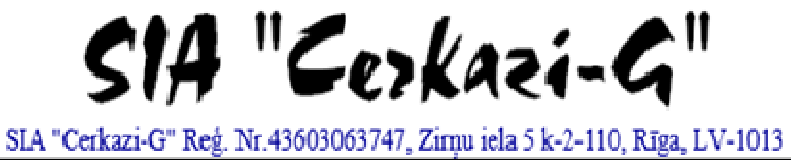

A' Cerkazi-G' Reg. IN:45000005747, Zinju Ria 5 R-2-110, Riga, E V-10 A/S Swedbanka Konts: LV86HABA0551038093376

| ATBILDĪGAIS<br>PROJEKTĒTĀJS:  | SIA "CERKAZI - G"<br>REĢ. NR. 43603063747<br>BŪVKOMERSANTU REĢ. NR. 11606                               |
|-------------------------------|----------------------------------------------------------------------------------------------------|
| IZSTRĀDĀJS:                   | TATJANA GRAVA<br>SERTIFIKATA NR.3-01574                                                                 |
| PASŪTĪTĀJS:                   | AS "OLAINES ŪDENS UN SILTUMS"<br>REĢ. NR. 50003182001<br>KŪDRAS IELA 27, OLAINE                         |
| PASŪTĪJUMA NUMURS:            | 1-18/40                                                                                                 |
| BŪVPR. NOSAUKUMS:             | DAUDZDZĪVOKĻU DZĪVOJAMĀS ĒKAS<br>RĪGA IELA 8, OLAINE, OLAINES NOVADS<br>VIENKĀRŠOTĀ FASĀDES ATJAUNOŠANA |
| STADIJA:                      | APLIECINĀJUMA KARTE                                                                                     |
| SĒJUMA NUMURS:                | II SĒJUMS                                                                                               |
| BŪVPROJEKTA<br>SADAĻAS MARKA: | AVK(apkure, SM (siltummehānika)                                                                         |
| PROJEKTA VADĪTĀJS:            | Jānis Graudulis(PARAKSTS)                                                                               |
| PROJEKTA DAĻAS<br>VADĪTĀJA:   | Tatjana Grava (PARAKSTS)                                                                                |

*RĪGA*, 2018

## PROJEKTA SASTĀVS

| <ol> <li>Arhitektūras risinājumi – ARSējums Nr.</li> <li>Darbu organizēšanas projekts – DOPSējums Nr.</li> <li>Apkure, ventilācija un gaisa kondicionēšana – AVK (apkure)Sējums Nr.</li> <li>Ūdensapgāde un kanalizācija – ŪKSējums Nr.</li> <li>Zibens aizsardzība – ELTSējums Nr.</li> <li>Būvdarbu izmaksu aprēķinsSējums Nr.</li> </ol> | 1. | Vispārīgā daļa – VD                                        | Sējums Nr. 1 |
|----------------------------------------------------------------------------------------------------|----|------------------------------------------------------------|--------------|
| <ol> <li>Darbu organizēšanas projekts – DOP</li></ol>                                                                                                    | 2. | Arhitektūras risinājumi – AR                               | Sējums Nr. 1 |
| <ol> <li>Apkure, ventilācija un gaisa kondicionēšana – AVK (apkure) Sējums Nr.</li> <li>Ūdensapgāde un kanalizācija – ŪK Sējums Nr.</li> <li>Zibens aizsardzība – ELT Sējums Nr.</li> <li>Būvdarbu izmaksu aprēķins Sējums Nr.</li> </ol>                                                                                                   | 3. | Darbu organizēšanas projekts – DOP                         | Sējums Nr. 1 |
| 5. Ūdensapgāde un kanalizācija – ŪK       Sējums Nr.         6. Zibens aizsardzība – ELT       Sējums Nr.         7. Būvdarbu izmaksu aprēķins       Sējums Nr.                                                                                                    | 4. | Apkure, ventilācija un gaisa kondicionēšana – AVK (apkure) | Sējums Nr. 2 |
| 6. Zibens aizsardzība – ELT Sējums Nr.         7. Būvdarbu izmaksu aprēķins Sējums Nr.                                                                                                    | 5. | Ūdensapgāde un kanalizācija – ŪK                           | Sējums Nr. 3 |
| 7. Būvdarbu izmaksu aprēķins Sējums Nr.                                                                                                    | 6. | Zibens aizsardzība – ELT                                   | Sējums Nr. 4 |
|                                                                                                    | 7. | Būvdarbu izmaksu aprēķins                                  | Sējums Nr. 5 |

## SĒJUMA SATURS

| 1. | Apliecinājuma karte                                                             | 4  |
|----|---------------------------------------------------------------------------------|----|
| 2. | AVK:                                                                            |    |
|    | Skaidrojošais apraksts                                                          | 8  |
|    | AVK-1 Vispārīgie rādītāji; daļas rasējumu saraksts                              | 10 |
|    | AVK-2 Apkure. 1.stāva plāns                                                     | 11 |
|    | AVK-3 Apkure. 2.stāva plāns                                                     | 12 |
|    | AVK-4 Apkure. Bēniņu plāns                                                      | 13 |
|    | AVK-5 Apkures sistēmas izometriskā shēma                                        | 14 |
|    | AVK materiālu specifikācija                                                     | 15 |
| 3. | SM:                                                                             |    |
|    | SM-1 Vispārīgie rādītāji; daļas rasējumu saraksts                               | 18 |
|    | SM-2 Katlu telpa. Principiālā shēma                                             | 19 |
|    | SM-3 Griezums A-A                                                               | 20 |
|    | SM materiālu specifikācija                                                      | 21 |
| 4. | SIA "Cerkazi - G" būvkomersanta un inženieru būvprakses apdrošināšanas polise _ | 22 |
| 5. | Tatjanas Gravas būvkomersanta un inženieru būvprakses apdrošināšanas polise     | 23 |
| 6. | Pielikumi                                                                       | 25 |

3. pielikums Ministru kabineta 2014. gada 16. septembra noteikumiem Nr. 551

Olaines novada pašvaldības būvvaldei

### Apliecinājuma karte

| (inženierbūvēm)                                                                                                    |
|----------------------------------------------------------------------------------------------------|
| De i el i eletto de Claines Edens un silture?                                                                                                    |
| Buvniecības ierosinātājs (pasutītājs) <u>AS "Olaines udens un siliums</u><br>(fiziskās personas vārds, uzvārds vai juridiskās personas nosaukums)                                      |
|                                                                                                    |
| <u>Reg. Nr. 50003182001</u>                                                                                                    |
| (fiziskas personas kods vai juridiskas personas registracijas numurs)                                                                                                    |
| Kūdras iela 27. Olaine                                                                                                    |
| (dzīvesvieta vai juridiskā adrese, tālruņa numurs)                                                                                                    |
| LV-2114, Tālr. 67963102, info@ous.lv                                                                                                    |
| (elektroniskā pasta adrese)                                                                                                    |
|                                                                                                    |
| Lūdzu izskatīt iesniegumu <u>apkures sistēmas un siltuma mezgla</u>                                                                                                    |
| (inzenierouves nosaukunis)                                                                                                    |
|                                                                                                    |
| I. Ieceres dokumentācija                                                                                                    |
| <ol> <li>Būvniecības veids (vajadzīgo atzīmēt):         <ul> <li>jauna būvniecība</li> <li>ierīkošana</li> <li>nojaukšana</li> <li>atjaunošana</li> <li>pārbūve</li> </ul> </li> </ol> |
| <ul> <li>2. Ziņas par būvniecības ieceres objektu:</li> <li>1) inženierbūves grupa</li></ul>                                                                                           |
| (atbilstoši vispārīgajiem būvnoteikumiem)                                                                                                    |
| <ul> <li>2) inženierbūves veids (vajadzīgo atzīmēt):</li> <li>□ pievads X iekšējais inženiertīkls</li> </ul>                                                                           |
| 3) inženierbūves garums (m)                                                                                                    |
| 4) inženierbūves materiāls Presējamas tērauda caurules                                                                                                    |
| 5) nojaukšanas metode (nojaukšanas gadījumā)                                                                                                    |
| 6) būvniecībā radīto atkritumu apsaimniekošana (nojaukšanas gadījumā)                                                                                                    |
|                                                                                                    |
| 7) būvniecībā radīto atkritumu apjoms (nojaukšanas gadījumā)                                                                                                    |
|                                                                                                    |
| 8) būvniecībā radīto atkritumu pārstrādes un apglabāšanas vieta (nojaukšanas gadījumā)                                                                                                 |
| 9) teritorijas sakārtošanas veids (nojaukšanas gadījumā)                                                                                                    |
|                                                                                                    |

10) inženierbūves īpašnieks vai, ja tāda nav, tiesiskais valdītājs vai lietotājs \_\_\_\_\_

Dzīvokļu īpašumā ietilpstošās kopīpašuma domājamās daļas

(fiziskās personas vārds, uzvārds, personas kods vai juridiskās personas nosaukums, reģistrācijas numurs)

- 3. Ziņas par skarto nekustamo īpašumu vai tā daļu:
- 1) nekustamā īpašuma kadastra numurs\_
- 2) zemes vienības vai būves adrese Rīgas iela 8, Olaine, Olaines nov., LV-2114
- 3) zemes vienības, būves vai tās daļas kadastra apzīmējums 80090042106001
- 4) ja būvniecība paredzēta mežā (ja netiek plānota nojaukšana):
  - a) meža kvartāla numurs \_\_\_\_
  - b) meža nogabala numurs \_\_\_\_\_
  - c) atmežojamā platība sadalījumā pa meža nogabaliem \_\_\_\_\_
- 5) nekustamā īpašuma īpašnieks vai, ja tāda nav, tiesiskais valdītājs vai lietotājs \_\_\_\_\_\_ Ēka - Dzīvoklu īpašumā ietilpstošās kopīpašuma domājamās dalas

Eka - DZIVOKļu ipasuma ietilpstosas kopipasuma domajamas daļas

(fiziskās personas vārds, uzvārds, personas kods vai juridiskās personas nosaukums, reģistrācijas numurs)

- 4. Ziņas par būvniecības finansējuma avotu:
  - X privātie līdzekļi
  - X publisko tiesību juridiskās personas līdzekļi
  - 🛛 Eiropas Savienības politiku instrumentu līdzekļi
  - 🗌 citi ārvalstu finanšu palīdzības līdzekļi

5. Pilnvarotā persona AS"Olaines ūdens un siltum" valdes priekšsēdētājs,

(fiziskās personas vārds, uzvārds, personas kods, dzīvesvieta, tālruņa numurs,

<u>Mārcis Mazurs, marcis.mazurs@ous.lv, tālr. 67963102, Reģ. Nr. 50003182001, Kūdras</u> iela 27, Olaine

elektroniskā pasta adrese vai juridiskās personas nosaukums, reģistrācijas numurs, juridiskā adrese, tālruņa numurs)

Juridiskās personas norādītā kontaktpersona \_\_\_\_\_

(vārds, uzvārds, personas kods, tālruņa numurs, elektroniskā pasta adrese)

6. Būvprojekta izstrādātājs\_

(fiziskās personas vārds, uzvārds, personas kods, sertifikāta numurs vai

juridiskās personas nosaukums, reģistrācijas numurs, būvkomersanta reģistrācijas apliecības numurs)

7. Būvspeciālists(-i) Tatjana Grava 3 - 01574

(vārds, uzvārds, sertifikāta numurs)

8. Būvprojekta izstrādātāja un būvspeciālista(-u) apliecinājumi:

Risinājumi atbilst paredzētajam lietošanas veidam, normatīvajiem aktiem, vietējās pašvaldības saistošajiem noteikumiem un saņemtajiem tehniskajiem vai īpašajiem noteikumiem. Veicamās izmaiņas neskar kopīpašuma domājamās daļas, funkcionāli ar visas būves ekspluatāciju saistītos inženiertīklus (stāvvadus) un būves nesošās konstrukcijas un neietekmēs būves noturību.

Būvprojekta izstrādātājs \_\_\_\_\_\_ (datums)

Būvspeciālists(-i)

(paraksts\*)

(datums)

9. Būvniecības veicēja apliecinājums

Apņemos veikt inženierbūves ierīkošanu, nojaukšanu, atjaunošanu vai <u>pārbūvi</u> (vajadzīgo pasvītrot) atbilstoši izstrādātajai ieceres dokumentācijai.

Būvdarbu veicējs

(vārds, uzvārds, paraksts\*) (datums)

10. Būvniecības ierosinātāja (pasūtītāja) apliecinājumi un paraksti:

1) Apliecinu, ka pievienotie īpašuma apliecinājuma dokumenti (kopijas) ir autentiski, patiesi un pilnīgi, attiecībā uz objektu nav nekādu apgrūtinājumu, aizliegumu vai strīdu.

| Būvniecības ierosinātājs (pasūtītājs) Mārcis M | azurs                     |          |
|------------------------------------------------|---------------------------|----------|
| (vā                                            | ārds, uzvārds, paraksts*) | (datums) |

2) Apliecinu robežzīmju esību apvidū.

Būvniecības ierosinātājs (pasūtītājs) <u>Mārcis Mazurs</u> (vārds, uzvārds, paraksts\*) (datums)

11. Pielikumā – iesniegtie dokumenti (atbilstoši situācijai, vajadzīgo atzīmēt):
Xīpašuma, lietošanas vai valdīšanas tiesības apliecinoši dokumenti uz \_\_\_\_ lp. (Pievienots projekta sējumā Nr. 1 – Vispārīgajā daļā)

- derīgs zemes gabala topogrāfiskais plāns, ja inženierbūve tiek ierīkota zemes gabalā, uz \_\_\_\_ lp.
- i kas stāva vai telpu grupas plāns, ja inženiertīkls tiek ierīkots ēkā, uz \_\_\_ lp. (Pievienots projekta sējumā Nr. 1 − Vispārīgajā daļā)
- □ tehniskie vai īpašie noteikumi uz \_\_\_\_ lp.
- 🗆 dokumenti saskaņā ar tehniskajiem vai īpašajiem noteikumiem uz \_\_\_\_\_ lp.

🛛 skaidrojošs apraksts, kam, ja nepieciešams, pievieno aprēķinus, uz \_\_\_ lp.

- ⋉ būvprojekta izstrādātāja parakstīts inženiertīkla pievada novietojuma plāns uz derīga topogrāfiskā plāna atbilstošā mērogā vai, ja inženiertīkli tiek ierīkoti ēkā, būvprojekta izstrādātāja parakstīts iekšējo inženiertīklu novietojuma plāns uz ēkas inventarizācijas plāna uz <u>6</u> lp.
- saskaņojumi ar nekustamā īpašuma īpašnieku (ja būvniecības ierosinātājs (pasūtītājs) nav nekustamā īpašuma īpašnieks), ēkas pārvaldītāju (ja attiecīgā inženierbūve tiek ierīkota ēkā), attiecīgo inženiertīklu īpašnieku un citiem skarto inženierbūvju īpašniekiem un trešajām personām uz \_\_\_\_ lp.
- □ ja būvniecība paredzēta mežā, zemes robežu plāns ar iezīmētām būvniecībai paredzētās atmežojamās meža zemes robežām un atmežojamās meža zemes skice, kas sagatavota atbilstoši normatīvajiem aktiem par koku ciršanu mežā, uz \_\_\_\_ lp.
- 🗆 citu personu atļaujas vai saskaņojumi uz \_\_\_\_ lp.
- $\hfill\square$ dokumenti normatīvajos aktos noteiktajos gadījumos uz \_\_\_\_ lp.
- būvniecības ierosinātāja (pasūtītāja) pilnvara (ja iesniegumu iesniedz pilnvarota persona) uz \_\_\_\_\_\_ lapām;

X citi dokumenti <u>materiālu specifikācija 2 lp., būvspeciālista apdrošināšanas kopija 1 lp.</u> uz \_\_\_\_ lp.

### Aizpilda būvvalde

| 2. Būvvaldes atzīme par būvniecības ieceres akceptu            |                        |
|----------------------------------------------------------------|------------------------|
| Būvvaldes atbildīgā amatpersona                                |                        |
| (am                                                            | nats)                  |
| (vārds, uzvārds, paraksts*)                                    | (datums)               |
| 3. Ieceres īstenošanas termiņš                                 |                        |
| (datums)                                                       |                        |
| 4. Atzīme par būvdarbu uzsākšanas nosacījumu izpildi           |                        |
| Būvdarbu veicējs/būvētājs                                      | (datums)               |
| (fiziskās personas vārds, uz                                   | zvārds, personas kods, |
| dzīvesvieta, tālruņa numurs vai juridiskās personas nosaukums, | reģistrācijas numurs,  |
| būvkomersanta apliecības reģistrācijas numurs, juridiskā adre  | ese, tālruņa numurs)   |
| Būvvaldes atbildīgā amatpersona                                |                        |
| (am                                                            | nats)                  |
| (vārds, uzvārds, paraksts*)                                    | (datums)               |
| 5. Lēmums par atteikšanos akceptēt ieceri                      |                        |
| Lēmuma numurs, datums                                          |                        |
| Būvvaldes atbildīgā amatpersona                                |                        |
| (am                                                            | nats)                  |
| (vārds, uzvārds, paraksts*)                                    | (datums)               |

### II. Būvdarbu pabeigšana

16. Informācija par būvdarbu pabeigšanu

Apliecinu, ka būvdarbi ir pabeigti, un iesniedzu (atjaunošanas, ierīkošanas vai pārbūves gadījumā):

- □ inženierbūves novietojuma izpildmērījuma plānu (neattiecas uz iekšējo inženiertīklu būvniecību);
- □ attiecīgā sadales inženiertīklu īpašnieka vai valdītāja atzinumu par inženiertīklu pievada gatavību ekspluatācijai, ja tika veikta inženiertīklu pievada atjaunošana, ierīkošana vai pārbūve;
- □ attiecīgā inženiertīklu īpašnieka vai valdītāja atzinumu par iekšējo inženiertīklu gatavību ekspluatācijai, ja tika veikta iekšējo inženiertīklu atjaunošana, ierīkošana vai pārbūve;
- □ aktuālu kadastrālās uzmērīšanas lietu (ja attiecīgā inženierbūve atbilstoši normatīvajiem aktiem tiek kadastrāli uzmērīta).

Apliecinu (nojaukšanas gadījumā), ka būvdarbi ir pabeigti, teritorija ir sakārtota un visi būvniecībā radušies atkritumi ir apsaimniekoti atbilstoši normatīvajos aktos noteiktajām prasībām, un iesniedzu:

🗆 būvlaukuma izpildmērījuma plānu, ja tika veikta inženiertīklu pievada nojaukšana;

- □ attiecīgā sadales inženiertīklu īpašnieka vai valdītāja atzinumu par inženiertīklu pievada nojaukšanu;
- □ attiecīgā inženiertīklu īpašnieka vai valdītāja atzinumu par iekšējo inženiertīklu nojaukšanu, ja tika veikta iekšējo inženiertīklu nojaukšana.

Informēju, ka būvniecībā radīto atkritumu apsaimniekošanu veica

|     | (atkritumu apsaimniekotāja nosaukums)                                                                                                    |                          |
|-----|----------------------------------------------------------------------------------------------------|--------------------------|
|     | Būvniecības ierosinātājs (pasūtītājs)                                                                                                    |                          |
|     | (vārds, uzvārds, paraksts*)                                                                                                    | (datums)                 |
| 17. | Būvdarbu garantijas termiņš<br>Būvdarbu defektus, kas atklājušies gadu laikā pēc inže<br>ekspluatācijā, būvdarbu veicējs novērsīs par saviem līdzekļiem.  | nierbūves pieņemšanas    |
| 18. | Būvdarbu pārbaude<br>Objekts apsekots<br>(datums)<br>Konstatēts, ka būvdarbi ir/nav veikti (vajadzīgo pasvītrot) atbilsto<br>dokumentācijai.              | oši akceptētajai ieceres |
| 19. | Lēmums par konstatētajām atkāpēm no akceptētās būvniecības<br>reglamentējošajiem normatīvajiem aktiem<br>Lēmuma numurs, datums<br>Lēmuma izpildes termiņš | ieceres vai būvniecību   |
|     | (datums)                                                                                                    |                          |
|     | Būvvaldes atbildīgā amatpersona(amats)                                                                                                    |                          |
|     | (vārds, uzvārds, paraksts*)                                                                                                    | (datums)                 |
| 20. | Atzīme par būvdarbu pabeigšanu                                                                                                    |                          |
|     | Būvvaldes atbildīgā amatpersona                                                                                                    |                          |
|     | (amats)                                                                                                    |                          |
|     | (vārds, uzvārds, paraksts*)                                                                                                    | (datums)                 |

Piezīmes.

1. Pieaicinātos būvspeciālistus norāda 7. punktā, un tie paraksta 8. punktā ietverto apliecinājumu.

2. \* Dokumenta rekvizītu "paraksts" neaizpilda, ja elektroniskais dokuments ir sagatavots atbilstoši normatīvajiem aktiem par elektronisko dokumentu noformēšanu.

3. Katru apliecinājuma kartes inženierbūvēm daļu aizpilda atsevišķi – izstrādājot ieceres dokumentāciju un pabeidzot būvdarbus.

4. Apliecinājuma kartes inženierbūvei attiecīgās ailes paplašina, ja nepieciešams atspoguļot vairāk informācijas.

5. Ja vienlaikus ar citas, atsevišķi neklasificētas, inženierbūves vai inženiertīklu būvniecību vai nojaukšanu īsteno citu pirmās grupas būves būvniecību vai nojaukšanu, apliecinājuma karti inženierbūvei papildina ar informāciju par attiecīgo citu būvējamo vai nojaucamo būvi un dokumentiem atbilstoši citiem speciālajiem būvnoteikumiem.

| Pasūtītājs: | AS "Olaines ūdens un siltums", Kūdras iela 27, Olaine, Reģ. Nr. 50003182001    |
|-------------|--------------------------------------------------------------------------------|
| Autors:     | SIA " "Cerkazi-G"", Reģistrācijas numurs 43603063747                           |
|             | Zirņu iela 5 k-2110, Rīga, LV-1013                                             |
| Objekts:    | Vienkāršotās fasādes atjaunošanas dokumentācijas izstrāde "Energoefektivitātes |
| -           | paaugstināšana daudzdzīvokļu dzīvojamai ēkai" Rīgas iela 8, Olainē             |

### SKAIDROJOŠAIS APRAKSTS

Projekta dokumentācijas izstrādei par pamatu izmantots Pasūtītāja projektēšanas uzdevums un Latvijas Republikas normētie dokumenti, tādi kā Latvijas būvnormatīvi, Valsts standarti, Ministru kabineta noteikumi un saistošie ES standarti, kā arī Pasūtītāja projektēšanas uzdevums, telpu ražošanas un ekspluatācijas tehnoloģijas prasības:

- 1. Projektēšanas uzdevums.
- 2. LBN 002-15 Ēku norobežojošo konstrukciju siltumtehnika.
- 3. LBN 003-15 Būvklimatoloģija.
- 4. LBN 231-15 Dzīvojamo un publisko ēku apkure un ventilācija.
- 5. LBN 211-15 Daudzstāvu daudzdzīvokļu dzīvojamie nami
- 6. LBN 201-15 Būvju ugunsdrošība

Pielietojamajiem būvnormatīviem, standartiem un noteikumiem vienmēr jābūt pašiem jaunākajiem spēkā esošajiem būvniecības etapa laikā. Ja izmantotais standarts, kas minēts šajā projektā ir ticis nomainīts ar citu jaunāku standartu, jāpielieto jaunais standarts vai būvnormatīvs.

Visas atkāpes no projekta risinājuma, kuras var būtiski ietekmēt projekta risinājuma realizāciju nepieciešams rakstiski saskaņot ar projekta autoru un citām projekta sadaļām.

Projektā uzrādītie agregātu, iekārtu un citu izstrādājumu ražotāji ir norādīti kā piemērs, lai noteiktu izstrādājumu kvalitātes prasības. Uzrādītos materiālus un iekārtas ir pieļaujams nomainīt pret analogiem cita ražotāja izstrādājumiem ievērojot kvalitātes un tehniskās prasības, veicot agregātu un projekta risinājumu saskaņošanu ar projekta autoru pirms būvdarbu uzsākšanas un iekārtu pasūtīšanas.

### SILTUMMEHĀNIKA

Ēka siltumenerģijas avots ir jaunizbūvējams granulu/ malkas katls.

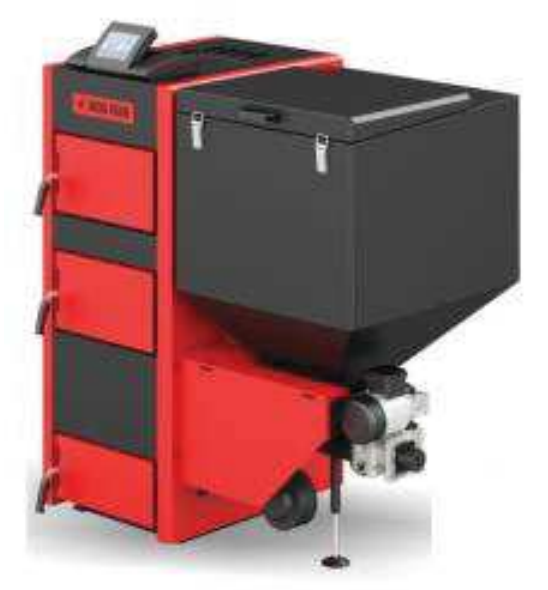

| Pasūtītājs: | AS "Olaines ūdens un siltums", Kūdras iela 27, Olaine, Reģ. Nr. 50003182001    |
|-------------|--------------------------------------------------------------------------------|
| Autors:     | SIA " "Cerkazi-G"", Reģistrācijas numurs 43603063747                           |
|             | Zirņu iela 5 k-2110, Rīga, LV-1013                                             |
| Objekts:    | Vienkāršotās fasādes atjaunošanas dokumentācijas izstrāde "Energoefektivitātes |
|             | paaugstināšana daudzdzīvokļu dzīvojamai ēkai" Rīgas iela 8, Olainē             |

Granulu katls aprīkots ar automātiku, kur siltumenerģijas daudzums, kas tiek padots ēkai ir atkarīgs no āra gaisa temperatūras. Ēkai siltumamezgls nodrošina siltumapgādi apkures sistēmai.

### Āra gaisa aprēķina parametri.

| Sezona | Temperatū | Relatīvais |
|--------|-----------|------------|
|        | ra        | mitrums    |
| Vasara | +27 C     | 86 %       |
| Ziema  | -20.7 C   | 30 %       |

### Energonesēju parametri.

| Sistēma         | Turpgaitas temperatūra,<br><sup>0</sup> C | Atpakaļgaitas<br>temperatūra, <sup>0</sup> C |
|-----------------|-------------------------------------------|----------------------------------------------|
| Apkures sistēma | 70                                        | 50                                           |

Visas siltummezgla iekārtas un cauruļvadus jāsazemē pēc attiecīgas iekārtas montāžas instrukcijas.

Cauruļvadi paredzēti no metināma tērauda, kas izolējamas ar "PAROC" minerālvates čaulām. Siltumizolācija uzklājama uz visiem cauruļvadiem, iekārtām, aizbīdņiem u.c. siltumtīkla elementiem caur kuriem iespējama siltumenerģijas noplūde no siltumnesēja masas. Blīvslēgu, aizbīdņu un ventiļu siltumizolācijai jābūt noņemamai. Pirms izolācijas cauruļvadus un izolējamās virsmas attīra no rūsas un pārklāj ar gruntslaku GF-0121.

Siltummezglā augstākajās vietās paredzēt atgaisošanai nepieciešamo armatūru. Zemākajās vietās paredzēt armatūru ūdens izlaidei no sistēmas.

Pēc montāžas veikt siltummezgla cauruļvadu hidraulisko pārbaudi.

### APKURE

Apkures sistēmas cauruļvadu montāžai paredzēts izmantot presētām tērauda caurules VIEGA SANPRESS.

Cauruļu, radiatoru, izlaides, automātisko atgaisotāju vieta ir dota orientējoši, kur izvietojumu precizēt montāžas laikā.

Montāžas laikā izbūvējot mezglus jāparedz to ērtu apkalpošanu.

Pēc montāžas veikt sistēmas hidraulisko pārbaudi ar spiedienu - 7 bāri.

Ēkas apkurei projektēta divcauruļu apkures sistēma. Apkures sistēmas sadalošie maģistrālie cauruļvadi ir izvietoti bēniņos. Apkures sistēmas stāvvadi ir izvietoti dzīvojamās telpās.

Dzīvokļos dzīvojamās telpās un virtuvē paredzēts uzstādīt tērauda radiatorus Purmo Compact ar sānu pievienojumu.

Pasūtītājs: Autors:

Objekts:

AS "Olaines ūdens un siltums", Kūdras iela 27, Olaine, Reģ. Nr. 50003182001 SIA " "Cerkazi-G"", Reģistrācijas numurs 43603063747 Zirņu iela 5 k-2110, Rīga, LV-1013 Vienkāršotās fasādes atjaunošanas dokumentācijas izstrāde "Energoefektivitātes paaugstināšana daudzdzīvokļu dzīvojamai ēkai" Rīgas iela 8, Olainē

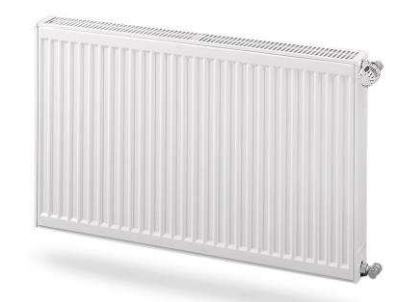

Vannas istaba apsildāma ar dvieļu žāvētāju Dvieļu žāvētājs FOKSTROTS D-25, kurš pieslēgts pie apkures sistēmas.

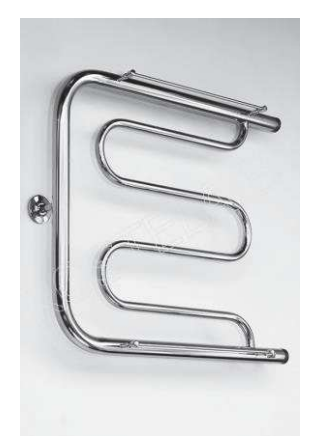

Radiatori ir aprīkoti ar termostatiskā ventiļa ieliktni- no spiediena neatkarīgs radiatora vārsts- Danfoss dinamiskais vārsts, kas sevī apvieno divas funkcijas:

1) Tas ir termostatiskais radiatora vārsts ar spiediena starpības regulatoru precīzai temperatūras kontrolei un automātikai hidrauliskai balansēšanai.

2) Iebūvētais spiediena starpības regulators novērš spiediena svārstības divcauruļu apkures sistēmā.

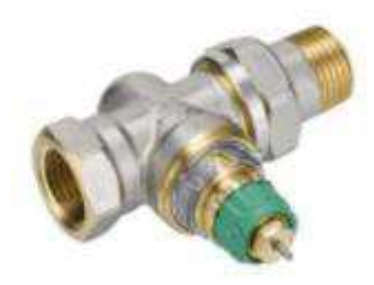

Papildus aprīkojot ar termogalvu, ar minimālu telpas iestatījuma temperatūru +16°Cnodrošinot regulācijas iespēju.

Kāpņu telpā paredzēt temogalvu, kuras regulācija iespējama tikai ar speciālu atslēgu.

Pasūtītājs: Autors:

Objekts:

AS "Olaines ūdens un siltums", Kūdras iela 27, Olaine, Reģ. Nr. 50003182001 SIA " "Cerkazi-G"", Reģistrācijas numurs 43603063747 Zirņu iela 5 k-2110, Rīga, LV-1013 Vienkāršotās fasādes atjaunošanas dokumentācijas izstrāde "Energoefektivitātes paaugstināšana daudzdzīvokļu dzīvojamai ēkai" Rīgas iela 8, Olainē

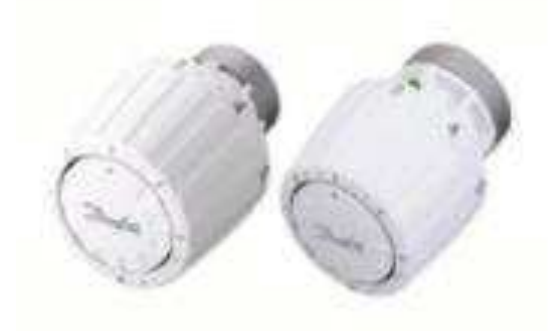

Dzīvokļos uz radiatoriem uzstādāmi alokatori- siltuma maksas sadalītāji. Atpakaļgaitas pieslēgumu aprīkot ar iepriekšējās regulācijas vārstu.

Maģistrālos cauruļvadus ēkas bēniņos un kāpņu telpā nepieciešams izolēt ar "Paroc" akmens vates izolāciju 50 mm biezumā. Cauruļvadus dzīvokļos neizolēt.

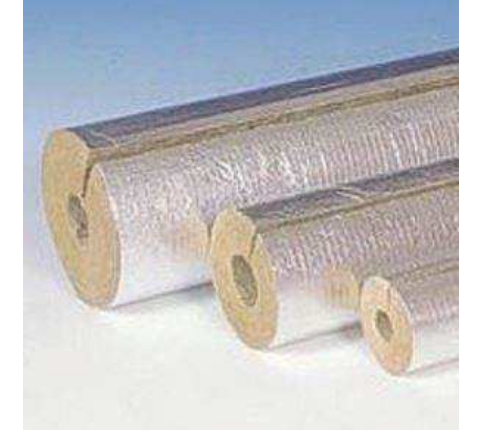

Vietās, kur cauruļvadi šķērso ugunsdrošos šķēršļus, caurumus sienās aizpilda ar ugunsdrošiem hermetizējošiem materiāliem, kuriem ir attiecīga ugunsizturības robeža.

Sistēmas atgaisošana paredzēta caur stāvvadu speciālajiem automātiskajiem atgaisotājiem, kas izbūvēti augstākajā punktā bēniņos un caur radiatora atgaisotāju, kas ietilpst radiatora komplektācijā. Papildus atgaisotāju un drenāžas ventiļu uzstādīšanu precizēt montāžas gaitā.

Sistēmas iztukšošana var veikt siltummezglā un uz katra stāvvada 1. stāvā zemākajā stāvvada vietā caur radiatoru.

Izstrādāja:

Pārbaudīja:

Iveta Gromova

Tatjana Grava

|              | Vispārīgie rādītāji                |          |
|--------------|------------------------------------|----------|
|              | Projekta rasējumu saraksts         | _        |
| Rasējuma Nr. | Nosaukums                          | Piezīmes |
| AVk-1        | VISPĀRĪGIE RĀDĪTĀJI                |          |
| AVk-2        | APKURE. 1. STĀVA PLĀNS             |          |
| AVk-3        | APKURE. 2. STĀVU PLĀNS             |          |
| AVk-4        | APKURE. BĒNIŅU PLĀNS               |          |
| AVk-5        | APKURES SISTĒMAS IZOMETRISKĀ SHĒMA |          |

Projekta galvenie rādītāji

|     | Ē1 (1- ) 1                      | Āra gaisa      | Siltuma patē |       | riņš, kW |  |
|-----|---------------------------------|----------------|--------------|-------|----------|--|
| Nr. | Ekas (būves) nosaukums          | temperatūra °C | Apkure       | Kopā  | Piezīmes |  |
| 1.  | Daudzdzīvokļu<br>dzīvojamā māja | -20.7          | 32.44        | 32.44 |          |  |

Projekta dokumentācijas izstrādei par pamatu izmantots Pasūtītāja projektēšanas uzdevums un Latvijas Republikas normētie dokumenti, tādi kā Latvijas būvnormatīvi, Valsts standarti, Ministru kabineta noteikumi un saistošie ES standarti, kā arī Pasūtītāja projektēšanas uzdevums, telpu ražošanas un ekspluatācijas tehnoloģijas prasības:

| <ol> <li>Projektēšanas uzdevums.</li> <li>LBN 002-15 Ēku norobežojošo konstrukciju siltumtehnika.</li> <li>LBN 003-15 Būvklimatoloģija.</li> <li>LBN 231-15 Dzīvojamo un publisko ēku apkure un ventilācija</li> <li>LBN 211-15 Daudzstāvu daudzdzīvokļu dzīvojamie nami</li> <li>LBN 201-15 Būvju ugunsdrošība</li> </ol> |                                                     |                                               | Būvprojekta daļas v         Šī AVk būvprojekta         būvnormatīvu un citu         īpašo noteikumu pras         Būvprojekta daļas         vadītājs        08.2018         (datums) | vadītāja aplie<br>a daļas risin<br>1 normatīvo a<br>sībām.<br><u>TATJANA</u><br>(vārds, uzvā | e <b>cinājums</b><br>ājumi atbilst<br>ktu, kā arī teh<br><b>GRAVA, Nr.</b><br>ārds, sertifikāta<br>(paraksts) | Latvijas<br>nisko vai<br>. <b>3-01574</b><br>a Nr.) |  |
|----------------------------------------------------------------------------------------------------|-----------------------------------------------------|-----------------------------------------------|----------------------------------------------------------------------------------------------------|----------------------------------------------------------------------------------------------|----------------------------------------------------------------------------------------------------|-----------------------------------------------------|--|
|                                                                                                    |                                                     | В                                             |                                                                                                    |                                                                                              |                                                                                                    |                                                     |  |
| 4                                                                                                    | PZĪMĒIUMI                                           | A                                             |                                                                                                    |                                                                                              |                                                                                                    |                                                     |  |
| 1                                                                                                    |                                                     | KODS IZMAIŅAS                                 |                                                                                                    |                                                                                              | IZMAIŅA SVEICA                                                                                                | DATUMS                                              |  |
|                                                                                                    | Radiatoru siltumapgādes<br>turpgaitas cauruļvads    | CAD                                           | RASĒJUMĀ AR ROKU VEIKTAS IZ<br>AR BŪVPROJEKTA V                                                                                                    | ZMAIŅAS IR SPĒKĀ<br>VADĪTĀJA PARAKS                                                          | ĒKĀ, JA APLIECINĀTAS<br>JKSTU                                                                                 |                                                     |  |
|                                                                                                    | Radiatoru siltumapgādes<br>atpakaļgaitas cauruļvads | PROJEKTĒTĀJS:                                 | SIA "Ce                                                                                                    | rkazi                                                                                        | -G"                                                                                                    |                                                     |  |
| $\bowtie$                                                                                                    | Noslēgvārsts                                        | SIA "Ce                                       | rkazi-G", Reg. Nr.4360306374<br>A/S Swedbanka Konts: L                                                                                                    | 47, Zirņu iela 5 k-<br>V86HABA05510                                                          | 2110, Rīga, LV-10<br>38093376                                                                                 | 013                                                 |  |
| <b>N</b>                                                                                                    | Termostatiskais vārsts<br>ar galvu                  | PASŪTĪTĀJS:<br>AS "(                          | OLAINES ŪDENS UN SILT                                                                                                    | TUMS"                                                                                        | PASŪTIJUMA NR.                                                                                                |                                                     |  |
| þ                                                                                                    | Tērauda radiators ar<br>termoreg. un alokatoru      | BŪVPROJEKTS:<br>DAUDZDZĪVOKĻU DZĪVOJAMĀS ĒKAS |                                                                                                    |                                                                                              | FAILA NOS.<br>analogs rase                                                                                    | ējuma Nr.                                           |  |
| 1 1                                                                                                    |                                                     | VIENKĀR                                       | ŠOTĀ FASĀDES ATJAU                                                                                                    | JNOŠANA.                                                                                     | AKILIYA NK.                                                                                                   | -                                                   |  |

| <u> </u> | <u> </u> | Automātiskais atgaisotājs | ADRESE: RIGAS I<br>KAI | ADRESE: RIGAS IELA 8, OLAINE, OLAINES NOVADS.<br>KADASTRA APZ. 8009 003 1401 001 |  |        |          | .08.2018.    |
|----------|----------|---------------------------|------------------------|----------------------------------------------------------------------------------|--|--------|----------|--------------|
| N.V.     |          | Noslēgvārsta apzīmējums   | RAS. NOSAUKUMS:        |                                                                                  |  |        | В        | р            |
|          |          |                           | Vispārīgie rādītāji    |                                                                                  |  | MEROGS | B.M.     |              |
|          |          |                           |                        |                                                                                  |  | DAĻA   | RAS. NR. | LAPU SKAITS  |
|          |          |                           | AVK DAĻAS VAD.:        | T. GRAVA                                                                         |  | BP     | 1        | SADAĻA:<br>5 |
|          |          |                           | IZSTRĀDĀJA:            | I. GROMOVA                                                                       |  |        |          |              |

### РКОРИСЕР ВҮ АМ АИТОРЕЗК ЕРИСАТІОИАГ РКОРИСТ

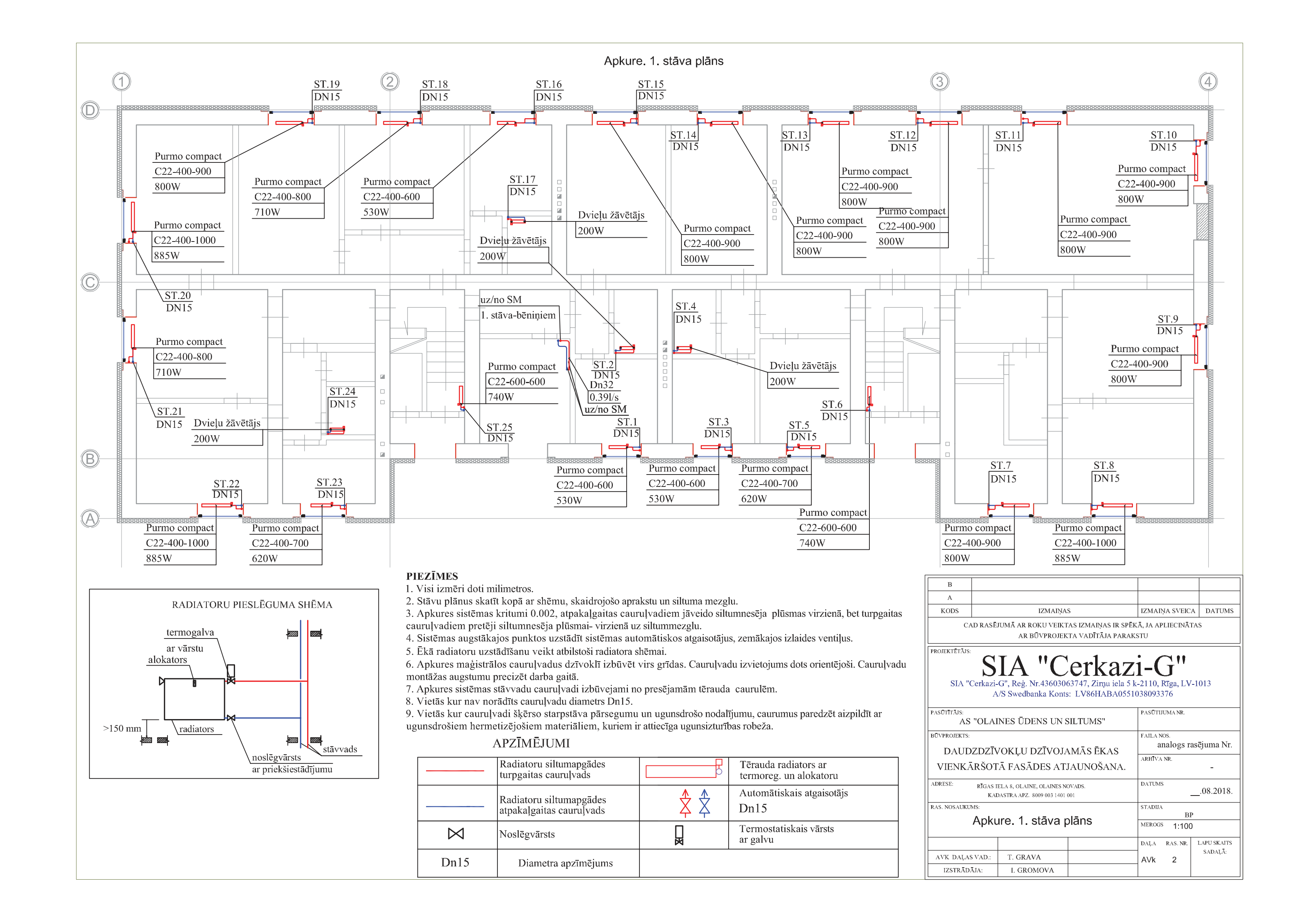

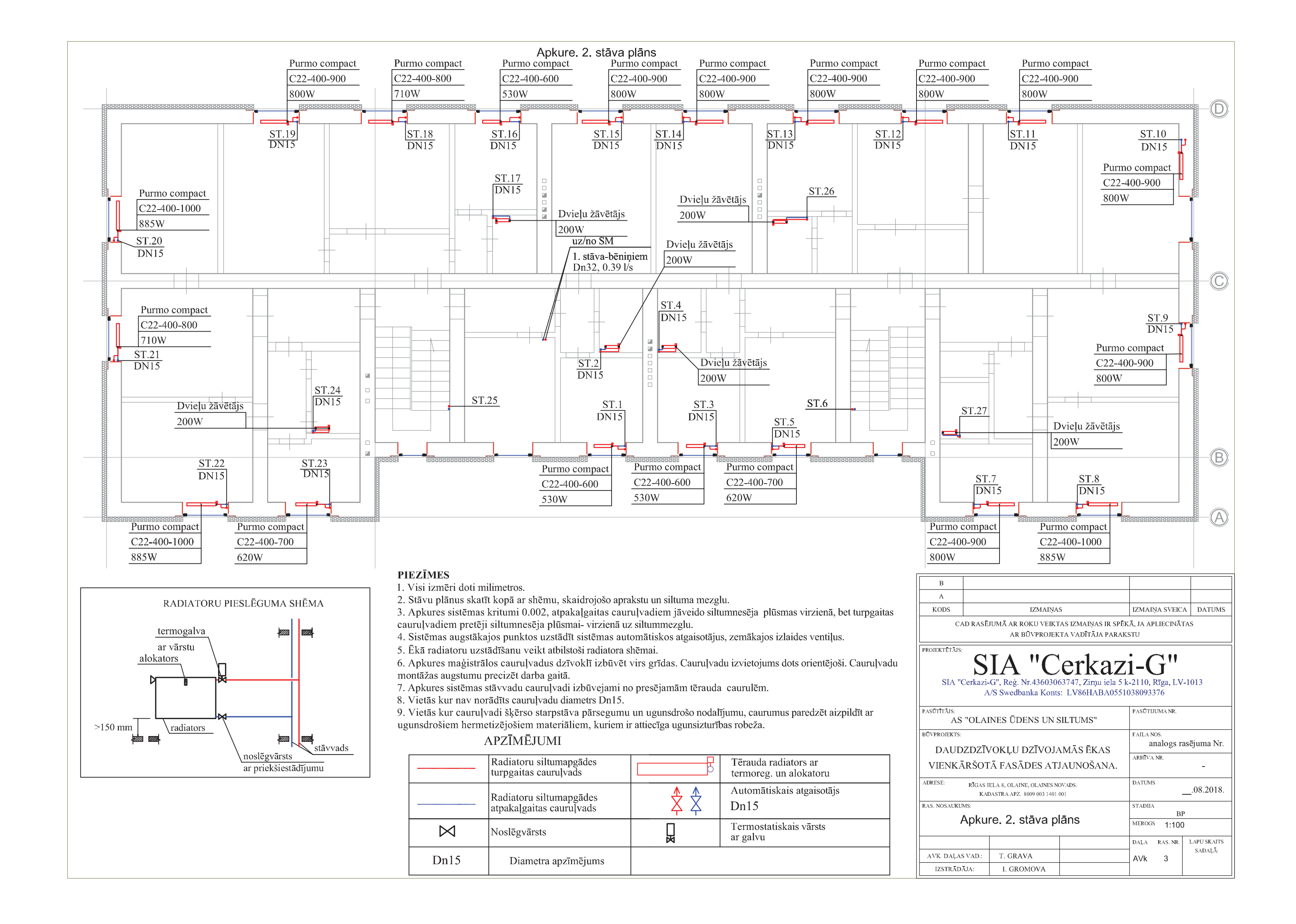

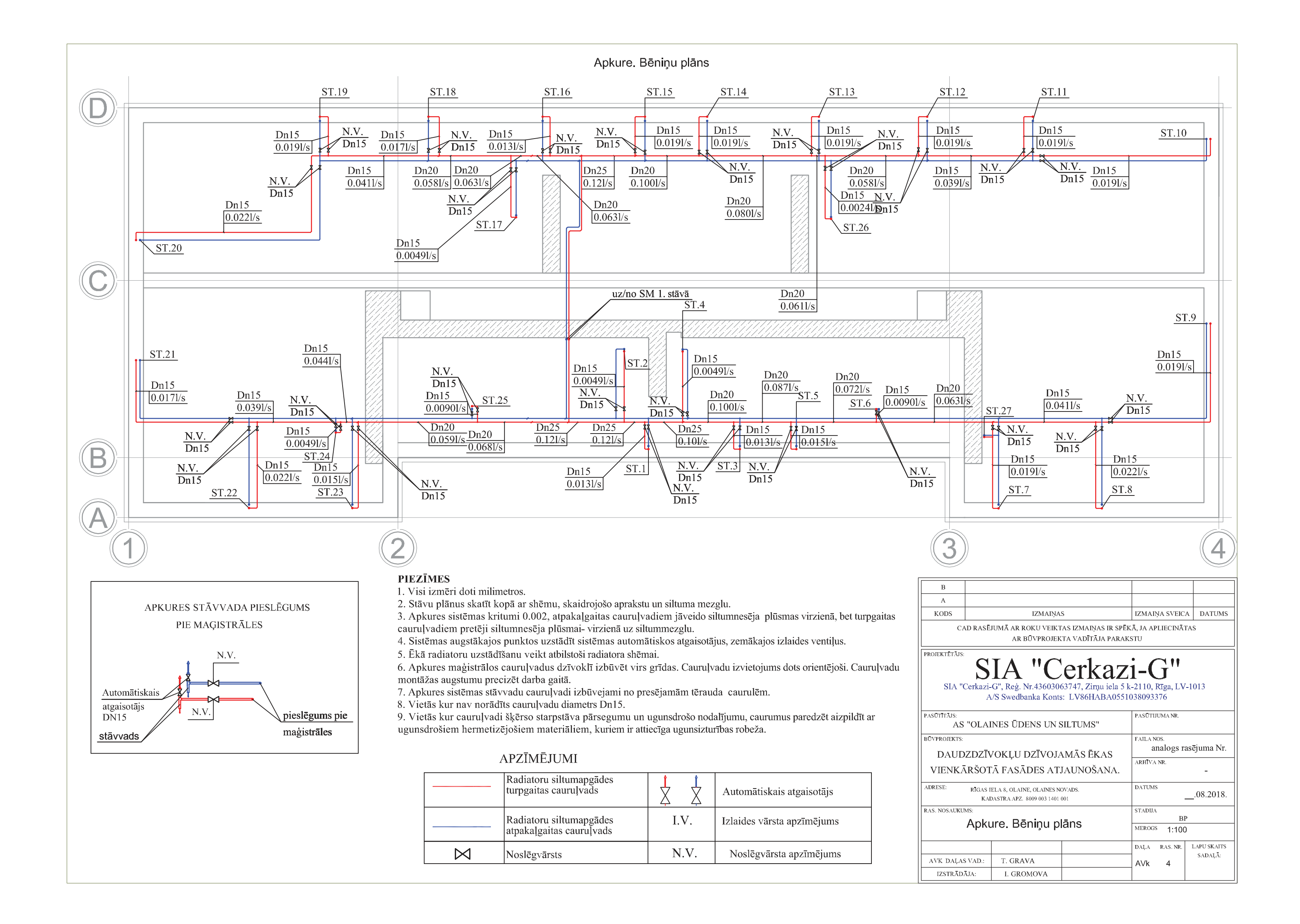

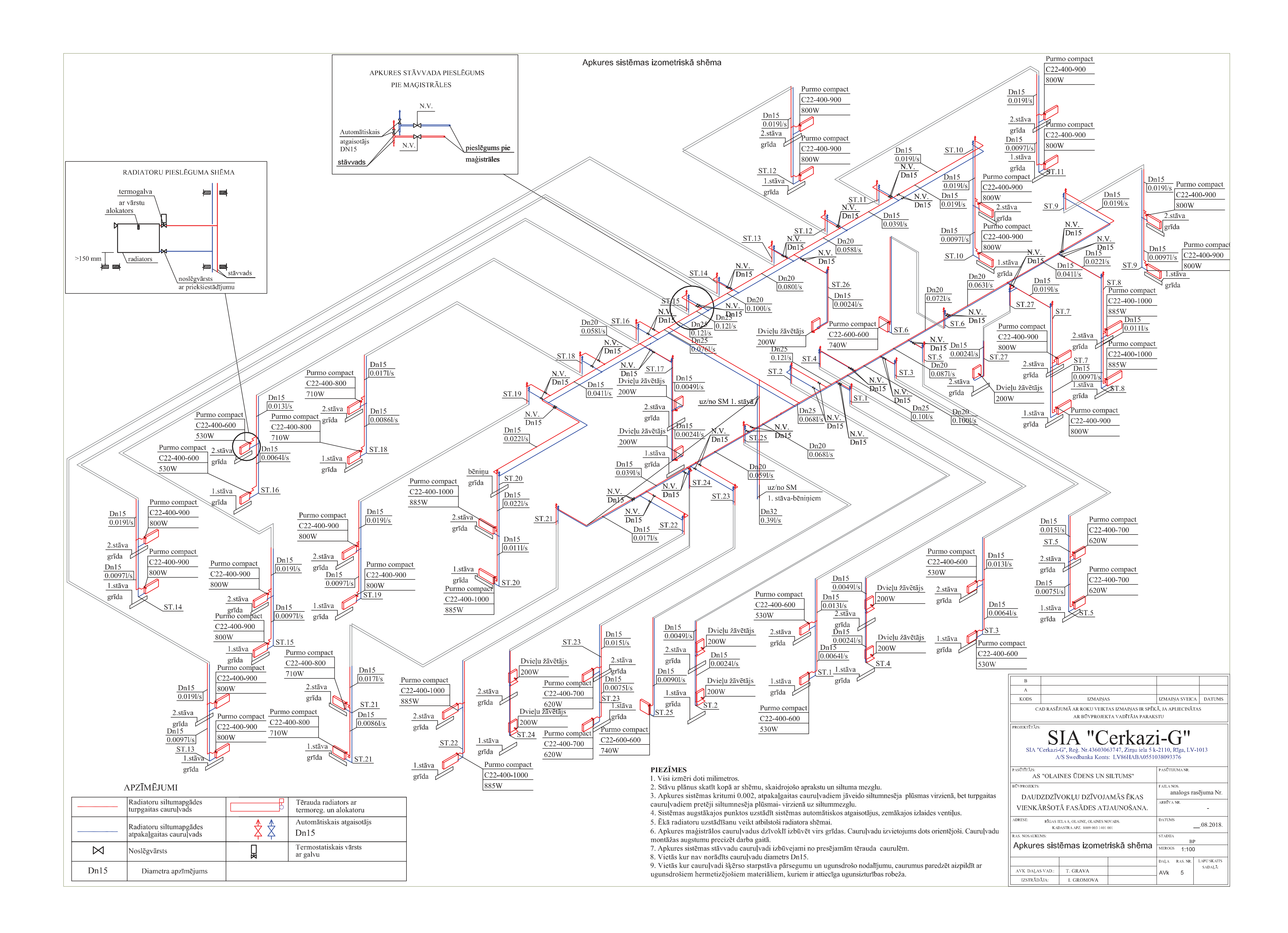

|                            | Vispārīgie rādītāji            |          |  |  |
|----------------------------|--------------------------------|----------|--|--|
| Projekta rasējumu saraksts |                                |          |  |  |
| Rasējuma Nr.               | Nosaukums                      | Piezīmes |  |  |
| SM-1                       | VISPĀRĪGIE RĀDĪTĀJI            |          |  |  |
| SM-2                       | KATLU TELPA. PRINCIPIĀLĀ SHĒMA |          |  |  |
| SM-3                       | KATLU TELPA. PLĀNS. GRIEZUMI   |          |  |  |

### Projekta galvenie rādītāji

| Nr. | Ēkas (būves) nosaukums | Āra gaisa                       | Siltun | iņš, kW |          |  |
|-----|------------------------|---------------------------------|--------|---------|----------|--|
|     |                        | temperatūra °C                  | Apkure | Kopā    | Piezīmes |  |
|     | 1.                     | Daudzdzīvokļu<br>dzīvojamā māja | -20.7  | 32.44   | 32.44    |  |

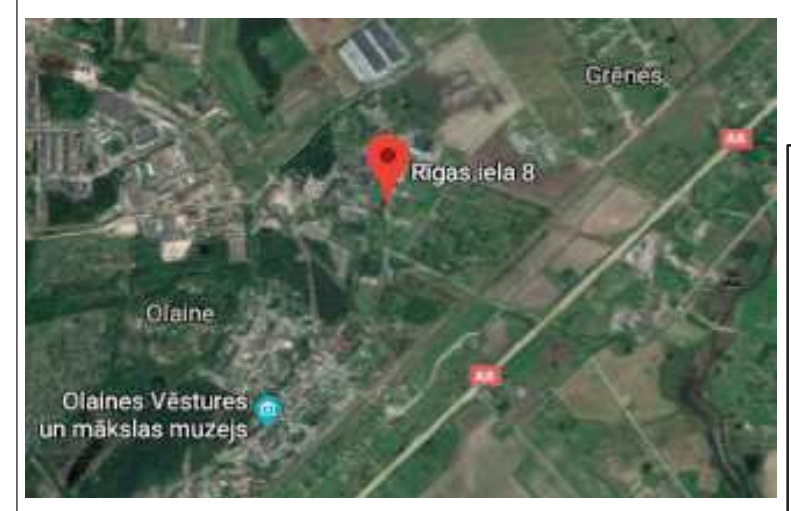

### Būvprojekta daļas vadītāja apliecinājums

Šī SM būvprojekta sadaļas risinājumi atbilst Latvijas būvnormatīvu un citu normatīvo aktu, kā arī tehnisko vai īpašo noteikumu prasībām.

(paraksts)

Būvprojekta daļas TATJANA GRAVA, Nr. 3-01574 vadītājs (vārds, uzvārds, sertifikāta Nr.)

.0\_.2018

| (datums) |
|----------|
|----------|

| D                                                                                                    |                                                                                                    |                                                  |        |  |  |  |  |  |
|----------------------------------------------------------------------------------------------------|----------------------------------------------------------------------------------------------------|--------------------------------------------------|--------|--|--|--|--|--|
| В                                                                                                    |                                                                                                    |                                                  |        |  |  |  |  |  |
| А                                                                                                    |                                                                                                    |                                                  |        |  |  |  |  |  |
| KODS                                                                                                    | IZMAIŅAS                                                                                                    | IZMAIŅA SVEICA                                   | DATUMS |  |  |  |  |  |
| CA                                                                                                    | CAD RASĒJUMĀ AR ROKU VEIKTAS IZMAIŅAS IR SPĒKĀ, JA APLIECINĀTAS<br>AR BŪVPROJEKTA VADĪTĀJA PARAKSTU                 |                                                  |        |  |  |  |  |  |
| PROJEKTĒTĀJS:<br>SIA "Cerkazi-G", Reģ. Nr.43603063747, Zirņu iela 5 k-2110, Rīga, LV-1013<br>A/S Swedbanka Konts: LV86HABA0551038093376 |                                                                                                    |                                                  |        |  |  |  |  |  |
| SIA "C                                                                                                    | Cerkazi-G", Reġ. Nr.43603063747, Zirņu iela 5 k<br>A/S Swedbanka Konts: LV86HABA05510                               | -2110, Rīga, LV-1<br>)38093376                   | 013    |  |  |  |  |  |
| SIA "(<br>PASŪTĪTĀJS:<br>AS                                                                                                    | Cerkazi-G", Reģ. Nr.43603063747, Zirņu iela 5 k<br>A/S Swedbanka Konts: LV86HABA05510<br>"OLAINES ŪDENS UN SILTUMS" | -2110, Rīga, LV-1<br>938093376<br>Pasūtijuma nr. | 013    |  |  |  |  |  |

| ADRESE: RIGAS II<br>KAD                | ELA 8, OLAINE, OLAINES NO<br>DASTRA APZ. 8009 003 1401 ( | DVADS.<br>001     | DATUMS     |               | .08.2018.                   |
|----------------------------------------|----------------------------------------------------------|-------------------|------------|---------------|-----------------------------|
| ras. nosaukums:<br>Vispārīgie rādītāji |                                                          | STADIJA<br>MEROGS | BI<br>B.M. | >             |                             |
| AVK DAĻAS VAD.:<br>IZSTRĀDĀJA:         | T. GRAVA<br>I. GROMOVA                                   |                   | dala<br>SM | ras. nr.<br>1 | lapu skaits<br>sadaļā:<br>3 |

### РКОРИСЕР ВҮ АМ АИТОРЕЗК ЕРИСАТІОИАГ РКОРИСТ

| APZĪMĒJUMS    |                                                      | SKAIDROJUMS                                                        | MARKA                                        | G; m3/h              | Kvs; m3/h | DN                                                 | Dzinējs, elektriskais pieslēgun                        |
|---------------|------------------------------------------------------|--------------------------------------------------------------------|----------------------------------------------|----------------------|-----------|----------------------------------------------------|--------------------------------------------------------|
| of ĀS<br>↓ AK |                                                      | Āra temperatūras sensors                                           | ietilpst katla kompl.                        |                      |           |                                                    |                                                        |
|               |                                                      | Granulu katls                                                      | SEG BIO 38kw/ PLUM<br>PLATINUM SOKOL el.aizd | 1.63                 |           | 50                                                 | 0.3kW- 230V;1.5~;N;50Hz                                |
|               | KVB                                                  | Katla vadības bloks                                                | ietilpst katla kompl.                        |                      |           |                                                    |                                                        |
|               | IT                                                   | Izplešanās tvertne                                                 | Reflex 100 litri                             |                      |           | 15                                                 |                                                        |
|               | CS1<br>CS2                                           | Katla kontūra sūknis<br>Radiatoru apkures loka cirkulācijas sūknis | ALPHA1 L 25-40 180<br>ALPHA2 25-80 130       | 1.63,<br>1.63, 3.75m |           |                                                    | 0.025 kW; 230V;0.26~;N;50<br>0.036 kW; 230V;0.44~;N;50 |
|               | RAL                                                  | Radiatoru apkures loks                                             |                                              | 1.63                 |           | 32                                                 |                                                        |
| *             | MV                                                   | Maisītājvārsts ar vadību                                           | Danfoss HRB4+ AMB162                         | 1.63                 | 6.3       | 25                                                 |                                                        |
|               | DV1<br>DV2                                           | Drošības vārsts katla kontūram<br>Drošības vārsts uzpildes mezglam | 1.5 bar<br>3 bar                             |                      |           | 15<br>15                                           |                                                        |
|               | VV1<br>VV2                                           | Vienvirziena vārsts                                                |                                              |                      |           | 50<br>32                                           |                                                        |
|               | F1<br>F2                                             | Sietiņfiltrs                                                       |                                              |                      |           | 50<br>32                                           |                                                        |
| $\boxtimes$   | NV1<br>NV2<br>NV3<br>NV4<br>NV5<br>NV6<br>NV7<br>NV8 | Lodveida vārsts                                                    |                                              |                      |           | 50<br>50<br>50<br>32<br>32<br>32<br>32<br>15<br>15 |                                                        |
| P             |                                                      | Manometrs                                                          | 10 bar                                       |                      |           | 15                                                 |                                                        |
| Т             |                                                      | Termometrs                                                         | 0-120 °C                                     |                      |           |                                                    |                                                        |
|               |                                                      | Turpgaitas caurule                                                 |                                              |                      |           |                                                    |                                                        |
|               |                                                      | Atpakaļgaitas caurule                                              |                                              |                      |           |                                                    |                                                        |

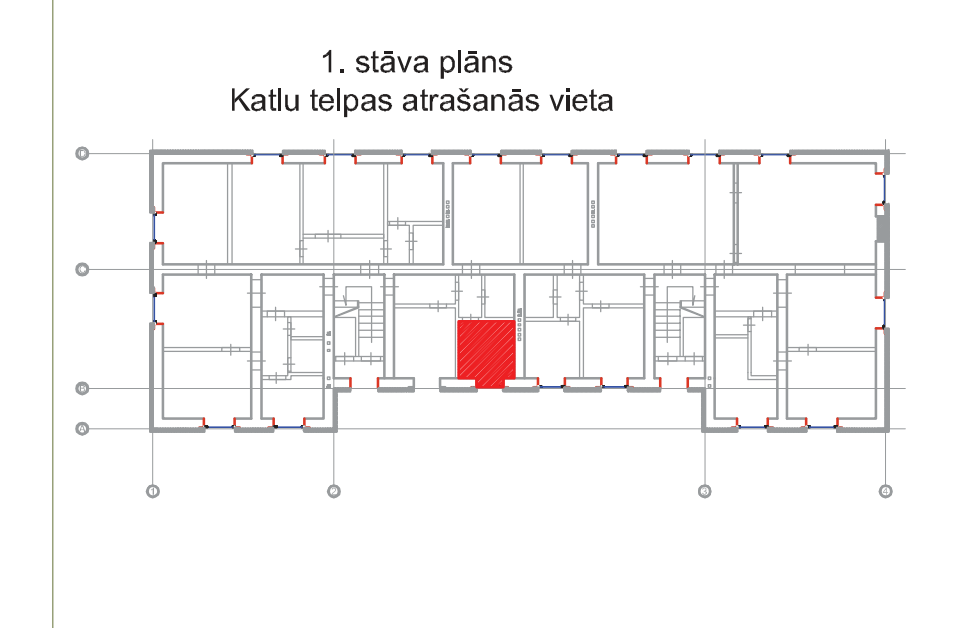

### PIEZĪMES

- Siltummezgla projekts izstrādāts saskaņā ar AS "Olaines ūdens un siltums" izdotajam projektēšanas 1. uzdevumam.
- Siltuma avots ūdens. Siltumnesēja parametri 70-50°C pēc grafika. 2.
- Siltummezgls telpā izvietots ēkas 1. stāvā. 3.
- Montāžai siltummezgla primārā pusē izmantot tērauda caurules, kuras divreiz krāsot ar antikorozijas 4. krāsu, un izolēt ar nedegošu "Paroc" Hvac Section AluCoat akmens vates izolācijas čaulām b=30mm biezumā. Paredzēt visu sistēmu pilnīgu iztukšošanu, tās zemākajos punktos uzstādot iztukšošanas krānus. Sistēmas atgaisošana jāparedz visos tās augstākajos punktos, arī uz cauruļvadu cilpām. Visu iekārtu montāžu veikt saskaņā ar ražotāja nosacījumiem.
- Būvfirma ir tiesīga mainīt projektā paredzētās iekārtas uz analoģiskām, saskaņojot izmaiņas ar 5. pasūtītāju.
- 6. turpgaitas caurulvadiem pretēji siltumnesēja plūsmai- virzienā uz siltummezglu.
- Caurulvadu izvietojums dots orientējoši. Caurulvadu montāžas augstumu precizēt darba gaitā. 7.
- 8. Vietās kur nav norādīts cauruļvadu un fasondaļu diametrs Dn15.

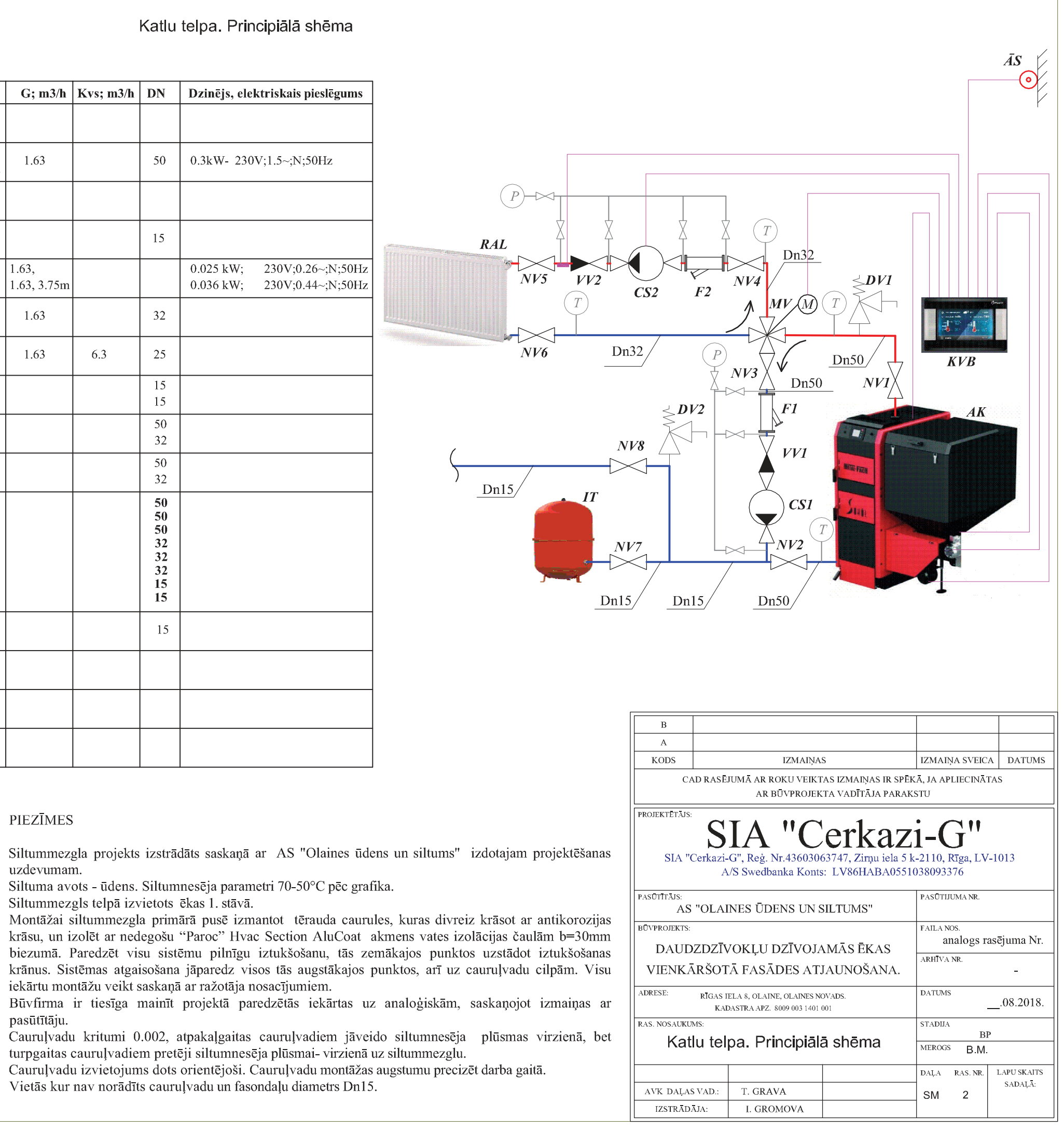

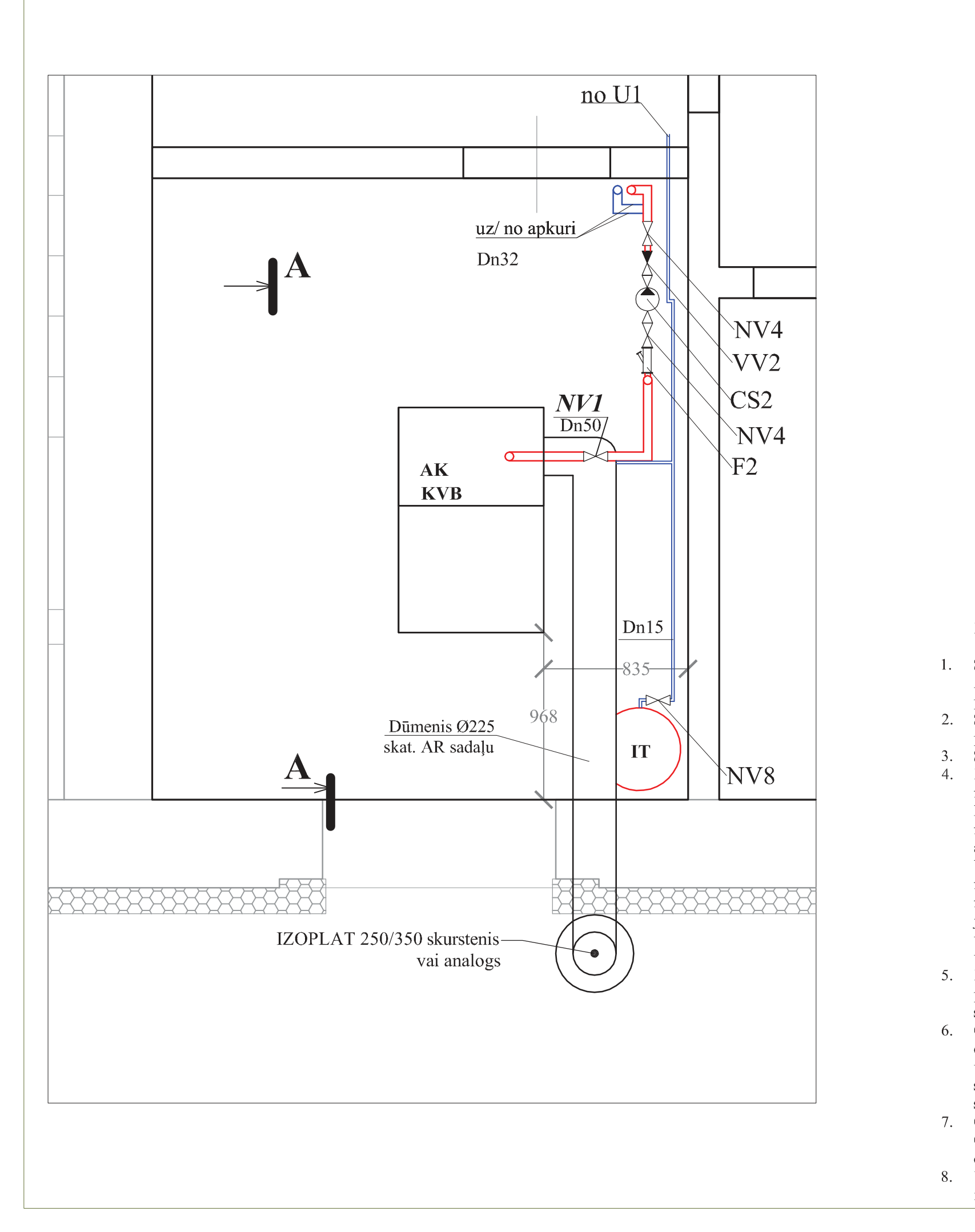

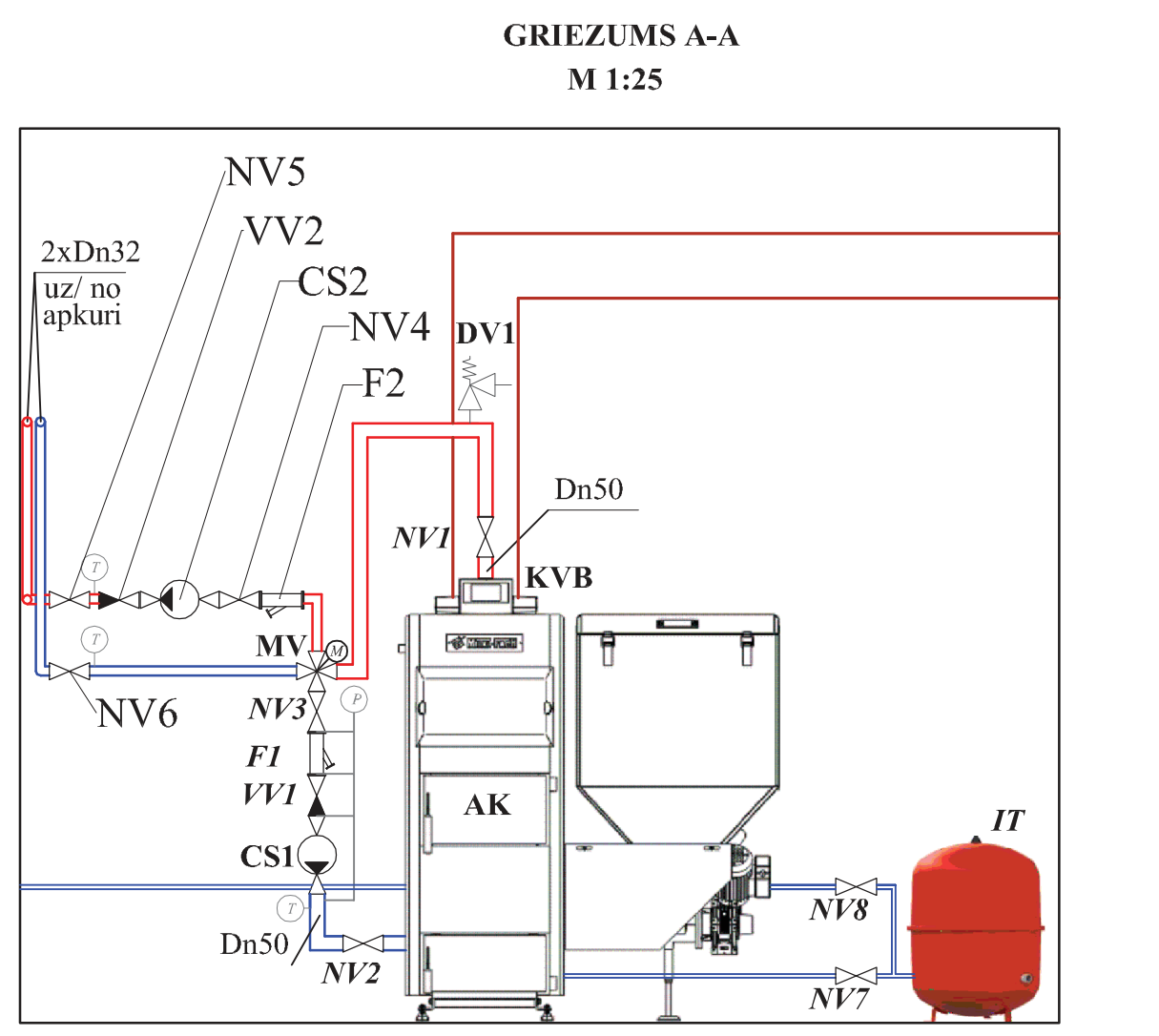

### PIEZĪMES

 Siltummezgla projekts izstrādāts saskaņā ar AS "Olaines ūdens un siltums" izdotajam projektēšanas uzdevumam.

2. Siltuma avots - ūdens. Siltumnesēja parametri 70-50°C pēc grafika.

 Siltummezgls telpā izvietots ēkas 1. stāvā.
 Montāžai siltummezgla primārā pusē izmantot tērauda caurules, kuras divreiz krāsot ar antikorozijas krāsu, un izolēt ar nedegošu "Paroc" Hvac Section AluCoat akmens vates izolācijas čaulām b=30mm biezumā. Paredzēt visu sistēmu pilnīgu iztukšošanu, tās zemākajos punktos uzstādot iztukšošanas krānus. Sistēmas atgaisošana jāparedz visos tās augstākajos punktos, arī uz cauruļvadu cilpām. Visu iekārtu montāžu veikt saskaņā ar ražotāja nosacījumiem.

 Būvfirma ir tiesīga mainīt projektā paredzētās iekārtas uz analoģiskām, saskaņojot izmaiņas ar pasūtītāju.

 Cauruļvadu kritumi 0.002, atpakaļgaitas cauruļvadiem jāveido siltumnesēja plūsmas virzienā, bet turpgaitas cauruļvadiem pretēji siltumnesēja plūsmai- virzienā uz siltummezglu.

 Cauruļvadu izvietojums dots orientējoši. Cauruļvadu montāžas augstumu precizēt darba gaitā.

Vietās kur nav norādīts cauruļvadu un fasondaļu diametrs Dn15.

| В                       |                    |                                                          |                                                    |                                    |                             |             |  |
|-------------------------|--------------------|----------------------------------------------------------|----------------------------------------------------|------------------------------------|-----------------------------|-------------|--|
| А                       |                    |                                                          |                                                    |                                    |                             |             |  |
| KODS                    |                    | IZMAIŅA                                                  | S                                                  | IZMAI                              | ŅA SVEIC.                   | A DATUMS    |  |
| CA                      | AD RASĒ.           | IUMĀ AR ROKU VEIKT<br>AR BŪVPROJEK                       | Ā, JA AI<br>STU                                    | PLIECINĀT                          | TAS                         |             |  |
| PROJEKTĒTĀJS:<br>SIA "( | S<br>Cerkazi-<br>A | IA "C<br>G", Reģ. Nr.4360300<br>/S Swedbanka Konts       | erkaz<br>53747, Zirņu iela 5 k<br>12 LV86HABA05510 | <b>i-(</b><br>-2110,<br>)38093     | <b>J</b><br>Rīga, LV<br>376 | -1013       |  |
| PASŪTĪTĀJS:<br>AS       | "OLAI              | nes ūdens un s                                           | SILTUMS"                                           | PASŪTIJUMA NR.                     |                             |             |  |
| BŪVPROJEKTS:<br>DALID   |                    | νοκιμοζινοια                                             | MĀSĒKAS                                            | FAILA NOS.<br>analogs rasējuma Nr. |                             |             |  |
| VIENKĀ                  | RŠOT               | Ā FASĀDES AT.                                            | JAUNOŠANA.                                         | ARHIVA NR.                         |                             |             |  |
| ADRESE:                 | RĪGAS I<br>KAI     | ELA 8, OLAINE, OLAINES NO<br>DASTRA APZ. 8009 003 1401 ( | DVADS.<br>001                                      | DATUM                              | s -                         | .08.2018.   |  |
| RAS. NOSAUKU            | MS:                |                                                          |                                                    | STADIJA<br>DD                      |                             |             |  |
|                         |                    |                                                          |                                                    |                                    | s 1:25                      |             |  |
|                         |                    |                                                          |                                                    | DAĻA                               | RAS. NR.                    | LAPU SKAITS |  |
| AVK DAĻAS               | S VAD.:            | T. GRAVA                                                 |                                                    | SM                                 | 3                           | SADAĻA:     |  |
| IZSTRĀD                 | ĀJA:               | I. GROMOVA                                               |                                                    |                                    |                             |             |  |
|                         |                    |                                                          |                                                    |                                    |                             |             |  |

|             |                                                  | Аркиге             |                           |               |            |
|-------------|--------------------------------------------------|--------------------|---------------------------|---------------|------------|
| Nr.         | Nosaukums, aprīkojums                            | Izmēri, modelis    | Materiāls                 | Daudzums      | Mērvienība |
|             |                                                  |                    |                           | <b> </b>      | <b> </b>   |
|             | Tērauda presējama caurule -                      | Dn15, VIEGA        |                           |               |            |
| 1           | apkurei                                          | SANPRESS           | Fe                        | 560           | m          |
|             | Tērauda presējama caurule -                      | Dn20, VIEGA        |                           | 70            |            |
| 2           | apkurei                                          | SANPRESS           | Ге                        | 70            | m          |
| 2           | Tērauda presejama caurule -                      | Dn25, VIEGA        | E.                        | 10            |            |
| 5           |                                                  | SANPKESS           | ге                        | 40            | m          |
| 4           | lerauda presejama caurule -                      | Dn32, VIEGA        | Ee                        | 15            |            |
| 4           | apkurei                                          | SANPKESS           | re                        | 15            | m          |
| ĺ           | Cauruļu armatūra un                              | VIEGA              |                           |               |            |
| 5           | veidgabali                                       | SANPRESS           | Fe                        | 1             | kompl.     |
| ĺ           | Tērauda radiators ar sienas                      |                    |                           |               |            |
| 6           | stiprinājumiem un atgaisotāju                    | C22-400-1000       | Purmo Compact             | 6             | gab        |
|             | Tērauda radiators ar sienas                      |                    |                           |               |            |
| 7           | stiprinājumiem un atgaisotāju                    | C22-400-600        | Purmo Compact             | 6             | gab        |
|             | Tērauda radiators ar sienas                      |                    |                           |               |            |
| 8           | stiprinājumiem un atgaisotāju                    | C22-400-700        | Purmo Compact             | 4             | gab        |
|             | Tērauda radiators ar sienas                      |                    |                           |               |            |
| 9           | stiprinājumiem un atgaisotāju                    | C22-400-800        | Purmo Compact             | 4             | gab        |
|             | Tērauda radiators ar sienas                      |                    |                           |               |            |
| 10          | stiprinājumiem un atgaisotāju                    | C22-400-900        | Purmo Compact             | 18            | gab        |
|             | Tērauda radiators ar sienas                      |                    |                           |               |            |
| 11          | stiprinājumiem un atgaisotāju                    | C22-600-600        | Purmo Compact             | 2             | gab        |
|             |                                                  |                    | Dvieļu žāvētājs           |               |            |
|             |                                                  |                    |                           |               |            |
|             | Dvieļu žāvētājs-apkurei 200                      |                    | FOKSTROTS                 |               | .          |
| 12          | W                                                | 500x600            | D-25                      | 10            | gab        |
|             |                                                  | RA-DV Dn15,        |                           |               |            |
|             |                                                  | RA 2000 ar         |                           |               |            |
|             |                                                  | tempraturas        |                           |               |            |
| 10          | Radiatora termogaiva ar                          | lerobezojumu       |                           | 50            | - ah       |
| 13          | varstu komplekis                                 | +16 °C             | Dantos                    | 50            | gao        |
| T (.= 1=;   |                                                  |                    | V lenkarsolas             | fasades atjat | Inosanas   |
| Izstradaja: | I. Gromova                                       | Objekta            | dokume<br>"Transportaliti | ntacijas izsu | ade        |
|             |                                                  | nosaukums          | Energoeieku               | vitates paaug | stinasana  |
| Pārbaudīja: | T. Grava                                         |                    |                           | dZdZIVOKļu    | 0 Olaina   |
|             |                                                  |                    |                           | 1" Kigas ieia | 8, Olaine. |
| Pasūtītājs: | AS "Olaines uaens un sulum<br>Daé Nu 50002182001 | s", Kuaras iela 27 | 7, Olaine,                |               |            |
| Drajalzta a | Reg.147.30003102001                              | Marla AVIZ IS      | Lana                      | Logual        |            |
| Ргојекта з  | tadij: Br                                        | Marka AVK.IS       |                           | Lapu sк.      |            |
|             | iekartu un materiaiu kopsav                      | IIKUMS             |                           | 3             |            |

## AVK sadaļas iekārtu, konstrukciju un materiālu kopsavilkums.

| Nr. | Nosaukums, aprīkojums                   | Izmēri, modelis   | Materiāls                 | Daudzums | Mērvienība |
|-----|-----------------------------------------|-------------------|---------------------------|----------|------------|
|     |                                         | RA-DV Dn15,       |                           |          |            |
|     |                                         | RA 2000 ar        |                           |          |            |
|     | Radiatora termogalva ar                 | aizsardzību pret  |                           |          |            |
| 14  | vārstu komplekts                        | zādzību           | Danfos                    | 2        | gab        |
|     | Radiatora noslēgvārsts ar               |                   |                           |          |            |
| 15  | priekšiestādījumu                       | RLV Dn            | Danfos                    | 52       | gab        |
|     | Lodveida ventilis t=110°;               |                   |                           |          |            |
| 16  | P=8 bar                                 | Dn15              |                           | 52       | gab        |
| 17  | Izlaides vārsts t=110°; P=8 ba          | Dn15              |                           | 2        | gab        |
| 18  | Automātiskais atgaisotājs               | DN15              |                           | 52       | gab        |
|     |                                         |                   |                           |          |            |
|     |                                         | Siltumizol. čaula |                           |          |            |
|     | Akmensvates izolācijas                  | PAROC Hvac        |                           |          |            |
|     | čaula, ar alum. atstarojošo             | Section AluCoat   |                           |          |            |
| 19  | slāni; b=50mm                           | T 22/50           | Paroc (λD=0,045           | 300      | t.m.       |
|     |                                         | Siltumizol. čaula |                           |          |            |
|     | Akmensvates izolācijas                  | PAROC Hvac        |                           |          |            |
|     | čaula, ar alum. atstarojošo             | Section AluCoat   | Paroc ( $\lambda D=0,045$ |          |            |
| 20  | slāni; b=50mm                           | T 28/50           | W/m*K)                    | 40       | t.m.       |
|     |                                         | Siltumizol. čaula |                           |          |            |
|     | Akmensvates izolācijas                  | PAROC Hvac        |                           |          |            |
|     | čaula, ar alum. atstarojošo             | Section AluCoat   | Paroc ( $\lambda D=0,045$ |          |            |
| 21  | slāni; b=50mm                           | T 35/50           | W/m*K)                    | 15       | t.m.       |
| 22  | Siltumizolācijas fasondaļas             |                   |                           | 1        | kompl.     |
| 23  | Kompensātori                            |                   |                           | 1        | kompl.     |
| 24  | Nekustīgie balsti                       |                   |                           | 1        | kompl.     |
| 25  | Stiprinājumi un                         |                   |                           | 1        | kompl.     |
| 26  | Montāžas komplekts                      |                   |                           | 1        | kompl.     |
|     |                                         |                   |                           |          |            |
|     | Apkures hidrauliskās                    |                   |                           |          |            |
|     | parbaude un sistemas                    |                   |                           |          |            |
| 27  | skalosana , balansesana un              |                   |                           | 1        | 1 1        |
| 27  | balansesanas aktu sastadisana           |                   |                           | 1        | kompl.     |
| 20  | Kadiatoru vietas uziabosana             |                   |                           | 50       | 11         |
| 28  | (spaktelesana, krasosana)               |                   |                           | 52       | котрі.     |
| 20  | individualais siltuma                   |                   |                           | 50       | 1.00001    |
| 29  | Sadalitajs (alokators)                  |                   |                           | 32       | котпрі.    |
| 20  |                                         |                   |                           | 1        | komnl      |
| 21  | savauejs<br>Noslāgarmatūras markāšana   |                   |                           | 1        | komnl      |
| 31  | Pārsaumu čkārsošenes vietes             |                   |                           | 1        | котпрт.    |
|     | uzlahožana (čnalstalažana               |                   |                           |          |            |
| 22  | uziauosana (spakielesana,<br>krāsočana) |                   |                           | 150      | ash        |
| 32  | A plaires sistêmes poloičeni            |                   |                           | 130      | gau.       |
| 22  | Apkures sistemas paraisanu              |                   |                           | 1        | obioleta   |
| 33  | un leregulesallu                        | 1                 | 1                         |          | objekts    |

### "Energoefektivitātes paaugstināšana daudzdzīvokļu dzīvojamai ēkai"

| Nr. | Nosaukums, aprīkojums | Izmēri, modelis | Materiāls | Daudzums | Mērvienība |
|-----|-----------------------|-----------------|-----------|----------|------------|
| 34  | Armatūras marķēšana   |                 |           | 1        | objekts    |
| 35  | Pieslēgums SM         |                 |           | 1        | objekts    |

Izstrādāja:

Iveta Gromova

Pārbaudīja:

Tatjana Grava

|              |                                                        | Siltuma mezgle       | 8                                      |          |            |
|--------------|--------------------------------------------------------|----------------------|----------------------------------------|----------|------------|
| Nr.          | Nosaukums, aprīkojums                                  | Izmēri, modelis      | Materiāls                              | Daudzums | Mērvienība |
|              | Metināma tērauda caurule -                             |                      |                                        |          |            |
| 1            | apkurei                                                | Dn50                 | Fe                                     | 6        | m          |
|              | Metināma tērauda caurule -                             |                      |                                        |          |            |
| 2            | apkurei                                                | Dn32                 | Fe                                     | 12       | m          |
|              | Metināma tērauda caurule -                             |                      |                                        |          |            |
| 3            | apkurei                                                | Dn15                 | Fe                                     | 15       | m          |
|              | Cauruļu armatūra un                                    |                      |                                        |          |            |
| 4            | veidgabali                                             |                      | Fe                                     | 1        | kompl.     |
|              |                                                        | SEG BIO 38kw/        |                                        |          | -          |
|              |                                                        | PLUM                 |                                        |          |            |
|              | Granulu katls ar vadības                               | PLATINUM             |                                        |          |            |
| 5            | bloku                                                  | SOKOL el.aizd        |                                        | 2        | kompl.     |
| 6            | Izplešanās tvertne                                     | Reflex 100 litri     |                                        | 1        | kompl.     |
|              |                                                        | ALPHA1 L 25-         |                                        |          | · · · ·    |
| 7            | Katla kontūra sūknis                                   | 40 180               |                                        | 1        | kompl.     |
|              | Radiatoru apkures loka                                 | ALPHA2 25-80         |                                        |          | · · · ·    |
| 8            | cirkulācijas sūknis                                    | 130                  |                                        | 1        | kompl.     |
|              |                                                        | Danfoss              |                                        |          | · · · ·    |
|              |                                                        | HRB4+AMB16           |                                        |          |            |
| 9            | Maisītājvārsts ar vadību                               | 2                    |                                        | 1        | kompl.     |
|              | Drošības vārsts katla                                  |                      |                                        |          | <b>^</b>   |
| 10           | kontūram                                               | 1.5 bar              |                                        | 1        | gab        |
|              | Drošības vārsts uzpildes                               |                      |                                        |          |            |
| 11           | mezglam                                                | 3 bar                |                                        | 1        | gab        |
| 12           | Sietiņfiltrs                                           | dn50                 |                                        | 1        | gab        |
| 13           | Sietiņfiltrs                                           | dn32                 |                                        | 2        | gab        |
| 14           | Lodveida vārsts                                        | dn15                 |                                        | 11       | gab        |
| 15           | Lodveida vārsts                                        | dn32                 |                                        | 3        | gab        |
| 16           | Lodveida vārsts                                        | dn50                 |                                        | 3        | gab        |
| 17           | Manometrs ar ventili                                   | dn15, 10 bar         |                                        | 1        | kompl.     |
| 18           | Temometrs                                              | 0-120 <sup>0</sup> C |                                        | 4        | gab        |
| 19           | Automātiskais atgaisotājs                              | dn15                 |                                        | 4        | gab        |
| 20           | Vienvirziena vārsts                                    | dn50                 |                                        | 1        | gab        |
| 21           | Vienvirziena vārsts                                    | dn32                 |                                        | 1        | gab        |
|              |                                                        |                      | Vienkāršotās fasādes atjaunošanas      |          |            |
| Izstrādāja:  | I. Gromova                                             | Objekta              | dokumentācijas izstrāde                |          |            |
|              |                                                        |                      | "Energoefektivitātes paaugstināšana    |          |            |
| Dārbaudīja   | T. Grava                                               | nosaukums            | daudzdzīvokļu                          |          |            |
| i aivauuija. |                                                        |                      | dzīvojamai ēkai" Rīgas iela 8, Olainē. |          | 8, Olainē. |
| Dasūtītājas  | AS "Olaines ūdens un siltums", Kūdras iela 27, Olaine, |                      |                                        |          |            |
| i asuillajs. | Reģ.Nr.50003182001                                     |                      |                                        |          |            |
| Projekta s   | tadij: Apliecinājumu karte                             | Marka SM.IS          | Lapa                                   | Lapu sk. |            |
|              | Iekārtu un materiālu kopsav                            | vilkums              | 1                                      | 2        |            |

### SM sadaļas iekārtu, konstrukciju un materiālu kopsavilkums.

| Nr. | Nosaukums, aprīkojums        | Izmēri, modelis   | Materiāls       | Daudzums | Mērvienība |
|-----|------------------------------|-------------------|-----------------|----------|------------|
|     | Siltumizol. čaula            |                   |                 |          |            |
|     | Akmensvates izolācijas       | PAROC Hvac        |                 |          |            |
|     | čaula, ar alum. atstarojošo  | Section AluCoat   | Paroc (λD=0,045 |          |            |
| 22  | slāni; b=50mm                | T 42/50           | W/m*K)          | 12       | t.m.       |
|     |                              | Siltumizol. čaula |                 |          |            |
|     | Akmensvates izolācijas       | PAROC Hvac        |                 |          |            |
|     | čaula, ar alum. atstarojošo  | Section AluCoat   | Paroc (λD=0,045 |          |            |
| 23  | slāni; b=50mm                | T 64/50           | W/m*K)          | 6        | t.m.       |
| 24  | Siltumizolācijas fasondaļas  |                   |                 | 1        | kompl.     |
| 25  | Kompensātori                 |                   |                 | 1        | kompl.     |
| 26  | Nekustīgie balsti            |                   |                 | 1        | kompl.     |
| 27  | Stiprinājumi un              |                   |                 | 1        | kompl.     |
| 28  | Montāžas komplekts           |                   |                 | 1        | kompl.     |
|     | Siltuma mezgla hidrauliskās  |                   |                 |          |            |
|     | pārbaude un sistēmas         |                   |                 |          |            |
| 29  | skalošana                    |                   |                 | 1        | kompl.     |
|     | Katla dūmenis, pieslēgums    |                   |                 |          |            |
| 30  | pie dūmeņa                   |                   |                 | 1        | kompl.     |
| 31  | Armatūras marķēšana          |                   |                 | 1        | kompl.     |
|     | Siltuma mezgla ieregulēšanu, |                   |                 |          |            |
| 32  | palaišana                    |                   |                 | 1        | objekts    |
|     | Pieslēgums pie apkures       |                   |                 |          |            |
| 33  | sistēmas                     |                   |                 | 1        | objekts    |

Izstrādāja: Iveta Gromova

Pārbaudīja:

Tatjana Grava

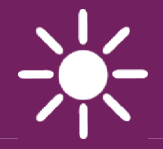

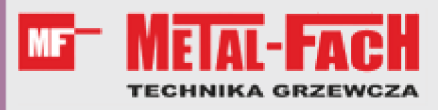

## Boiler controller ecoMAX860P TOUCH

FOR AUTOMATIC SOLID FUEL FIRED BOILERS WITH INGITION (GUTTER AND RETORT FEEDERS), execution: ecoMAX920P1-T

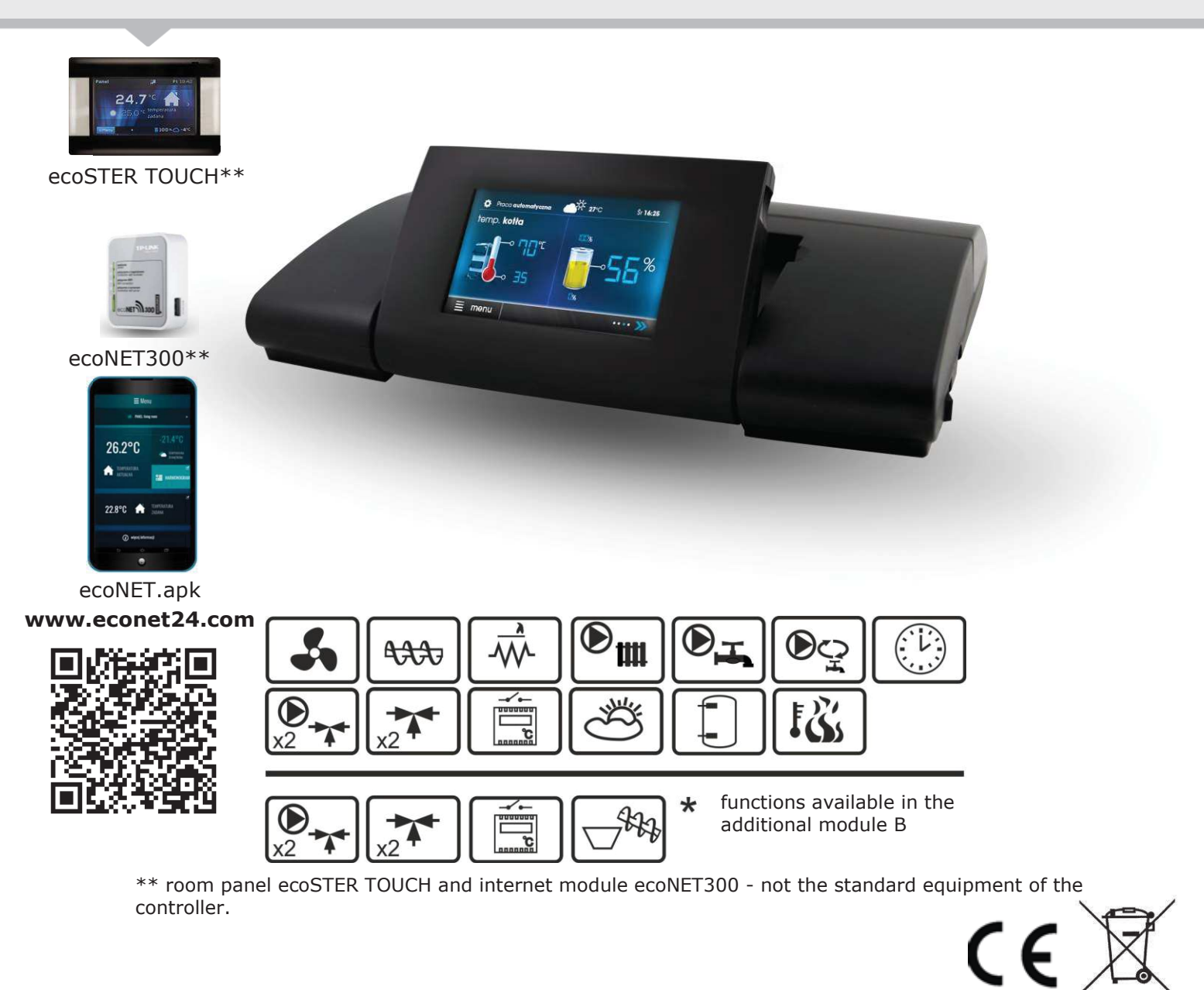

### INSTRUCTION INSTALLATION AND OPERATING MANUAL

ISSUE: 1.0 APPLIES TO SOFTWARE:

MODULE A v01.XX.XX

PANEL v.01.XX.XX

### TABLE OF CONTENTS

| 1                                                            | SAFETY REQUIREMENTS 4                                                                                                    |
|--------------------------------------------------------------|----------------------------------------------------------------------------------------------------|
| 2                                                            | GENERAL INFORMATION5                                                                                                    |
| 3                                                            | INFORMATION ABOUT DOCUMENTATION 5                                                                                                    |
| 4                                                            | STORAGE OF DOCUMENTATION5                                                                                                    |
| 5                                                            | APPLIED SYMBOLS5                                                                                                    |
| 6                                                            | DIRECTIVE WEEE 2012/19/UE5                                                                                                    |
| INSTR                                                        | UCTION MANUAL7                                                                                                    |
| 7                                                            | STRUCTURE – MAIN MENU                                                                                                    |
| 8                                                            | OPERATING THE REGULATOR9                                                                                                    |
| 8.1                                                          | DESCRIPTION OF DISPLAY MAIN WINDOW                                                                                                    |
| 8.2                                                          | Switching on/off the boiler10                                                                                                    |
| 8.3                                                          | SETTINGS PRESET TEMPERATURE                                                                                                    |
| 8.4                                                          | FIRING UP                                                                                                    |
| 8.5                                                          | OPERATION                                                                                                    |
| 8.6                                                          | REGULATION MODE 10                                                                                                    |
| 87                                                           | SUPERVISION 11                                                                                                    |
| 8.8                                                          | BURNING OFF 11                                                                                                    |
| 2 Q                                                          | STANDSTILL 11                                                                                                    |
| 8.9<br>8.10                                                  | DOMESTIC HOT WATER SETTINGS HINK/                                                                                                    |
| 0.10                                                         |                                                                                                    |
| 0.11                                                         | SETTING HOW PRESET TEMPERATURE                                                                                                    |
| 0.12                                                         |                                                                                                    |
| 8.13                                                         | HUW CIRCULATION                                                                                                    |
| 8.14                                                         | ENABLING THE SUMIVIER FUNCTION                                                                                                    |
| 8.15                                                         | DISINFECTION HUW CONTAINER                                                                                                    |
| 8.16                                                         | MIXER CIRCUITS SETTINGS 12                                                                                                    |
| 8.17                                                         | WEATHER CONTROLLED                                                                                                    |
| 8.18                                                         | B DESCRIPTION OF NIGHT TIME DECREASE SETTINGS 14                                                                                                    |
| 8.19                                                         | FUEL LEVEL SETUP 15                                                                                                    |
| 8.20                                                         | ) INFORMATION15                                                                                                    |
| 8.21                                                         | MANUAL CONTROL                                                                                                    |
| 8.22                                                         | 2 GRATE 15                                                                                                    |
| 8.23                                                         | B FAVOURITE MENU                                                                                                    |
| 8.24                                                         | ROOM PANEL ECOSTER TOUCH                                                                                                    |
| 8.25                                                         | 5 INTERNET MODULE                                                                                                    |
| INSTA                                                        | LLATION AND SERVICE SETTINGS 17                                                                                                    |
| 9                                                            | HYDRAULIC DIAGRAMS18                                                                                                    |
| 10                                                           | TECHNICAL DATA                                                                                                    |
| 11                                                           | STORAGE AND TRANSPORT CONDITIONS                                                                                                    |
| 12                                                           | REGULATOR INSTALLATION                                                                                                    |
| 12.1                                                         | Environmental conditions                                                                                                    |
| 12.2                                                         | 2 MOUNTING REQUIREMENTS                                                                                                    |
| 12 3                                                         | 8 MODULE INSTALLATION 21                                                                                                    |
| 12.4                                                         | IP PROTECTION RATE 22                                                                                                    |
| 12 5                                                         | ELECTRIC CONNECTION 22                                                                                                    |
| 12.0                                                         |                                                                                                    |
| 12.0                                                         | CONNECTING WEATHER SENSOR 26                                                                                                    |
| 12.7                                                         |                                                                                                    |
| 12.0                                                         | CONNECTING EVHALIST SENSOD 26                                                                                                    |
| 12.5                                                         | CONNECTING EXHAUST SENSOR                                                                                                    |
| 1/1                                                          | CONNECTING EXHAUST SENSOR                                                                                                    |
| 10 1                                                         | CONNECTING EXHAUST SENSOR                                                                                                    |
| 12.1                                                         | CONNECTING EXHAUST SENSOR                                                                                                    |
| 12.1                                                         | 3       CONNECTING EXHAUST SENSOR       26         4)       CHECKING TEMPERATURE SENSORS       27         10       CONNECTION OF MIXERS ROOM THERMOSTAT       27         11       CONNECTION OF MIXERS ROOM THERMOSTAT       28         12       CONNECTION OF RESERVE BOILER       28         12       CONNECTION OF RESERVE BOILER       28                                                                                                    |
| 12.1<br>12.1<br>12.1                                         | CONNECTING EXHAUST SENSOR       26         CHECKING TEMPERATURE SENSORS       27         CONNECTION OF MIXERS ROOM THERMOSTAT       27         CONNECTION OF BOILER'S ROOM THERMOSTAT       27         CONNECTION OF BOILER'S ROOM THERMOSTAT       28         CONNECTION OF RESERVE BOILER       28         CONNECTION OF ALARM SIGNALING       29         CONNECTION OF ALARM SIGNALING       22                                                                                                    |
| 12.1<br>12.1<br>12.1<br>12.1                                 | CONNECTING EXHAUST SENSOR       26         CHECKING TEMPERATURE SENSORS       27         CONNECTION OF MIXERS ROOM THERMOSTAT       27         CONNECTION OF MIXERS ROOM THERMOSTAT       27         CONNECTION OF BOILER'S ROOM THERMOSTAT       28         CONNECTION OF RESERVE BOILER       28         CONNECTION OF ALARM SIGNALING       29         CONNECTION OF MIXER       30         CONNECTION OF MIXER       20                                                                                                    |
| 12.1<br>12.1<br>12.1<br>12.1<br>12.1<br>12.1                 | 3       CONNECTING EXHAUST SENSOR       26         4       CHECKING TEMPERATURE SENSORS       27         5       CONNECTION OF MIXERS ROOM THERMOSTAT       27         1       CONNECTION OF MIXERS ROOM THERMOSTAT       27         1       CONNECTION OF BOILER'S ROOM THERMOSTAT       28         1       CONNECTION OF RESERVE BOILER       28         1       CONNECTION OF ALARM SIGNALING       29         1       CONNECTION OF MIXER       30         15       CONNECTING TEMPERATURE LIMITER STB       30                                                                                                    |
| 12.1<br>12.1<br>12.1<br>12.1<br>12.1<br>12.1<br>12.1         | 3CONNECTING EXHAUST SENSOR264CHECKING TEMPERATURE SENSORS275CONNECTION OF MIXERS ROOM THERMOSTAT271CONNECTION OF BOILER'S ROOM THERMOSTAT281CONNECTION OF BOILER'S ROOM THERMOSTAT282CONNECTION OF RESERVE BOILER283CONNECTION OF ALARM SIGNALING294CONNECTION OF MIXER305CONNECTING TEMPERATURE LIMITER STB306DS INPUT30                                                                                                    |
| 12.1<br>12.1<br>12.1<br>12.1<br>12.1<br>12.1<br>12.1<br>12.1 | 3       CONNECTING EXHAUST SENSOR       26         4       CHECKING TEMPERATURE SENSORS       27         5       CONNECTION OF MIXERS ROOM THERMOSTAT       27         1       CONNECTION OF MIXERS ROOM THERMOSTAT       28         12       CONNECTION OF RESERVE BOILER       28         13       CONNECTION OF ALARM SIGNALING       29         14       CONNECTION OF MIXER       30         15       CONNECTION OF MIXER       30         16       DS INPUT       30         17       CONNECTING ROOM PANEL       30                                                                                                    |
| 12.1<br>12.1<br>12.1<br>12.1<br>12.1<br>12.1<br>12.1<br>12.1 | 3       CONNECTING EXHAUST SENSOR       26         4       CHECKING TEMPERATURE SENSORS       27         10       CONNECTION OF MIXERS ROOM THERMOSTAT       27         11       CONNECTION OF MIXERS ROOM THERMOSTAT       28         12       CONNECTION OF BOILER'S ROOM THERMOSTAT       28         13       CONNECTION OF RESERVE BOILER       28         14       CONNECTION OF ALARM SIGNALING       29         14       CONNECTION OF MIXER       30         15       CONNECTING TEMPERATURE LIMITER STB       30         16       DS INPUT       30         17       CONNECTING ROOM PANEL       30         18       SOFTWARE UPDATE       31         26       DATE       31 |
| 12.1<br>12.1<br>12.1<br>12.1<br>12.1<br>12.1<br>12.1<br>12.1 | 3       CONNECTING EXHAUST SENSOR       26         4       CHECKING TEMPERATURE SENSORS       27         10       CONNECTION OF MIXERS ROOM THERMOSTAT       27         11       CONNECTION OF MIXERS ROOM THERMOSTAT       28         12       CONNECTION OF BOILER'S ROOM THERMOSTAT       28         13       CONNECTION OF RESERVE BOILER       28         14       CONNECTION OF ALARM SIGNALING       29         14       CONNECTION OF MIXER       30         15       CONNECTING TEMPERATURE LIMITER STB       30         16       DS INPUT       30         17       CONNECTING ROOM PANEL       30         18       SOFTWARE UPDATE       31         SERVICE MENU       32  |

|    | 14.1  | BURNER                                       | 34 |
|----|-------|----------------------------------------------|----|
|    | 14.2  | BOILER                                       | 35 |
|    | 14.3  | CH AND HUW                                   | 36 |
|    | 14.4  | BUFFER                                       | 37 |
|    | 14.5  | MIXER                                        | 37 |
|    | 14.6  | OTHER PARAMETRES                             | 88 |
| 1  | 5 A   | LARM DESCRIPTION4                            | 10 |
|    | 15.1  | MAX. BOILER TEMP. EXCESS4                    | 10 |
|    | 15.2  | Exceeding max. Feeder temperature4           | 10 |
|    | 15.3  | FAULTY FUEL FEEDING SYSTEM4                  | 10 |
|    | 15.4  | BOILER TEMP. SENSOR DAMAGED4                 | 10 |
|    | 15.5  | FEEDER TEMP. SENSOR DAMAGED4                 | 10 |
|    | 15.6  | EXHAUST SENSOR TEMP. DAMAGED4                | 10 |
|    | 15.7  | UNSUCCESSFUL FIRING UP ATTEMPT4              | 1  |
|    | 15.8  | EXHAUST TEMPERATURE NOT MET. CHECK FUEL QUAL | ГΥ |
|    |       | 4                                            | 1  |
|    | 15.9  | BOILER OVERHEATING STB, OPEN CONTACT4        | 1  |
|    | 15.10 | MAX EXHAUST TEMPERATURE EXCEEDED. SENSOR     |    |
|    |       | DAMAGE DANGER!4                              | 1  |
|    | 15.11 | NO COMMUNICATION4                            | 1  |
|    | 15.12 | UNSUCCESSFUL ATTEMPT OF BUFFER LOADING4      | 1  |
|    | 15.13 | NO POWER SUPPLY4                             | 1  |
|    | 15.14 | FAN OR FAN SPEED SENSOR DAMAGED4             | 1  |
| 1( | 5 A   | DDITIONAL FUNCTIONS4                         | 12 |
|    | 16.1  | POWER SUPPLY DECAY4                          | 12 |
|    | 16.2  | ANTI-FREEZING PROTECTION4                    | 12 |
|    | 16.3  | FUNCTION OF PROTECTING PUMPS AGAINST         |    |
|    |       | STAGNATION4                                  | 12 |
|    | 16.4  | FEEDER BUNKER4                               | 12 |
| 1  | 7 R   | EPLACEMENT OF PARTS AND COMPONENTS .4        | 12 |
|    | 17.1  | REPLACEMENT OF MAINS FUSE4                   | 12 |
|    | 17.2  | REPLACEMENT OF CONTROL PANEL4                | 12 |
|    | 17.3  | LAMBDA SENSOR                                | 12 |

### **1** Safety requirements

Requirements concerning safety are described in detail in individual chapters of this manual. Apart from them, the following requirements should in particular be observed.

- Before starting assembly, repairs or maintenance, as well as during any connection works, please make sure that the mains power supply is disconnected and that terminals and electric wires are devoid of voltage.
- After the regulator is turned off using the keyboard, dangerous voltage still can occur on its terminals. The regulator cannot be misused.
- The regulator is designed to be enclosed.
- Additional automatics which protect the boiler, central heating (CH) system, and domestic hot water system against results of malfunction of the regulator, or of errors in its software, should be applied.
- Choose the value of the programmed parameters accordingly to the given type of boiler and fuel, taking into consideration all the operational conditions of the system. Incorrect selection of the parameters can cause malfunction of the boiler (e.g. overheating of the boiler, the flame going back to the fuel feeder, etc.),
- The regulator is intended for boiler manufacturers. Before applying the regulator, a boiler manufacturer should check if the regulator's mating with the given boiler type is proper, and whether it can cause danger.
- The regulator is not an intrinsically safe device, which means that in the case of malfunction it can be the source of a spark or high temperature, which in the presence of

flammable dusts or liquids can cause fire or explosion. Thus, the regulator should be separated from flammable dusts and gases, e.g. by means of an appropriate body.

- The regulator must be installed by a boiler manufacturer in accordance with the applicable safety standards.
- The programmed parameters should only be altered by a person familiarized with this manual.
- The device should only be used in heating systems in accordance with the applicable regulations.
- The electric system in which the regulator operates must be protected by means of a fuse, selected appropriately to the applied loads.
- The regulator cannot be used if its casing is damaged.
- In no circumstances can the design of the regulator be modified.
- In the regulator there is applied electronic disconnection of connected devices (2Y type of operation according to PN-EN 60730-1) as well as micro-disconnection (2B type of operation according to PN-EN 60730-1).
- Keep the regulator out of reach of children.

### 2 General information

Boiler regulator ecoMAX860P TOUCH is a modern electronic device intended to control boiler operation with automatic feeding of solid fuel and with the ignitors. Flame is detected via the exhaust temperature sensor.

The regulator is a multipurpose device:

- it automatically maintains a preset boiler temperature by controlling the fuel combustion process,
- it controls timing fuel feeder and fan (modulating its power),
- it automatically stabilizes a preset temperature of the domestic hot water container,
- it automatically maintains preset temperature of several independent mixer heating cycles.

The preset temperature of heating cycles and the boiler can be set on the basis of a weather sensor readouts.

The device includes the control panel with horizontal regulation of its position, the main operating unit and optional modules to control additional heating circuits.

The regulator can cooperate with an additional room panel ecoSTER TOUCH situated in living quarters and module for the web WiFi ecoNET300.

It can be used in a household and similar facilities, as well as in lightly industrialized facilities.

### 3 Information about documentation

The regulator manual is a supplement for the boiler manual. In particular, except for this manual, the boiler manual should also be observed. The regulator manual is divided into two parts: for user and fitter. Yet, both parts contain important information, significant for safety issues, hence the user should read both parts of the manual.

We are not responsible for any damages caused by failure to observe these instructions.

### 4 Storage of documentation

This assembly and operation manual, as well as any other applicable documentation, should be stored diligently, so that it was available at any time. In the case of removal or sale of the device, the attached documentation should be handed over to the new user / owner.

### 5 Applied symbols

In this manual the following graphic symbols are used:

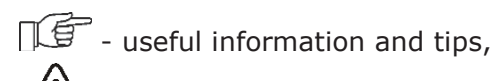

 important information, failure to observe these can cause damage of property, threat for human and household animal health and life.

Caution: the symbols indicate important information, in order to make the manual more lucid. Yet, this does not exempt the user from the obligation to comply with requirements which are not marked with a graphic symbol.

### 6 Directive WEEE 2012/19/UE

Act on electrical and electronic equipment.

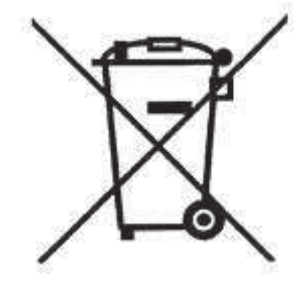

- Recycle the product and the packaging at the end of the operational use period in an appropriate manner.
- Do not dispose of the product together with normal waste.
- Do not burn the product.

# ecoMAX 860P TOUCH

#### **STRUCTURE – MAIN MENU** 7

| Main menu           |
|---------------------|
| Information         |
| Boiler settings     |
| HUW settings*       |
| Summer/Winter       |
| Mixer 1-4 settings* |
| General settings    |
| Manual control      |
| Alarms              |
| Services settings   |
|                     |

#### **Boiler settings**

| Preset boller temperature   |                           |  |  |  |  |
|-----------------------------|---------------------------|--|--|--|--|
| Weather control the boiler* |                           |  |  |  |  |
| Boil                        | Boiler heating curve*     |  |  |  |  |
| Cur                         | Curve shift*              |  |  |  |  |
| Room temperature factor*    |                           |  |  |  |  |
| Out                         | put modulation            |  |  |  |  |
| ٠                           | Max. boiler output        |  |  |  |  |
| •                           | 100%% Blowing power       |  |  |  |  |
| •                           | 100%% Blow-in             |  |  |  |  |
| •                           | 100% Oxygen*              |  |  |  |  |
| •                           | 50% Hysteresis H2         |  |  |  |  |
| •                           | Boiler medium power       |  |  |  |  |
| •                           | 50% Blowing power         |  |  |  |  |
| •                           | 50% Blow-in               |  |  |  |  |
| •                           | 50% Oxygene*              |  |  |  |  |
| •                           | 30% Hysteresis H1         |  |  |  |  |
| •                           | Minimum boiler output     |  |  |  |  |
| •                           | 30% Blowing power         |  |  |  |  |
| •                           | 30% Blow-in               |  |  |  |  |
| •                           | 30% Oxygene*              |  |  |  |  |
| •                           | Blow firing grate*        |  |  |  |  |
| •                           | Boiler hysteresis         |  |  |  |  |
| •                           | Feeding correction        |  |  |  |  |
| •                           | Minimum boiler output FL  |  |  |  |  |
| •                           | Maximum boiler output FL  |  |  |  |  |
| Hea                         | at source                 |  |  |  |  |
| ٠                           | Burner                    |  |  |  |  |
| ٠                           | Grate                     |  |  |  |  |
| ٠                           | Reserve boiler*           |  |  |  |  |
| Reg                         | julation mode:            |  |  |  |  |
| ٠                           | Standard                  |  |  |  |  |
| ٠                           | FuzzyLogic                |  |  |  |  |
| •                           | Max kW                    |  |  |  |  |
| •                           | Avg kW                    |  |  |  |  |
| ٠                           | Min kW                    |  |  |  |  |
| Fue                         | l selection               |  |  |  |  |
| Fue                         | Fuel level                |  |  |  |  |
| •                           | Alarm level               |  |  |  |  |
| •                           | Calibration of fuel level |  |  |  |  |
| Lan                         | nbda sonde calibration*   |  |  |  |  |
| Sch                         | eduled                    |  |  |  |  |
| ٠                           | On                        |  |  |  |  |
| •                           | Reduction value           |  |  |  |  |
|                             |                           |  |  |  |  |

| • | Schedule |  |
|---|----------|--|
|---|----------|--|

### HUW settings

HUW preset temperature

HUW pump mode

- Off •
- Priority
- No priority

HUW container hysteresis

HUW disinfection

Schedule - HUW On

•

[No/Yes]

[No/Yes]

- Reduction value •
- Schedule

Schedule - circulation pump\*

### Mixer 1-4 settings\*

Preset mixer temperature

Mixer room thermostat

Mixer weather control\*

Heating curve mixer\*

Curve translation\*

Room temperature factor\*

### Schedule •

- On
- Reduction value •
- Schedule •

### Summer/Winter

SUMMER mode

- Winter
- Summer •
- ٠ Auto\*
- SUMMER mode act. temperature

SUMMER mode deact. temperature

| General settings  |
|-------------------|
| Clock             |
| Date              |
| Screen brightness |
| Sound             |
| Language          |
| Software update*  |
| WiFi settings*    |

\* unavailable if no adequate sensor or additional module is connected or the parameter is hidden.

### 8 Operating the regulator

8.1 Description of display main window

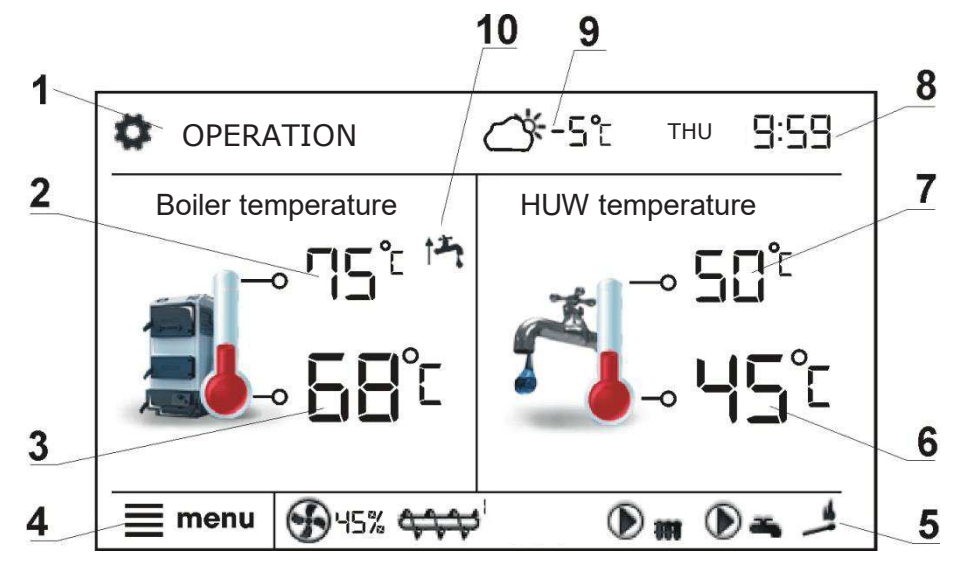

- 1. mode of regulator operation: FIRING UP, OPERATION, SUPERVISION BURNING OFF, STANDSTILL
- 2. preset boiler temperature
- 3. measured boiler temperature
- 4. key to enter "Menu" list
- 5. Information field:

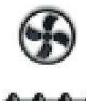

feeder

fan

pumps

igniter

- 6. measured temperature of HUW container
- 7. preset temperature of HUW container
- 8. clock time and weekday
- 9. outside temperature (weather)

10. field of functions, which modify preset temperature -meaning of the symbols:

opening of room thermostat contacts
 preset room temperature has been reached,

 $\odot$ 

 of preset boiler temperature for active time intervals,  increase of preset boiler temperature for the time of HUW container filling,

increase of preset boiler temperature by mixer circuit,

• increase of preset temperature for buffer loading,

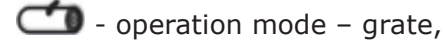

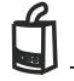

- work on the reserve boiler (gas- or oil-).

Both, left and right window may display different information. By touching the screen, user may navigate between displayed information: mixer circuits information window, HUW window, fuel level window.

Fuel level may be displayed on ecoSTER TOUCH room control panel.

9

### 8.2 Switching on/off the boiler

Make sure fuel is present in the tank and tank hatch is closed. Now boiler may be switched on. To start the boiler - press BURNER OFF? at any place on the screen. The message: *"Active regulator?"* appears.

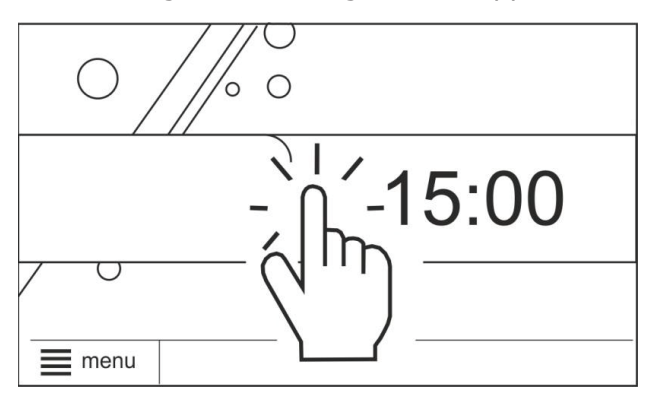

Confirm the message. Boiler enters firing-up stage.

There is also another method of boiler startup. Press MENU button and find and press

button in pie menu.

To stop the boiler - press MENU button, and

find and press button 🔛 in pie menu.

### 8.3 Settings preset temperature

Preset boiler temperature or preset HUW temperature, just like the preset mixer circuit temperature, can be set in the menu:

### Boiler settings $\rightarrow$ Preset boiler temp. HUW settings $\rightarrow$ HUW preset temp. Mixer 1-4 settings $\rightarrow$ Preset mixer temp.

The value set as *Preset boiler temp.* is ignored by the regulator if the preset boiler temperature is controlled by weather sensor. Regardless of that, the preset boiler temperature is automatically increased in order to fill the hot utility water tank and feed heating mixer cycles.

### 8.4 FIRING UP

The FIRING UP mode is used for automatic firing up of furnace in the boiler.

All parameters which influence the firing-up process can be found in menu:

Service settings  $\rightarrow$  Burner settings  $\rightarrow$  Firing up

If firing up the furnace fails, further attempts are carried. Consecutive attempts are visualised by numbers next to the lighter

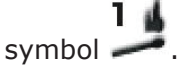

After three unsuccessful attempts, an alarm *Failed firing up attempt* is reported. In such case, the boiler operation is halted. Boiler operation cannot be continued automatically - service crew must intervene. After removing causes of impossibility to fire up, the boiler must be restarted.

### **8.5 OPERATION**

The fan operates continuously. Fuel feeder is activated cyclically. A cycle consists of feeder operation time and duration of feeding interval

Parameters related with the Operation mode are: *Feeder operation time* and *Fan output* in:

### Boiler settings $\rightarrow$ Output modulation

### 8.6 Regulation mode

There are two regulation modes for stabilizing the set temperature of the boiler: Standard and FuzzyLogic

### Boiler settings $\rightarrow$ Regulation mode

### **Operating in Standard Mode**

When the boiler temperature reaches its set value, the regulator switches to SUPERVISION mode.

The regulator has a boiler output modulation mechanism allowing it to gradually reduce the output as the boiler temperature nears its set value

Three boiler output levels can be set: maximum, medium, and minimum. Each level can be additionally adjusted with individual fuel feeding times and fan speeds, affecting the actual output of the boiler. The output level parameters are accessible through the menu

### Boiler Settings $\rightarrow$ Output modulation.

The regulator sets the current output of the burner depending on the set temperature of the boiler and H1 and H2 hysteresis settings It is possible to set the H1 and H2 values to modulate the output withouth the medium power stage, ie. reducing output from 100%

to 30%, skipping the 50% output (right side of the figure below).

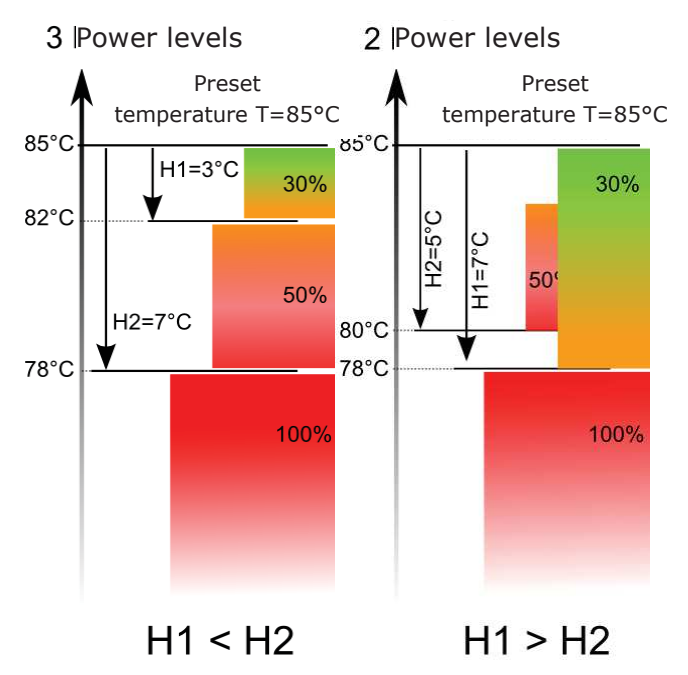

### **Operating in FuzzyLogic mode**

In FuzzyLogic mode, the regulator automatically sets the output of the burner in order to maintain the set boiler temperature. The regulator uses the output settings predefined in Standard mode. This mode does not require setting the H1 and H2 hysteresis.

Note: If only the HUW is heated (summer mode), it is recommended to set the regulator to Standard mode.

After the set temperature is exceeded by  $5^{\circ}$ C, the boiler switches to SUPERVISION mode.

### 8.7 SUPERVISION

In SUPERVISION mode, the fan and the feeder are switched on cyclicall at larger intervals than in OPERATION mode. This is to prevent the fire from being extinguished.

Supervision parameters can be found in menu:

## Service Settings $\rightarrow$ Burner Settings $\rightarrow$ Supervision

SUPERVISION parameters should be set in accordance with the recommendations of the boiler or burner manufacturer. The parameters should be adjusted to prevent the furnace from extinguishing during intervals.

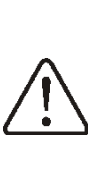

T

Parameters should be so selected that the boiler temperature in this mode gradually drops. Incorrect settings may lead to boiler overheating.

When the *supervision time* expires, the regulator switches to BURNING OFF mode, unless the boiler temperature decreases and the boiler automatically switches to OPERATION mode.

For the setting *Supervision time* = 0, the regulator skips the SUPERVISION mode and enters the BURNING-OFF mode.

When the *Supervision time* = 255, the regulator will work continuously

in SUPERVISION mode, until the boiler temperature decreases and it automatically switches to OPERATION mode.

### 8.8 BURNING OFF

The extinguishing process does not occur when coal is the fuel of choice. When pellets are the fuel, they are burned off for several minutes (depending on the set time). After BURNING OFF, the regulator switches to STANDSTILL.

### 8.9 STANDSTILL

In the STANDSTILL mode, the boiler is put out and awaits signal to resume heating.

A signal to start heating can be:

- decrease in preset boiler temperature below the preset temperature minus the value of boiler hysteresis *Boiler hysteresis*,
- if the boiler is set to work with a buffer decrease in upper buffer temperature below the preset value *Buffer loading start temperature*.

### 8.10 Domestic hot water settings HUW

The device controls temperature of the domestic how water - HUW – tank, provided that a HUW temperature sensor is connected. If the sensor is disconnected, an information about lack thereof is displayed in the main window. The parameter:

Menu  $\rightarrow$  HUW settings  $\rightarrow$  HUW pump mode allows the user to:

• disable filling of the tank, parameter Off,
- set HUW priority, using the *Priority* parameter in this case, the CH pump is deactivated to speed up filling of the HUW tank.
- set simultaneous operation of the CH and HUW pump, using parameter *No priority*.

# 8.11 Setting HUW preset temperature

Preset HUW temperature is defined by parameter:

HUW settings  $\rightarrow$  HUW preset temp.

# 8.12 HUW container hysteresis

Below *HUW preset temp. – HUW container hysteresis* starts HUW pump to load the HUW container.

After setting a low hysteresis value, HUW pump will run faster when HUW temperature falls.

# 8.13 HUW circulation

The settings can be found in:

HUW Settings  $\rightarrow$  Schedule - circulation pumps

# and

Service settings  $\rightarrow$  CH and HUW settings Setting of circulating pump control is analogical to night decrease setting. Circulating pump switches on in selected time intervals. In disregarded time intervals circulating pump will start and remain in operation for the period of time set in *Circulating pump operation time*, then will stop and remain out of operation for the period of time set in *Circulating pump* standstill time.

# 8.14 Enabling the SUMMER function

In order to activate the SUMMER function, which enables to load the HUW tank in the summer, without the need for activating the CH system and mixer cycles, set the parameter *SUMMER mode* to *Summer*.

# Summer/Winter $\rightarrow$ SUMMER mode

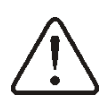

In Summer mode, all heat receivers may be shut off, so before enabling it please make sure that the boiler does not overheat. If the weather sensor is connected SUMMER function can be activated automatically with the *Auto* parameter including settings for *SUMMER mode act. temperature, SUMMER mode deact. temperature.* 

# 8.15 Disinfection HUW container

The regulator has a function of automatic, periodic heating of HUW container to 70°C to eliminate bacterial flora from the HUW container.

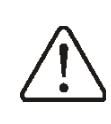

Keep the tenants informed of activating the disinfection function as there is risk of being burnt with hot usable water.

The regulator increases the HUW container temperature once a week, at 2:00 a.m. Monday. After 10 minutes of maintaining the temperature at 70°C, the HUW pump is switched off and the boiler returns to normal operation. Do not activate the disinfection function when the HUW support is off.

# 8.16 Mixer circuits settings

Settings for the first mixer circuit can be found in the menu: **Mixer 1 settings** 

Settings for other mixers can be accessed in next menu items and they are identical for each circuit.

# Settings for mixer without weather sensor

It is necessary to manually set the required water temperature in the heating mixer circuit using parameter *Preset mixer temp.*, e.g. at a value of 50°C. The value should allow to obtain the required room temperature.

After connecting room thermostat, it is necessary to set a value of decrease in preset mixer temperature by thermostat (parameters *Mixer room therm.*) e.g. at 5°C. This value should be selected by trial and error. The room thermostat can be a traditional thermostat (NO-NC), or room panel ecoSTER TOUCH. Upon activation of the thermostat, the preset mixer circuit temperature will be decreased, which, if proper decrease value is selected, will stop growth of temperature in the heated room.

# Settings for mixer with weather sensor without room thermostat ecoSTER TOUCH

Set parameter *Mixer weather control* to *On*. Select weather curve. Using parameter *Curve translation*, set preset room temperature following the formula:

Preset room temperature =  $20^{\circ}C$  + heating curve translation.

In this setup, it is possible to connect a room thermostat which will equalize the inaccuracy of selecting heating curve, if the selected heating curve value is too high. In such case, it is necessary to set the value of preset mixer temperature decrease by thermostat, e.g. at 2°C. After opening of the thermostat contacts, the preset mixer circuit temperature will be decreased, which, if proper decrease value is selected, will stop growth of temperature in the heated room.

# Settings for mixer with weather sensor and with room thermostat

Set parameter *Mixer weather control* to *On*. Select weather curve. The room panel automatically translates the heating curve, depending on the preset room temperature. The regulator relates the setting to 20°C, e.g. for preset room temperature = 22°C, the regulator will translate the heating curve by 2°C, for preset room temperature = 18°C, the regulator will translate the heating curve by -2°C. In some cases it may be necessary to fine-tune the heating curve translation.

In this setup, the ecoSTER TOUCH room thermostat can:

- decrease the heating cycle temperature by a constant value when the preset room temperature is reached. Analogously, as specified in the previous point (not recommended), or

- automatically, continuously correct the heating cycle temperature.

It is not recommended to use both options at the same time.

Automatic correction of room temperature is carried out in accordance with the following formula:

Correction = (Preset room temperature measured room temperature) x room temperature coefficient /10 Example:

Preset temperature in the heated room (set at ecoSTER TOUCH) =  $22^{\circ}$ C. Temperature measured in the room (by ecoSTER TOUCH) =  $20^{\circ}$ C. *Room temp. factor.* = 15.

Preset mixer temperature will be increased by  $(22^{\circ}C - 20^{\circ}C) \times 15/10 = 3^{\circ}C$ .

It is necessary to find appropriate value of the *Room temp. factor*. The higher the coefficient, the greater the correction of preset boiler temperature. If the setting is "0", the preset mixer temperature is not corrected. Note: setting a value of the room temperature coefficient too high may cause cyclical fluctuations of the room temperature!

# 8.17 Weather controlled

Depending on the temperature measured outside the building, both preset boiler temperature and temperatures of mixer circuits can be controlled automatically. If proper heating curve is selected, the temperature of the circuits is calculated automatically, depending on the outdoor temperature. Thus, if the selected heating curve is appropriate for the given building, the room temperature stays more or less the same, regardless of the temperature outside. Note: during trial and error selection of appropriate heating curve, it is necessary to exclude influence of the room thermostat on regulator operation (regardless of whether the room thermostat is connected or not), by setting the parameter:

Mixer 1 settings  $\rightarrow$  Mixer room therm. = 0.

If a room panel ecoSTER TOUCH is connected, it is also necessary to set the parameter *Room temperature factor* = 0.

Guidelines for proper setting of the heating curve:

- floor heating 0,2 -0,6
- radiator heating 1,0 1,6
- boiler 1,8 4

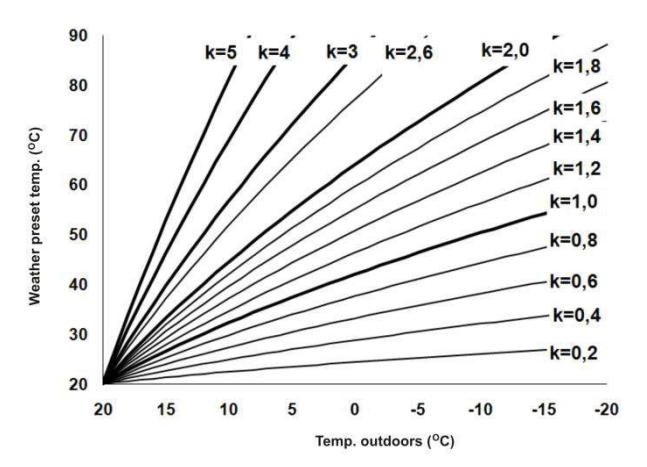

Guidelines for selection of appropriate heating curve:

- if the outdoor temperature drops, and the room temperature increases, the selected heating curve value is too high,

- if the outdoor temperature drops, and the room temperature drops as well, the selected heating curve value is too low,

- if during frosty weather the room temperature is proper, but when it gets warmer - it is too low, it is recommended to increase the *Curve translation* and to select a lower heating curve,

- if during frosty weather the room temperature is too low, and when it gets warmer - it is too high, it is recommended to decrease the *Curve translation* and to select a higher heating curve.

Buildings with poor thermal insulation require higher heating curves, whereas for buildings which have good thermal insulation, the heating curve can have lower value.

The regulator can increase or decrease the preset temperature, calculated in accordance with the heating curve, if it exceeds the temperature range for the given circuit.

# 8.18 Description of night time decrease settings

Night time decreases for boiler, heating circuits, HUW container and circulation pump operation.

The intervals can be used to define time periods at which lower preset temperature may be set e.g. for a night time or when the user is not at home. This feature enables automatic reduction of preset temperature without compromising the heat comfort and reduces fuel consumption.

Decrease of preset temperature in selected time intervals is indicated by the symbol:  $|\bigcirc$ 

on the main screen.

To activate time intervals, set the parameter *Schedule* for boiler or for the given heating circuit to *ON*.

The parameter *Reduction value* set the temperature reduction, one for all time intervals.

Night time decreases can be defined separately for every day of the week set *Schedule*.

The example of night time decrease of preset temperature from 22:00 to 06:00 next day and from 09:00 to 15:00 is given below.

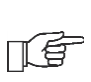

Note! Setting of time intervals for 24 hours (one day) should start from 00:00!

24:00

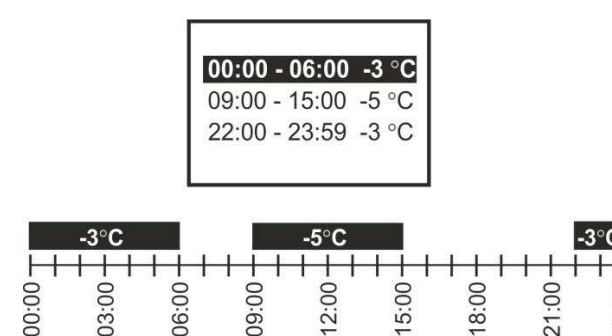

In the given example, the regulator will set the decrease of preset temperature by 3°C from 00:00 to 06:00, and will keep the preset value (without the decrease) from 06:00 to 09:00. Then, it will set the decrease by 5°C from 09:00 to 15:00, and will keep the preset value (without the decrease) again from 15:00 to 22:00; and again will set the decrease by  $3^{\circ}$ C from 22:00 to 23:59.

Time interval is disregarded when its decrease is set to "0" even though "from... to ..." values have been entered.

#### 8.19 Fuel level setup

#### Activating the fuel level gauge

In order to enable display of the fuel level, set value of parameter

**Boiler settings**  $\rightarrow$  **Fuel level**  $\rightarrow$  **Alarm level** to a value greater than zero, e.g. 10%. By pressing the right or left box in the main window you can select the fuel level indicator. Fuel level can also be displayed on the ecoSTER TOUCH room panel.

#### Operation of fuel level indicator

Any time upon filling fuel tank, press and hold pressed current fuel level value. Following prompt appears:

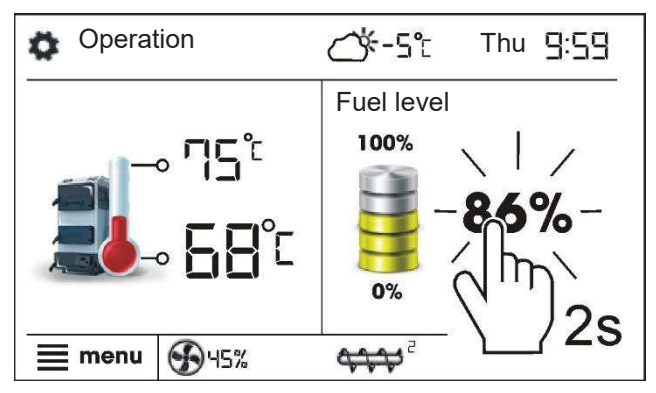

"Set fuel level at 100% Once selected and confirmed YES, fuel level is set at 100%. Once selected and confirmed YES, fuel level is set to 100%.

Note: Fuel may be replenished at any time without a need to wait for complete empty fuel tank. Replenish fuel always to the level corresponding to 100% level of the fuel tank and set 100% level as described above.

#### **Description of operation**

The regulator calculates the fuel level basing on the current fuel consumption. Default settings do not always correspond to the actual consumption of fuel by the given boiler, therefore, for proper operation this method requires the regulator user to perform level calibration. No additional fuel level sensors are required.

#### **Calibration**

To perform calibration - fill the fuel tank to the level corresponding to its full load and set the parameter:

# Boiler settings $\rightarrow$ Fuel Level $\rightarrow$ Fuel level calibration $\rightarrow$ Fuel Level 100%

The indicator in the main window will be set to 100%. On-going calibration process is signalled by flashing fuel level gauge. The gauge will flash until the time of marking the point corresponding to minimal fuel level. One must systematically control the decreasing level of fuel in the bin. When the level reaches the requested minimum, set the value of the parameter:

# Boiler settings $\rightarrow$ Fuel Level $\rightarrow$ Fuel level calibration $\rightarrow$ Fuel Level 0%

Calibration can be skipped if the *Feeder Efficiency* and *Tank capacity*, parameters are set correctly in: **Menu**  $\rightarrow$  **Service settings**  $\rightarrow$  **Burner settings**  $\rightarrow$  **Operation** 

#### 8.20 Information

Information" menu allows to preview temperatures being measured and to recognize which equipment is currently ON.

Upon connection of mixers' extension module, information windows of additional mixers are displayed.

# 8.21 Manual control

Regulator offers possibility to manual start of working equipment such as pump, feeder motor or fan. This feature enables checking whether the given equipment is fault-free and properly connected

Note: Access to manual control menu is possible only in the STAND-

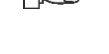

menu is possible only in the STAND-BY mode, i.e. when the boiler is OFF.

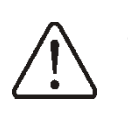

Note: Long-term operation of the fan, the feeder or other working equipment may lead to occurrence of hazardous conditions.

#### 8.22 Grate

The regulator is able to work with a Grate, where the fuel is loaded manually. The feeder is switched off, but the fan is operational. You can switch between Burner and Grate modes in:

**Boiler settings**  $\rightarrow$  **Heat source** Fan speeds are regulated in:

Boiler settings  $\rightarrow$  Output modulation

Fan speed settings are different for the grate than for the burner. Other parameters are set in the service settings.

> Changing modes between grate and burner can be done via the ecoNET internet module, but only after all the manually loaded fuel is burned

F

off. In order to change modes, turn the regulator off and on by clicking "Work mode" in the "Current information" tab.

### 8.23 Favourite menu

In Touch version in the menu bar at the bottom of the screen there is a button:

. Upon activation of this key, a quick selection menu appears. To add new item to this menu - hold respective icon pressed in pie menu for a while.

To remove selected item from favourite menu - hold corresponding icon pressed and confirm REMOVE.

# 8.24 Room panel ecoSTER TOUCH

The controller can work together with ecoSTER TOUCH remote control device, which have a built-in room thermostat. This room panel shows useful information such as: fuel level, alarm indication etc.

#### **8.25 Internet module**

The controller can work together with ecoNET300 internet module. It enables online control and supervision over the

controller for the help of the website **www.econet24.com**. You can use the convenient mobile application **ecoNET.apk**. Mobile application can be downloaded free of charge from the website:

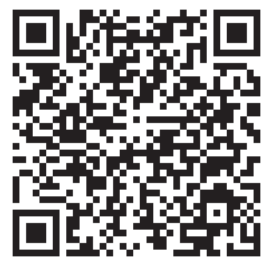

# ecoMAX 860P TOUCH

# 9 Hydraulic diagrams

The presented hydraulic diagram does not replace central heating engineering design and may be used for information purposes only.

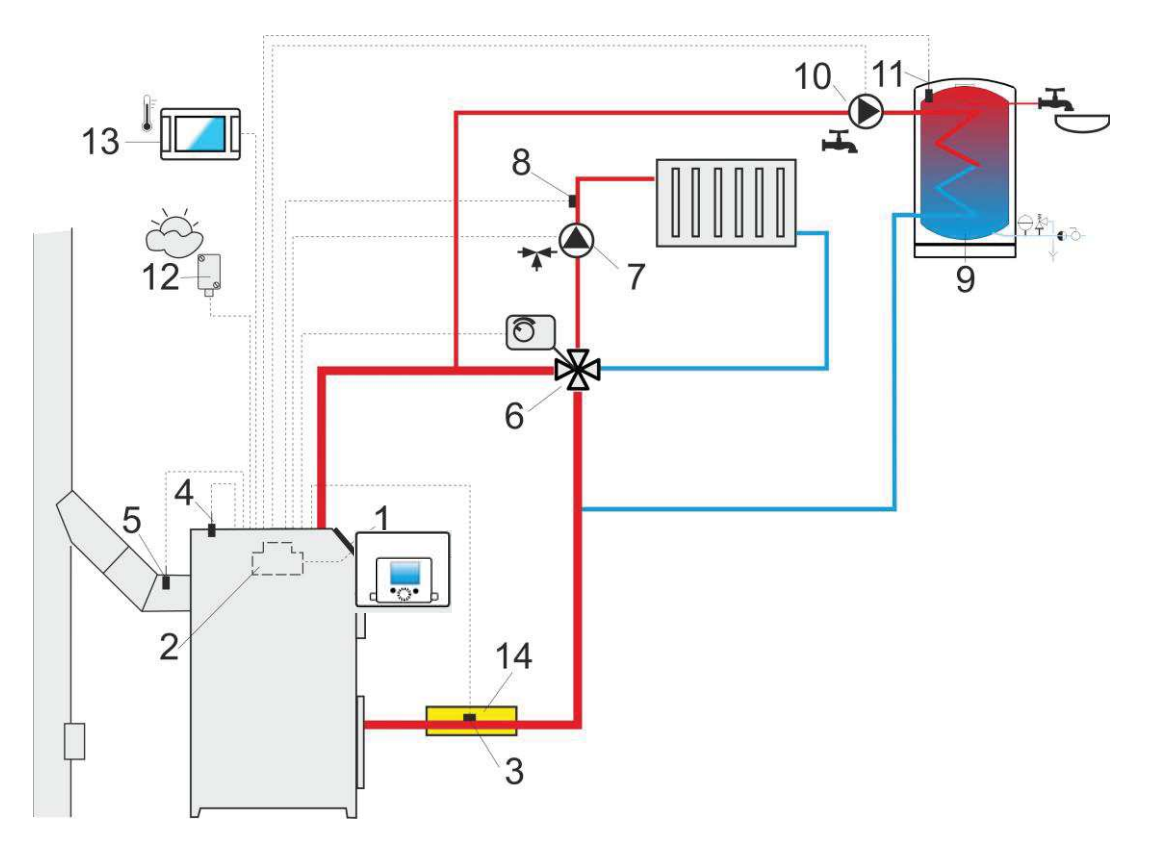

**Diagram with 4-way control valve for central heating circuit**: 1 – boiler, 2 – controller, 3 - water temperature sensor returning to the boiler, 4 – boiler temperature sensor, 5 – exhaust temperature sensor (temperature monitoring only), 6 – 4-way valve servo, 7 – mixer circuit pump, 8 – mixer circuit temperature sensor, 9 – HUW container, 10 – HUW pump, 11 – HUW sensor, 12 – weather temp. sensor, 13 – ecoSTER TOUCH room control panel or standard room thermostat, 14 – thermal isolation.

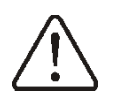

In order for the valve (6) to be able to effectively increase the return water temperature, set a high set temperature of the boiler. In order to improve the water circulation in natural systems (highlighted circuit in the figure): use large nominal diameter pipes and four-way valve, avoid unnecessary angles and reductions, maintain a min. 2° horizontal pipe slope, etc. If the sensor (3) is attached to the pipe, isolate it with foam surrounding the pipe and sensor.

| RECOMMENDED S | SETTINGS: |
|---------------|-----------|
|---------------|-----------|

| Parameter                         | Setting    | MENU                                                                  |
|-----------------------------------|------------|-----------------------------------------------------------------------|
| Preset boiler temperature         | 75-80°C    | menu→Boiler settings                                                  |
| Min. preset boiler temperature    | 65°C       | menu $\rightarrow$ Service settings $\rightarrow$ Boiler settings     |
| Increasing of preset boiler temp. | 5-20°C     | menu $\rightarrow$ Service settings $\rightarrow$ CH and HUW settings |
| Mixer 1 support                   | CH ON      | menu                                                                  |
| Maxer 1 preset temperature        | 70°C       | menu                                                                  |
| Mixer 1 heating curve             | 0.8 - 1.4  | menu→Mixer 1 settings                                                 |
| Mixer 1 weather control           | ON         | menu→Mixer 1 settings                                                 |
| Mixer 1 thermostat selection      | ecoSTER T1 | menu-Service settings-Mixer 1 settings                                |

F

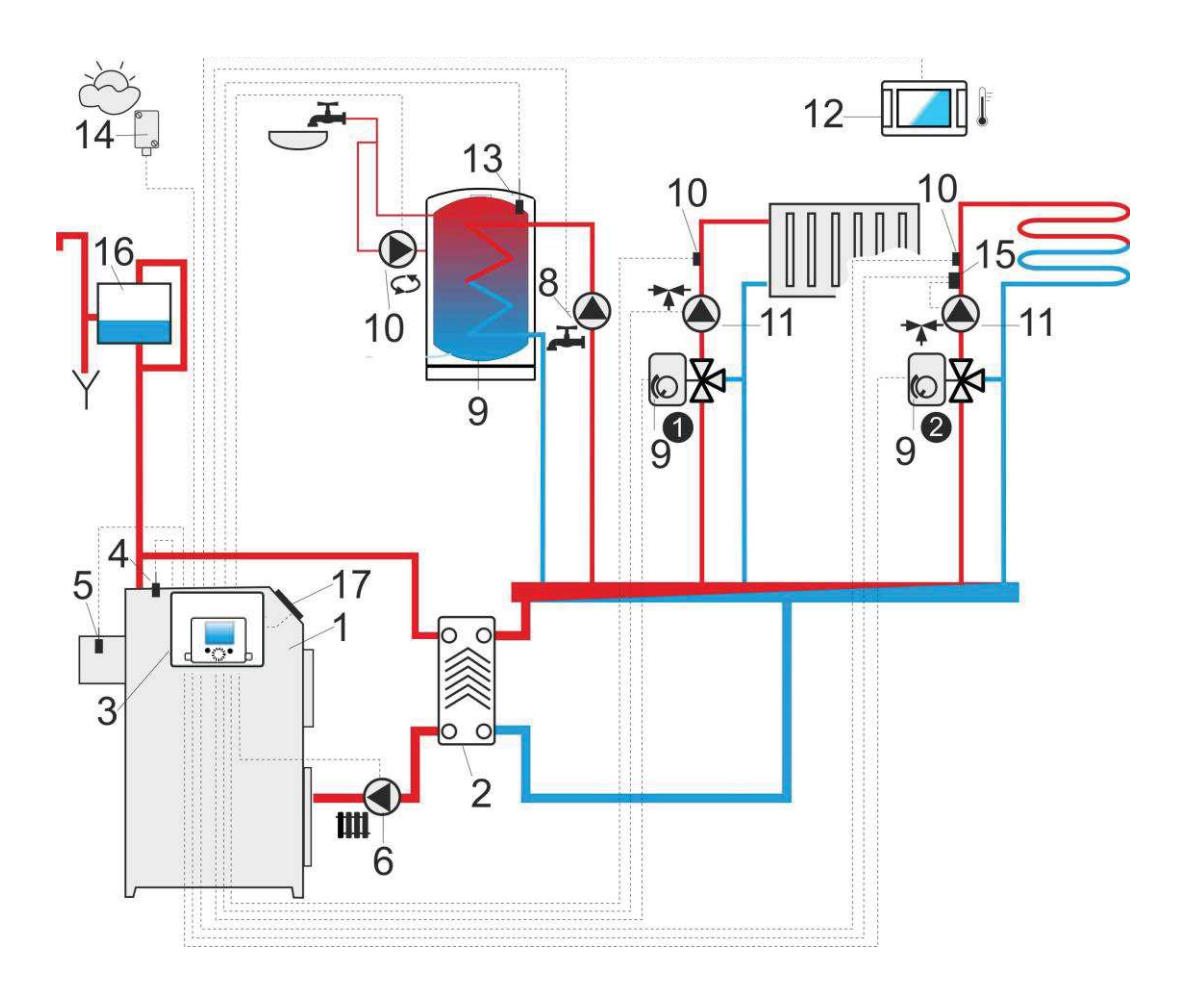

**Diagram with two adjustable heating circuits and the HUW container**:1 – boiler, 2 – heat exchanger, 3 – controller, 4 – boiler temperature sensor, 5 – exhaust temperature sensor (temperature monitoring only), 6 – boiler pump, 8 – HUW pump, 9 – HUW container, 10 – HUW temperature sensor, 11 – mixer pump, 12 – ecoSTER TOUCH room control panel with room thermostat feature , 13 – HUW container temperature sensor CT4, 14 - weather temp. sensor, 15 - safety thermostat off the underfloor heating pump, 16 - expansion tank.

| RECOMMENDED | SETTINGS: |
|-------------|-----------|
|-------------|-----------|

| Parameter                      | Setting        | MENU                                                                  |
|--------------------------------|----------------|-----------------------------------------------------------------------|
| CH pump activation temperature | 55°C           | menu                                                                  |
| CH pump = boiler pump          | YES            | menu $\rightarrow$ Service settings $\rightarrow$ CH and HUW settings |
| Mixer 1 support                | CH activated   | menu $\rightarrow$ Service settings $\rightarrow$ Mixer 1 control     |
| Max. preset temp. of mixer 1   | 70°C           | menu $\rightarrow$ Service settings $\rightarrow$ Mixer 1 settings    |
| Mixer 1 heating curve          | 0.8 - 1.4      | menu→Mixer 1 settings                                                 |
| Mixer 1 weather control        | activated      | menu→Mixer 1 settings                                                 |
| Mixer 1 thermostat selection*  | ecoSTER T1     | menu $\rightarrow$ Service settings $\rightarrow$ Mixer 1 settings    |
| Mixer 2 support                | Activate floor | menu                                                                  |
| Max. preset temp. of mixer 2   | 45°C           | menu  Service settings  Mixer 2 settings                              |
| Mixer 2 heating curve          | 0.3 - 0.8      | menu→Mixer 2 settings                                                 |
| Mixer 2 weather control        | activated      | menu→Mixer 2 settings                                                 |
| Mixer 2 thermostat selection*  | ecoSTER T1     | menu→Service settings→Mixer 2 settings                                |

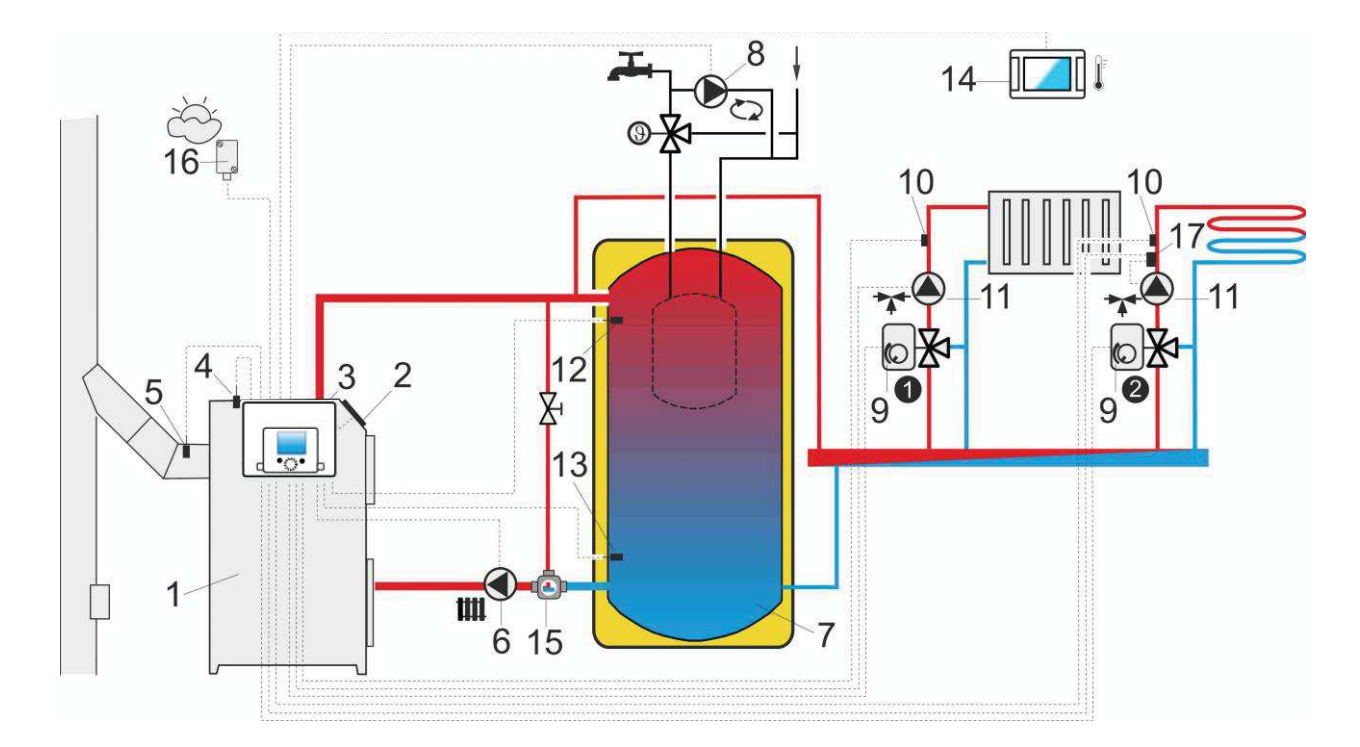

**Diagram with heat buffer,** where: 1 – boiler, 2 – burner, 3 – controller, 4 – boiler temperature sensor, 5 – exhaust temperature sensor, 6 – boiler pump, 7 – heat buffer, 8 – HUW pump, 9 – mixing valve actuator, 10 – mixer temperature sensor, 11 – mixer pump, 12 – upper sensor of buffer temperature, 13 – lower sensor of buffer temperature, 14 – ecoSTER TOUCH room control panel, 15 – thermostatic three-way valve to the return protection, 16 – weather temp. sensor, 17 - thermostat to turn off the pump.

#### **RECOMMENDED SETTINGS:**

| Parameter                      | Setting        | MENU                                                                  |
|--------------------------------|----------------|-----------------------------------------------------------------------|
| Boiler preset temperature      | 80°C           | menu→Boiler settings                                                  |
| Min. boiler preset temperature | 75°C           | menu                                                                  |
| CH pump activation temperature | 55°C           | menu $\rightarrow$ Service settings $\rightarrow$ CH and HUW settings |
| Buffer support                 | activated      | menu-Service settings-Buffer settings                                 |
| Loading start temperature      | 50°C           | menu  Service settings  Buffer settings                               |
| Loading stop temperature       | 75°C           | menu->Service settings->Buffer settings                               |
| Mixer 1 support                | CH activated   | menu                                                                  |
| Max. preset temp. of mixer 1   | 70°C           | menu  Service settings  Mixer 1 settings                              |
| Mixer 1 heating curve          | 0.8 - 1.4      | menu→Mixer 1 settings                                                 |
| Mixer 1 weather control        | activated      | menu→Mixer 1 settings                                                 |
| Mixer 1 thermostat selection*  | ecoSTER T1     | menu  Service settings  Mixer 1 settings                              |
| Mixer 2 support                | Activate floor | menu  Service settings  Mixer 2 settings                              |
| Max. preset temp. of mixer 2   | 45°C           | menu                                                                  |
| Mixer 2 heating curve          | 0.3 - 0.8      | menu→Mixer 2 settings                                                 |
| Mixer 2 weather control        | activated      | menu→Mixer 2 settings                                                 |
| Mixer 2 thermostat selection*  | ecoSTER T1     | menu  Service settings  Mixer 2 settings                              |

\* When using a standard room thermostate with ON/OFF terminals instead of the ecoSTER TOUCH (14), select the *Universal* option, or when the setting is hidden, do not choose anything.

# 10 Technical data

| Power supply                                                          | 230V~, 50Hz                                                                                                    |
|-----------------------------------------------------------------------|----------------------------------------------------------------------------------------------------|
| Current consumption by the regulator                                  | 0,2 A                                                                                                    |
| Max. rated current                                                    | 6 (6) A                                                                                                    |
| IP rating of the regulator                                            | IP20                                                                                                    |
| Ambient temperature                                                   | T50                                                                                                    |
| Ambient temperature                                                   | 050 °C                                                                                                    |
| Storage temperature                                                   | 065°C                                                                                                    |
| Relative humidity                                                     | 5 - 85% without<br>steam condensation                                                                                                   |
| Temperature measurement range of sensors CT4                          | 0100 °C                                                                                                    |
| Temperature measurement range of sensors CT6-P                        | -3540 °C                                                                                                    |
| Accuracy of temperature<br>measurement using<br>sensors CT4 and CT6-P | 2°C                                                                                                    |
| Connectors                                                            | Screw terminals at<br>supply voltage side -<br>2.5mm <sup>2</sup><br>Screw terminals at<br>control voltage side -<br>1.5mm <sup>2</sup> |
| Graphical display with touch panel                                    | Display 480x272 pix.                                                                                                    |
| Overall dimensions                                                    | 340x225x60mm                                                                                                    |
| Total weight                                                          | 1,6 kg                                                                                                    |
| Standards                                                             | PN-EN 60730-2-9<br>PN-EN 60730-1                                                                                                    |
| Software class                                                        | A                                                                                                    |
| Pollution degree                                                      | 2nd pollution degree                                                                                                    |

# **11** Storage and transport conditions

The controller cannot be exposed to immediate effects of atmospheric conditions i.e. rain or sunrays. Temperature of storage and transport should be within scope -15...+65°C.

During transport the controller cannot be exposed to vibrations bigger than typical for transport of boilers as well as direct pressure upon the clamp cover in order to protect the STB capillary, which is situated inside the clamp box for the controller version equipped with STB device.

# **12 REGULATOR INSTALLATION**

# **12.1 Environmental conditions**

Due to fire risk it is forbidden to use the controller in proximity of explosive gases or dust. Moreover the controller cannot be used in conditions of water steam condensation or be exposed to effects of water.

# **12.2 Mounting requirements**

Regulator should be installed by qualified and authorized technician with observance of applicable standards and regulations. The manufacturer disclaims any liability for damage caused by non-observance of instructions specified in this manual. The regulator is intended to build into other equipment, and may not be used as a stand-alone device.

Ambient temperature and temperature of mounting base should be within the range of 0...+50 °C. The regulator is composed of two modules: a control panel and an operating unit, connected with electric wire.

# 12.3 Module installation

The regulator casing does not provide dust and water immunity. In order to provide the protection from these factors the regulator should be enclosed with a proper casing. The regulator is to be enclosed – which means the regulator should be screwed on to the flat horizontal or vertical surface (e.g. boiler housing, room wall). To screw on the regulator use mounting holes and proper screws. Location and spacing of mounting holes are shown in the picture below. The regulator must not be used as a freestanding device.

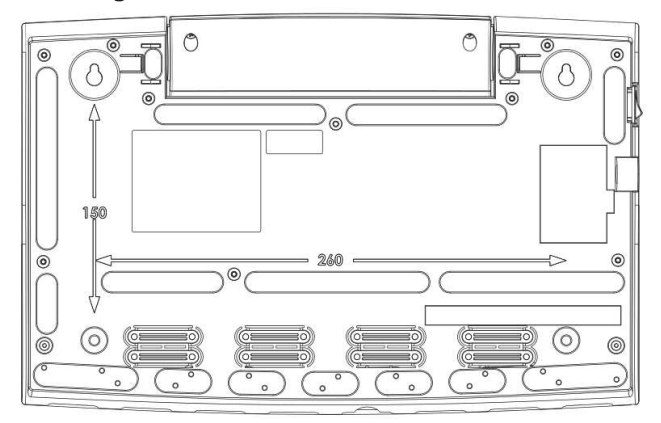

After installation make sure that the device is properly mounted and it is impossible to detach it from the mounting surface.

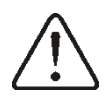

Opening of the boiler door or flue leakiness cannot expose the regulator directly to hot gases and fire from the fireplace.

In case of using the version with STB device before making the montage and wiring it is strongly recommended to take out the STB capillary from inside the clamp box using cable opening as described on the picture below.

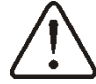

# Attention! This capillary cannot be smashed or bend with acute angle.

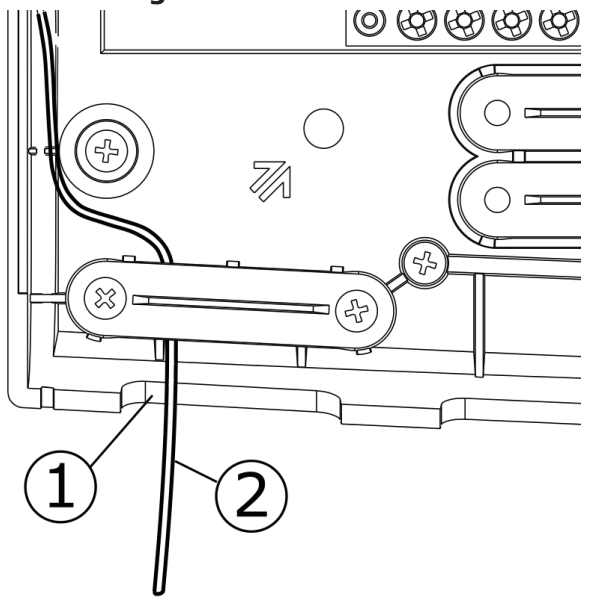

1- Cable opening 2 – The STB capillary cable, which was being correctly taken out from the clamp box.

# 12.4 IP protection rate

The regulator casing provides the IP20 protection rating. The casing on the connectors cover side provides IP00 rating, and because of that connectors must be unconditionally covered with the cover.

If there is a need to gain an access to the terminals side, it is a must to disconnect the mains voltage and make sure there is no dangerous voltage on regulator terminals.

# **12.5 Electric connection**

The regulator is designed to be fed with  $230V\sim$ , 50Hz voltage. The electrical system should be:

- three core (with protective wire PE),
- in accordance with applicable regulations.

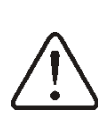

Caution: After the regulator is turned off using the keyboard, dangerous voltage can occur on the terminals. Before starting any assembly works, you must disconnect the mains supply and make sure that there is no dangerous voltage on the terminals and the leads.

Connection cables should not have contact with surfaces which temperature exceeds cables nominal operating temperature. Terminals 1-22 are designed to connect devices supplied by the mains 230V~ voltage. Terminals 25–48 are designed to work with low-voltage devices (<12V).

Connection of the 230V~ mains voltage to terminals 25-48 or to transmission terminals G2, G3, B and USB results in the regulator damage and poses a threat of electrocution.

Tips of connection cables, especially mains voltage cables should be secured from splitting by e. g. insulated clamp sleeves in accordance with the picture below: a – properly secured, b – improperly secured.

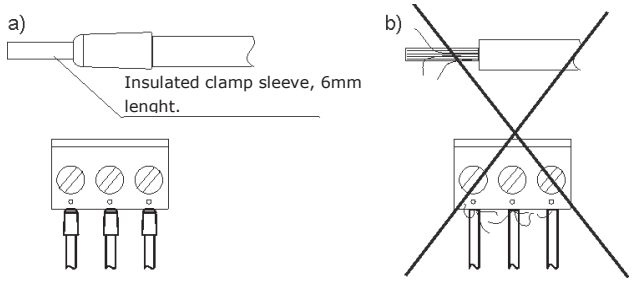

Unconditionally check if any lead of the insulated cable, or the cable itself DO NOT have electrical connection with the metal grounding strip (which is placed near to high voltage terminals of the regulator).

The feeder cable should be connected to the terminals marked with an arrow.

All peripherals (such like: pumps, RE-marked relays and connected recipients) may be connected only by qualified person in accordance with applicable regulations. Safety precautions to prevent electrocution shall be observed.

Regulator shall be equipped with a set of pins connected to 230V AC mains.

Protection lead of the power supply cable and protection leads of connected devices should be connected to the grounding strip placed inside the casing of the regulator marked with  $\bigcirc$ .

Before making any connections remove the cover from the casing of the regulator as shown below.

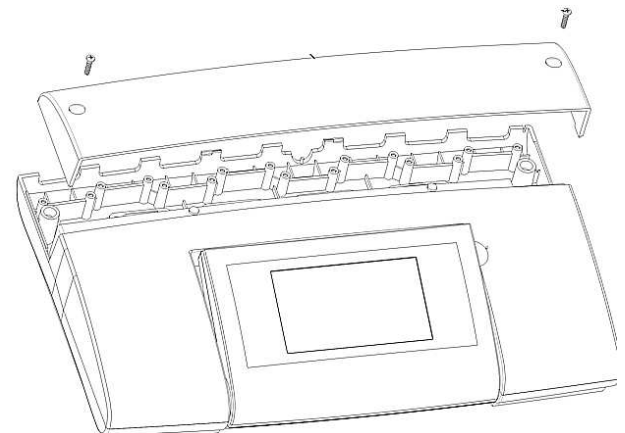

- cables secured from splitting should be connected to screw terminals of the (6) connector.
- cables should be put through cable outlets in the casing (1) and secured from ripping or loosening by a holdfast (5 – break it out from the casing).
- cables insulation should be stripped by the minimum possible, max. 60mm. If there is a necessity to strip cable insulation more than 60mm, cable leads should be fasten together or with other leads near the connector – in order to prevent contact with unsafe parts in the case of falling out the lead from the connector.

• it is not allowed to coil excess of the cable and to leave not connected leads inside the casing of the regulator.

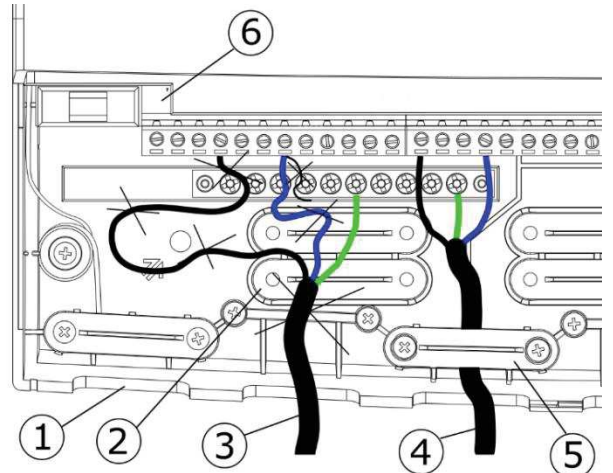

1 – cable outlets, 2 – holdfasts placing (should be broken out for the casing), 3 – improper cable connection (it is not allowed to coil excess of the cable inside the device and to leave cables with stripped insulation), 4 – proper cable connection, 5 – holdfast of the cable, 6 – connector.

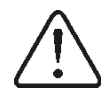

Electrical cables should be isolated from hot parts of the boiler, especially from flues.

• When the cables connection is done the cover of the connectors has to be put in place.

The connectors cover should be always screwed on to the casing of the regulator. Apart from providing safety for the user, the connectors cover also protects the interior of the regulator from hazardous environmental conditions providing a proper level of the IP protection.

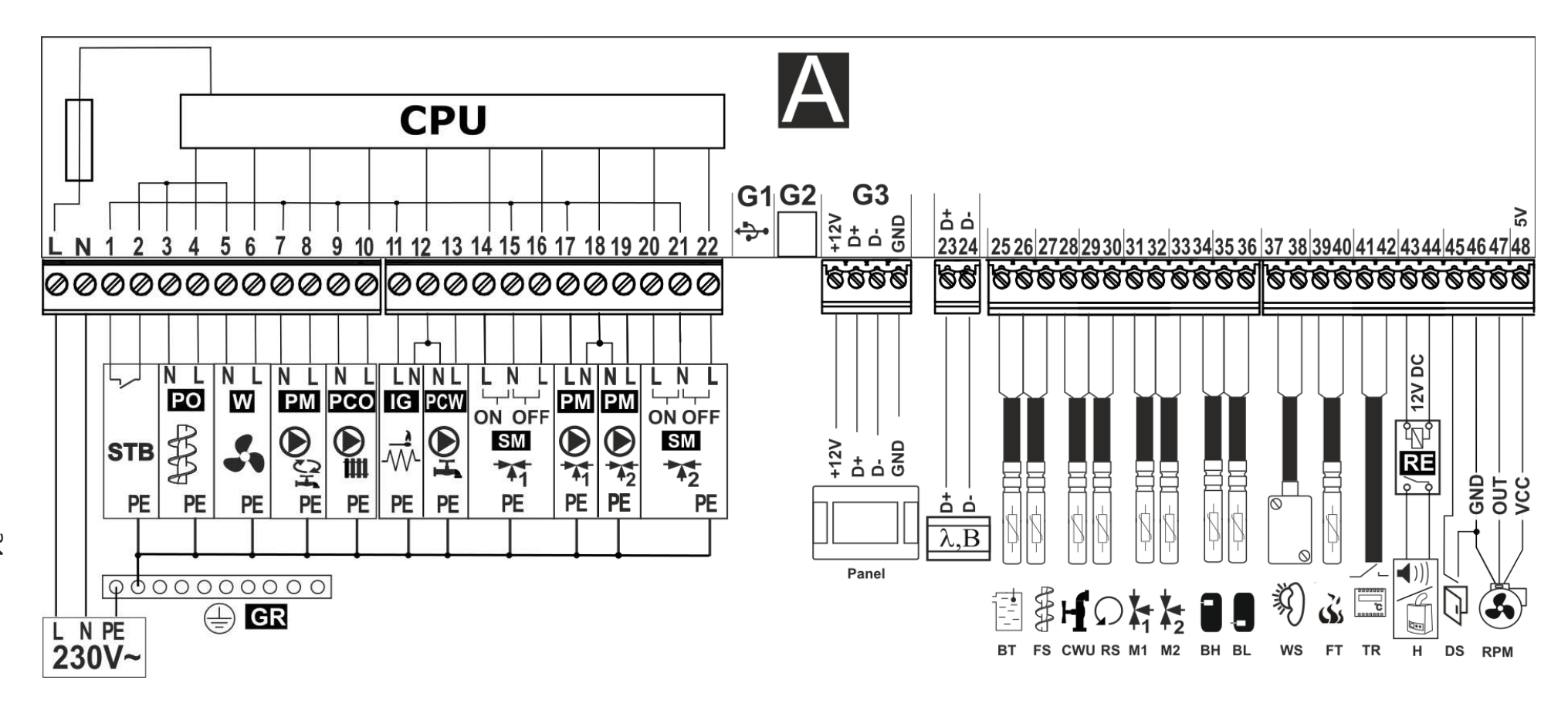

Schematic electrical connection to the regulator: Panel – control panel and additional room panel ecoSTER200/ecoSTER TOUCH,  $\lambda$  – Lambda module, **B** - module to support additional heating circuits, **BT** – boiler temp. sensor type CT4, **FS** – fuel feeder temperature sensor type CT4, **CWU** – HUW temp. sensor type CT4, **RS** – boiler return water temperature sensor type CT4, **M1/M2** – mixer temp. sensor type CT4, **BH** – upper buffer temp. sensor type CT4, **BL** – lower buffer temp. sensor type CT4, **WS** – weather temp. sensor type CT6-P, **FT** – exhaust temp. sensor type CT52, **TR** – universal boiler thermostat (NO-NC), **H** – output to control the signaling alarms or reserve boiler, **RE** – relay (12V, max. 80mA), **DS** - input to the sensor opening of fuel tank flap or door, **RPM** – input to the RPM sensor.

L N PE - power supply 230V~, GR – ground strip, STB – safety temperature limiter, PO – main fuel feeder, W - fan, PM – circulation pump, PCO – boiler pump or loading buffer pump, IG – ingition, PCW – HUW pump, SM1/SM2 – mixer servo, PM1/PM2 – mixer pump, CPU – controlling

24

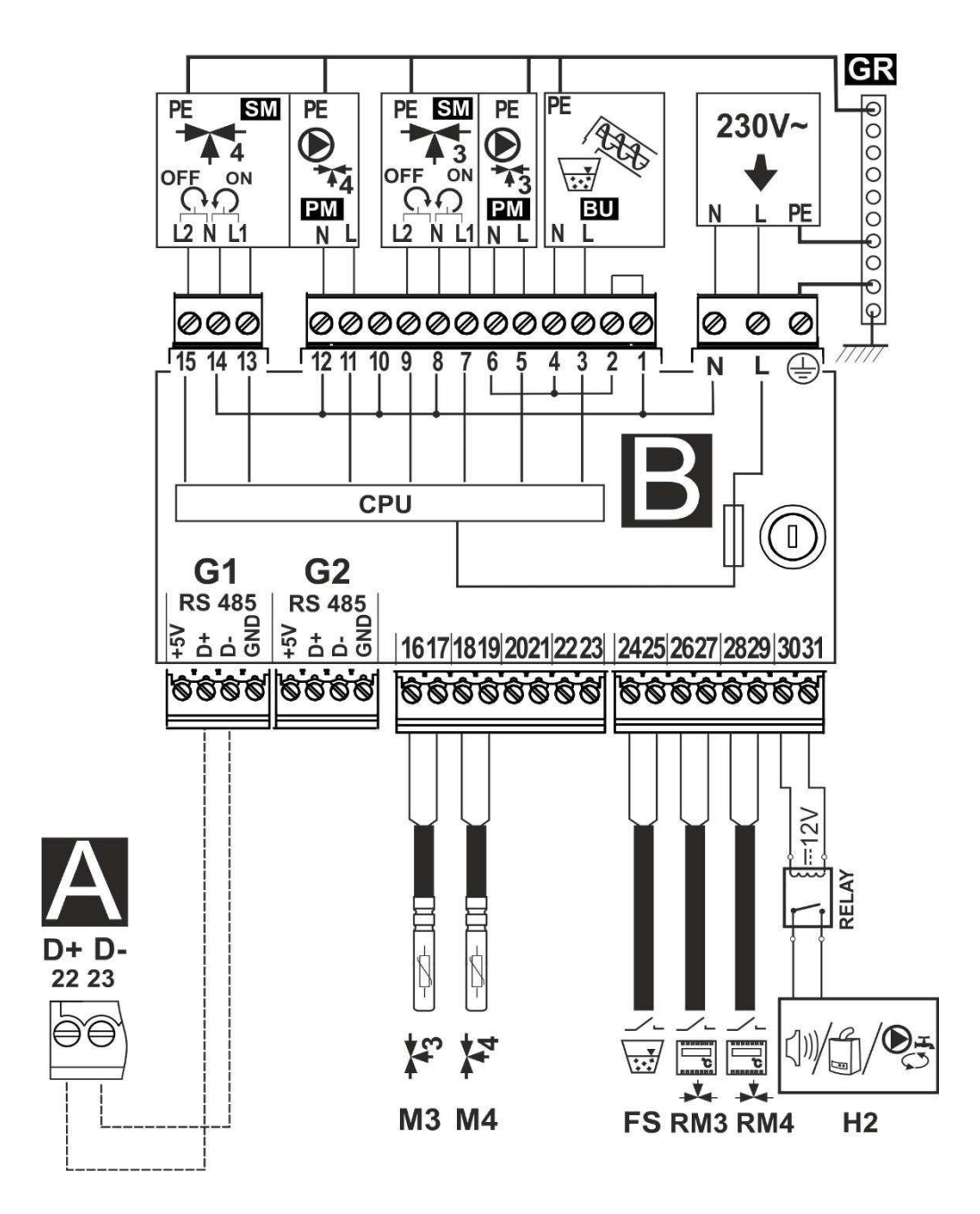

**Electric scheme – additional module B**: **M3** - regulated circuit (mixer 3) temperature sensor type CT4, **M4** - regulated circuit (mixer 4) temperature sensor type CT4, **FS** - fuel level sensor used with the BU feeder, **RM3** - mixer 3 room thermostat, **RM4** - mixer 4 room thermostat, **H2** - voltage output for controlling the reserve boiler, or alarm signalling, or HUW circulation pump, **RELAY** – relay. **L N PE** - power supply 230V~, **PM3/PM4** - mixer 3/4 pump, **SM3/SM4** - mixer 3/4 servo, **BU** - fuel feeder from bunker to the container in the boiler, **CPU** - controlling, **A** - module A regulator.

# 12.6 Connection of temperature sensors

The regulator is compatible only with CT4 and CT2S sensors. The use of other sensors is prohibited!.

Wires of sensors can be extended by wires with diameter no smaller than 0,5mm<sup>2</sup>. Total length of wires in each sensor should not exceed 15m.

The boiler temperature sensor should be installed in a thermostatic pipe installed in the boiler. Temperature sensor of hot water silo should be installed in a thermostatic pipe welded into the silo. The mixer temperature sensor should be installed in a sleeve located in stream of running water in pipe, but also it can be installed on the pipe, on condition that it is thermally isolated from the pipe.

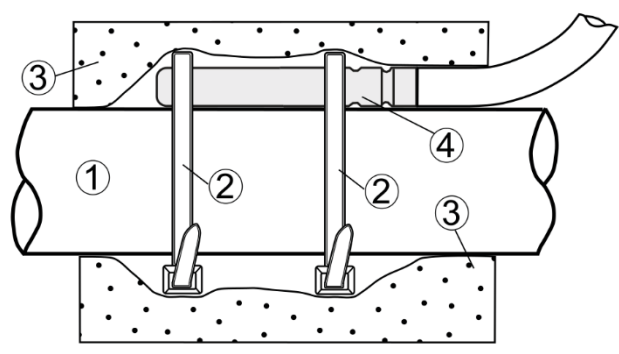

Mounting temperature sensor: 1 - pipe, 2 - clamps, 3 - thermal insulation, 4 - temperature sensor.

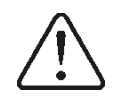

Sensor must be protected from getting loose from the surfaces to which they are connected.

Good thermal contact should be maintained between sensors and the measured surface. To this purpose thermal grease should be used. It is not acceptable to lubricate sensors with water or oil. Wires of sensors should be separated from network electrical wires. In such a case wrong readings of temperature may be shown. Minimum length between those wires should be 10 cm. It is not acceptable to allow for contact between wires of sensors and hot parts of the boiler and the heating installation. Wires of sensors are resistant to temperature not exceeding 100°C.

# **12.7 Connecting weather sensor**

he regulator cooperates solely with the weather sensor type CT6-P. The sensor should be installed on the coolest wall of the building. Usually it is the northern wall, under the roof. The sensor should not be exposed to direct sunrays and rain. The sensor should be installed at least 2 m above the ground, far away from windows, chimneys and other sources of heat.

To make the connection use wire with diameter at least 0,5mm2 up to 25m long. Polarization of wires is not essential. Second end should be connected to terminals of the regulator or properly to the used kind of regulator.

The sensor should be screw to the wall. Access to assembly holes is possible after unscrewing the cover of the sensor.

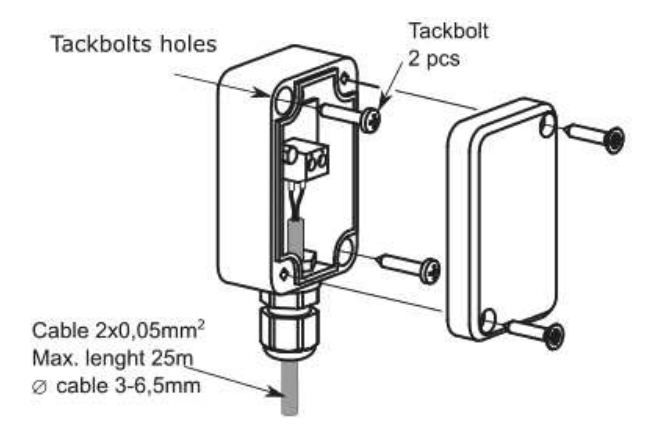

#### 12.8 Connecting exhaust sensor

The exhaust sensor should be fitted in the boiler flue. The gap between the sensor and the flue should be sealed. The sensor should be installed by a qualified fitter, while observing regulations applicable for chimney systems. The emission sensor should be connected to the sensor terminals acc. to The emission sensor lead cannot touch hot elements of the boiler and the flue, the temperature of which exceeds 350°C. The emission sensor should be installed in such distance from the boiler at which it is not directly exposed to flames, and where the emission temperature does not exceed 450°C.

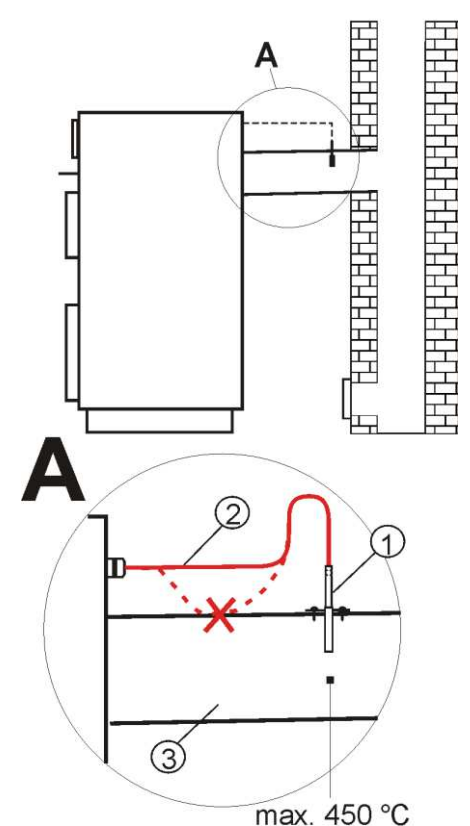

Connecting emission sensor: 1 – exhaust temp. sensor type CT2S, 2 – sensor lead, 3 – flue.

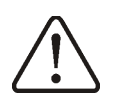

Caution: Opening the boiler door can cause the emission temperature to exceed the sensor's thermal resistance, which can burn the sensor out.

### 12.9 Checking temperature sensors

Temperature sensors CT4/CT6-P/CT2S can be checked by measuring their resistance at the given temperature. In the case of finding significant differences between the value of measured resistance and the values presented in the table below, the sensor must be changed.

| CT4 (KTY81) |      |      |      |
|-------------|------|------|------|
| Temp.       | Min. | Nom. | Max. |
| °C          | Ω    | Ω    | Ω    |
| 0           | 802  | 815  | 828  |
| 10          | 874  | 886  | 898  |
| 20          | 950  | 961  | 972  |
| 25          | 990  | 1000 | 1010 |
| 30          | 1029 | 1040 | 1051 |
| 40          | 1108 | 1122 | 1136 |
| 50          | 1192 | 1209 | 1225 |
| 60          | 1278 | 1299 | 1319 |
| 70          | 1369 | 1392 | 1416 |
| 80          | 1462 | 1490 | 1518 |
| 90          | 1559 | 1591 | 1623 |
| 100         | 1659 | 1696 | 1733 |

| CT6-P (PT1000) – weather |        |        |        |
|--------------------------|--------|--------|--------|
| Temp.                    | Min.   | Nom.   | Max.   |
| °C                       | Ω      | Ω      | Ω      |
| -25                      | 901,6  | 901,9  | 1000,2 |
| -20                      | 921,3  | 921,6  | 921,9  |
| -10                      | 960,6  | 960,9  | 961,2  |
| 0                        | 999,7  | 1000,0 | 1000,3 |
| 25                       | 1096,9 | 1097,3 | 1097,7 |
| 50                       | 1193,4 | 1194,0 | 1194,6 |
| 100                      | 1384,2 | 1385,0 | 1385,8 |
| 125                      | 1478,5 | 1479,4 | 1480,3 |
| 150                      | 1572,0 | 1573,1 | 1574,2 |

| CT2S (PT1000) - exhaust |        |        |        |
|-------------------------|--------|--------|--------|
| Temp.                   | Min.   | Nom.   | Max.   |
| °C                      | Ω      | Ω      | Ω      |
| 0                       | 999,7  | 1000,0 | 1000,3 |
| 25                      | 1096,9 | 1097,3 | 1097,7 |
| 50                      | 1193,4 | 1194,0 | 1194,6 |
| 100                     | 1384,2 | 1385,0 | 1385,8 |
| 125                     | 1478,5 | 1479,4 | 1480,3 |
| 150                     | 1572,0 | 1573,1 | 1574,2 |

# 12.10 Connection of mixers room thermostat

Room thermostat connected to the operational unit affects mixer 1 circuit and/or boiler circuit. If the whole heating circuit of the building is supplied by a mixer with electric servo, room thermostat for boiler should be turned off.

Room thermostat, after disconnection of its connectors reduces preset temperature of the mixer circuit by a value set up in: *Reduce preset mixer temp. to thermostat.* This parameter is available in:

#### **Mixer 1-4 settings**

The mixer pump does not stop upon opening contacts of the room thermostat unless other settings have been made in the Service Menu. Select the value of this parameter so that once the room thermostat has responded (its contacts have opened), the temperature in the room drops.

# 12.11 Connection of boiler's room thermostat

Note: the boiler room thermostat should be switched off if the whole central heating system of the building is supplied through a mixing valve equipped with electric servo.

The regulator may work with mechanical or electronic room thermostat, which opens the contacts once the preset temperature has been achieved.

Set-up the operation of room thermostat in:

# Boiler settings $\rightarrow$ Room thermostat $\rightarrow$ Thermostat selection $\rightarrow$ Universal

Once the preset room temperature has been reached, thermostat opens its contacts and the display shows:

Once the temperature in the room, in which the room thermostat is installed, has reached the preset value, regulator reduces the preset boiler temperature by the value set in *Inc. p. b. temp. thermostat* and the display shows I. This will cause longer breaks in boiler operation (the boiler will remain in SUPERVISION mode) and the same, temperature in heated rooms will drop.

Moreover, the boiler pump (CH pump) may be interlocked for a certain time by opening the contacts of the room thermostat in heated rooms. To activate this function enter:

# Boiler settings $\rightarrow$ Room thermostat $\rightarrow$ CH pump standstill

and set the value of this parameter >0. Setting the value of e.g. ,,5" causes the pump will be stopped by the room thermostat for 5 min. When ,,0" is set, the CH pump will not be stopped by the room thermostat. Once this time has elapsed, the regulator switches on CH pump for a time set in CH pump op t. th. on e.g. 30s. This feature prevents from excessive cooling of the system caused by a pump stop.

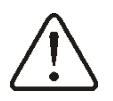

The pump interlock by opening the contacts of the room thermostat may be activated only upon making sure the boiler will not be overheated.

# 12.12 Connection of reserve boiler

The regulator can control a reserve boiler (gas- or oil-), eliminating the necessity of enabling or disabling this boiler manually. The reserve boiler will be enabled if the temperature of the pellet boiler drops, and disabled when the pellet boiler reaches an appropriate temperature. Connection to a reserve boiler, e.g. oil-boiler one, should only be made by a qualified fitter, in accordance with the technical documentation of this boiler.

The reserve boiler should be connected via relay to terminals 43-44 (Output H).

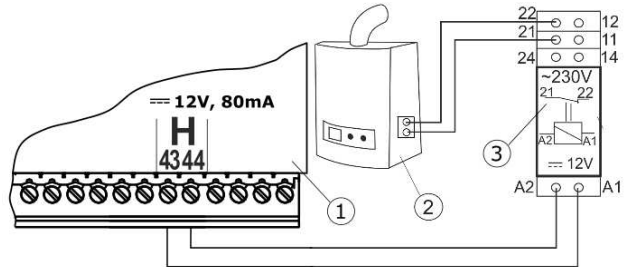

Model diagram of layout for connecting a reserve boiler to the regulator, where: 1- regulator, 2 – reserve boiler (gas- or oil-), 3 – module U3, consisting of relay RM 84-2012-35-1012 and base GZT80 RELPOL.

In a standard version, the regulator is not equipped with the U3 module.

It should to perform assembly and installation of the module by yourself, in conformity with the applicable standards.

Set the temperatures of reserve boiler switch on/off:

#### 

Control of reserve boiler is off upon setting this parameter at ,,0''.

Then should set the support for output H for reserve boiler:

# Service settings $\rightarrow$ Output H = Reserve boiler

Once the boiler has been fired up, and its temperature has exceeded the preset value (e.g. 25°C), regulator switches off the reserve boiler and applies voltage 12V DC at output H, which causes release of coil of U3 module relay and opening its contacts. Once the boiler temperature has dropped below

the value set in the parameter of *Reserve boiler activation temperature*, the regulator stops to supply voltage to the output H, and the reserve boiler switches on.

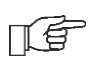

Entry of the regulator to "*Boiler switch off*" conditions causes the reserve boiler switches on.

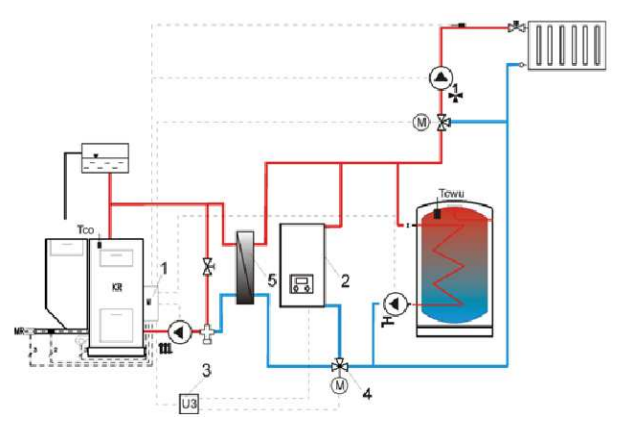

Hydraulic diagram with the reserve boiler, connection of open and close circuits 1 – regulator, 2 – reserve boiler, 3 – U3 module (2 pcs), 4 – switching valve (with limit switches), 5 – heat exchanger (recommended settings: *HUW mode* = *No priority*, *Heat exchanger* = *ON*.

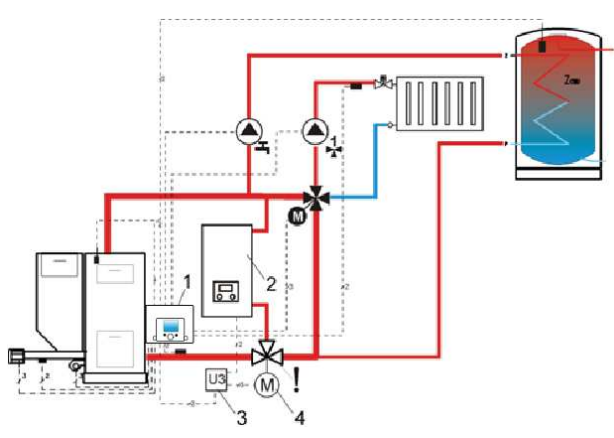

Hydraulic diagram with the reserve boiler and the 4-way valve in close circuit 1 – regulator, 2 – reserve boiler, 3 – U3 module, 2 pcs., 4 – switching valve servo (with limit switches) - to ensure free gravitational flow of water in the boiler circuit, active cross-section of switching valve (4) has to be larger than or equal to crosssection of boiler circuit pipes. Use pipes of large cross section for gravitational boiler circuit.

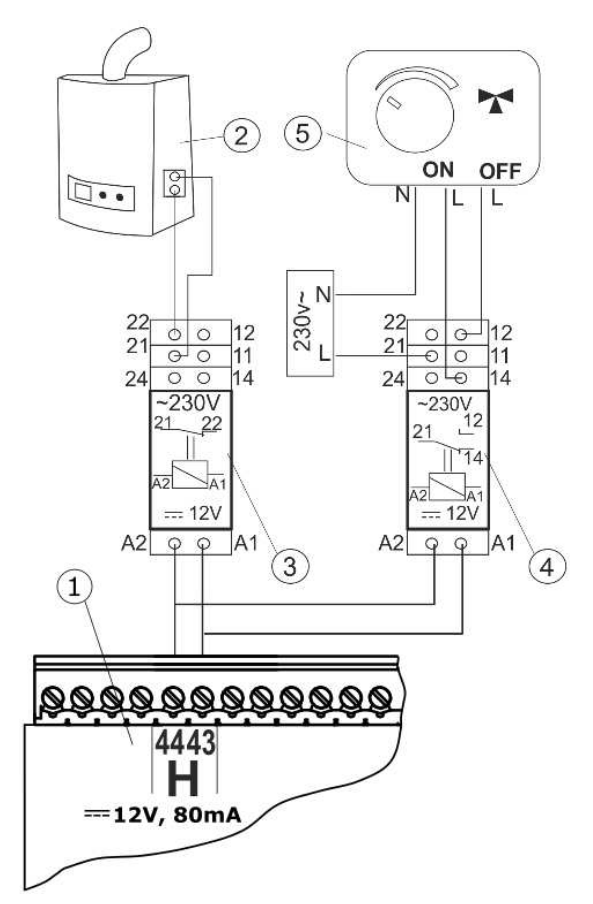

Electric diagram for switching valve of the reserve boiler, where: 1 – regulator, 2 – reserve boiler, 3,4 – relay RM 84-2012-35-1012 RELPOL and base GZT80 RELPOL, 5 – servo of switching valve.

# 12.13 Connection of alarm signaling

The regulator may announce an alarm condition by activating external device (e.g. bell or GSM device to send SMS). Alarm signaling and reserve boiler control use the same terminals, therefore, setting of the H output for alarm signaling deactivates the function of reserve boiler control. Connect alarm annunciator through U3 module.

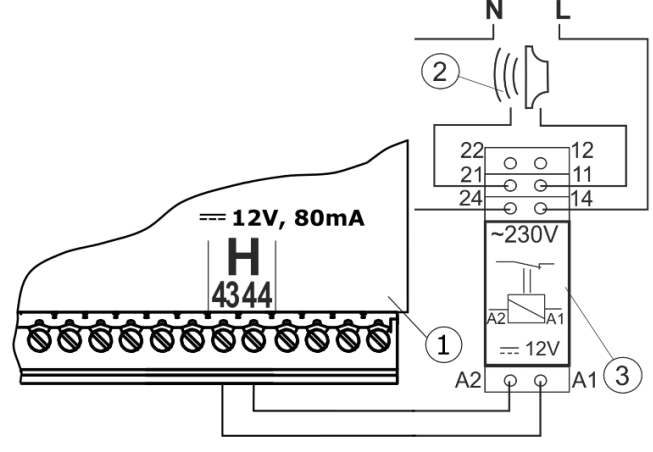

Connection of an external alarm annunciator 1 - regulator - module A, 2 - external alarm

annunciator, 3 – relay RM 84-2012-35-1012 RELPOL and base GZT80 RELPOL.

### 12.14 Connection of mixer

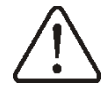

When connecting mixer servo, take due care to prevent boiler overheating, which may occur when the flow of boiler water is limited. You are advised to get familiar with the position of the valve corresponding its to maximum opening before commencement of work so that you may ensure heat collection from the boiler at any time it is required by opening it completely.

The regulator works only with mixing valve servos equipped with limit switches. Use of other servos is not allowed. The servos of full turn time from 30 to 255 s may be used. Description of mixer connection:

- connect mixer temperature sensor, - connect mixer pump wiring,

- switch on the regulator and select proper *Mixer support* in the service menu

### Service settings $\rightarrow$ Mixer 1 Settings

- enter the proper *Valve opening time* in (this time should be indicated on servo rating plate e.g. 120 s).

- connect power supply to the regulator and switch on the regulator to start the mixer pump,

- determine direction of servo closing/ opening. For this purpose, set the selector located on the housing of the servo to manual control and find the positions in which the temperature in mixer circuit is maximum and minimum (it corresponds to the setting of the regulator of "100% ON" and "0% OFF, respectively). Note the position to verify the connections later,

- disconnect power supply to the regulator,

- connect mixer servo and regulator wiring according to valve servo manufacturer's technical documentation. Do not mistake direction of valve opening with its closing,

- connect regulator power supply,

- check whether wires to mixer closing and opening are not interchanged. To do this, enter MENU **Manual control** and open the mixer by selecting *Mix1 Open* = *ON*. When opening the servo, the temperature on mixer sensor should increase. If not, disconnect regulator power supply and switch the wires. Note: Other reason may be incorrect mechanical connection of the valve! – refer to the documentation of valve manufacturer and check whether the valve is properly connected.

# 12.15 Connecting temperature limiter STB

When temperature of water in the boiler exceeds 95°C, power supply of the electric feeder and the fan is cut off by the safety temperature limiter. To reset the limiter it is needed to press the button placed in the side of the casing, near the power switch. Pressing of that button is only possible when temperature of water in the boiler drops.

If the regulator is not factory-equipped with the safety temperature limiter, the STB should be connected as an external device. The STB temperature limiter should be connected to the 1-2 terminals shown on the electric scheme. If the safety temperature of water in the boiler exceeds, the power supply of <u>the fan and the engine of feeder</u> will be cut off by the temperature limiter.

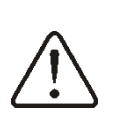

Safety temperature limiter should have nominal operation voltage of ~230V and should follow current regulations.

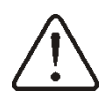

Warning: 1-2 terminals are under dangerous voltage.

# 12.16 DS input

There is a possibility of connecting the sensor that detects a door or fuel tank flap opening. Opening of the DS contact results in disconnection of the fan and the feeder power supply. DS connector is under safe voltage.

# 12.17 Connecting room panel

The regulator can be equipped with room panel ecoSTER TOUCH, which can serve as:

- room thermostat,
- boiler control panel,
- alarm signalling device,
- fuel level indicator.

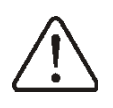

Cross-section area of wires used to connect ecoSTER TOUCH control panel should be 0,5mm<sup>2</sup>.

Max. length of wires should not exceed 30 m. This length may be longer if the wires used have cross-section area larger than 0.5 mm<sup>2</sup>.

# • Four-wire connection

Connection – see Electric scheme.

### Two-wire connection

For two-wire connection, power supply of 12V DC and rated current of min. 200mA is required. Disconnect GND and +12V wires from the module (2) and re-connect them to external power supply unit arranged near ecoSTER200 or ecoSTER TOUCH. The power supply unit is not included in the regulator supply. The max. length of wires to the ecoSTER200 or ecoSTER TOUCH control panel depends on cross-section area of a wire, and e.g. for a wire of cross-section of 0.5 mm<sup>2</sup> it should not exceed 30m. The cross-section area of the wire should not be less than 0.5 mm<sup>2</sup>.

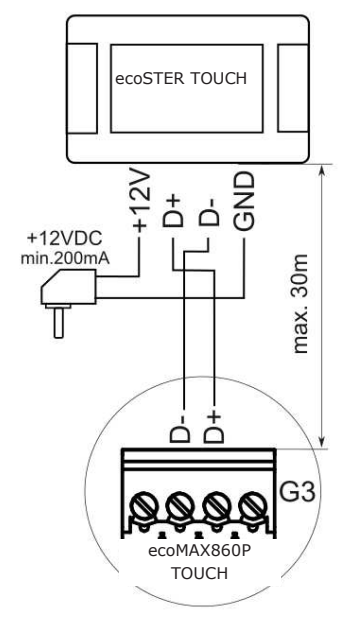

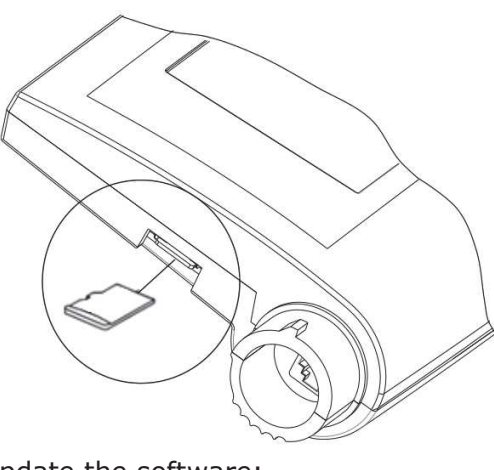

To update the software:

- disconnect power supply of the regulator.
- insert microSDHC memory card (other types of memory cards are not supported) to a socket in the movable casing of the panel shown above. On the memory card there should be written new software in the \*.pfc format as a 2 files: a file with the panel software and a file with the module A software.
- Software files should be placed directly on the memory card, do not place them in any subdirectory,
- then connect power supply of the regulator and go to:

**General settings**  $\rightarrow$  **Software update** and perform the update firstly in the A module, then in the panel, and in the end in other devices.

#### **12.18** Software update

Simultaneous update of the regulator and panel software can be done using memory card only type **microSDHC**.

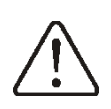

Software update can be performed only by a qualified person. Precautions to prevent electrocution should be observed!.

# 13 Service menu

| Service settings         |
|--------------------------|
| Burner settings          |
| Boiler settings          |
| CH and HUW settings      |
| Buffer settings*         |
| Mixer 1-4 settings*      |
| Output H                 |
| Show advanced setup      |
| Restore default settings |
| Touch screen calibration |

#### Burner settings

#### Firing up

- Ignition test time
- Feed time
- Ignition end exhaust temperature
- Exhaust delta
- Ignition fan
- Ignition time
- Fan time extension
- Heating-up time

#### Operation

- OPERATION mode cycle time
- Feeder efficiency
- Fuel caloric value
- Container capacity
- Feeder:
  - Efficiency test time
  - Feeder efficiency test
  - Fuel weight

#### Burning off

- Purge speed
- Burning off time

#### Supervision

- Supervision time
- Fan speed
- Feed time
- Interval time
- Fan time extension

# Min. fan speed

| Lack of fuel detection time          |
|--------------------------------------|
| Exhaust temperature when no fuel     |
| Exhaust temperature increase time    |
| Exhaust temperature - blow reduction |
| Max. feeder temperature              |

#### Feeder 2 operation time\*

#### Boiler settings

#### Grate

- Max. ignition time
- Lack of fuel detection time
- Threshold of fuel detection
- Lack of fuel detection method [Exhaust only/Water and exhaust]

- Boiler hysteresis
- Purge operation supervision
- Purge interval supervision

#### Return protection

- Return protection 4D
- Return hysteresis
- Min. return temperature
- Valve closing
- Temperature shunt pump activation\*
- Thermostat select
- Off
- Universal
- ecoSTER T1-T3
- Min. boiler temperature

Max. boiler temperature

Reserve boiler\*

Temperature activation reserve boiler

Alarms\*

Boiler cooling temperature

Parameter A,B,C FL

#### CH and HUW settings\*

CH pump activation temperature

CH pump standstill when loading HUW\*

Min. HUW temperature\*

Max. HUW temperature\*

Increasing boiler temp. from HUW and mixer

HUW operation extension\*

Circulating pump standstill time\*

Circulating pump operation time\*

CH pump working mode

- OFF/ON
- Shut pump
- Exchanger

CH pump standstill time by thermostat

CH activation time by thermostat

Circulation pump starting temperature\*

#### Buffer settings\*

| Buffer support             |
|----------------------------|
| Loading start temperature  |
| Loading stop temperature   |
| Heating start installation |

#### Mixer 1-4 settings\*

Mixer support

- Off
- CH on
- Floor ON
- Pump only

Thermostat select '

- Off
- Universal
- ecoSTER
- Min. mixer temperature

Max. mixer temperature

| Proportional range*        |
|----------------------------|
| Integration time constant* |
| Valve full opening time    |
| Pump Off by thermostat     |
| Mixer input dead zone*     |

# Output H\*

Output H1/H2\*

- Off
- Reserve boiler
- Alarms

\* unavailable if no adequate sensor or additional module is connected or the parameter is hidden.

| Manufacturer menu**            |
|--------------------------------|
| Reset counters                 |
| Reset alarms                   |
| Exhaust alarm temperature      |
| Flame return - feed time       |
| Flame return - detection delay |
| Flame return alarm - feed time |
| Hall sensor control            |
| Min RPM                        |
| Max RPM                        |
| Grate mode blockade            |
| Automatic switching fuel       |

\*\* the manufacturer menu is accessed after entering a special password.

### **14 SERVICE SETTINGS**

# **14.1 BURNER**

| Firing up                    |                                                                                                    |
|------------------------------|----------------------------------------------------------------------------------------------------|
| Ignition test time           | Time of checking whether the burner is ignited. The regulator checks if<br>there was a proper rise (increase) of exhaust temperature. After<br>successfully completing the check, the regulator switches to<br>OPERATION mode.                                                                                                    |
| Feed time                    | Fuel dosage feed time at ignition.                                                                                                    |
| • Ignition end exhaust temp. | Exhaust temperature above which the burner is considered to be ignited. Ignition test is ignored. Note: setting a low temperature may result in switching to OPERATION mode without a sufficient flame in the furnace. Recommended value: 130-150 °C.                                                                                                    |
| Exhaust delta                | Rise (increase) of exhaust temperature necessary to switch to OPERATION mode.                                                                                                    |
| Ignition fan                 | Fan % at ignition. Note: setting a high value will prolong the ignition process and result in failed ignition attempt.                                                                                                    |
| Ignition time                | Time of consecutive ignition attempts. After this time, the regulator will make another ignition attempt (max. 3 attempts).                                                                                                    |
| • Fan time extension         | Between each ignition attempt, the fan works without the heater. Thanks<br>to this, before making another ignition attempt, the possible flame in the<br>burner has a chance to increase the exhaust temperature and cause the<br>switch from IGNITION to OPERATION mode without the need for<br>additional ignition attempts.                                                              |
| Heating-up time              | Igniter heating-up time before switching on the fan. This should not be set too high to prevent damage to the heater. After such time, the heater continues to work until an increase in the exhaust temperature is detected.                                                                                                    |
| Operation                    |                                                                                                    |
| OPERATION mode cycle time    | Complete cycle time of fuel feeding in OPERATION mode. OPERATION cycle time = OPERATION feed time + feeder standstill time                                                                                                    |
| Feeder efficiency            | Efficiency of the fuel feeder in kg/h. Entered a measured amount of fuel in constant feed (feeder working constantly). The parameter does not affect the work of the burner and is used for calculating the fuel level and current boiler output.                                                                                                    |
| Fuel caloric value           | Fuel caloric value in Kwh/kg. This parameter is only used for information.<br>The parameter does not affect the work of the burner and is used for<br>calculating the fuel level and current boiler output.                                                                                                    |
| Container capacity           | Fuel container capacity used for calculating the fuel level. Entering the correct value relieves the user from the need to calibrate the fuel level. The regulator uses this data if the fuel level has not been calibrated. After calibrating the fuel level successfully, the regulator does not use this parameter.                                                                      |
| • Feeder                     | It is possible to conduct a feeder efficiency test and to set the duration of<br>this test. Additionally, fuel weight can be entered here. This data<br>facilitates the adjustment of fuel oriented parameters.                                                                                                    |
| Burning off                  | BURNING OFF mode is not used when coal is the fuel of choice.                                                                                                    |
| Burning off time             | Fan time in order to burn off remaining fuel.                                                                                                    |
| Purge speed                  | Fan speed during burning off in %.                                                                                                    |
| Supervision                  |                                                                                                    |
| Supervision time             | BURNING OFF mode and then into PAUSE mode. When the parameter <i>Supervision time</i> = 0, then the controller skip the SUPERVISION mode and goes directly to BURNING OFF mode. When the parameter <i>Supervision time</i> = 255, then the controller stays in SUPERVISION mode until the boiler temperature drops down up to the level, by which the controller returns to OPARATION mode. |
| • Fan speed                  | Fan speed in SUPERVISION mode; too high value may cause the boiler<br>to overheat or the flame to return to the feeder; too low value results in<br>fuel over-filling.                                                                                                    |

| Feed time                            | Feed time in SUPERVISION mode; too high value may cause the boiler<br>to overheat or fuel over-filling; too low value results in fuel returning to<br>the container.                                                                                                    |
|--------------------------------------|----------------------------------------------------------------------------------------------------|
| Interval time                        | Feeder work cycle time in Supervision mode. SUPERVISION cycle time = feed time + interval time                                                                                                    |
| • Fan time extension                 | In SUPERVISION mode, after a fuel dose is supplied and the feeder is off, the continues to work for the extension period in order to ignite the fuel dose. This parameter should not be set too high as it may over heat the boiler.                                                                                                    |
| Min. fan speed                       | Minimal fan speed in % that can be selected by the user of the regulator.<br>This parameter is used to limit the access to the complete fan speed<br>range in the user menu. It is not used in the fan control algorithm. The<br>parameter should be set relatively low, allowing the fan to spin slowly<br>and freely.                                                                                                    |
| Lack of fuel detection time          | Lack of fuel detection time is deduced after the exhaust temperature drops below the <i>Lack of fuel detection threshold</i> . After this time is deduced, the regulator makes 3 attempts to ignite the burner, and when this fails, it displays the "ignition failed" alarm.                                                                                                    |
| Exhaust temperature when no fuel     | If exhaust temperature is lower than this value for a time longer than the time set in the <i>Fuel lack detection time</i> parameter, lack of fuel will be detected and next firing-up attempt will be made.                                                                                                    |
| Exhaust temperature increase time    | This time is used as function preventing the extinguishing of flame in OPERATION mode. If the exhaust temperature does not exceed the <i>Lack of Fuel Detection threshold</i> after such time, an ignition test will be made.                                                                                                    |
| Exhaust temperature - blow reduction | Exhaust temperature over which revolutions of the fan are reduced (down to a minimum power).                                                                                                    |
| Max. feeder temp.                    | This parameter determines the maximum temperature at which the alarm<br>for exceeding the maximum feeder temperature is displayed. When this<br>temperature is exceeded, the feeder is engaged for a predefined time,<br>with a several-minute pause. If the temperature drops, the regulator<br>resumes normal operation; if not, the feeder will be engaged for a longer<br>period in order to remove embers from the feeding pipe. These times<br>may be edited in a special menu accessible only to the manufacturer of<br>the boiler. |
| Feeder 2 operation time              | Additional (external) feeder operation time.                                                                                                    |

# 14.2BOILER

| Gra | ate                           |                                                                                                    |
|-----|-------------------------------|----------------------------------------------------------------------------------------------------|
| •   | Max. ignition time            | When this time is exceeded ant the exhaust temperature does not rise<br>above the Lack of Fuel detection threshold +15°C, a failed ignition alarm<br>will be displayed. Note: during ignition in RUST mode, the fan works at<br>the <i>Ignition fan - grate</i> speed. This parameter is adjusted via the user<br>menu.                                                                                                    |
| •   | Lack of fuel detection time   | Time is counted after fumes temperature drops below the <i>Fuel detection threshold</i> value. In the grate mode, blow operation is stopped. If the burner is active, flame test is started. Lack of fuel detection is off for "0" setting.                                                                                                    |
| •   | Lack of fuel detection method | <u>Only exhaust</u> - lack of fuel detection occurs via the indications of the exhaust temperature sensor. This method allows to detect the lack of fuel quickly. It can only be used when there is an exhaust sensor in the flue of the boiler.<br><u>Water and exhaust</u> - lack of fuel detection occurs both via the indications of the exhaust temperature sensor and the water temperature sensor in the boiler. To detect the lack of fuel, both temperatures need to drop, and the water temperature in the boiler must drop below the <i>CH pump activation temperature</i> . |
| •   | Boiler hysteresis             | If boiler temperature goes below preset temperature by value of boiler hysteresis, then automatic firing-up of burner takes place.                                                                                                    |
| •   | Purge operation - supervision | Fan purge time when the boiler temperature exceeds the boiler's set temperature                                                                                                    |
| •   | Purge interval - supervision  | Fan purge interval time when the boiler temperature exceeds the boiler's set temperature                                                                                                    |

| Return protection                     |                                                                                                    |
|---------------------------------------|----------------------------------------------------------------------------------------------------|
| Return protection 4D                  | This parameter turns on/off the boiler return protection function, which is being done by mixing valve together with electric actuator. Attention: do not activate this function when there is no actuator installed on the valve!                                                                                                    |
| Return histeresis                     | The electric actuator will return to its normal operation with <i>return</i> temperature $\geq$ min. return temperature + return hysteresis.                                                                                                    |
| Min. set return temperature           | The boiler return temperature below which the electric actuator will close the mixing valve.                                                                                                    |
| Valve closing percentage              | It is a value for opening the mixing valve during active return protection function. This value is given in percentage. This value should be set in such way, that the return temperature can raise. Attention: the return protection function will work only in case when the set boiler temperature will be set on sufficiently high value, otherwise there will be too many lock ups of the actuator. Attention: The valve is locking up with the +-1% of precision. |
| Temperature shunt pump     activation | The temperature at which the shut pump is activated.                                                                                                    |
| Thermostat select                     | The following options are available:<br><u>Off</u> (deactivates the effect of the room thermostat on the boiler's<br>operation)<br><u>Universal</u> (enables a NO-NC room thermostat on terminals 42-43,<br>recommended for thermostats with hysteresis below 1K)<br><u>ecoSTER</u> (this option is available when the ecoSTER TOUCH room<br>panel is connected, the signals on the status of the thermostat are sent<br>from the room panel)                           |
| Min. boiler temp.                     | Minimal set temperature for the boiler, that can be edited by the user in user menu and also a minimal temperature, that can be automatically set by a controller e.g. from night decrease, weather control etc.                                                                                                    |
| Max. boiler temp.                     | Maximal set temperature for the boiler, that can be edited by the user in user menu and also a maximal temperature, that can be automatically set by a controller e.g. from night decrease, weather control etc.                                                                                                    |
| Reserve boiler                        | Determines pellet boiler temperature below which reserve boiler is activated (i.e. gas boiler). Setting "0" value causes deactivation of reserve boiler control and switching joint number 43-44 on alarms service.                                                                                                    |
| Alarms                                | Allows for definition of alarm number or group of alarms after which exit<br>number 46-47 is connected. In order for alarms to connect exit,<br>parameter RESERVE BOILER must be set for value "0".                                                                                                    |
| Boiler cooling temp.                  | Preventive boiler cooling temperature. When this temperature is exceeded, the regulator switches on the hot usable water pump and opens the mixer circuits in order to cool the boiler down. The regulator will turn the hot usable water pump when the temperature of this water exceeds the maximum value. The regulator will not open the mixer circuit when <i>mixer support = floor On</i> .                                                                       |
| Parameter A,B,C FL                    | Parameter is related with automatic power modulation of boiler by stabilizing the preset boiler temperature. The bigger the value the bigger increase in power of the boiler. Too big value can cause instability of sustaining the preset boiler temperature.                                                                                                    |

# 14.3CH and HUW

| CH pump activation temperature         | This parameter decides on the temperature of boiler pump activation. It secures the boiler against retting, that can occur when the boiler is being cooled down with cold water from the installation. Attention: deactivation of boiler pump doesn't guaranteed, that the boiler is secure against retting and therefore corrosion. It is recommended to apply additional outcometics of a 4 way value or 2 way thermostatic value. |
|----------------------------------------|----------------------------------------------------------------------------------------------------|
| CH pump standstill when loading<br>HUW | It requires a HUW sensor to be plugged in. A prolonged HUW tank<br>loading can, with HUW priority activated, lead to excessive cooling down<br>of CH installation, because with these kind of settings the CH pump is<br>switched off. The parameter of pause time of CH pump preventing this<br>by periodic operation of CH pump while HUW tank loading. The CH<br>pump will after this time activate for fixed set time of 30s.    |
| Min. HUW temperature                   | It requires a HUW sensor to be plugged in. This parameter can be used<br>for limitation of possibility to choose too low value of HUW set<br>temperature.                                                                                                    |

| Max. HUW temperature                        | It requires a HUW sensor to be plugged in. This parameter decides on<br>which maximum temperature will the HUW container be heated during<br>dropping down excessive heat in alarm states. It is a crucial parameter<br>because setting this for too high value can lead to the risk of users<br>scalding with utility water. On the other hand, too low value of this<br>parameter can lead to a situation, when during boiler overheating there<br>will be no possibility to drop down excessive heat into the HUW tank.<br>When projecting the HUW installation, there should be an assumption of<br>controller malfunction. This situation can lead to dangerous level of HUW<br>temperature, leading to user scalding. It is advised to use additional<br>security precautions in form of thermostatic values. |
|---------------------------------------------|----------------------------------------------------------------------------------------------------|
| Increase boiler temp. from HUW<br>and Mixer | This parameter determines the increase of the set boiler temperature in order to load the HUW tank, buffer, and the mixer circuit. The temperature is only increased when there is a need to do so. When the set temperature of the boiler is on a satisfactory level, the regulator will not change it in order to load the HUW tank, buffer, or mixer circuit. The increase of the set boiler temperature for the period of loading the HUW tank is signalled with the letter "C" in the main window of the display.                                                                                                    |
| HUW operation extension                     | Available after connecting a HUW sensor. When the HUW tank is fully<br>loaded and the HUW pump is switched off, the boiler may be in danger<br>of overheating. This occurs when the set HUW temperature is higher<br>than the set boiler temperature. The problem is particularly prominent<br>when the HUW pump works in "SUMMER" mode and the CH pump is<br>deactivated. In order to cool the boiler down, the HUW pump operation<br>can be extended by the <i>HUW operation extension time</i> value.                                                                                                    |
| Circulation pump standstill time            | It is the time between periods of circulation pump operation and it is defined by the parameter <i>circulation standstill time</i> (recommended setting is between 15.40 min.) The circulation pump is operating in                                                                                                    |
| Circulation pump operation time             | cycles for the time of <i>circulation operation time</i> (recommended setting is between 60 and 120s.)                                                                                                    |
| CH pump working mode                        | Available options: OFF = no support boiler pump; ON = boiler pump<br>works normally; shunt pump = boiler pump works as shunt pump; heat<br>exchanger = boiler pump works continuously in a short circuit boiler -<br>exchanger.                                                                                                    |
| CH pump standstill time by thermostat       | When the temperature of the heated rooms is reached (the contact of the room thermostat is open), the CH pump is stopped for the CH pump                                                                                                    |
| CH pump activation time by thermostat       | standstill time from the thermostat, after which the CH pump operation<br>time from the thermostat is activated. Note: The following conditions<br>must be met in order to stop the pump via the room thermostat:<br>Boiler room thermostat selection ≠ deactivated<br>Pump Off by thermostat = YES                                                                                                    |
| Circulation pump starting temperature       | The temperature at which the circulation pump is activated.                                                                                                    |

# 14.4BUFFER

| Buffer support            | This parameter is used to turn on operation with the buffer. It is<br>available after connecting an additional B module and buffer<br>temperature sensors.                                                            |
|---------------------------|----------------------------------------------------------------------------------------------------|
| Loading start temperature | The parameter <i>Loading start temperature</i> defines the upper buffer<br>temperature below which the process of buffer loading is being<br>started. This process will then be finish when the bottom buffer         |
| Loading stop temperature  | stop temperature.                                                                                                    |
| Heat start installation   | If the top buffer temperature drops below this value, in order to save<br>electrical power, the mixer pumps and HUW pumps will be<br>deactivated. This function is particularly useful when working in<br>GRATE mode. |

### **14.5 MIXER**

| Mixer support |                                                                                                    |
|---------------|----------------------------------------------------------------------------------------------------|
| • Off         | The mixer actuator and pump are not in operation.                                                                                                    |
| • CH On       | It is being used when a mixing circuit is loading a heat installation of<br>CH. The maximum mixing circuit temperature is not being limited, the<br>mixer is fully opened during alarms e.g. with boiler overheating.<br>Attention: do not use this option when the heat installation is made<br>with pipes not resistant for high temperatures. In such cases it is<br>recommended to set the mixer operation for FLOOR switched on. |

| • Floor On                | It is being used when the mixer circuit is loading floor heating installation. The maximum mixer circuit temperature is limited to the value of max. mixer set temperature.<br>Attention: after choosing the option – FLOOR switched on the parameter of max. mixer set temperature should be so edited, that the floor heating will be not damaged and there would be no danger of scalding.                                                                                                    |
|---------------------------|----------------------------------------------------------------------------------------------------|
| Pump only                 | By the moment when the mixer circuit temperature exceeds the set<br>temperature in the parameter mixer set temperature, the mixer pump<br>supply will be shut down. When the circuit temperature will drop by<br>2°C then the pump will again be switched on. This option is usually be<br>used for control of floor heating pump in situation, when this pump is<br>operating together with thermostatic valve without actuator.                                                                                                    |
| Thermostat select         | Options to choose from:<br><u>Off</u> : (it cuts the influence of room thermostat upon the boiler<br>operation.)<br><u>Universal:</u> (it turns on the NO-NC room thermostat coupled to 42-43<br>contacts, it is required to use thermostats with 1K hysteresis.)<br><u>ecoSTER:</u> (this option is available after remote control device<br>ecoSTER TOUCH is being connected, thermostat signal is being send<br>from room panel.)                                                                                                    |
| Min. mixer temperature    | It is the parameter used for limitation of choosing too low value of set<br>mixer circuit temperature by the user. Automatic regulation (e.g.<br>periodic temperature reduction) also does not cause the reduction of<br>set temperature value below the value given in this parameter.                                                                                                    |
| Max. mixer temperature    | This parameter has two functions:<br>it enables the limitation of choosing too high value of set mixer<br>temperature by the user. Automatic regulation (correction upon<br>heating curve, that comes from outside temperature) also does not<br>cause crossing the set temperature above the value given for this<br>parameter.<br>when the <i>Mixer support = On</i> , then the mixer pump will shut down<br>by max. mixer temperature +5°C, which protects the floor against<br>destruction. For the floor heating it should be set for the value below<br>45+/-50 °C or even lower, when the thermal resistance of this floor is<br>lower. Attention: setting too lower value of this parameter can lead to<br>unnecessary shut down of the pump. |
| Proportionality range     | This parameter affects the movement of the mixer actuator. Increasing<br>this value results in the mixer reaching the set temperature faster.<br>Setting this parameter to excessive values causes deregulation of the<br>temperature and unnecessary actuator movement. The proper values<br>is set experimentally. It is recommended to set this parameter in the<br>range of 2-6 [3].                                                                                                    |
| Integration time constant | The greater the value of this parameter, the slower is the actuator reaction for temperature deviation. Setting too lower values can lead to unnecessary actuator movements, too high value extending the time needed to find set value of the temperature. The right value is being edited according to research results. It is recommended to set this parameter value between 100 and 180 [160].                                                                                                    |
| Valve opening time        | The time of valve full opening should be entered – this time can be read from the nameplate of valve actuator, e.g. 140s.                                                                                                    |
| Pump Off by thermostat    | Setting this parameter to "YES" results in closing the mixer and deactivating the mixer pump after opening the room thermostat contact (the room is warm). This setting is not recommended because the heated room may cool down too much.                                                                                                    |
| Mixer input dead zone     | This parameter determines the value of temperature insensitivity (dead zone) of the mixer control system. The regulator controls the mixer so that the measured temperature in the mixer circuit sensor is equal to the set temperature. In order to avoid frequent actuator movements which can wear it down unnecessarily, the parameter should only be regulated when the measured temperature of the mixer circuit is lower or higher than the set temperature by a value exceeding the <i>Mixer input dead zone</i> .                                                                                                    |

# **14.60THER PARAMETRES**

|                          | Available options:                                                      |
|--------------------------|-------------------------------------------------------------------------|
| Show advanced setup      | YES (shows hidden parameters, which edition is not recommended)         |
|                          | <u>NO</u> (hides hidden parameters).                                    |
| Restore default settings | Restoring the service settings will automatically lead to restoring the |

|                                                                     | settings from main menu (user settings).                                                                                                    |  |  |  |  |  |
|---------------------------------------------------------------------|----------------------------------------------------------------------------------------------------|--|--|--|--|--|
| Output H1<br>Output H2 (only when conneting<br>additional module B) | <ul> <li>Reserve boiler – output 43, 44 controls the reserve boiler.</li> <li>Alarms – when an alarm occurs output 43,44 is activated.</li> </ul> |  |  |  |  |  |
| Alarm exhaust temperature                                           | Exhaust temperature above which the alarm will be activated.<br>Available only in the GRATE mode                                                  |  |  |  |  |  |
| Flame retract feeding time                                          | Feeding time when appear flame retract.                                                                                                    |  |  |  |  |  |
| Flame retract timer                                                 | Flame retract timer period.                                                                                                    |  |  |  |  |  |
| Alarm flame retract                                                 | Feeder operation time at flame retraction alarm.                                                                                                  |  |  |  |  |  |

#### **15 ALARM DESCRIPTION**

#### 15.1 Max. boiler temp. excess

Protection against boiler overheating comprises two stages. In first instance i.e. once the Boiler cooling temp. has been exceeded, the regulator attempts to reduce the boiler temperature by activation of the boiler pump, HUW pump and opening the mixer servo (only in case mixer circuit = CH ON). Has the temperature dropped - the regulator returns to normal operation. Is the temperature still increasing (and has reached 95°C), power supply to the fuel feeder and the fan is off and permanent boiler overheating alarm with sound signal is produced. If, during boiler overheating time, temperature measured by HUW sensor is higher than Max. HUW temp., HUW pump goes off. In this manner, users of hot utility water are protected from burning. The alarm is reset by switching the regulator off and on. The alarm can be reset by restarting the power supply.

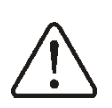

Note: arrangement of temperature sensor outside the boiler water jacket (e.g. at the outlet pipe) is not recommended because boiler overheating may be detected with delay.

#### **15.2 Exceeding max. feeder** temperature

This alarm will occur after the feeder temperature exceeds the parameter *Max. feeder temp.* If the feeder temperature exceeds this value, the regulator will enable the feeder for a constant, programmed time and will activate the poker. The airflow is disabled and the pumps are enabled. After "pushing the fuel out", the regulator disables the feeder and does not activate it again, even if the feeder temperature is still high.

This alarm can be cancelled only after the feeder temperature decreases, by restarting the regulator.

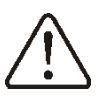

The function of protection against flame recession is inoperative if the feeder sensor is disconnected or damaged. The function of protection against flame recession is inoperative if the regulator is not powered.

Regulator cannot be used as the only protection against flame recession in a boiler. Use additional protective automatics.

### 15.3 Faulty fuel feeding system

This alarm occurs when an electronic control circuit of the feeder is damaged. In that case the feeder become controlled by an electromechanical relay and because of that feature boiler operation will not stop – which is especially important during heating season. The regulator then works in the safe mode, which is indicated by a prompt "Feeder control system failure" on the screen.

In the event of an alarm, stop the operation of the boiler and repair immediately regulator.

#### 15.4 Boiler temp. sensor damaged

This alarm occurs in case of boiler temperature sensor damage and excess of its measurement range. Upon occurrence of this alarm, boiler, HUW and mixer pumps start to possibly cool down the boiler. To reset the alarm - switch OFF and ON the regulator. Check the sensor and replace it, if necessary.

Checking temperature sensors described in this manual, in point.12.8.

#### 15.5 Feeder temp. sensor damaged

This alarm occurs in case of damage of fuel feeder temperature sensor and excess of its measurement range. To reset the alarm - switch OFF and ON the regulator. Check the sensor and replace, if necessary.

Checking temperature sensors described in this manual, in point.12.8.

#### 15.6 Exhaust sensor temp. damaged

This alarm occurs in case of damage of exhaust temperature sensor and excess of its

measurement range. To reset the alarm switch OFF and ON the regulator. Check the sensor and replace, if necessary.

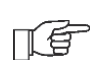

Checking temperature sensors described in this manual, in point.12.8.

### 15.7 Unsuccessful firing up attempt

This alarm occurs after the third unsuccessful automatic furnace firing up attempt. The reason behind this alarm occurrence can be among other things: malfunctioning igniter or ventilator, malfunction of fuel feeder system, incorrect parameter setting, insufficient fuel quality or lack of fuel in the container.

The alarm can be reset by restarting the power supply.

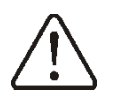

Attention! Before work continuation it is required to check, if in the combustion chamber there was a large accumulation of unburned fuel. If it is the case, than it is required to remove this excessive fuel. Firing the boiler with an fuel overdose can lead to an explosion of combustible gases!.

### **15.8 Exhaust temperature not met.** Check fuel quality

This alarm is sounded when the exhaust gases are not heated above the lack of fuel detection threshold in the exhaust temperature increase time. The alarm prevents filling the combustion chamber with unburnt fuel. Check the quality and moisture of the fuel.

The alarm can be reset by restarting the power supply.

# 15.9 Boiler overheating STB, open contact

This alarm occurs after activation of independent safety thermostat that secures the boiler against overheating. The burner will then be deactivated. After the boiler temperature will drop down it is required to unscrew an oval STB lid and then press the Reset button.

# 15.10 Max exhaust temperature exceeded. Sensor damage danger!

This alarm occurs only when using the GRATE and exceeding the maximum exhaust temperature. The fan is turned off. Its aim is to protect the exhaust temperature sensor from being damaged by temperatures exceeding its resistance level. When the temperature on the boiler drops, the regulator returns to normal operation.

The alarm can be reset by restarting the power supply.

# 15.11 No communication

The control panel is being linked with the rest of the electronics with RS485 digital communication link. In case a cable of this link will be damaged, an alarm will occur on the screen with the information "CAUTION!!! No communication".

The controller doesn't stop to operate and works normally with before preset parameters. It is required to check the connection cable between control panel and the module and replaced it with a new one or repair it.

# 15.12 Unsuccessful attempt of buffer loading

This feature has an application only after module B connection. It is a silent alarm, which informs about unsuccessful attempt of adding fuel from additional fuel container (bunker) to boiler container. In case, when during preset time of container loading, a sensor in this container will not detect the increase of fuel level, this alarm will occur. This signalisation does not shut down boiler automatic operation.

### 15.13 No power supply

This alarm occurs after power to the regulator, in the case of early no power supply. The regulator returns to the mode of operation where worked before the power failure.

### 15.14 Fan or fan speed sensor damaged

This alarm occurs then the fan's speed sensor or the fan itself is damaged, based on the voltage capacity on the terminal controlling the sensor. The regulator switches off the fan.

# **16 ADDITIONAL FUNCTIONS**

# **16.1 Power supply decay**

In the cases of power supply failure, the regulator will resume the operation mode in which it was before the failure.

# **16.2 Anti-freezing protection**

If the boiler temperature drops below 5°C, the CH pump will be enabled, thus forcing circulation of the boiler water. This will delay the process of water freezing, yet in the case of great frost or shortage of power, it will not protect the system against freezing.

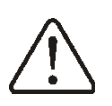

Note: This function must not be the only anti-freezing protective measure! Apply other methods too. Regulator manufacturer is not liable for anti-freezing related damages.

# 16.3 Function of protecting pumps against stagnation

The regulator performs the function of boiler, HUW and mixer pumps and servo protection from locking caused by scale deposit. To do this, these components are periodically (every 167h) switched on for few seconds. In this way the pumps are protected from immobilization caused by scale deposits. Therefore, during boiler shut-down, power supply to the regulator should be on, and the regulator should be in STANSTILL mode.

# **16.4 Feeder bunker**

After connect an additional module B controller can be used with the sensor low fuel level in the tank (the fuel supply from the bunker). Upon activation of the sensor (opening) at the *Additional feeder operation time* controller activates additional feeder in order to supplement the base fuel tank. This parameter can be found in:

# Service settings $\rightarrow$ Burner settings

If the parameter *Additional feeder operation time* is set to "0" this work additional feeder is turns off.

# 17 REPLACEMENT OF PARTS AND COMPONENTS

# 17.1 Replacement of mains fuse

Mains fuse is located in the Operating Unit. It protects the regulator and other equipment. In case of replacement, use 6.3A.

In order to take out the fuse, raise the fuse holder using flat-blade screwdriver and take out the fuse.

# 17.2 Replacement of control panel

It is not recommended to replace only the control panel as the software in the panel must be compatible with the software in the rest of the regulator

# 17.3 Lambda sensor

Burner efficiency can be increased by connecting additional Lambda sensor module. Connect the module according to electric scheme. Lambda sensor is to be activated in:

# Service settings $\rightarrow$ Burner settings $\rightarrow$ Lambda sensor

If parameter *Operation with Lambda sensor* is set on *ON* then the controller will operate using Lambda sensor readings. The amount of air provided to the furnace will be automatically set in such a way to obtain preset amount of air in fumes. If this parameter is set on *OFF* then Lambda sensor readings will not have influence on controller's operation. Amounts of air for given burner power are set in:

# Boiler settings $\rightarrow$ Output modulation

Periodical calibration of Lambda sensor readings can be necessary. To conduct Lambda sensor calibration it is necessary to extinguish the boiler. To make a successful calibration the furnace in boiler must be completely extinguished. To start up the calibration use the parameter:

# $\textbf{Boiler settings} \rightarrow \textbf{Lambda calibration}$

Calibration process lasts approximately 8 minutes.

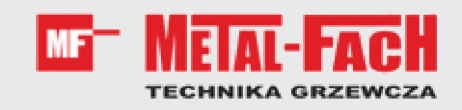

Jacek Kucharewicz ul. Sikorskiego 66 16-100 Sokółka Poland tel. +48 85 711 94 54 www.metalfachtg.com.pl

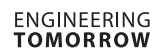

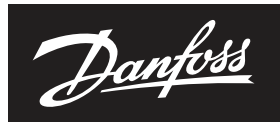

### Data sheet

# Rotary valves HRB 3, HRB 4

Description

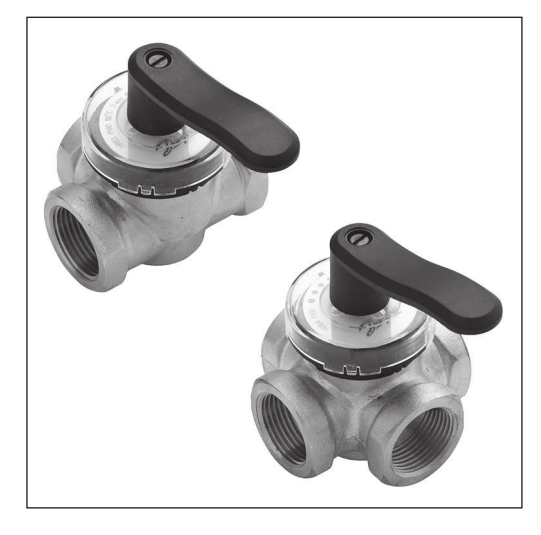

Danfoss HRB rotary valves are primarily designed for regulation of flow temperature in heating systems where a certain leakage can be accepted and where a defined control characteristic is not required.

HRB rotary valves can be used in combination with electric actuators AMB 162 and AMB 182.

#### Features:

- Lowest leakage in class
- Unique position indicator
- (visible also when actuator in mounted)
- Ergonomic handle .
- Easy installation .
- For mixing and diverting applications Internal thread connection •
- •

#### Main data:

- DN 15-50
- k<sub>vs</sub> 0.4-40 m³/h PN 10 • .
- $T_{max}$ =110 °C •
- 3-way or 4-way •
- S characteristic

| Type DI<br>(mr | DN   | k <sub>vs</sub> |    | <b>a</b> .:            | Code No. |          |  |
|----------------|------|-----------------|----|------------------------|----------|----------|--|
|                | (mm) | (m³/h)          | PN | Connection             | HRB 3    | HRB 4    |  |
|                |      | 0.4             | 10 | Rp 1/2″                | 065Z0399 |          |  |
|                |      | 0.63            |    |                        | 065Z0400 |          |  |
| 15             | 15   | 1.0             |    |                        | 065Z0401 | -        |  |
|                | 15   | 1.63            |    |                        | 065Z0402 |          |  |
|                |      | 2.5             |    |                        | 065Z0403 | 065Z0411 |  |
|                |      | 4.0             |    |                        | 065Z0398 | -        |  |
| HRB 3          |      | 2.5             |    | 10 Rp <sup>3</sup> /4" | 065Z0397 | -        |  |
| HRB 4          | 20   | 4.0             |    |                        | 065Z0404 | 065Z0412 |  |
|                |      | 6.3             |    |                        | 065Z0405 | 065Z0413 |  |
|                | 25   | 6.3             |    | Rp 1"                  | 065Z0406 | -        |  |
|                | 25   | 10              |    |                        | 065Z0407 | 065Z0414 |  |
| 32<br>40<br>50 | 32   | 16              |    | Rp 1 1/4"              | 065Z0408 | 065Z0415 |  |
|                | 40   | 25              |    | Rp 1 1/2"              | 065Z0409 | 065Z0416 |  |
|                | 50   | 40              | ]  | Rp 2"                  | 065Z0410 | 065Z0417 |  |

#### Ordering

Danfoss

#### Data sheet

### Rotary valves HRB 3, HRB 4

#### **Ordering** (continued)

#### Spare parts for old generation AMB actuators

| Picture | Туре                                                                                                    | Code No. |
|---------|----------------------------------------------------------------------------------------------------|----------|
|         | Retrofit linkages for:<br>HRB 3 (Gen. 2009)<br>065B2220> 065B2230<br>HRB 4 (Gen. 2009)<br>065B2240> 065B2246 | 082G4235 |

# Spare parts and accessories for HRB valves

| Туре                                 | DN Code No. |          |          |
|--------------------------------------|-------------|----------|----------|
|                                      | 15-20       | 065Z0444 |          |
|                                      | 25          | 065Z0445 |          |
| Transparent cover, scale and pointer |             | 32       | 065Z0446 |
|                                      |             | 40       | 065Z0447 |
|                                      | 50          | 065Z0448 |          |
| Stuffing box                         | HRB 3/4     | 15-20    | 065Z0449 |
|                                      | HRB 3/4     | 25       | 065Z0450 |
|                                      | HRB 3/4     | 32       | 065Z0451 |
|                                      | HRB 3       | 40       | 065Z0452 |
|                                      | HRB 4       | 40       | 065Z0460 |
|                                      | HRB 3       | 50       | 065Z0453 |
|                                      | HRB 4       | 50       | 065Z0461 |
| Replaceme                            | 065Z0442    |          |          |
| Linkage kit for A                    | 082H0255    |          |          |

#### **Technical data**

| Nominal diameter                                           | DN    | 15                                                       | 20 | 25 | 32 | 40 | 50 |
|------------------------------------------------------------|-------|----------------------------------------------------------|----|----|----|----|----|
| Control characteristic                                     |       | S characteristic                                         |    |    |    |    |    |
| Leakage                                                    | HRB 3 | Diverting: max. 0.3 % of flow / Mixing: max. 1 % of flow |    |    |    |    |    |
|                                                            | HRB 4 | max. 1.0 % of k <sub>vs</sub>                            |    |    |    |    |    |
| Nominal pressure                                           | PN    | 10                                                       |    |    |    |    |    |
| Max. closing pressure                                      | bar   | Diverting: 2 / Mixing: 1                                 |    |    |    |    |    |
| Torque at PN                                               | Nm    | 5                                                        |    |    |    |    |    |
| Medium                                                     |       | Circulation water / glycolic mixture up to 50 %          |    |    |    |    |    |
| Medium pH                                                  |       | Min. 7, max. 10                                          |    |    |    |    |    |
| Medium temperature                                         | °C    | 2 110                                                    |    |    |    |    |    |
| Connections                                                |       | Internal thread. ISO 7/1                                 |    |    |    |    |    |
| Materials                                                  |       |                                                          |    |    |    |    |    |
| Valve body and slide shoe CuZn36Pb2As (Brass DZR, CW 602N) |       |                                                          |    |    |    |    |    |
| Stuffing box                                               |       | CuZn36Pb2As (Brass DZR, CW 602N)                         |    |    |    |    |    |
| Stuffing box sealing                                       |       | EPDM                                                     |    |    |    |    |    |

# Pressure temperature diagram

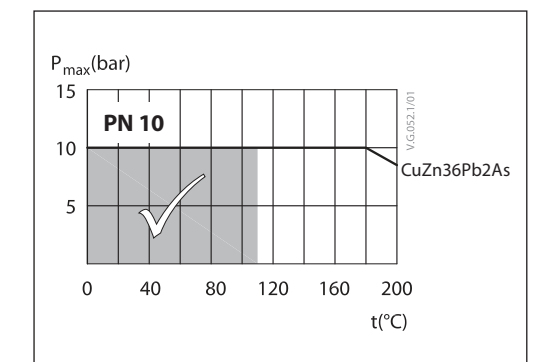

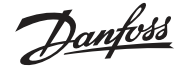

#### Data sheet

#### Rotary valves HRB 3, HRB 4

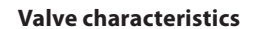

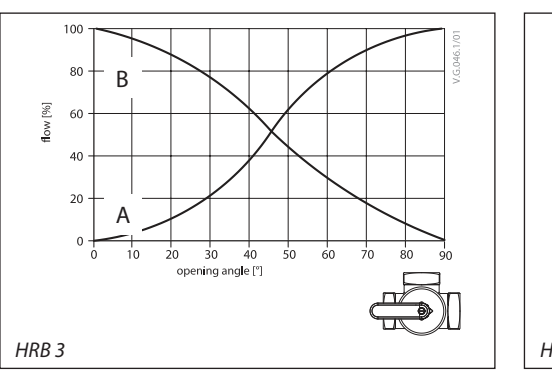

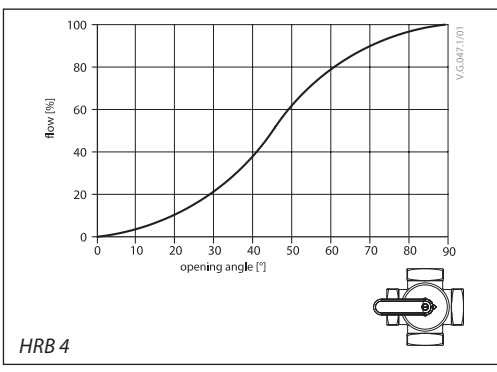

#### Installation

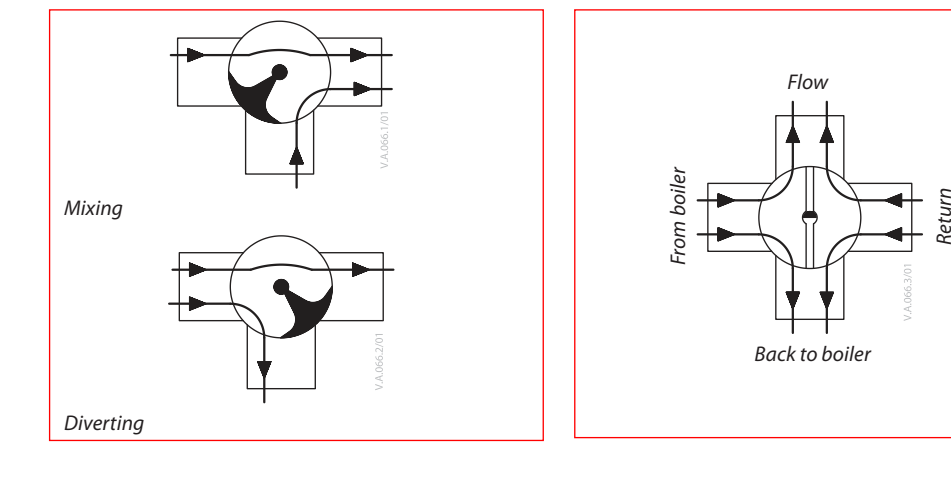

#### Valve mounting

Before valve mounting pipes have to be cleaned and free from abrasion. Mechanical loads on valve body caused by the pipes are not allowed. It is recommended to install a strainer into application to avoid damaging controlling components.

Note: Install a strainer upstream of the valve (e.g. Danfoss FVR/FVF)

#### Connection

HRB 3 can be used as a mixing valve, diverting valve and in connection with heat exchangers where a certain leakage can be accepted.

HRB 4 operates according to the double shunt principle i.e. the water from the boiler is mixed with a certain portion of the water in the return. In this way the water which goes to the boiler reaches a higher return temperature than by using 3-way valves. This means that the risk of corrosion in oil and solid fuel boilers is reduced.

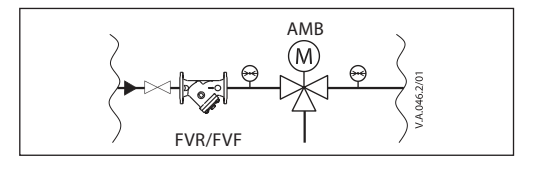

#### Disposal

The valve must be dismantled and the elements sorted into various material groups before disposal.
Danfoss

#### Data sheet

#### Rotary valves HRB 3, HRB 4

## Application principles

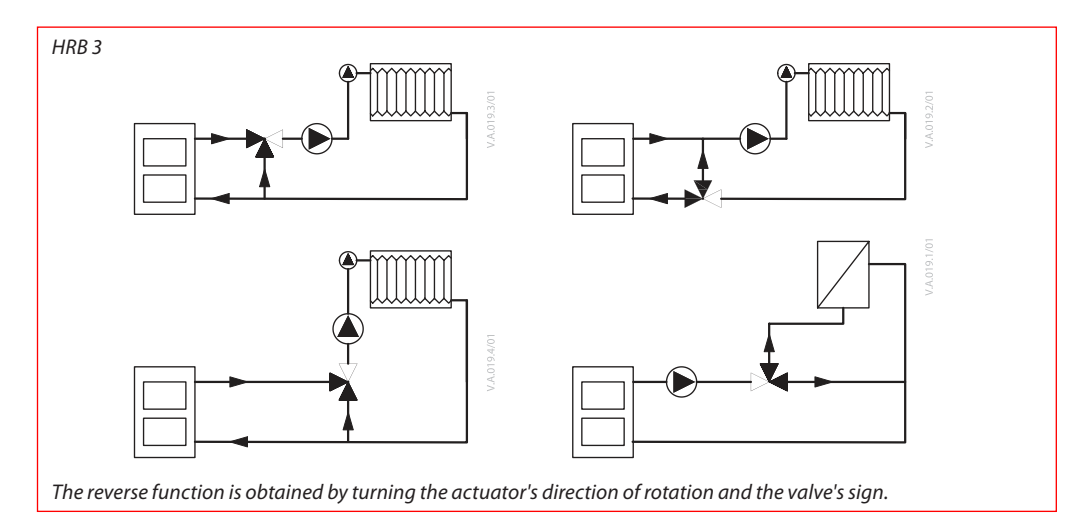

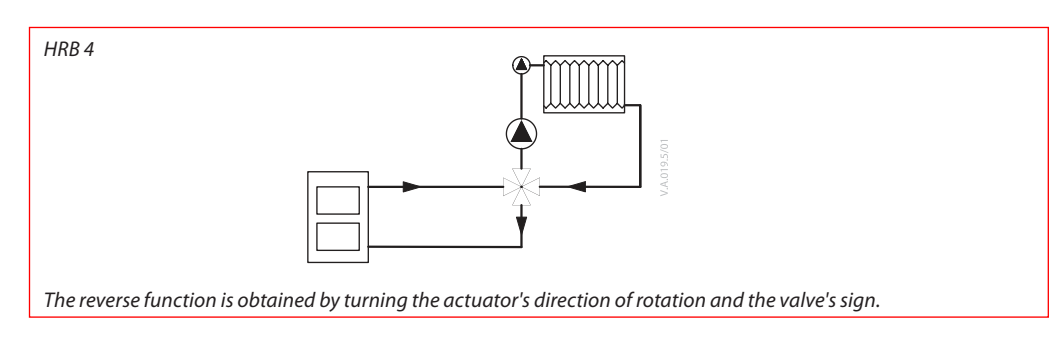

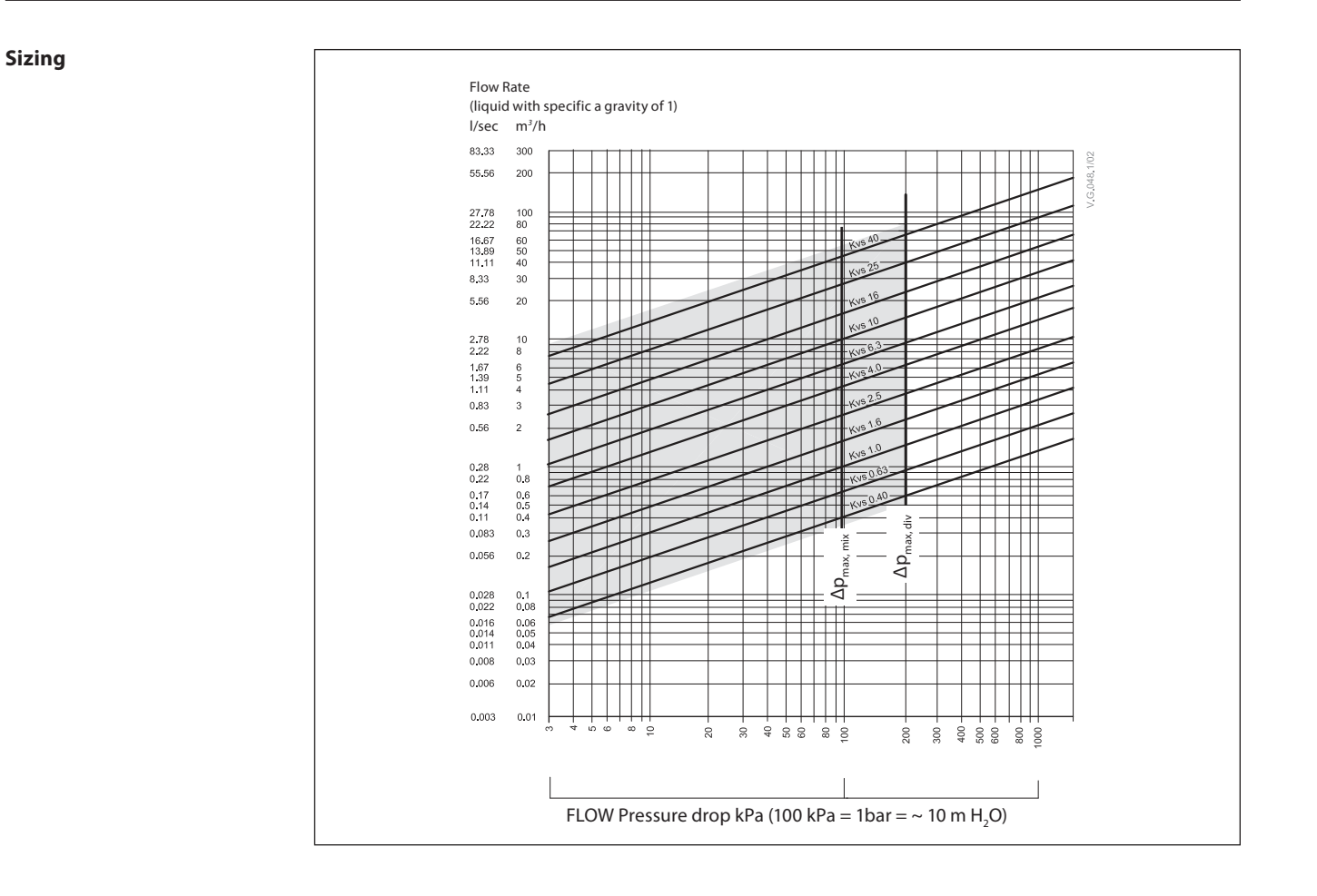

4 | VD.LH.B5.02

Danfoss

#### **Data sheet**

#### Design

- Valve body
   Slide shoe

- Stuffing box
   Transparent cover and indicator
- 5. Handle

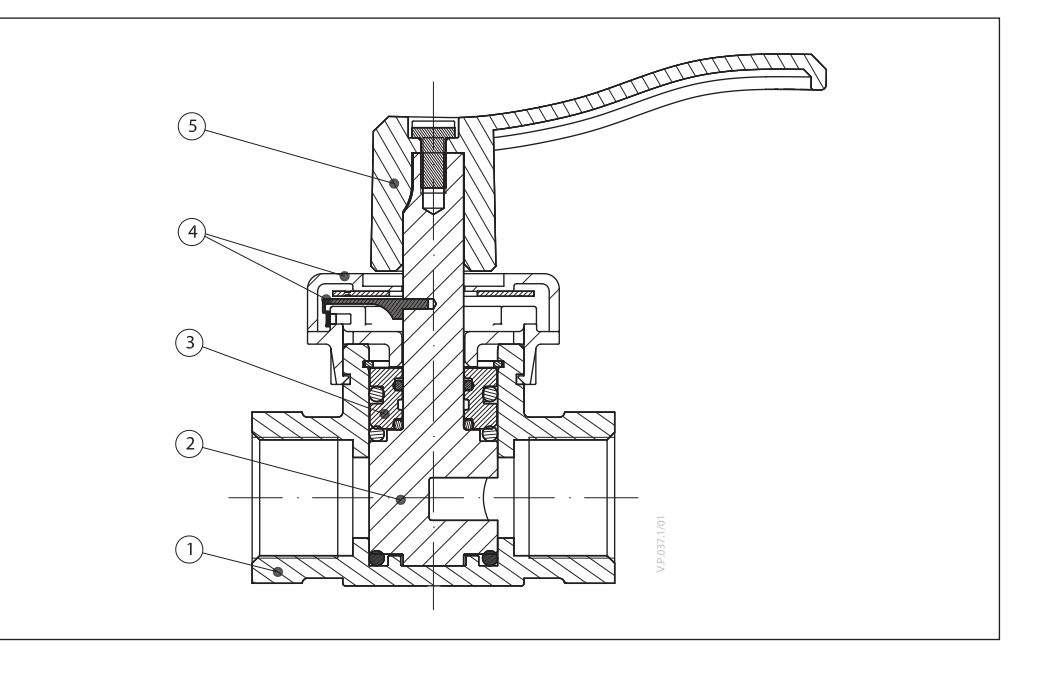

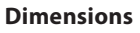

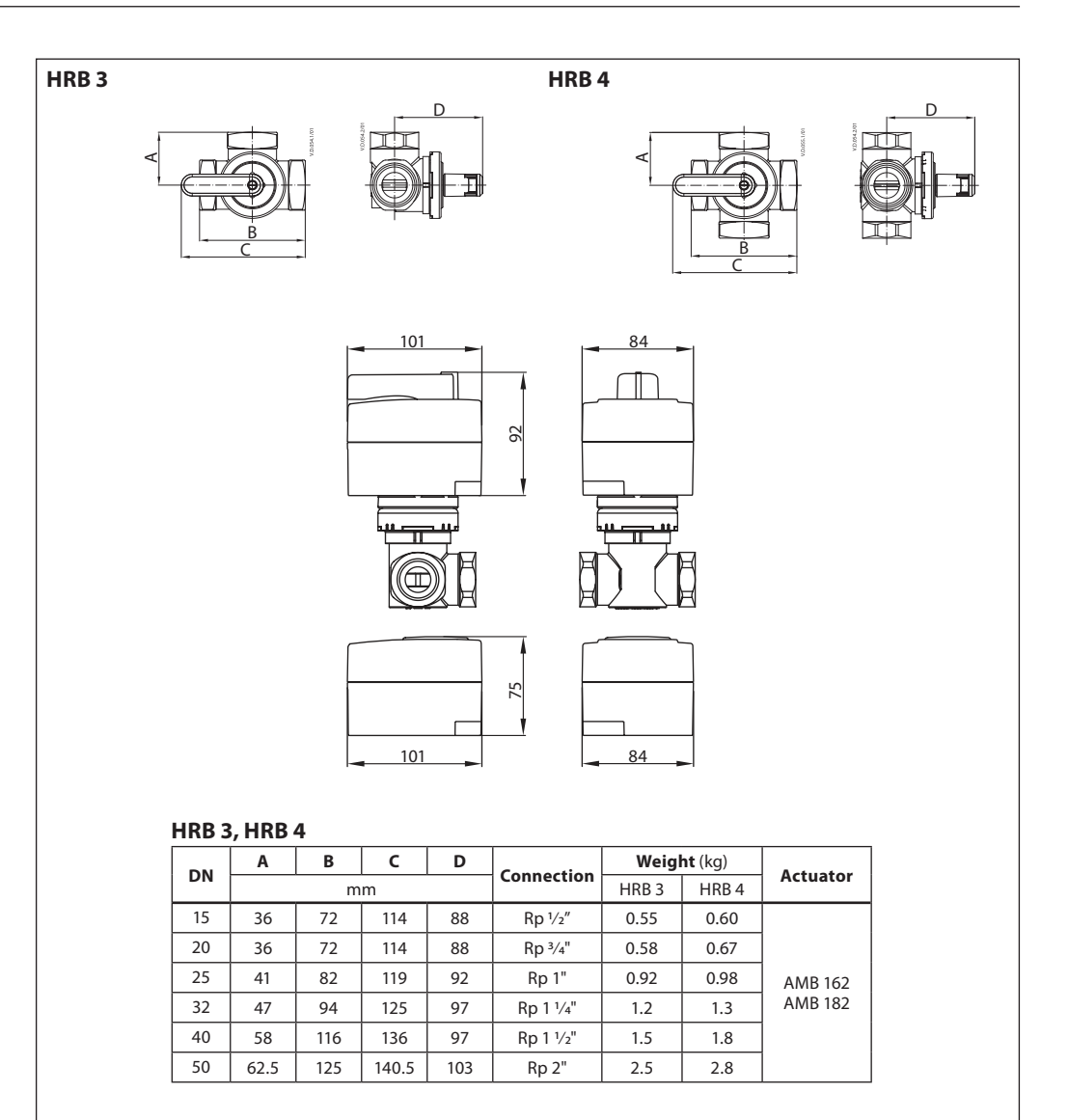

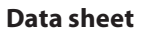

Danfoss

Danfoss

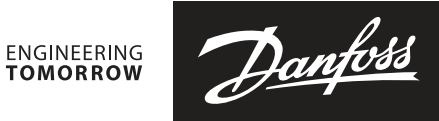

Data sheet

Danfoss can accept no responsibility for possible errors in catalogues, brochures and other printed material. Danfoss reserves the right to alter its products without notice. This also applies to products already on order provided that such alterations can be made without subsequential changes being necessary in specifications already agreed. All trademarks in this material are property of the respective companies. Danfoss and the Danfoss logotype are trademarks of Danfoss A/S. All rights reserved.

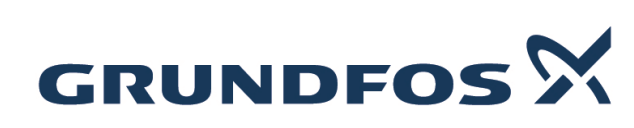

|          |        |                                                                                                    | -<br>Datums:                                                                                                    | 26.08.2018                                          |
|----------|--------|----------------------------------------------------------------------------------------------------|----------------------------------------------------------------------------------------------------|-----------------------------------------------------|
| Pozīcija | Daudz. | Apraksts                                                                                                    |                                                                                                    |                                                     |
|          | 1      | ALPHA2 15-80 130                                                                                                    |                                                                                                    |                                                     |
|          |        | Izstrādājuma Nr.: 98676765                                                                                                    |                                                                                                    |                                                     |
|          |        | <ul> <li>AUTOADAPT function automat<br/>consumption and setup time.</li> <li>Insulating shells are supplied w<br/>systems.</li> </ul>                                                                                                    | tically finds the best setpoint and thus                                                                         | reduces the energy<br>t loss in heating and cooling |
|          |        | <ul> <li>A display shows the actual pow<br/>purposes.</li> <li>The best energy efficiency inder</li> </ul>                                                                                                    | ver consumption in Watt or actual flow                                                                           | v rate in m³/h for control                          |
|          |        | year.<br>• Stainless-steel pump housings<br>drinking water, DHW application                                                                                                    | are available if the application dema s.                                                                         | nd corrosion resistance or for                      |
|          |        | • Complies with the German regu<br>Energieeinsparverordnung – En                                                                                                    | ulation for energy saving in buildings EV §14(3).                                                                | and building systems,                               |
|          |        | <ul> <li>Automatic hight setback function<br/>this feature.</li> <li>Simple selection among three of<br/>three fixed speeds with only one</li> </ul>                                                                                                    | constant-pressure curves, three propo                                                                            | ortional-pressure curves or                         |
|          |        | <ul> <li>ALPHA plug. Easy, quick and a</li> <li>ALPHA2 is suitable for cold-wa</li> <li>Electro-coated pump housing.</li> </ul>                                                                                                    | safe electrical connection.<br>ter systems,drinking water approval.                                              | High application flexibility .                      |
|          |        | <ul> <li>No external motor protection is</li> <li>New improved start. Secure states New advanced. Dry- running provide the start of the start of the</li></ul> | required. Reduced installation time a<br>art under tough conditions.<br>rotection. Protects the pump at intial s | nd costs.<br>start-up and daily operation if        |
|          |        | <ul> <li>Manual summer mode. Saves safe start at the next heating sea</li> </ul>                                                                                                    | energy during the summertime –cons<br>ason.                                                                      | sumption <0,8W and ensures                          |
|          |        | <b>Šķidrums:</b><br>Sūknējamais šķidrums:<br>Šķidruma temperatūras diapazor<br>Liquid temperature during operat<br>Blīvums:<br>Kinemātiskā viskozitāte:                                                                                                    | Apkures ūdens<br>ns: 2 110 °C<br>tion: 60 °C<br>983.2 kg/m³<br>1 mm²/s                                           |                                                     |
|          |        | <b>Tehn.:</b><br>Faktiski aprēķinātā plūsma:<br>Sūkņa rezultējošais sūknēšanas<br>TF klase:<br>Apstiprinājumi pases datu plāksr                                                                                                    | 1.63 m³/st<br>augstums: 4 m<br>110<br>nītē: VDE,CE,EAC                                                           |                                                     |
|          |        | <b>Materiāli:</b><br>Sūkņa korpuss:<br>Sūkņrats:                                                                                                    | Čuguns<br>EN-GJL-150<br>ASTM A48-150B<br>PES 30%GF                                                               |                                                     |

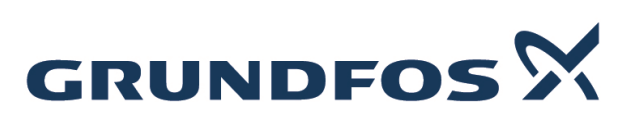

|          |        |                                                                                                    | Datums:                                                                           | 26.08.2018 |  |
|----------|--------|----------------------------------------------------------------------------------------------------|-----------------------------------------------------------------------------------|------------|--|
| Pozīcija | Daudz. | Apraksts                                                                                                    |                                                                                   |            |  |
|          |        | Uzstādīšana:<br>Apkārtējās vides temperatūras<br>Maks. darba spiediens:<br>Pievienojums:<br>Spiediena pakāpe:<br>Garums no viena pievienojuma                                  | diapazons: 040 °C<br>10 bar<br>G 1<br>PN 10<br>līdz otram: 130 mm                 |            |  |
|          |        | Elektriskie dati:<br>leejas jauda P1:<br>Tīkla frekvence:<br>Nominālais spriegums:<br>Maksimālais strāvas patēriņš:<br>Korpusa klase (IEC 34-5):<br>Izolācijas klase (IEC 85): | 3 50 W<br>50 Hz<br>1 x 230 V<br>0.04 0.44 A<br>X4D<br>F                           |            |  |
|          |        | <b>Citi:</b><br>Energy (EEI):<br>Neto svars:<br>Bruto svars:<br>Piegādes tilpums:<br>Danish VVS No.:<br>Country of origin:<br>Custom tariff no.:                               | 0.18<br>1.73 kg<br>1.89 kg<br>0.004 m <sup>3</sup><br>380470080<br>DK<br>84137030 |            |  |
|          |        |                                                                                                    |                                                                                   |            |  |
|          |        |                                                                                                    |                                                                                   |            |  |
|          |        |                                                                                                    |                                                                                   |            |  |
|          |        |                                                                                                    |                                                                                   |            |  |

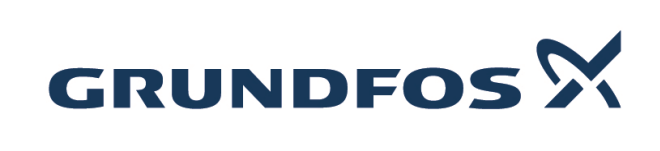

|          |        |                                                                                                    | Datums:                                                                                                    | 26.08.2018                                                                                             |
|----------|--------|----------------------------------------------------------------------------------------------------|----------------------------------------------------------------------------------------------------|----------------------------------------------------------------------------------------------------|
| Pozīcija | Daudz. | Apraksts                                                                                                    |                                                                                                    |                                                                                                    |
|          | 1      | ALPHA1 L 25-40 180                                                                                                    |                                                                                                    |                                                                                                    |
|          |        |                                                                                                    | Jzmanību! Izstrādājuma attēls var atšķirl                                                                                                    | ies no faktiskā izstrādājuma izskata.                                                                  |
|          |        | Izstrādājuma Nr.: 99160579                                                                                                    |                                                                                                    |                                                                                                    |
|          |        | Grundfos ALPHA1 L 25-40 180 is a (ECM technology).                                                                                                    | high-efficiency circulator pump wit                                                                                                    | h permanent-magnet motor                                                                               |
|          |        | The pump features three control more constant curve/constant speed.                                                                                                    | des; radiator heating mode, under                                                                                                    | floor heating mode and                                                                                 |
|          |        | Furthermore, the speed can be cont                                                                                                    | rolled by a low-voltage PWM (Puls                                                                                                    | e Width Modulation) signal.                                                                            |
|          |        | The pump has a ceramic shaft and r<br>bearing plate and rotor cladding, cor<br>is self-venting, which contributes to e                                                                                                    | adial bearings, carbon thrust bear<br>nposite impeller, all of which contr<br>easy commissioning as well as sir                                                             | ing, stainless-steel rotor can,<br>ibute to long life, and the pump<br>nple selection of control mode. |
|          |        | The compact design featuring pump common installations as well as boild                                                                                                    | head with integrated control box a ers.                                                                                                    | and control panel fits into most                                                                       |
|          |        | The pump and motor form an integra<br>This means the bearings are lubrication<br>maintenance-free operation.                                                                                                    | al unit without shaft seal. The pum<br>ted by the pumped liquid. These c                                                                                                    | p is of the wet-runner design.<br>onstructions ensure                                                  |
|          |        | The pump housing is made of cast in                                                                                                    | on and is electrocoated to improv                                                                                                    | e the corrosion resistance.                                                                            |
|          |        | The motor is a synchronous perman incorporated in the control box, whic terminal plug.                                                                                                    | ent-magnet rotor/compact-stator r<br>h is fitted to the stator housing and                                                                                                  | notor. The pump controller is<br>d connected to the stator via a                                       |
|          |        | Features ALPHA1 L<br>• Three constant curves/constant sp<br>• Radiator heating mode.<br>• Underfloor heating mode.<br>• PWM profile for heating application<br>analog signal using a digital source.<br>• Energy-optimised, complies with th<br>• Unblocking screw, accessible from<br>• Runs reliably and efficiently under<br>• Adjustable and flexible installer plu | eed.<br>Is (profile A). The PWM signal is a<br>le ErP directive<br>the front of the control box.<br>even the most demanding condition<br>g, with two possible cable gland p | method for generating an<br>ons<br>ositions.                                                           |
|          |        | Šķidrums:Sūknējamais šķidrums:ApiŠķidruma temperatūras diapazons:Liquid temperature during operation:Blīvums:983Kinemātiskā viskozitāte:1 n                                                                                                    | kures ūdens<br>2 95 °C<br>: 60 °C<br>3.2 kg/m³<br>nm²/s                                                                                                    |                                                                                                    |
|          |        | Tehn.:                                                                                                    |                                                                                                    |                                                                                                    |

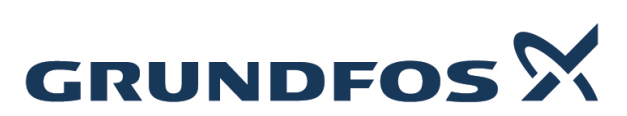

|          |        |                                                                                                    | Datums:                                                              | 26.08.2018 |
|----------|--------|----------------------------------------------------------------------------------------------------|----------------------------------------------------------------------|------------|
| Pozīcija | Daudz. | Apraksts                                                                                                    |                                                                      |            |
|          |        | Faktiski aprēķinātā plūsma:<br>Sūkņa rezultējošais sūknēšana:<br>TE klase:                                                    | 1.7 m³/st<br>s augstums: 2.197 m<br>os                               |            |
|          |        | Apstiprinājumi pases datu plāks                                                                                               | snītē: CE,VDE                                                        |            |
|          |        | Materiāli:                                                                                                    | v                                                                    |            |
|          |        | Sūkņa korpuss:                                                                                                    | Cuguns<br>EN 1561 EN-GJL-150<br>ASTM A48-150B                        |            |
|          |        | Sūkņrats:                                                                                                    | Composite/PES 30 % GF                                                |            |
|          |        | Uzstādīšana:<br>Apkārtējās vides temperatūras o                                                                               | diapazons: 055 °C                                                    |            |
|          |        | Pievienojums:<br>Spiediena pakāpe:                                                                                            | G 1 1/2<br>PN 10                                                     |            |
|          |        | Garums no viena pievienojuma                                                                                                  | līdz otram: 180 mm                                                   |            |
|          |        | <b>Elektriskie dati:</b><br>leejas jauda P1:<br>Tīkla frekvence:                                                              | 4 25 W<br>50 Hz                                                      |            |
|          |        | Nominalais spriegums:<br>Maksimālais strāvas patēriņš:<br>Korpusa klase (IEC 34-5):<br>Izolācijas klase (IEC 85):             | 1 x 230 V<br>0.05 0.26 A<br>X4D<br>F                                 |            |
|          |        | <b>Citi:</b><br>Energy (EEI):<br>Neto svars:<br>Bruto svars:<br>Piegādes tilpums:<br>Country of origin:<br>Custom tariff no.: | 0.20<br>2.23 kg<br>2.52 kg<br>0.004 m <sup>3</sup><br>DK<br>84137030 |            |
|          |        |                                                                                                    |                                                                      |            |
|          |        |                                                                                                    |                                                                      |            |
|          |        |                                                                                                    |                                                                      |            |
|          |        |                                                                                                    |                                                                      |            |
|          |        |                                                                                                    |                                                                      |            |
|          |        |                                                                                                    |                                                                      |            |
|          |        |                                                                                                    |                                                                      |            |

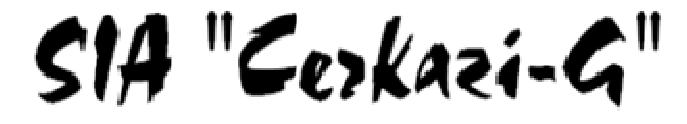

SIA "Cerkazi-G" Reg. Nr.43603063747, Zirņu iela 5 k-2-110, Rīga, LV-1013 A/S Swedbanka Konts: LV86HABA0551038093376

| ATBILDĪGAIS         | SIA "CERKAZI - G"                   |
|---------------------|-------------------------------------|
| PROJEKTĒTĀJS:       | REĢ. NR. 43603063747                |
|                     | BŪVKOMERSANTU REĢ. NR. 11606        |
| IZSTRĀDĀJS:         | SIA "JURA VOICEHOVIČA PROJEKTĒŠANAS |
|                     | BIROJS"                             |
|                     | REĢ. NR. 43603064850                |
|                     | BŪVKOMERSANTU REĢ. NR. 11913        |
| PASŪTĪTĀJS:         | AS "OLAINES ŪDENS UN SILTUMS"       |
|                     | REĢ. NR. 50003182001                |
|                     | KŪDRAS IELA 27, OLAINE              |
| PASŪTĪJUMA NUMURS:  | 1-18/40                             |
| BŪVPR. NOSAUKUMS:   | DAUDZDZĪVOKLU DZĪVOJAMĀS ĒKAS       |
|                     | RĪGA IELA 8, OLAINE, OLAINES NOVADS |
|                     | VIENKĀRŠOTĀ FASĀDES ATJAUNOŠANA     |
| STADIJA:            | APLIECINĀJUMA KARTE                 |
| SFIIIMA NIIMURS:    | III SĒ II IMS                       |
| SLJ CIMITIVOM CIUS. |                                     |
| BŪVPROJEKTA         |                                     |
| SADAĻAS MARKA:      | $ar{U}K$                            |
|                     |                                     |
| PROJEKTA VADITAJS:  | Jānis Graudulis                     |
|                     | (1/10/10/5))                        |
| PROJEKTA DAĻAS      |                                     |
| VADĪTĀJA:           | Juris Voicehovičs                   |
|                     | (PARAKSTS)                          |
|                     |                                     |

*RĪGA*, 2018

# PROJEKTA SASTĀVS

| 1. | Vispārīgā daļa – VD                                        | Sējums Nr. 1 |
|----|------------------------------------------------------------|--------------|
| 2. | Arhitektūras risinājumi – AR                               | Sējums Nr. 1 |
| 3. | Darbu organizēšanas projekts – DOP                         | Sējums Nr. 1 |
| 4. | Apkure, ventilācija un gaisa kondicionēšana – AVK (apkure) | Sējums Nr. 2 |
| 5. | Ūdensapgāde un kanalizācija – ŪK                           | Sējums Nr. 3 |
| 6. | Zibens aizsardzība – ELT                                   | Sējums Nr. 4 |
| 7. | Būvdarbu izmaksu aprēķins                                  | Sējums Nr. 5 |

# SĒJUMA SATURS

| 1. | Apliecinājuma karte                                                           |    |
|----|-------------------------------------------------------------------------------|----|
| 2. | ŪK:                                                                           |    |
|    | Skaidrojošais apraksts                                                        | 8  |
|    | ŪK-1 Vispārīgie rādītāji; daļas rasējumu saraksts                             | 10 |
|    | ŪK-2 Ūdensapgāde. 1. stāva plāns                                              | 11 |
|    | ŪK-3 Ūdensapgāde. 2. stāva plāns                                              | 12 |
|    | ŪK-4 Ūdensapgāde. Bēniņu plāns                                                | 13 |
|    | ŪK-5 Ūdensapgādes shēma                                                       | 14 |
|    | ŪK-6 Kanalizācija. 1. stāva plāns                                             | 15 |
|    | ŪK-6 Kanalizācija. 2. stāva plāns                                             | 16 |
|    | ŪK-6 Kanalizācija. Bēniņu plāns                                               | 17 |
|    | ŪK-6 Kanalizācijas shēma                                                      | 18 |
|    | ŪK materiālu specifikācija                                                    | 19 |
| 3. | SIA "Cerkazi - G" būvkomersanta un inženieru būvprakses apdrošināšanas polise | 20 |
| 4. | SIA "Jura Voicehoviča projektēšanas birojs" būvkomersanta un inženieru        |    |
|    | būvprakses apdrošināšanas polise                                              | 21 |
| 5. | Pielikumi                                                                     | 24 |

3. pielikums Ministru kabineta 2014. gada 16. septembra noteikumiem Nr. 551

Olaines novada pašvaldības būvvaldei

# Apliecinājuma karte

| (inženierbūvēm)                                                                                                    |                                                                |  |  |
|----------------------------------------------------------------------------------------------------|----------------------------------------------------------------|--|--|
| Būvniecības ierosinātāis (nasūtītāis) AS                                                                                                    | Olaines ūdens un siltums"                                      |  |  |
| (fiziski                                                                                                    | ās personas vārds, uzvārds vai juridiskās personas nosaukums)  |  |  |
| Reá                                                                                                    | Nr 50003182001                                                 |  |  |
| (fizisk                                                                                                    | ās personas kods vai juridiskās personas reģistrācijas numurs) |  |  |
| IZ = 1                                                                                                    |                                                                |  |  |
| Kudr                                                                                                    | (dzīvesvieta vai juridiskā adrese tālruna numurs)              |  |  |
|                                                                                                    | $(114 T = 1 (70(2102) \cdot 6) = 1$                            |  |  |
| LV-2                                                                                                    | (elektronickā pacta adrese)                                    |  |  |
|                                                                                                    | (elektroniska pasta adrese)                                    |  |  |
| Lūdzu izskatīt iesniegumu <u>ūdensa</u>                                                                                                    | upgādes un kanalizācijas sistēmas                              |  |  |
| -                                                                                                    | (inženierbūves nosaukums)                                      |  |  |
|                                                                                                    | <u>būvniecībai</u> /nojaukšanai.                               |  |  |
| I. Būvniecības veids (vajadzīgo atzīmēt):         □ jauna būvniecība       □ ierīkošan         □ atjaunošana       ✓ pārbūve         2. Ziņas par būvniecības ieceres objektu:       1) inženierbūves grupa | <b>s dokumentācija</b><br>na □ nojaukšana                      |  |  |
|                                                                                                    | (atbilstoši vispārīgajiem būvnoteikumiem)                      |  |  |
| <ul> <li>2) inženierbūves veids (vajadzīgo atzīmēt):</li> <li>□ pievads</li></ul>                                                                                                    | tīkls                                                          |  |  |
| <ul> <li>4) inženierbūves materiāls <u>Polipropilēna ca</u><br/>kanalizācijai</li> </ul>                                                                                                    | aurules ar šķiedru ūdenim, un PP caurules                      |  |  |
| 5) nojaukšanas metode (nojaukšanas gadīju                                                                                                    | umā)                                                           |  |  |
| 6) būvniecībā radīto atkritumu apsaimniek                                                                                                    | ošana (nojaukšanas gadījumā)                                   |  |  |
| 7) būvniecībā radīto atkritumu apjoms (no                                                                                                    | jaukšanas gadījumā)                                            |  |  |
|                                                                                                    |                                                                |  |  |
| 8) būvniecībā radīto atkritumu pārstrādes u                                                                                                    | ın apglabāšanas vieta (nojaukšanas gadījumā)                   |  |  |

9) teritorijas sakārtošanas veids (nojaukšanas gadījumā) \_\_\_\_\_

10) inženierbūves īpašnieks vai, ja tāda nav, tiesiskais valdītājs vai lietotājs \_\_\_\_

Dzīvokļu īpašumā ietilpstošās kopīpašuma domājamās daļas

(fiziskās personas vārds, uzvārds, personas kods vai juridiskās personas nosaukums, reģistrācijas numurs)

3. Ziņas par skarto nekustamo īpašumu vai tā daļu:

- 1) nekustamā īpašuma kadastra numurs
- 2) zemes vienības vai būves adrese Rīgas iela 8, Olaine, Olaines nov., LV-2114
- 3) zemes vienības, būves vai tās daļas kadastra apzīmējums 80090042106001
- 4) ja būvniecība paredzēta mežā (ja netiek plānota nojaukšana):
  - a) meža kvartāla numurs \_\_\_\_
  - b) meža nogabala numurs \_\_\_\_\_
  - c) atmežojamā platība sadalījumā pa meža nogabaliem \_\_\_\_\_
- 5) nekustamā īpašuma īpašnieks vai, ja tāda nav, tiesiskais valdītājs vai lietotājs \_\_\_\_\_\_ <u>Ēka - Dzīvokļu īpašumā ietilpstošās kopīpašuma domājamās daļas</u>
  - (fiziskās personas vārds, uzvārds, personas kods vai juridiskās personas nosaukums, reģistrācijas numurs)
- 4. Ziņas par būvniecības finansējuma avotu:
  - X privātie līdzekļi
  - X publisko tiesību juridiskās personas līdzekļi
  - Eiropas Savienības politiku instrumentu līdzekļi
  - 🗌 citi ārvalstu finanšu palīdzības līdzekļi

5. Pilnvarotā persona AS"Olaines ūdens un siltum" valdes priekšsēdētājs,

(fiziskās personas vārds, <u>uzvārds, personas kods, dzīvesvieta, tālruņa numurs,</u> Mārcis Mazurs, marcis.mazurs@ous.lv, tālr. 67963102, Reģ. Nr. 50003182001, Kūdras

iela 27, Olaine

elektroniskā pasta adrese vai juridiskās personas nosaukums, reģistrācijas numurs, juridiskā adrese, tālruņa numurs)

Juridiskās personas norādītā kontaktpersona \_

(vārds, uzvārds, personas kods, tālruņa numurs, elektroniskā pasta adrese)

6. Būvprojekta izstrādātājs\_

(fiziskās personas vārds, uzvārds, personas kods, sertifikāta numurs vai

juridiskās personas nosaukums, reģistrācijas numurs, būvkomersanta reģistrācijas apliecības numurs)

7. Būvspeciālists(-i) Juris Voicehovičs, sertifikāta Nr.3-00739

(vārds, uzvārds, sertifikāta numurs)

8. Būvprojekta izstrādātāja un būvspeciālista(-u) apliecinājumi:

Risinājumi atbilst paredzētajam lietošanas veidam, normatīvajiem aktiem, vietējās pašvaldības saistošajiem noteikumiem un saņemtajiem tehniskajiem vai īpašajiem noteikumiem. Veicamās izmaiņas neskar kopīpašuma domājamās daļas, funkcionāli ar visas būves ekspluatāciju saistītos inženiertīklus (stāvvadus) un būves nesošās konstrukcijas un neietekmēs būves noturību.

Būvprojekta izstrādātājs \_\_\_\_\_ (datums)

Būvspeciālists(-i)

(datums)

9. Būvniecības veicēja apliecinājums

Apņemos veikt inženierbūves ierīkošanu, nojaukšanu, atjaunošanu vai <u>pārbūvi</u> (vajadzīgo pasvītrot) atbilstoši izstrādātajai ieceres dokumentācijai.

| Būvdarbu veicējs                         |                                     |                     |
|------------------------------------------|-------------------------------------|---------------------|
|                                          | (vārds, uzvārds, paraksts*)         | (datums)            |
| 10. Būvniecības ierosinātāja (pasūtītāja | a) apliecinājumi un paraksti:       |                     |
| 1) Apliecinu, ka pievienotie īpašuma a   | pliecinājuma dokumenti (kopijas) ir | autentiski, patiesi |
| un pilnīgi, attiecībā uz objektu nav r   | nekādu apgrūtinājumu, aizliegumu va | i strīdu.           |

|                                                                                              | 5 / 0                                                       |                    |
|----------------------------------------------------------------------------------------------|-------------------------------------------------------------|--------------------|
| Būvniecības ierosinātājs (pasūtītājs) Mārcis Mazu                                            | Irs                                                         |                    |
| (vārds                                                                                       | , uzvārds, paraksts*)                                       | (datums)           |
| 2) Apliecinu robežzīmju esību apvidū.                                                        |                                                             |                    |
| Rūvniecības ierosinātāis (nasūtītāis) Mārcis Mazu                                            | 120                                                         |                    |
| (vārds                                                                                       | uzvārds, paraksts*)                                         | (datums)           |
|                                                                                              | ,, p                                                        | ()                 |
| 11. Pielikumā – iesniegtie dokumenti (atbilstoši situācij                                    | ai, vajadzīgo atzīmēt):                                     |                    |
| Xīpašuma, lietošanas vai valdīšanas tiesības                                                 | apliecinoši dokumenti                                       | i uz lp.           |
| (Pievienots projekta sējumā Nr. 1 – Vispārīgajā d                                            | laļā)                                                       |                    |
| 🗆 derīgs zemes gabala topogrāfiskais plāns, ja                                               | inženierbūve tiek ierīkot                                   | a zemes gabalā,    |
| uz lp.                                                                                       |                                                             |                    |
| 🗙 ēkas stāva vai telpu grupas plāns, ja inže                                                 | eniertīkls tiek ierīkots ē                                  | ēkā, uz lp.        |
| (Pievienots projekta sējumā Nr. 1 – Vispārīgaj                                               | ā daļā)                                                     |                    |
| 🗆 tehniskie vai īpašie noteikumi uz lp.                                                      |                                                             |                    |
| ☐ dokumenti saskaņā ar tehniskajiem vai īpašaji                                              | em noteikumiem uz                                           | lp.                |
| X skaidrojošs apraksts, kam, ja nepieciešams, pie                                            | evieno aprēķinus, uz                                        | lp.                |
| X buvprojekta izstradataja parakstits inženiertik                                            | la pievada novietojuma                                      | plans uz deriga    |
| topografiska plana atbilstosa meroga vai, ja i                                               | nzeniertikli tiek ierikoti (                                | eka, buvprojekta   |
| izstradataja parakstits ieksejo inzeniertiklu no                                             | ovietojuma plans uz ekas                                    | inventarizacijas   |
| piana uz ip.                                                                                 | ia hūvniaathaa iaraainātāi                                  | a (nagūtītāja) nav |
| saskajojumi ai nekustama ipasuma ipasmeku (<br>nekustamā ipašuma ipašnieks), ēkas pārvaldīt. | ja buvillecidas leiosillataj<br>aju (ja attiecīgā inženierb | s (pasullajs) nav  |
| ēkā) attiecīgo inženiertīklu īpašnieku un cit                                                | iem skarto inženierbūviu                                    | īpašniekiem un     |
| trešajām personām uz                                                                         | em skarto mzemerouvju                                       | ipasinekieni un    |
| $\square$ ia hūvniecība paredzēta mežā $\_$ zemes robežu                                     | nlāns ar iezīmētām būvni                                    | ecībai paredzētās  |
| atmežojamās meža zemes robežām un atmežo                                                     | piamās meža zemes skice                                     | e. kas sagatavota  |
| atbilstoši normatīvajiem aktiem par koku cirša                                               | nu mežā, uz lp.                                             | ,                  |
| $\Box$ citu personu atlaujas vai saskanojumi uz                                              | lp.                                                         |                    |
| ☐ dokumenti normatīvajos aktos noteiktajos gad                                               | ījumos uz lp.                                               |                    |
| 🗆 būvniecības ierosinātāja (pasūtītāja) pilnvara (j                                          | a iesniegumu iesniedz pil                                   | nvarota persona)   |
|                                                                                              |                                                             |                    |

uz \_\_\_\_\_ lapām;

X citi dokumenti materiālu specifikācija 2 lp., būvspeciālista apdrošināšanas kopija 1 lp., uz \_\_\_\_ lp.

### Aizpilda būvvalde

| 12. Būvvaldes atzīme par būvniecības ieceres akceptu           |                                                   |  |  |
|----------------------------------------------------------------|---------------------------------------------------|--|--|
| Būvvaldes atbildīgā amatpersona                                |                                                   |  |  |
| (am                                                            | nats)                                             |  |  |
| (vārds, uzvārds, paraksts*)                                    | (datums)                                          |  |  |
| 3. Ieceres īstenošanas termiņš                                 |                                                   |  |  |
| (datums)                                                       |                                                   |  |  |
| 4. Atzīme par būvdarbu uzsākšanas nosacījumu izpildi           |                                                   |  |  |
| Būvdarbu veicējs/būvētājs                                      | (datums)                                          |  |  |
| (fiziskās personas vārds, uz                                   | (fiziskās personas vārds, uzvārds, personas kods, |  |  |
| dzīvesvieta, tālruņa numurs vai juridiskās personas nosaukums, | reģistrācijas numurs,                             |  |  |
| būvkomersanta apliecības reģistrācijas numurs, juridiskā adre  | ese, tālruņa numurs)                              |  |  |
| Būvvaldes atbildīgā amatpersona                                |                                                   |  |  |
| (am                                                            | nats)                                             |  |  |
| (vārds, uzvārds, paraksts*)                                    | (datums)                                          |  |  |
| 5. Lēmums par atteikšanos akceptēt ieceri                      |                                                   |  |  |
| Lēmuma numurs, datums                                          |                                                   |  |  |
| Būvvaldes atbildīgā amatpersona                                |                                                   |  |  |
| (am                                                            | nats)                                             |  |  |
| (vārds, uzvārds, paraksts*)                                    | (datums)                                          |  |  |

# II. Būvdarbu pabeigšana

16. Informācija par būvdarbu pabeigšanu

Apliecinu, ka būvdarbi ir pabeigti, un iesniedzu (atjaunošanas, ierīkošanas vai pārbūves gadījumā):

- □ inženierbūves novietojuma izpildmērījuma plānu (neattiecas uz iekšējo inženiertīklu būvniecību);
- □ attiecīgā sadales inženiertīklu īpašnieka vai valdītāja atzinumu par inženiertīklu pievada gatavību ekspluatācijai, ja tika veikta inženiertīklu pievada atjaunošana, ierīkošana vai pārbūve;
- □ attiecīgā inženiertīklu īpašnieka vai valdītāja atzinumu par iekšējo inženiertīklu gatavību ekspluatācijai, ja tika veikta iekšējo inženiertīklu atjaunošana, ierīkošana vai pārbūve;
- □ aktuālu kadastrālās uzmērīšanas lietu (ja attiecīgā inženierbūve atbilstoši normatīvajiem aktiem tiek kadastrāli uzmērīta).

Apliecinu (nojaukšanas gadījumā), ka būvdarbi ir pabeigti, teritorija ir sakārtota un visi būvniecībā radušies atkritumi ir apsaimniekoti atbilstoši normatīvajos aktos noteiktajām prasībām, un iesniedzu:

🗆 būvlaukuma izpildmērījuma plānu, ja tika veikta inženiertīklu pievada nojaukšana;

- □ attiecīgā sadales inženiertīklu īpašnieka vai valdītāja atzinumu par inženiertīklu pievada nojaukšanu;
- □ attiecīgā inženiertīklu īpašnieka vai valdītāja atzinumu par iekšējo inženiertīklu nojaukšanu, ja tika veikta iekšējo inženiertīklu nojaukšana.

Informēju, ka būvniecībā radīto atkritumu apsaimniekošanu veica

|     | (atkritumu apsaimniekotāja nosaukums)                                                                                                    |                           |
|-----|----------------------------------------------------------------------------------------------------|---------------------------|
|     | Būvniecības ierosinātājs (pasūtītājs)                                                                                                    |                           |
|     | (vārds, uzvārds, paraksts*)                                                                                                    | (datums)                  |
| 17. | . Būvdarbu garantijas termiņš<br>Būvdarbu defektus, kas atklājušies gadu laikā pēc inž<br>ekspluatācijā, būvdarbu veicējs novērsīs par saviem līdzekļiem.    | enierbūves pieņemšanas    |
| 18. | . Būvdarbu pārbaude<br>Objekts apsekots<br>(datums)<br>Konstatēts, ka būvdarbi ir/nav veikti (vajadzīgo pasvītrot) atbilst<br>dokumentācijai.                | toši akceptētajai ieceres |
| 19. | . Lēmums par konstatētajām atkāpēm no akceptētās būvniecības<br>reglamentējošajiem normatīvajiem aktiem<br>Lēmuma numurs, datums,<br>Lēmuma izpildes termiņš | ieceres vai būvniecību    |
|     | (datums)                                                                                                    |                           |
|     | Būvvaldes atbildīgā amatpersona(amats)                                                                                                    |                           |
|     |                                                                                                    |                           |
|     | (vārds, uzvārds, paraksts*)                                                                                                    | (datums)                  |
| 20. | . Atzīme par būvdarbu pabeigšanu                                                                                                    |                           |
|     | Būvvaldes atbildīgā amatpersona                                                                                                    |                           |
|     | (amats)                                                                                                    |                           |
|     | (vārds, uzvārds, paraksts*)                                                                                                    | (datums)                  |

Piezīmes.

1. Pieaicinātos būvspeciālistus norāda 7. punktā, un tie paraksta 8. punktā ietverto apliecinājumu.

2. \* Dokumenta rekvizītu "paraksts" neaizpilda, ja elektroniskais dokuments ir sagatavots atbilstoši normatīvajiem aktiem par elektronisko dokumentu noformēšanu.

3. Katru apliecinājuma kartes inženierbūvēm daļu aizpilda atsevišķi – izstrādājot ieceres dokumentāciju un pabeidzot būvdarbus.

4. Apliecinājuma kartes inženierbūvei attiecīgās ailes paplašina, ja nepieciešams atspoguļot vairāk informācijas.

5. Ja vienlaikus ar citas, atsevišķi neklasificētas, inženierbūves vai inženiertīklu būvniecību vai nojaukšanu īsteno citu pirmās grupas būves būvniecību vai nojaukšanu, apliecinājuma karti inženierbūvei papildina ar informāciju par attiecīgo citu būvējamo vai nojaucamo būvi un dokumentiem atbilstoši citiem speciālajiem būvnoteikumiem.

| Pasūtītājs: | AS "Olaines ūdens un siltums", Kūdras iela 27, Olaine, Reģ. Nr. 50003182001    |
|-------------|--------------------------------------------------------------------------------|
| Autors:     | SIA " "Cerkazi-G"", Reģistrācijas numurs 43603063747                           |
|             | Zirņu iela 5 k-2110, Rīga, LV-1013                                             |
| Objekts:    | Vienkāršotās fasādes atjaunošanas dokumentācijas izstrāde "Energoefektivitātes |
| C C         | paaugstināšana daudzdzīvokļu dzīvojamai ēkai" Rīgas iela 8, Olainē             |

# SKAIDROJOŠAIS APRAKSTS

Projekta dokumentācijas izstrādei par pamatu izmantots Pasūtītāja projektēšanas uzdevums un Latvijas Republikas normētie dokumenti, tādi kā Latvijas būvnormatīvi, Valsts standarti, Ministru kabineta noteikumi un saistošie ES standarti, kā arī Pasūtītāja projektēšanas uzdevums, telpu ražošanas un ekspluatācijas tehnoloģijas prasības:

Projektēšanas normatīvie dokumenti un standarti Ēkas arhitektūras un būvkonstrukcijas rasējumi. Būvnormas un noteikumi: LBN 211-15 "Ēkas iekšējais ūdensvads un kanalizācija" LBN 211-15 "Dzīvojamās ēkas" LBN 201-15 "Būvju ugunsdrošība"

LBN 202-15 "Būvprojekta saturs un noformēšana"

Pielietojamajiem būvnormatīviem, standartiem un noteikumiem vienmēr jābūt pašiem jaunākajiem spēkā esošajiem būvniecības etapa laikā. Ja izmantotais standarts, kas minēts šajā projektā ir ticis nomainīts ar citu jaunāku standartu, jāpielieto jaunais standarts vai būvnormatīvs.

Visas atkāpes no projekta risinājuma, kuras var būtiski ietekmēt projekta risinājuma realizāciju nepieciešams rakstiski saskaņot ar projekta autoru un citām projekta sadaļām.

Projektā uzrādītie agregātu, iekārtu un citu izstrādājumu ražotāji ir norādīti kā piemērs, lai noteiktu izstrādājumu kvalitātes prasības. Uzrādītos materiālus un iekārtas ir pieļaujams nomainīt pret analogiem cita ražotāja izstrādājumiem ievērojot kvalitātes un tehniskās prasības, veicot agregātu un projekta risinājumu saskaņošanu ar projekta autoru pirms būvdarbu uzsākšanas un iekārtu pasūtīšanas. Pirms projektējamās apkures sistēmas uzstādīšanas veikt esošās sistēmas demontāžu līdz siltummezglam.

# Ēkas ūdensvads

Projektā parēdzēts izbūvēt aukstā un karstā ūdensvadu tīklus.

Ūdensavada tīkli tiek sākot no ūdens ievada, kas atrodas ēkas 1. stāvā.

Karstais ūdens paredzēts katrā dzīvoklī izmantojot karstā ūdens sagatavošanai elektriskais ūdenssildītāju Bosch Tronic 8000T- 100 litri.

Pasūtītājs: Autors:

AS "Olaines ūdens un siltums", Kūdras iela 27, Olaine, Reģ. Nr. 50003182001 SIA " "Cerkazi-G"", Reģistrācijas numurs 43603063747 Zirņu iela 5 k-2110, Rīga, LV-1013 Vienkāršotās fasādes atjaunošanas dokumentācijas izstrāde "Energoefektivitātes

Objekts:

paaugstināšana daudzdzīvokļu dzīvojamai ēkai" Rīgas iela 8, Olainē

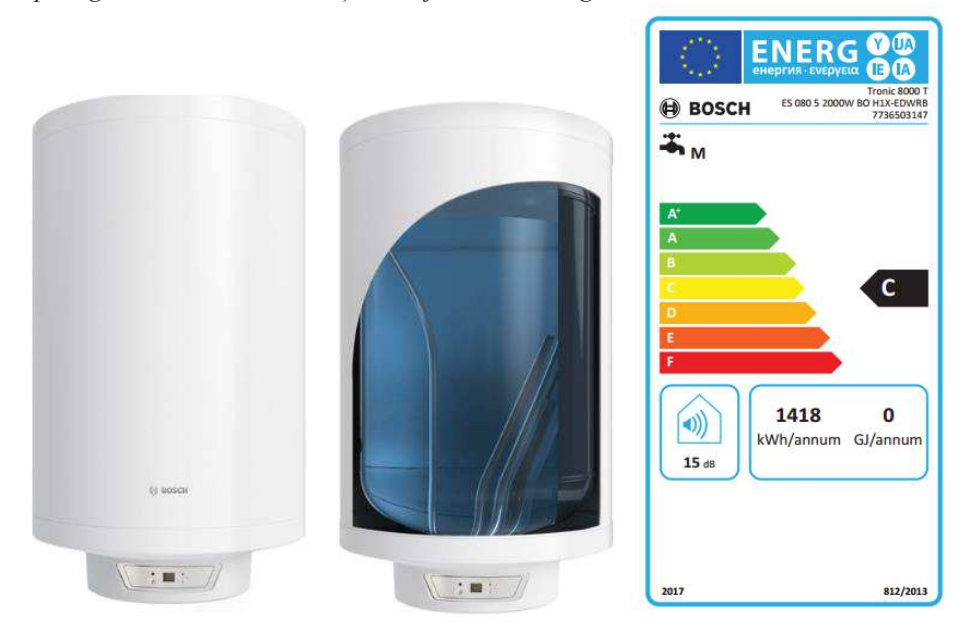

Boileri pievienot pēc kartā ūdens izbūves mezgla.

Karstā un aukstā ūdens caurules paredzēts izbūvēt no polipropilēna caurulēm ar šķiedru, kas paredzētas ūdensapgādei.

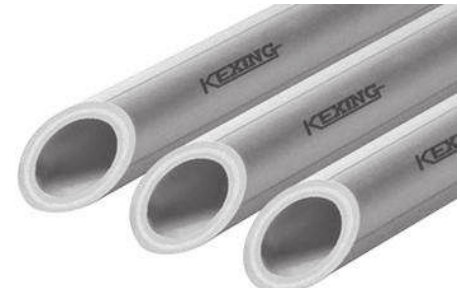

Karstā ūdens temperatūra paredzēta no +55 līdz 65 grādi.

Visas ūdenscaurules, kas atrodas ārpus dzīvokļu robežām izolējamas ar Isover pašlīmējošām izolācijas čaulām 80 mm.

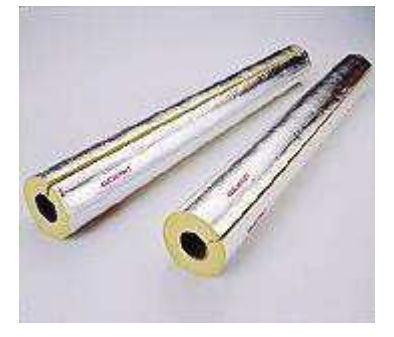

Projektā norādītie cauruļvadu diametri norādīts nominālais diametrs.

Caurulu diametru tabula polipropilēna caurulēm ar šķiedru

| Pasūtītājs: | AS "Olaines ūdens un siltums", Kūdras iela 27, Olaine, Reģ. Nr. 50003182001    |
|-------------|--------------------------------------------------------------------------------|
| Autors:     | SIA " "Cerkazi-G"", Reģistrācijas numurs 43603063747                           |
|             | Zirņu iela 5 k-2110, Rīga, LV-1013                                             |
| Objekts:    | Vienkāršotās fasādes atjaunošanas dokumentācijas izstrāde "Energoefektivitātes |
| -           | paguostināšana daudzdzīvokļu dzīvojamai ēkai" Rīgas iela 8. Olainē             |

| Nominālais diametrs | Caurules diametris x sieniņas biezums |
|---------------------|---------------------------------------|
| dn15                | 20x3.4                                |
| dn20                | 25x4.2                                |
| dn25                | 32x5.4                                |

Caurulvadi, krustošanās vietas un mūra sienās paredzēts izbūvēt ar tērauda aizsargcauruli.

Ūdensapgādes aprēķinos pieņemts, ka dzīvoklī uzturas četri iedzīvotāji.

# Kanalizācija

Iekšējā sadzīves kanalizācija paredzēts izbūvēt izmantojot esošās stāvvadu šahtas izmantojot plastmasas PP vai PVC kanalizācijas caurules un veidgabalus. Stāvvada starpstāva pārsegumā uzstādīt ugunsdrošās manžetes, starpstāvu pārsegums jāaizver ar cieta seguma materiālu, kas atbilst ugunsdrošības normām.

Kanalizācijas vēdināšanas šahtas izvadu izvadīt 0,5 metri virs vēdināšanas kanāla, kas atrodas virs jumta, uzstādot jumtiņu.

Novadošos cauruļvadus pievieno stāvvadiem ar slīpiem krustgabaliem un trejgabaliem.

Kanalizācijas caurules pagrabā tiek stiprinātas pie speciāliem balstiem un stiprinājumiem.

Revīzijas un noslēgtapas tīrīšanai izvieto vietās, kur tās ir iespējams ērti apkalpot. Revīzijas izvietojamas uz katra stāvvada 1. stāvā.

Sadzīves kanalizācijas caurulēm ar DN 110 jābūt vismaz 20 ‰ slīpām, bet DN 32 un DN 50 vismaz 30 ‰ slīpām.

# Ugunsdrošības risinājumi

Pārseguma paneļu šķērsošanu ar PPR cauruli aizpildīt pēc "Promat" PROMASEAL - PL loksnes. PROMASEAL - PL loksni iestrādāt ar Promastop MGIII ugunsdrošo javu.

Izstrādāja:

Pārbaudīja:

Iveta Gromova

Juris Voicehovičš

# Projekta rasējumu saraksts

| Rasējuma<br>Nr. | Nosaukums                    | Piezīmes |
|-----------------|------------------------------|----------|
| 1               | VISPĀRĪGIE RĀDĪTĀJI          |          |
| 2               | ŪDENSAPGĀDE. 1. STĀVA PLĀNS  |          |
| 3               | ŪDENSAPGĀDE. 2.STĀVA PLĀNS   |          |
| 4               | ŪDENSAPGĀDE.BĒNIŅU PLĀNS     |          |
| 5               | ŪDENSAPGĀDES SHĒMA           |          |
| 6               | KANALIZĀCIJA. 1. STĀVA PLĀNS |          |
| 7               | KANALIZĀCIJA. 2.STĀVA PLĀNS  |          |
| 8               | KANALIZĀCIJA. BĒNIŅU PLĀNS   |          |
| 9               | KANALIZĀCIJAS SHĒMA ĒKA      |          |

# Projekta galvenie rādītāji

|                                           | Sistēmas           | Kopējais aprēķina patē |      |
|-------------------------------------------|--------------------|------------------------|------|
| Ekas (buves) nosaukums                    | nosaukums          | m3/h                   | l/s  |
| Daudzdzīvokļu ēka<br>Rīgas iela 8, Olaine | Kop.ūdens patēriņš | 1.30                   | 1.05 |

|                                                                                                    |       | Būvprojekta daļas vadītāja apliecinājums                                                                                                   |                                 |                           |                       |
|----------------------------------------------------------------------------------------------------|-------|----------------------------------------------------------------------------------------------------|---------------------------------|---------------------------|-----------------------|
|                                                                                                    |       | Šī ŪK būvprojekta daļas risinājumi atbilst Latvija<br>būvnormatīvu un citu normatīvo aktu, kā arī tehnisko va<br>īpašo noteikumu prasībām. |                                 |                           | Latvijas<br>nisko vai |
|                                                                                                    |       | Būvprojekta sadaļas                                                                                                    |                                 |                           | .3-00/39              |
|                                                                                                    |       | , uanajo                                                                                                    | (vards, uzv                     | ards, sertifikāt          | a Nr.)                |
|                                                                                                    |       | (datums)                                                                                                    |                                 | (paraksts)                |                       |
| В                                                                                                    |       |                                                                                                    |                                 |                           |                       |
| А                                                                                                    |       |                                                                                                    |                                 |                           |                       |
| KODS                                                                                                    |       | IZMAIŅAS                                                                                                    |                                 | IZMAIŅA SVEICA            | DATUMS                |
| CA                                                                                                    | AD R. | ASĒJUMĀ AR ROKU VEIKTAS IZ<br>AR BŪVPROJEKTA V                                                                                             | MAIŅAS IR SPĒK<br>ADĪTĀJA PARAK | LĀ, JA APLIECINĀTA<br>STU | s                     |
| PROJEKTĒTĀJS:<br>SIA "Cerkazi-G", Reģ. Nr.43603063747, Zirņu iela 5 k-2110, Rīga, LV-1013<br>A/S Swedbanka Konts: LV86HABA0551038093376 |       |                                                                                                    |                                 |                           |                       |
| PASŪTĪTĀJS:<br>AS "OLAINES ŪDENS UN SILTUMS"                                                                                            |       |                                                                                                    |                                 |                           |                       |
| BUVPROJEKTS:                                                                                                    |       |                                                                                                    |                                 | FAILA NOS.                |                       |
| DAUD                                                                                                    | ZD    | ZĪVOKĻU DZĪVOJAMĀ                                                                                                    | S ĒKAS                          | analogs ras               | ejuma Nr.             |
| VIENKĀRŠOTĀ FASĀDES ATJAUNOŠANA.                                                                                                    |       |                                                                                                    | NOŠANA.                         | ARHĪVA NR.                | -                     |

| ADRESE: RIGAS II<br>KAD | ELA 8, OLAINE, OLAINES NO<br>ASTRA APZ. 8009 003 1401 ( | WADS.<br>001 | DATUMS                      | •                  | 02018.          |  |
|-------------------------|---------------------------------------------------------|--------------|-----------------------------|--------------------|-----------------|--|
| RAS. NOSAUKUMS:<br>Vis  | spārīgie rādīt                                          | āji          | STADIJA<br>VIENKĀ<br>MEROGS | ršotā fasā<br>B.M. | DES ATJAUNOŠANA |  |
| BUVPROJEKTA VAD.:       | J. GRAUDULIS                                            |              | DAĻA                        | RAS. NR.           | LAPU SKAITS     |  |
| ŪK DAĻAS VAD.:          | J. VOICEHOVIČS                                          |              | Ūκ                          | 1                  | SADAĻA:<br>9    |  |
| IZSTRĀDĀJA:             | I. GROMOVA                                              |              |                             |                    |                 |  |

# РКОРИСЕР ВҮ АМ АИТОРЕЗК ЕРИСАТІОИАL РКОРИСТ

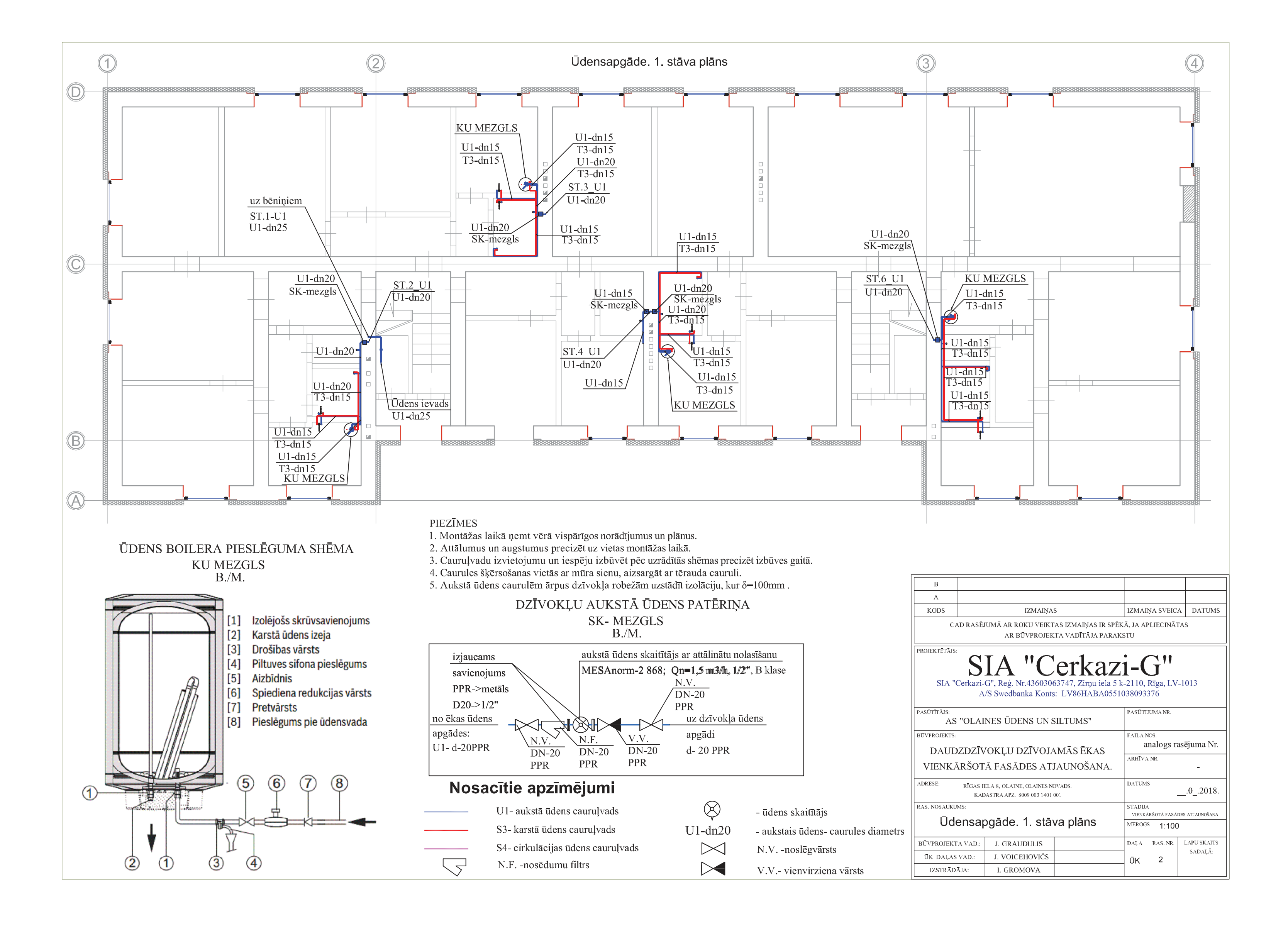

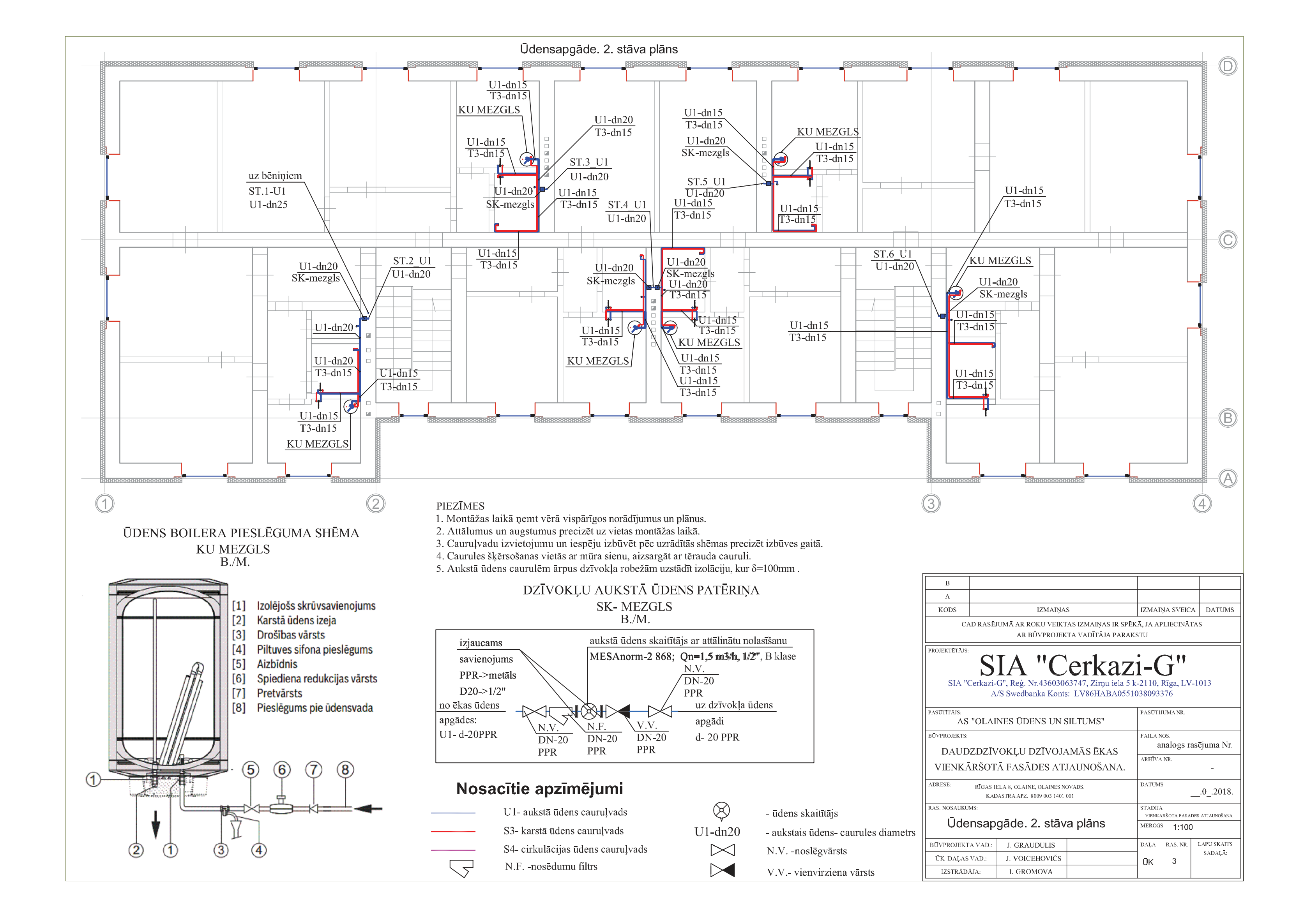

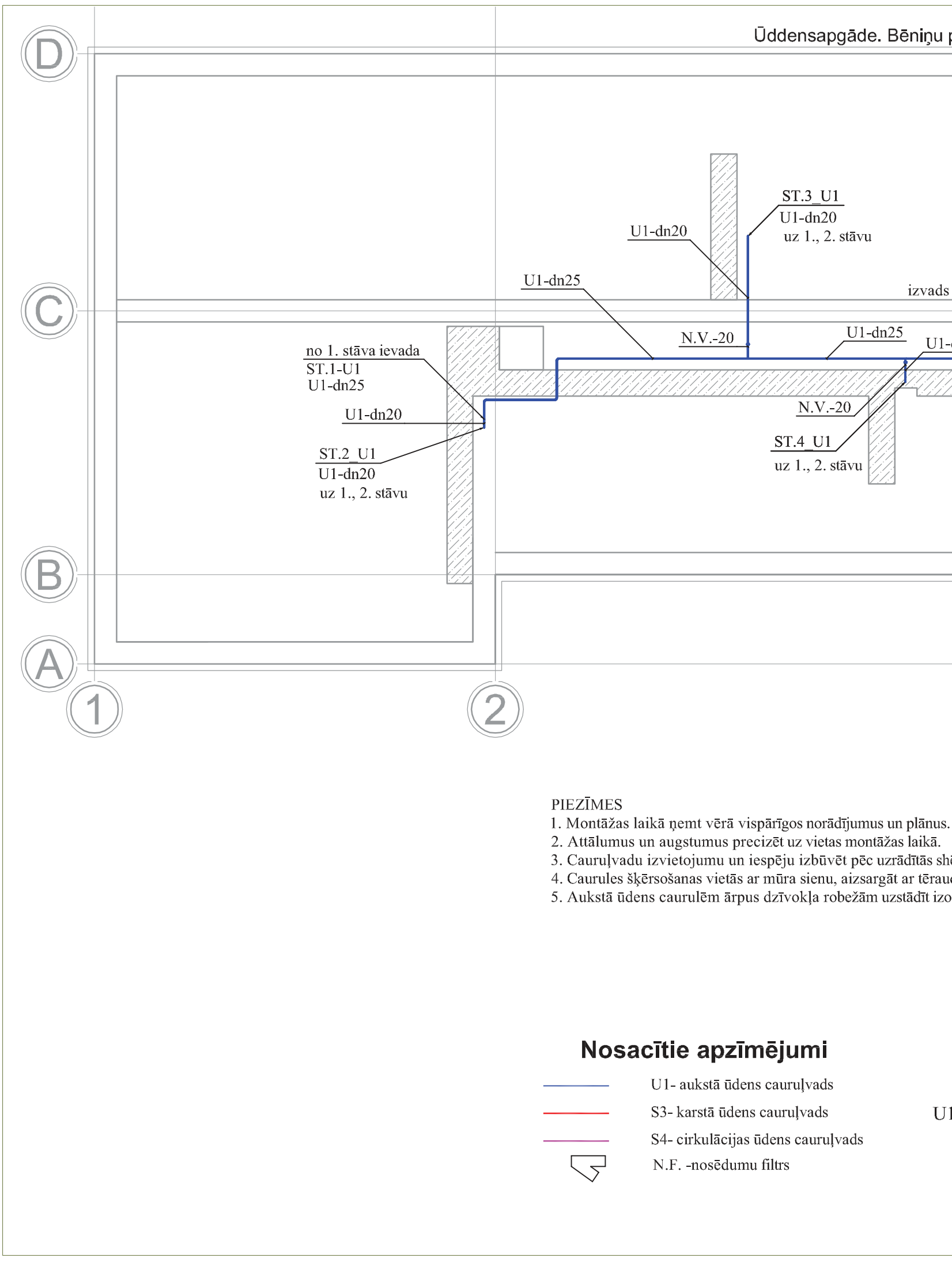

| plāns                                                     |                                                        |                              |                                                      |                                                          |                                             |                        |
|-----------------------------------------------------------|--------------------------------------------------------|------------------------------|------------------------------------------------------|----------------------------------------------------------|---------------------------------------------|------------------------|
|                                                           |                                                        |                              |                                                      |                                                          |                                             |                        |
| <u>ST.5_U1</u><br>U1-dn20<br>uz 1., 2. st<br>s virs jumta | āvu<br><u>N.V20</u><br><u>U1-dr</u><br><u>U1-dr</u> 20 | n20                          | <u>ST.6_U1</u><br>U1-dn20<br>uz 1., 2. stāvu         |                                                          |                                             |                        |
|                                                           |                                                        |                              |                                                      |                                                          |                                             |                        |
|                                                           |                                                        |                              |                                                      |                                                          |                                             |                        |
|                                                           |                                                        |                              |                                                      |                                                          |                                             |                        |
|                                                           |                                                        | 3                            |                                                      |                                                          |                                             | 4                      |
| s.                                                        |                                                        | В                            |                                                      |                                                          |                                             |                        |
| 1 -                                                       |                                                        | A<br>KODS                    | IZMAINA                                              | S                                                        | IZMAINA SVEIC                               | A DATUMS               |
| nemas precize<br>uda cauruli.<br>zolāciju, kur δ=         | =100mm .                                               | CAD RAS                      | ĒJUMĀ AR ROKU VEIKT<br>AR BŪVPROJEK                  | TAS IZMAĪŅAS IR SPĒJ<br>KTA VADĪTĀJA PARAK               | KĀ, JA APLIECINĀ<br>STU                     | ΓAS                    |
|                                                           |                                                        | PROJEKTĒTĀJS:<br>SIA "Cerkaz | JIA "C<br>i-G", Reġ. Nr.436030<br>A/S Swedbanka Kont | <b>Cerkaz</b><br>63747, Zimu iela 5 I<br>5: LV86HABA0551 | <b>i-G"</b><br>-2110, Rīga, LV<br>038093376 | -1013                  |
|                                                           |                                                        | PASŪTĪTĀJS:<br>AS "OLA       | INES ŪDENS UN                                        | SILTUMS"                                                 | PASŪTIJUMA NR.                              |                        |
|                                                           |                                                        | BUVPROJEKTS:                 |                                                      |                                                          | FAILA NOS.<br>analogs r                     | asējuma Nr.            |
| $\bigotimes$                                              | - ūdens skaitītājs                                     | DAUDZDZI<br>VIENKĀRŠO        | VOKĻU DZIVOJA<br>TĀ FASĀDES AT                       | AMAS EKAS<br>JAUNOŠANA.                                  | ARHĪVA NR.                                  | -                      |
| J1-dn20                                                   | - aukstais ūdens- caurules diametrs                    | ADRESE: RIGAS                | IELA 8, OLAINE, OLAINES N                            | OVADS.                                                   | DATUMS                                      | 02018.                 |
| $\bowtie$                                                 | N.Vnoslēgvārsts                                        | RAS. NOSAUKUMS:              | 12.131K21AFZ, 8009 003 1401                          | -                                                        | STADIJA<br>VIENKĀRŠOTĀ FASĀ                 | DES ATJAUNOŠANA        |
|                                                           | V.V vienvirziena vārsts                                | Ūdensa                       | apgāde. Bēniņ                                        | u plāns                                                  | MEROGS 1:100                                | )                      |
|                                                           |                                                        | BUVPROJEKTA VAD.             | J. GRAUDULIS                                         |                                                          | DAĻA RAS. NR.                               | LAPU SKAITS<br>SADAĻĀ: |
|                                                           |                                                        | IZSTRĀDĀJA:                  | I. GROMOVA                                           |                                                          |                                             |                        |
|                                                           |                                                        |                              |                                                      |                                                          |                                             |                        |

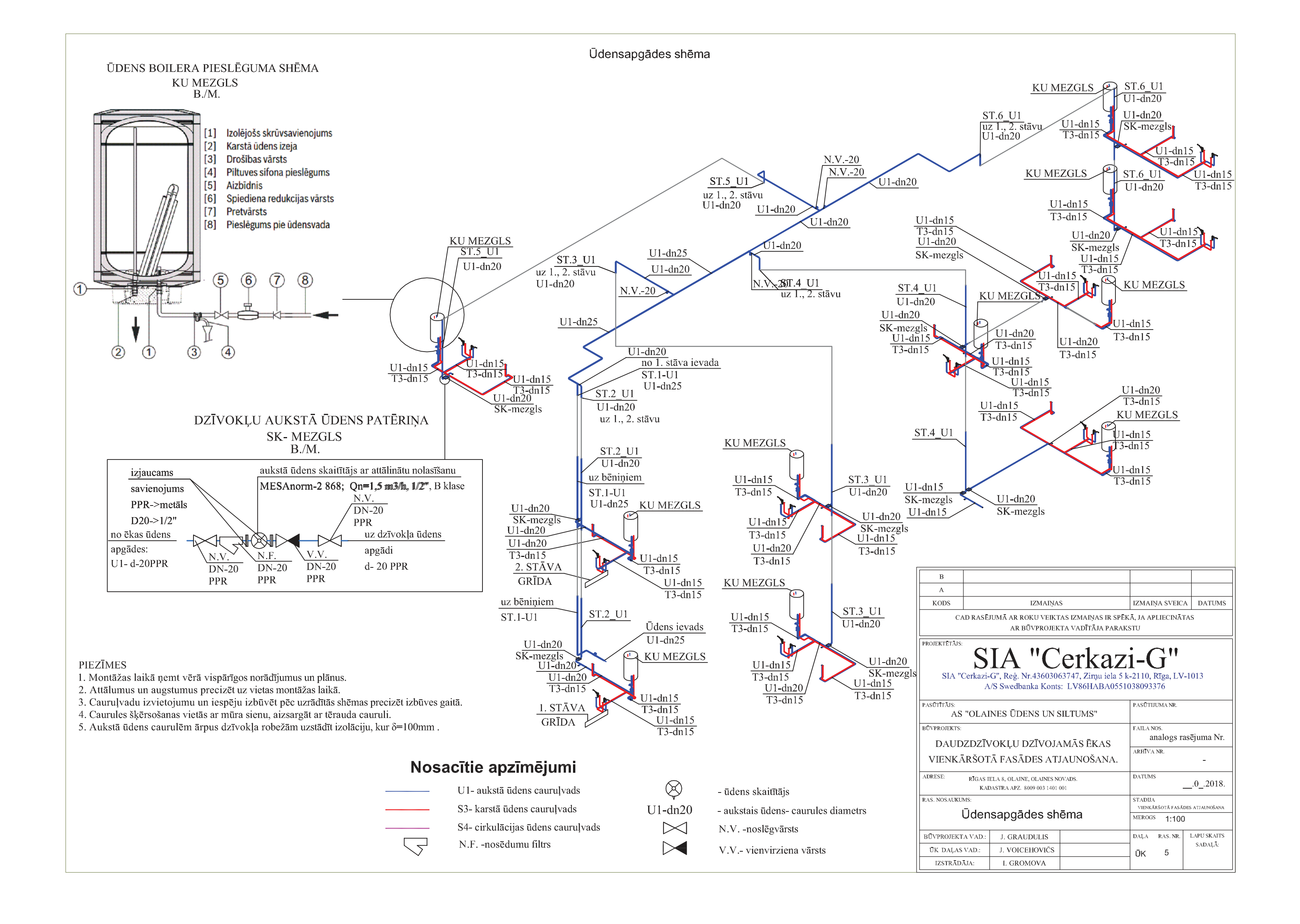

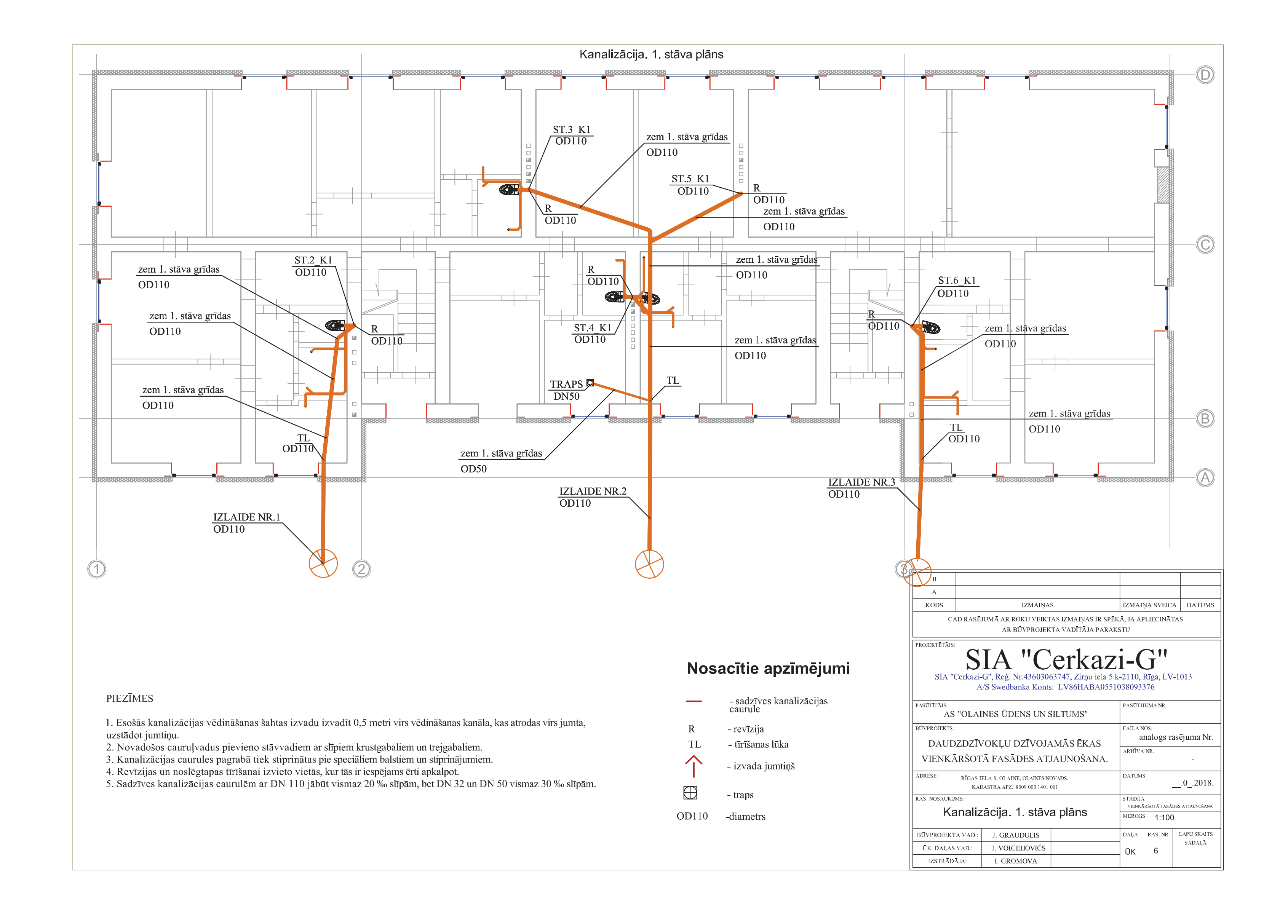

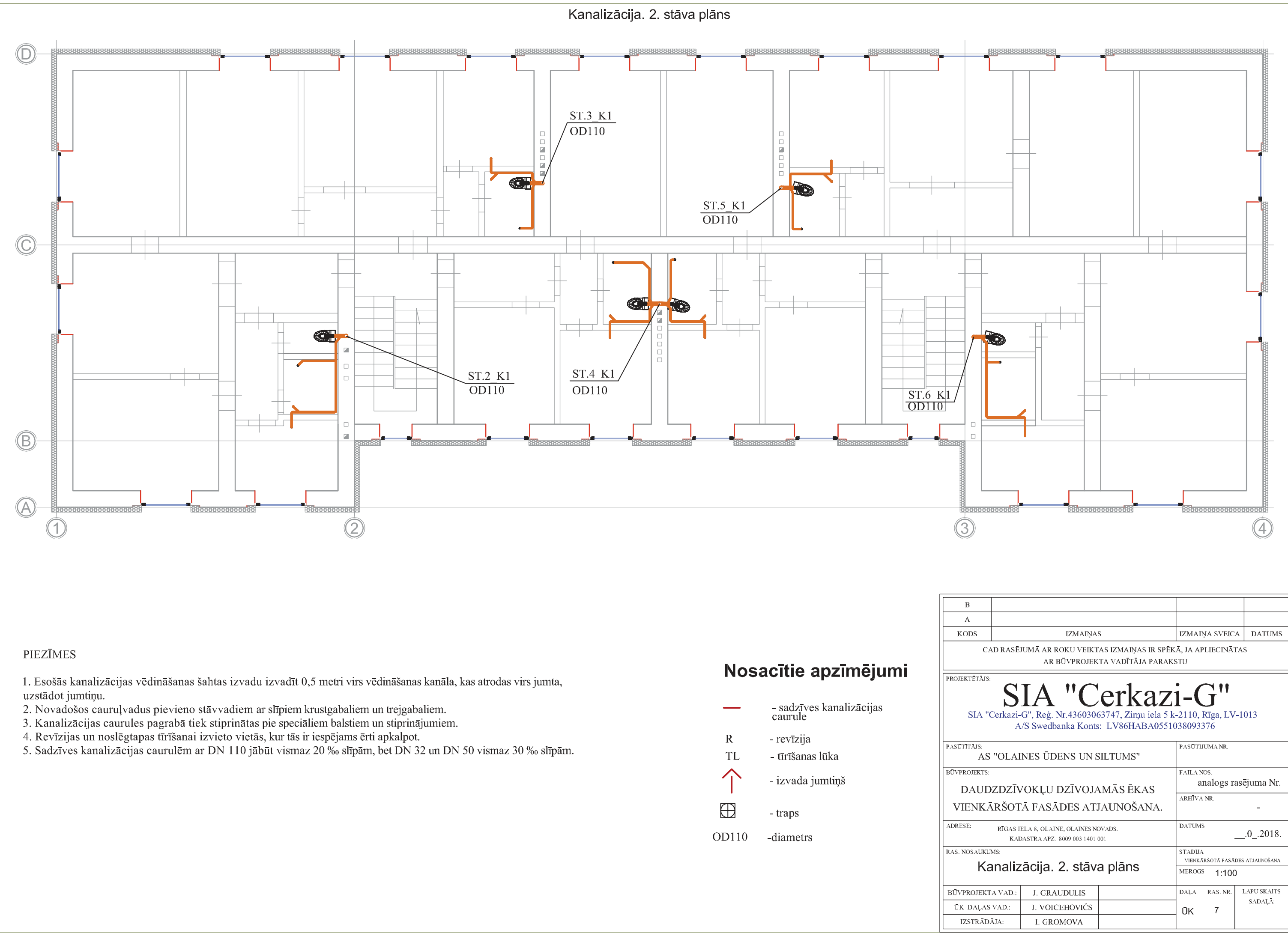

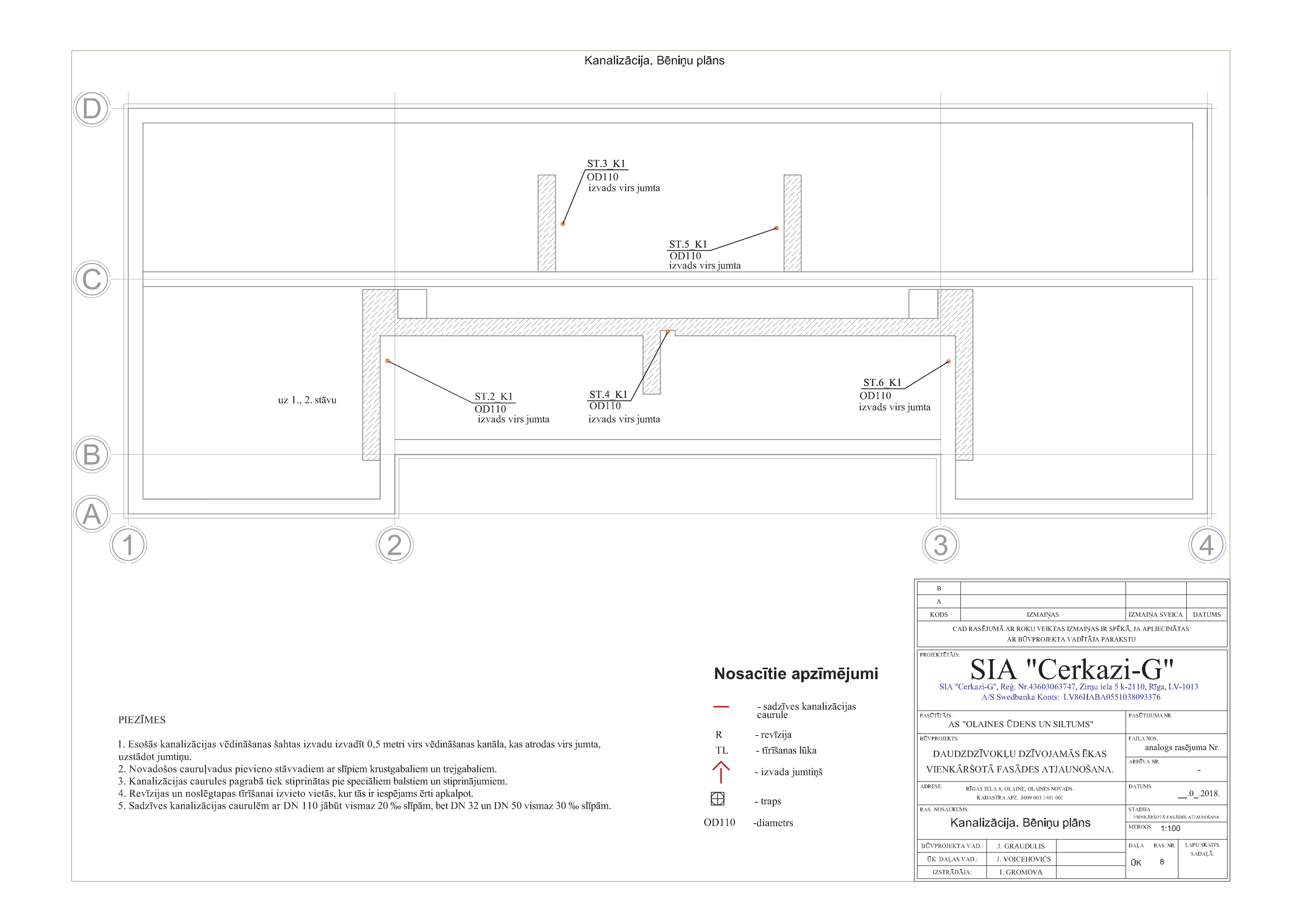

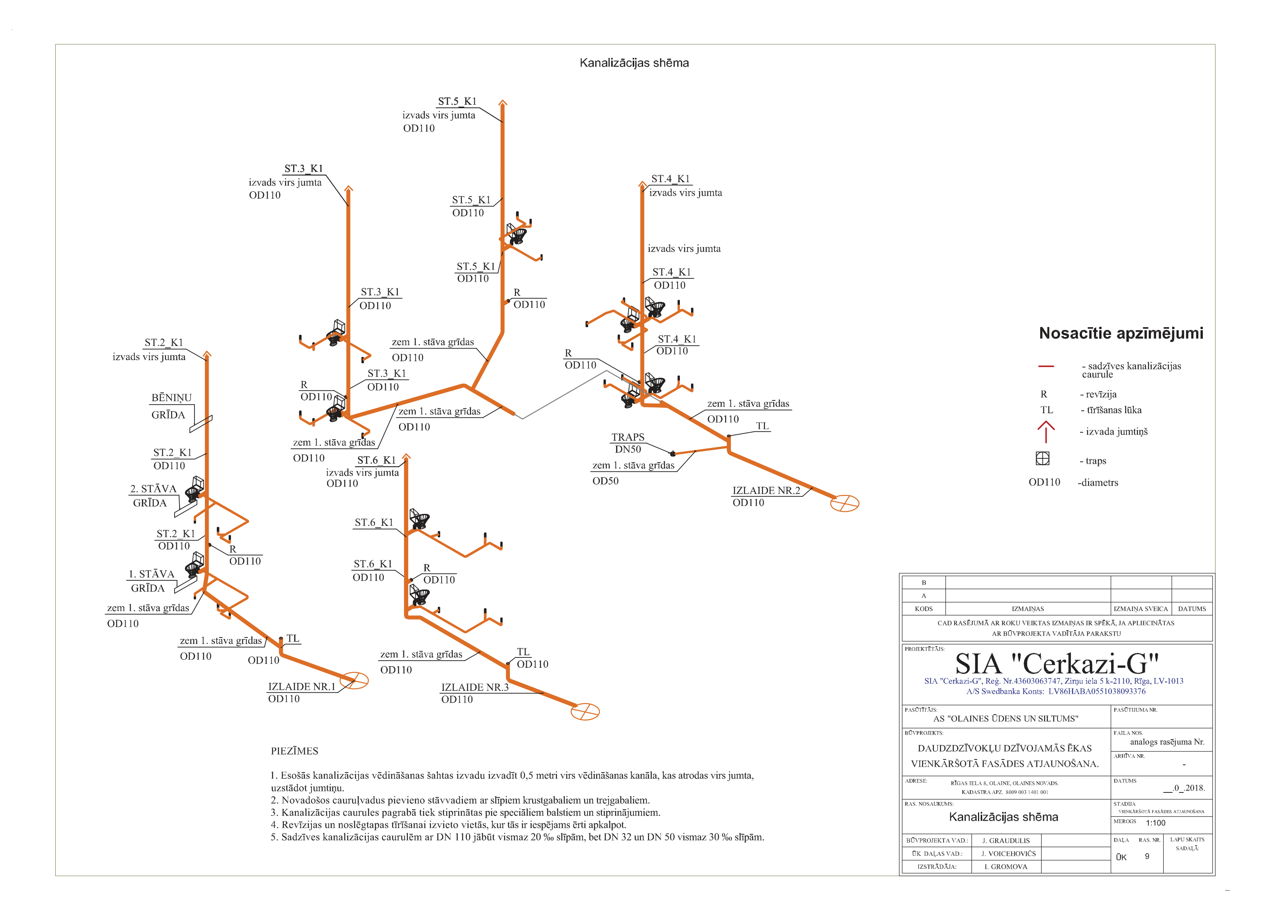

| ът  | UDENS                              | $\begin{array}{c} \mathbf{AFGADE UN KAN} \\ \mathbf{I} \mathbf{I} \mathbf{I} \mathbf{I} \mathbf{I} \mathbf{I} \mathbf{I} \mathbf{I}$ |                |          | 3.61        |
|-----|------------------------------------|----------------------------------------------------------------------------------------------------|----------------|----------|-------------|
| Nr. | Nosaukums, aprīkojums              | Izmēri, modelis                                                                                                    | Materials      | Daudzums | Mervienība  |
| 1   | Vecās sistēmas demontāža           |                                                                                                    |                | 1        | objekts     |
|     | r                                  | Udensapgāde                                                                                                    |                |          |             |
| 2   | Cauruļvads- ūdenim                 | dn15- 20x3.4 mm                                                                                                    | PPR ar šķiedru | 174      | m           |
| 3   | Cauruļvads - ūdenim                | dn20- 25x4.2 mm                                                                                                    | PPR ar šķiedru | 70       | m           |
| 4   | Cauruļvads - ūdenim                | dn25- 32x5.4 mm                                                                                                    | PPR ar šķiedru | 22       | m           |
|     | Ūdensuzskaites mezgls              |                                                                                                    |                |          |             |
| 5   | (MESAnorm-2 868; Qn=1,5            |                                                                                                    |                | 12       | kompl.      |
| 6   | Noslēgventilis                     | dn20                                                                                                    |                | 29       | gab.        |
| 7   | Noslēgventilis                     | dn15                                                                                                    |                | 10       | gab.        |
| 8   | Vienvirziena vārsts                | dn20                                                                                                    |                | 12       | gab.        |
| 9   | Vienvirziena vārsts                | dn15                                                                                                    |                | 10       | gab.        |
| 10  | Filtrs                             | dn20                                                                                                    |                | 12       | gab.        |
|     |                                    | Elektriskais                                                                                                    |                |          | 0           |
|     | Kastā ūdens sagatavošanas          | ūdenssildītājs                                                                                                    |                |          |             |
| 11  | mezgls                             | Tronic 8000T 100                                                                                                    |                | 10       | gab.        |
| 12  | Izolējošs skrūvsavienojums         |                                                                                                    |                | 20       | gab         |
| 13  | Drošības vārsts                    | dn15                                                                                                    |                | 10       | gab.        |
| 14  | Spiediena redukcijas vārsts        | dn15                                                                                                    |                | 10       | gab.<br>gab |
| 15  | Fasondalas, veidgabali PPR- ūdei   | nim                                                                                                    | PPR            | 1        | kompl       |
| 16  | Stinrinājumi                       |                                                                                                    |                | 1        | kompl       |
| 17  | Pieslāgums nie ūdens ievada        |                                                                                                    |                | 1        | kompl       |
| 1 / | Flektrickais pieslēgums un         |                                                                                                    |                | 1        | Kompi.      |
| 10  | hoilora sazomāšana                 |                                                                                                    |                | 10       | komnl       |
| 10  | Couruluadu počirmājočās izclāsijas |                                                                                                    |                | 10       | Kompi.      |
| 10  | čaulos s=60mm courulo              | ISOTEC 28/60                                                                                                    | VV AI          | 70       | m           |
| 19  | Cauralyadu pačlīmājočās izolācijas | 1501EC 20/00                                                                                                    | KK-AL          | 70       | 111         |
| 20  | čaulas s=60mm caurule              | ISOTEC 35/60                                                                                                    | KK AI          | 22       | m           |
| 20  | caulas s=00mm, cauluic             | Kanalizācija                                                                                                    | KK-AL          |          | 111         |
|     | Ārājās kapalizācijas plastmasas    | Kananzacija                                                                                                    |                |          |             |
| 21  | Arcjas Kananzacijas plasinasas     | Ø110                                                                                                    | DD             | 19       | 172         |
| 21  | Plastmasag apurula kl SN8 ar       | Ŵ110                                                                                                    | ГГ             | 40       | 111         |
|     | voidashaliam un stinzinājumiam     |                                                                                                    |                |          |             |
| 22  |                                    | d110                                                                                                    | DD             | 50       |             |
|     | gnestiem un sienas ar soli 1.5m,   | ØII0                                                                                                    | PP             | 50       | m           |
|     | Plastmasas caurule, Kl. SIN8 ar    |                                                                                                    |                |          |             |
|     | veidgabaliem un stiprinajumiem     |                                                                                                    |                |          |             |
| 23  | griestiem ar soļi 1.5m,            | Ø110                                                                                                    | PP             | 54       | m           |
| 24  | T-gabals                           | 50/50/50                                                                                                    | РР             | 14       | gab         |
| 25  | T-gabals                           | 110/110/50                                                                                                    | PP             | 5        | gab         |
| 26  | T-gabals                           | 110/110/110                                                                                                    | РР             | 18       | gab         |
| 27  | X- gabals                          | 110/110/50/50                                                                                                    | PP             | 12       | gab         |
| 28  | Traps                              | dn50                                                                                                    | PP             | 1        | kompl.      |
| 29  | Revīzija                           | dn110                                                                                                    | PP             | 5        | kompl.      |
| 30  | Tīrīšanas lūka                     | dn111                                                                                                    | PP             | 3        | kompl.      |
| 31  | Pievienojums skatakai DN110        |                                                                                                    |                | 3        | kompl.      |

### ŪK sadaļas iekārtu, konstrukciju un materiālu kopsavilkums. ŪDENSAPGĀDE UN KANALIZĀCIJA

| Nr. | Nosaukums, aprīkojums          | Izmēri, modelis | Materiāls | Daudzums | Mērvienība |
|-----|--------------------------------|-----------------|-----------|----------|------------|
| 32  | Ugunsdrošības manšete, Ø110    |                 |           | 10       | gb.        |
| 33  | Tērauda aizsargcaurule         |                 |           | 1        | m          |
| 34  | Rakšanas darbi                 |                 |           | 48       | m2         |
| 35  | Seguma atjaunošana             |                 |           | 3        | vieta      |
|     |                                | Papildus darbi  | ĺ         |          |            |
| 36  | Palīgmateriāli                 |                 |           | 1        | kompl.     |
| 37  | Montāžas komplektu             |                 |           | 1        | kompl.     |
|     | Šahtas sienas demontāža un to  |                 |           |          |            |
| 38  | atjaunošana                    |                 |           | 13       | kompl.     |
| 39  | Šahtas pārseguma aizbetonēšana |                 |           | 10       | vieta      |
| 40  | Šahtu lūkas uzstādīšana        |                 |           | 12       | gab.       |
| 41  | Noslēgarmatūras marķēšana      |                 |           | 1        | kompl.     |
|     | Pārsegumu šķērsošanas vietas   |                 |           |          |            |
| 42  | uzlabošana (špaktelēšana,      |                 |           | 12       | gab.       |

| Izstrādāja: | <br>Iveta Gromova |
|-------------|-------------------|
|             |                   |

Pārbaudīja:

Juris Voicehovičš

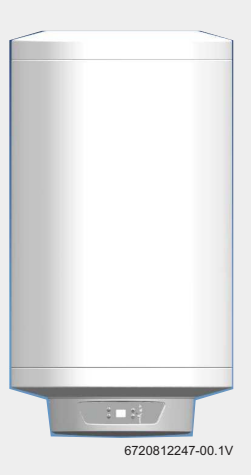

Elektriskais ūdenssildītājs **Tronic 8000T** ES 035/050/080/100/120 5...

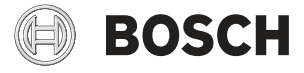

Montāžas un lietošanas instrukcija

### Satura rādītājs

| 1 | Simbolu | u skaidrojums un drošības norādījumi 3         |
|---|---------|------------------------------------------------|
|   | 1.1     | Simbolu skaidrojums                            |
|   | 1.2     | Drošības norādījumi 3                          |
| 2 | Tehnisk | tie dati un izmēri 4                           |
|   | 2.1     | Noteikumiem atbilstošs pielietojums 4          |
|   | 2.2     | Modelu saraksts 4                              |
|   | 2.3     | Elektriskā ūdenssildītāja raksturojums 4       |
|   | 2.4     | Pretkorozijas aizsardzība 4                    |
|   | 2.5     | Piederumi 4                                    |
|   | 2.6     | Tehniskie dati 5                               |
|   | 2.7     | lekārtas izmēri un minimālie attālumi 6        |
|   | 2.8     | lekārtas uzbūve 7                              |
|   | 2.9     | Elektriskā shēma 7                             |
| 3 | Prasība | s7                                             |
| 4 | Transpo | ortēšana                                       |
|   | 4.1     | Transportēšana, uzglabāšana un utilizācija . 7 |
| 5 | Uzstādī | šana                                           |
|   | 5.1     | Svarīgi norādījumi 7                           |
|   | 5.2     | Uzstādīšanas vietas izvēle                     |
|   | 5.3     | Sienas stiprinājums 8                          |
|   | 5.4     | Ūdens pieslēgums 9                             |
|   | 5.5     | Pieslēgšana elektrotīklam 10                   |
|   | 5.6     | Sāk 10                                         |
| 6 | Apkalp  | ošana 10                                       |
|   | 6.1     | lekārtas ieslēgšana/izslēgšana 10              |
|   | 6.2     | Karstā ūdens temperatūras ieregulēšana . 11    |
|   | 6.2.1   | Displeja rādījumi 11                           |
|   | 6.3     | Elektriskā ūdenssildītāja iztukšošana 11       |
| 7 | Apkārtē | ējās vides aizsardzība/Utilizācija 11          |
| 8 | Apseko  | šana un apkope 12                              |
|   | 8.1     | Norādījumi lietotājam 12                       |
|   | 8.1.1   | Tīrīšana 12                                    |
|   | 8.1.2   | Drošības vārsta pārbaude 12                    |
|   | 8.1.3   | Drošības vārsts 12                             |
|   | 8.1.4   | Apkope un remonts 12                           |

| 8.2    | Regulāras apkopes 12            |
|--------|---------------------------------|
| 8.2.1  | Darbības pārbaude 12            |
| 8.2.2  | Magnija anods 12                |
| 8.2.3  | Termiskā dezinfekcija 13        |
| 8.2.4  | Ilgākas neizmantošanas periods  |
|        | (ilgāk par 3 mēnešiem)13        |
| 8.3    | Drošības termostats 13          |
| 8.4    | Pēc apkopes darbiem 13          |
|        |                                 |
| Klümaa | 14                              |
| ĸļumes |                                 |
| 9.1    | Traucējums/cēlonis/novēršana 14 |
| 9.1.1  | Displeja rādījumi 15            |

| 10 | Elektriskā ūdens sildītāja g | arantijas talons | 16 |
|----|------------------------------|------------------|----|
|    | Elenti iona adono onantaja B | aranajao tarono  |    |

9

### 1 Simbolu skaidrojums un drošības norādījumi

### 1.1 Simbolu skaidrojums

#### Brīdinājuma norādījumi

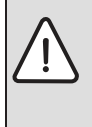

Brīdinājuma norādes tekstā ir apzīmētas ar brīdinājuma trijstūri.

Turklāt signālvārdi brīdinājuma sākumā apzīmē seku veidu un nopietnību gadījumā, ja nav veikti pasākumi briesmu novēršanai.

Šajā dokumentā var būt lietoti šādi signālvārdi:

- IEVĒRĪBAI norāda, ka var rasties materiālie zaudējumi.
- UZMANĪBU norāda, ka personas var gūt vieglas vai vidēji smagas traumas.
- BRĪDINĀJUMS nozīmē, ka iespējamas smagas un pat nāvējošas traumas.
- BĪSTAMI nozīmē, ka iespējamas smagas un pat nāvējošas traumas.

#### Svarīga informācija

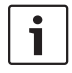

Svarīga informācija, kas nav saistīta ar cilvēku apdraudējumu vai mantas bojājuma risku, ir apzīmēta ar līdzās novietoto simbolu.

#### Citi simboli

|      | SEIIII S                                 |
|------|------------------------------------------|
| ► Da | arbība                                   |
| → No | orāde uz citām vietām dokumentā          |
| • Uz | zskaitījums/saraksta punkts              |
| – Uz | zskaitījums/saraksta punkts (2. līmenis) |

Tab. 1

### 1.2 Drošības norādījumi

#### Sistēma

- ► Instalēšanu drīkst veikt vienīgi autorizēts speciālists.
- Elektriskā ūdenssildītāja un/vai elektrisko piederumu instalācijai saturam atbilstošā apjomā jāatbilst standartam IEC 60364-7-701.
- Elektriskais ūdenssildītājs jāuzstāda no sala pasargātā telpā.
- Pirms elektriskajiem savienojumiem ir jäizveido hidrauliskais pieslēgums un jāpārbauda hermētiskums.
- Montāžas laikā atvienojiet elektrisko ūdenssildītāju no elektrotīkla.

#### Uzstādīšana, pārinstalēšana

- Elektriskā ūdenssildītāja uzstādīšanu un pārbūvi drīkst veikt tikai specializēts uzņēmums.
- Nekad nenobloķējiet drošības vārsta izeju.
- Uzsildīšanas laikā no drošības vārsta izejas var izplūst ūdens.

#### Apkope

- Apkopi drīkst veikt vienīgi sertificēts speciālists.
- Pirms ikvienas apkopes elektriskais ūdenssildītājs ir jāatvieno no elektrotīkla.
- Veicot montāžu un apkopi, lietotājs ir atbildīgs par iekārtas drošumu un nekaitīgumu apkārtējai videi.
- Izmantojiet tikai oriģinālās rezerves daļas.
- Ja tīkla kabelis ir bojāts, to drīkst aizstāt tikai ražotājs vai atbilstoši kvalificēts klientu servisa pārstāvis, lai novērstu apdraudējumu.

#### Nodošana lietotājam

Nododot ierīci, iepazīstiniet lietotāju ar apkures sistēmas vadību un ekspluatācijas noteikumiem.

- Instruējiet lietotāju par iekārtas lietošanu, īpaši rūpīgi izskaidrojot darbības, kas jāveic attiecībā uz drošību.
- Informējiet lietotāju par to, ka iekārtas konstrukcijas izmaiņas vai remontdarbus drīkst veikt tikai sertificēts specializēts uzņēmums.
- Informējiet lietotāju, ka drošas un videi draudzīgas iekārtas darbības priekšnoteikums ir regulāri apsekošanas un apkopes darbi.
- Nododiet lietotājam glabāšanai montāžas un lietošanas instrukcijas.

# Mājsaimniecībai un līdzīgiem mērķiem paredzēto elektrisko ierīču drošība

Lai novērstu elektrisko ierīču radītu apdraudējumu, atbilstoši EN 60335-1 ir jāievēro šādas prasības:

"Šo ierīci drīkst lietot bērni, kas vecāki par 8 gadiem, personas ar fiziskiem, uztveres vai garīgiem traucējumiem, kā arī personas bez pieredzes vai zināšanām par šādu ierīču apkalpošanu, ja ir nodrošināta pienācīga uzraudzība vai arī lietotājs ir instruēts par ierīces drošu ekspluatāciju un no tās izrietošiem riskiem. Neļaujiet bērniem spēlēties ar iekārtu. Bērni nedrīkst veikt iekārtas tīrīšanas un apkopes darbus bez pienācīgas uzraudzības."

"Lai novērstu apdraudējumu, bojātu elektrotīkla strāvas padeves kabeli uzticiet nomainīt uzstādītājam vai klientu servisam, vai sertificētam elektriķim."

#### 2 Tehniskie dati un izmēri

#### 2.1 Noteikumiem atbilstošs pielietojums

Elektriskie ūdenssildītāji ir paredzēti sanitārā ūdens sildīšanai un uzglabāšanai. Ievērojiet spēkā esošos nacionālos noteikumus, standartus un direktīvas par sanitāro ūdeni.

Montējiet ūdenssildītāju tikai slēgtās sistēmās.

Jebkurš cits pielietojums neatbilst paredzētajiem mērķiem. Garantija neattiecas uz zaudējumiem, kas radušies nepareiza pielietojuma dēļ.

| Prasības attiecībā uz<br>sanitāro ūdeni | Mērvienība                     |                   |  |  |  |
|-----------------------------------------|--------------------------------|-------------------|--|--|--|
| Ūdens cietība, min.                     | ppm<br>grain/ASV gallon<br>°dH | 120<br>7.2<br>6.7 |  |  |  |
| pH, min. – maks.                        |                                | 6.5 – 9.5         |  |  |  |
| Vadītspēja, min maks.                   | µS/cm                          | 130 - 1500        |  |  |  |

Tab. 2 Prasības attiecībā uz sanitāro ūdeni

#### 2.2 Modeļu saraksts

| ES | 035 | 5 | 1200 W | BO | H1 | Х | Е | D | W | V | В |
|----|-----|---|--------|----|----|---|---|---|---|---|---|
| ES | 050 | 5 | 1600 W | BO | H1 | Х | Е | D | W | R | В |
| ES | 080 | 5 | 2000 W | BO | H1 | Х | Е | D | W | R | В |
| ES | 100 | 5 | 2000 W | BO | H1 | Х | Е | D | W | R | В |
| ES | 120 | 5 | 2000 W | BO | H1 | Х | Е | D | W | R | В |
|    |     |   |        |    |    |   |   |   |   |   |   |

Tab. 3

- [ES] Elektriskais ūdenssildītājs
- [035] Tvertnes tilpums (litri)
- [5] Versija
- [1200 W] Jauda
- [BO] Veids
- [H1] Konstrukcija
- [X] Standarta diametrs
- [E] Elektronisks
- [D] Displejs
- [W] Montāža pie sienas
- [V] Montāža vertikāli
- [R] Reversivs

[B] Pieslēgumi apakšpusē

#### 2.3 Elektriskā ūdenssildītāja raksturojums

- Emaljēta tērauda tvertnes tilpne, atbilstoši Eiropas standartiem
- · Augsta spiediena stabilitāte
- · Ārsienas apšuvums: tērauda loksne un/vai plastmasa
- Vienkārša lietošana
- Izolācijas materiāls, CFC nesaturošs poliuretāns
- Magnija anods.

#### 2.4 Pretkorozijas aizsardzība

Elektriskā ūdenssildītāja iekšējā siena ir emaljēta. Šādā veidā tiek nodrošināts pilnīgi neitrāls un ūdensizturīgs kontakts ar sanitāro ūdeni. Kā papildu aizsardzība ir iemontēts magnija anods.

#### 2.5 Piederumi

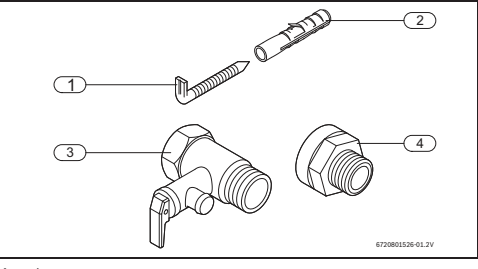

Att. 1

- [1] Skrūves (2x)<sup>1)</sup>
- [2] Dībeļi (2x)<sup>1)</sup>
- [3] Drošības vārsts (8 bar)
- [4] Izolējošs skrūvsavienojums (2x)<sup>1)</sup>

1) Tikai dažiem modeļiem

#### 2.6 Tehniskie dati

Šī iekārta atbilst Eiropas direktīvas 2014/35/EK un 2014/30/EK prasībām.

| Tehniskie dati                                 | Mērvienība | ES 035                            | ES 050 | ES 080 | ES 100 | ES 120 |  |  |
|------------------------------------------------|------------|-----------------------------------|--------|--------|--------|--------|--|--|
| Vispārīgi                                      |            |                                   |        |        |        |        |  |  |
| Kapacitāte                                     |            | 34                                | 47     | 76     | 95     | 115    |  |  |
| Tukšas tvertnes svars                          | kg         | 15,7                              | 19,2   | 22,5   | 25,8   | 29,3   |  |  |
| Pilnas tvertnes svars                          | kg         | 49,7                              | 66,2   | 98,5   | 120,8  | 144,3  |  |  |
| Siltuma zudumi 24h laikā                       | kg         | 0,79                              | 0,91   | 1,03   | 1,15   | 1,27   |  |  |
| Üdens parametri                                |            |                                   |        |        |        |        |  |  |
| Maks. pieļaujamais darba spiediens             | bar        | 8                                 |        |        |        |        |  |  |
| Ūdens pieslēgumi                               | Collas     | 1/2                               |        |        |        |        |  |  |
| Elektriskie parametri                          |            |                                   |        |        |        |        |  |  |
| Jauda                                          | W          | 1200                              | 1600   | 2000   | 2000   | 2000   |  |  |
| Uzsildīšanas laiks (∆T- 50 °C)                 |            | 1h41m                             | 1h49m  | 2h10m  | 2h54m  | 3h29m  |  |  |
| leejas spriegums                               | VAC        | 230                               |        |        |        |        |  |  |
| Frekvence                                      | Hz         | 50                                |        |        |        |        |  |  |
| Elektriskā strāva (vienfāzes)                  | A          | 5,2 6,9 8,7 8,                    |        |        | 8,7    | 8,7    |  |  |
| Tīkla kabelis ar spraudni (tips) <sup>1)</sup> |            | HO5VV - F 3 x 1,5 mm <sup>2</sup> |        |        |        |        |  |  |
| Aizsardzības klase                             |            | l                                 |        |        |        |        |  |  |
| Aizsardzības tips                              |            | IP24                              |        |        |        |        |  |  |
| Ūdens temperatūra                              |            |                                   |        |        |        |        |  |  |
| Temperatūras diapazons                         | °C         |                                   |        | 8-70℃  |        |        |  |  |

Tab. 4 Tehniskie dati

1) Tikai dažiem modeļiem
# 2.7 Iekārtas izmēri un minimālie attālumi

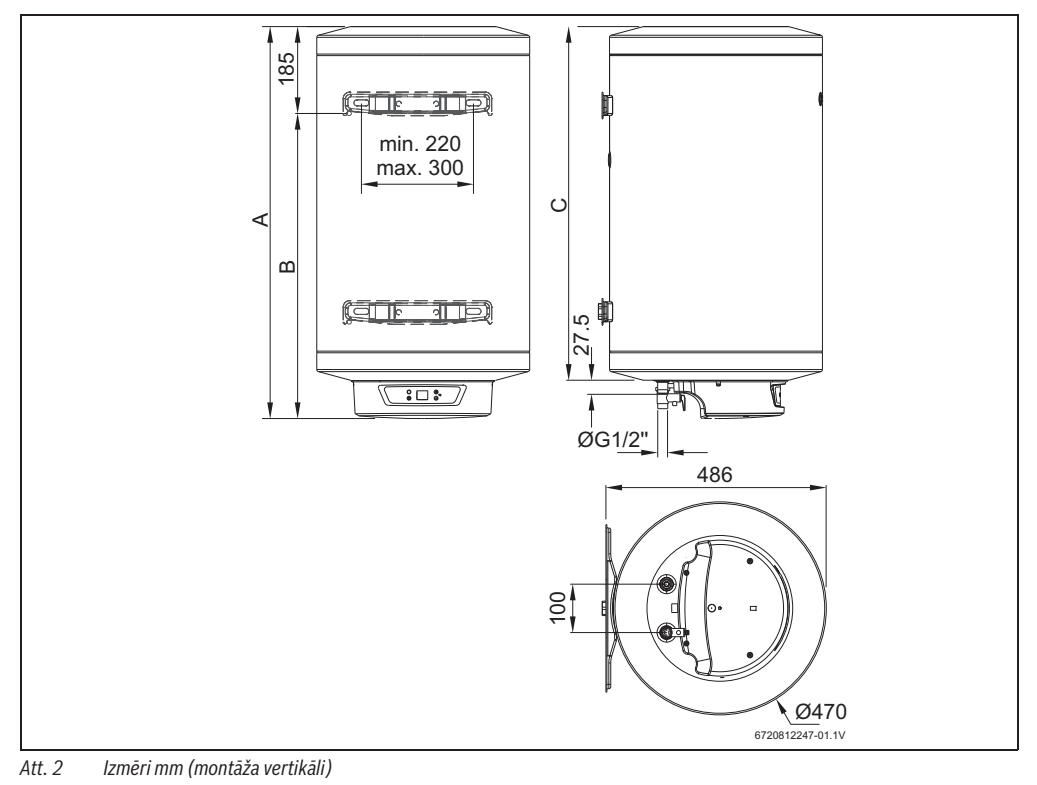

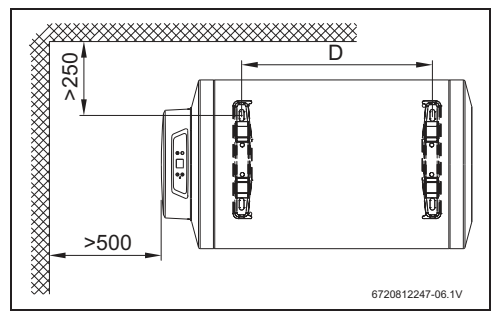

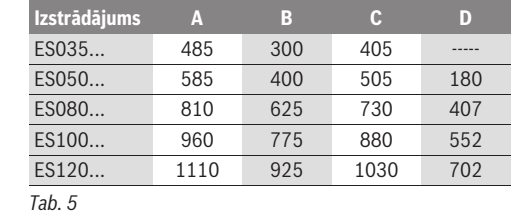

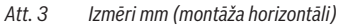

### 2.8 lekārtas uzbūve

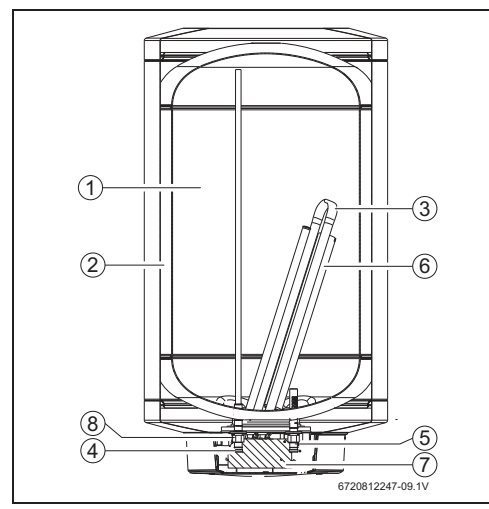

Att. 4 Ūdenssildītāja uzbūve

- [1] Tvertnes tilpne
- [2] Izolējošais slānis no CFC nesaturoša poliuretāna
- [3] Sildelements
- [4] Karstā ūdens izeja ½ "
- [5] Aukstā ūdens ieeja 1/2 "
- [6] Magnija anods
- [7] Drošības temperatūras ierobežotājs un regulēšana
- [8] Izolējošs skrūvsavienojums

# 2.9 Elektriskā shēma

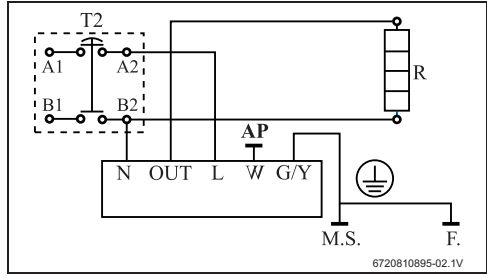

Att. 5 Pieslēgumu shēma

# 3 Prasības

Instalējot un apkalpojot elektriskos ūdenssildītājus, jāievēro spēkā esošie standarti.

# 4 Transportēšana

- Nepieļaujiet, ka elektriskais ūdenssildītājs nokrīt zemē.
- Transportējiet ūdenssildītāju oriģinālajā iepakojumā un izmantojiet piemērotu transportlīdzekli.

# 4.1 Transportēšana, uzglabāšana un utilizācija

- Izstrādājums jāuzglabā sausā un no sala pasargātā vietā.
- Atbilstošā apjomā jāievēro direktīva EU 2002/96/EK par elektrisko un elektronisko iekārtu atkritumiem.

# 5 Uzstādīšana

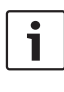

Uzstādīšanu, pieslēgšanu pie elektrotīkla un ekspluatācijas uzsākšanu drīkst veikt vienīgi gāzapgādes vai elektroapgādes uzņēmumā sertificēts specializētais uzņēmums.

# 5.1 Svarīgi norādījumi

### UZMANĪBU:

- Nepieļaujiet, ka elektriskais ūdenssildītājs nokrīt zemē.
- Elektrisko ūdenssildītāju izsaiņojiet tikai uzstādīšanas telpā.
- Elektriskā ūdenssildītāja un/vai elektrisko piederumu instalācijai saturam atbilstošā apjomā jāatbilst standartam IEC 60364-7-701.
- Nostiprinăšanai izvēlieties pietiekami nestspējīgu sienu, kura var noturēt piepildītu elektrisko ūdenssildītāju (→ 5. lpp.).

### UZMANĪBU: Sildelementu bojājumi!

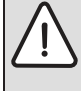

- Vispirms izveidojiet ūdens pieslēgumus un piepildiet elektrisko ūdenssildītāju.
- Pēc tam pieslēdziet elektrisko ūdenssildītāju pie tīkla, izmantojot iezemētu kontaktligzdu.

# 5.2 Uzstādīšanas vietas izvēle

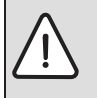

#### UZMANĪBU:

Nostiprinăšanai izvēlieties pietiekami nestspējīgu sienu, kura var noturēt piepildītu elektrisko ūdenssildītāju (→ 5. lpp.).

#### Prasības uzstādīšanas vietai

- levērojiet attiecīgās valsts noteikumus.
- Uzstādiet elektrisko ūdenssildītāju drošā attālumā no siltuma avotiem.
- Elektriskais ūdenssildītājs jāinstalē no sala pasargātā telpā.
- Instalējiet elektrisko ūdenssildītāju visbiežāk lietotā siltā ūdens krāna tuvumā, lai samazinātu siltuma zudumus un gaidīšanas laiku.
- Elektriskais ūdenssildītājs jāuzstāda tādā telpā, kurā ir iespējams demontēt magnija anodu un veikt nepieciešamos apkopes darbus.

#### 1. un 2. drošības zona

- Nedrīkst instalēt 1. un 2. drošības zonā.
- Instalējiet elektrisko ūdenssildītāju ārpus drošības zonām, ievērojot minimālo attālumu līdz vannai 60 cm.

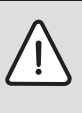

### UZMANĪBU:

 Nodrošiniet, lai elektriskais ūdenssildītājs būtu pievienots pie sistēmas (drošinātāju kārbas) ar zemētāja vadu.

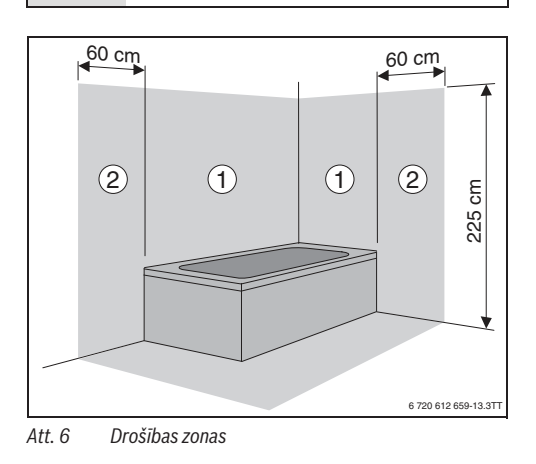

# 5.3 Sienas stiprinājums

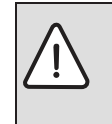

UZMANĪBU: lekārtas nokrišanas risks!

 Izmantojiet skrūves un sienas kronšteinus, kuru specifikācija pieļauj pilnas tvertnes svaru un kuri ir piemēroti attiecīgā veida sienai.

#### Montāža vertikāli

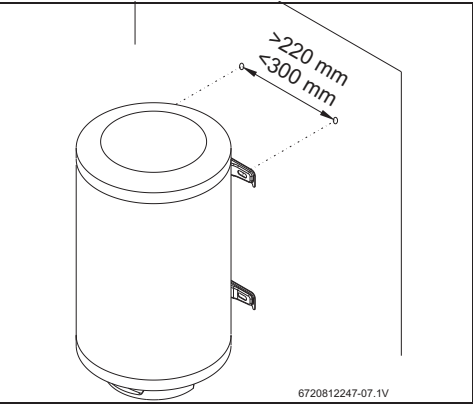

Att. 7 Montāža vertikāli

### Montāža horizontāli

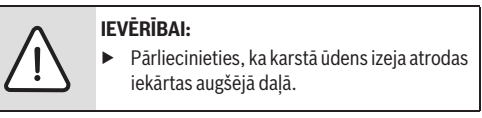

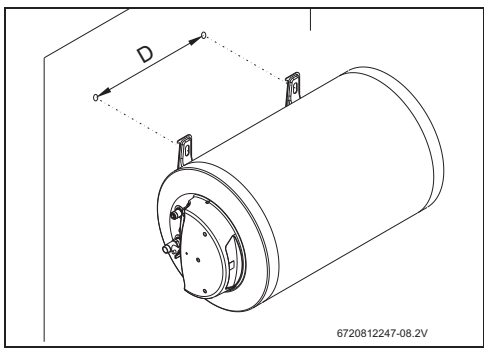

Att. 8 Montāža horizontāli

| 180 |
|-----|
| 407 |
| 552 |
| 702 |
|     |

Tab. 6

# 5.4 Ūdens pieslēgums

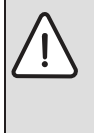

IEVĒRĪBAI: Korozijas radīti bojājumi elektriskā ūdenssildītāja pieslēgumos!

 Aprīkojiet ūdens pieslēgumus ar izolējošiem skrūvsavienojumiem. Tas novērš strāvas (līdzstrāvas) plūsmu starp metāliskajiem hidraulikas pieslēgumiem un tādā veidā novērš koroziju.

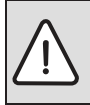

IEVĒRĪBAI: Materiālie zaudējumi!

 Ja ūdenī ir nogulsnes, instalējiet ūdens ieejā filtru.

# leteikums:

- Sistēmu vajadzētu iepriekš izskalot, jo netīrumu daļiņas samazina ūdens caurplūdi, bet stipra piesērējuma apstākļos var pavisam pārtraukt plūsmu.
- Atbilstoši jāiezīmē aukstā un karstā ūdens cauruļvadi, lai nepieļautu samainīšanu vietām.

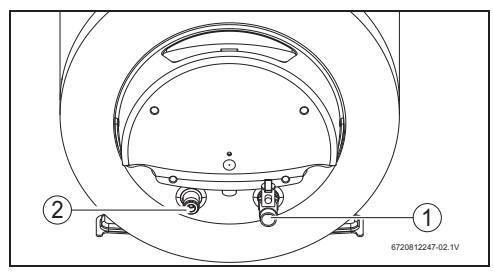

Att. 9

- [1] Aukstā ūdens ieeja (pa labi)
- [2] Karstā ūdens izeja (pa kreisi)

 Hidraulisko pieslēgumu izveidošanai izmantojiet komplektācijā ietilpstošos piederumus.

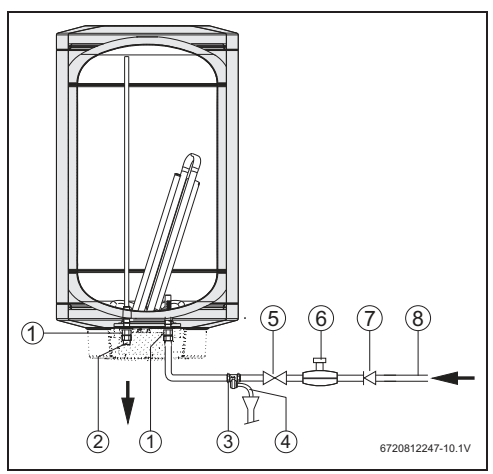

### Att. 10 Ūdens pieslēgums

- [1] Izolējošs skrūvsavienojums (neietilpst komplektācijā)
- [2] Karstā ūdens izeja
- [3] Drošības vārsts
- [4] Piltuves sifona pieslēgums
- [5] Aizbīdnis
- [6] Spiediena redukcijas vārsts
- [7] Pretvārsts
- [8] Pieslēgums pie ūdensvada

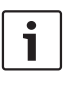

Lai nepieļautu traucējumus, ko rada pēkšņas spiediena svārstības ūdensapgādes tīklā, pirms ūdenssildītāja ir ieteicams iemontēt pretvārstu (10. att., [7]).

Aizsalšanas riska gadījumā:

Izslēdziet elektrisko ūdenssildītāju.

**BĪSTAMI:** 

► Iztukšojiet elektrisko ūdenssildītāju (→ 6.3. nodaļa).

# Drošības vārsts

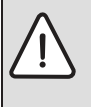

Piemontējiet pie elektriskā ūdenssildītāja aukstā ūdens pieslēguma drošības vārstu (10. att.).

# IEVĒRĪBAI:

NEKAD NENOBLOĶĒJIET DROŠĪBAS VĀRSTA IZEJU.

Nekādā gadījumā neiemontējiet nekādus piederumus starp drošības vārstu un elektriskā ūdenssildītāja aukstā ūdens pieslēgumu (pa labi).

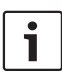

Ja ūdens spiediens par 80 % pārsniedz elektriskā ūdenssildītāja maksimālo spiedienu (6,4 bar):

 Instalējiet spiediena redukcijas vārstu (10. att.).

Ja ūdens spiediens ūdenssildītājā pārsniedz 6,4 bar, nostrādā drošības vārsts. Novadiet izplūstošo ūdeni.

# 5.5 Pieslēgšana elektrotīklam

# **BĪSTAMI:**

Strāvas trieciens!

 Pirms uzsākt darbus pie elektriskās sistēmas, iekārta jāatvieno no elektrotīkla (drošinātājs vai cits veids).

Visas iekārtas regulēšanas, kontroles un drošības ierīces ir intensīvi pārbaudītas un gatavas darbam.

# UZMANĪBU:

Elektriskā aizsardzība!

 Slēguma shēmā elektriskajam ūdenssildītājam jābūt paredzētam atsevišķam savienojumam ar 30 mA noplūdes strāvas aizsargslēdzi un zemējumu.

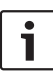

Elektrotīkla pieslēgumam jāatbilst attiecīgās valsts noteikumiem par elektroinstalācijām.

 Pieslēdziet elektrisko ūdenssildītāju pie tīkla, izmantojot iezemētu kontaktligzdu.

### 5.6 Sāk.

- Pārbaudiet, vai elektriskais ūdenssildītājs ir pareizi instalēts.
- Atveriet üdens värstus.
- Atveriet visus karstā ūdens krānus un pilnībā atgaisojiet ūdens cauruļvadus.
- Pārbaudiet visu savienojumu hermētiskumu un piepildiet tvertni pilnu.
- Pieslēdziet elektrisko ūdenssildītāju pie elektrotīkla.
- lepazīstiniet lietotāju ar elektriskā ūdenssildītāja darbība principu un tā apkalpošanu.

# 6 Apkalpošana

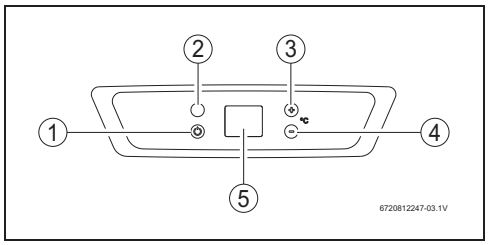

#### Att. 11 Lietotāja panelis

- [1] lesl./izsl. slēdzis
- [2] Darbības režīmu spuldzīte
- [3] Temperatūras paaugstināšanas poga
- [4] Temperatūras samazināšanas poga
- [5] Displejs

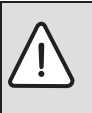

UZMANĪBU: Elektriskā ūdenssildītāja pirmreizējo ekspluatācijas uzsākšanu veic sertificēts speciālists. Speciālists sniedz klientam visu informāciju, kas ir nepieciešama, lai iekārta darbotos nevainojami.

# 6.1 lekārtas ieslēgšana/izslēgšana

#### leslēgšana

▶ Nospiediet iesl./izsl. taustiņu.

#### Izslēgšana

Nospiediet iesl./izsl. taustiņu.

# 6.2 Karstā ūdens temperatūras ieregulēšana

i

Kad ūdens temperatūra sasniedz vēlamo vērtību, elektriskais ūdenssildītājs pārtrauc sildīšanas procesu (nodziest darbības kontrollampiņa, 11. att., [2]). Ja ūdens temperatūra ir zemāka par iestatīto temperatūru, elektriskais ūdenssildītājs turpina sildīšanas procesu (darbības režīmu spuldzīte deg), kamēr tiek sasniegta vēlamā temperatūra.

 Nospiediet ūdens temperatūras samazināšanas vai paaugstināšanas pogu, līdz tiek sasniegta vēlamā temperatūra.

Temperatūra var būt robežās no 8 °C līdz 70 °C

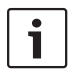

Kad ir izvēlēta temperatūra, izvēlētā vērtība apt. 4 sekundes būs redzama displejā. Pēc tam displejā tiks parādīta pašreizējā ūdens temperatūra tvertnē.

### 6.2.1 Displeja rādījumi

#### lestatītā temperatūras vērtība ir mazāka par 60 °C

Displejā vienmēr tiek parādīta pašreizējā ūdens temperatūra tvertnē.

### lestatītā temperatūras vērtība ir 60 °C vai lielāka

Displejā tiek parādīta pašreizējā ūdens temperatūra tvertnē. Displejā tiek parādīts "**CO**", kad temperatūras sensors konstatē temperatūras starpību starp izvēlēto un izmērīto vērtību, kas lielāka par 15 °C.

# 6.3 Elektriskā ūdenssildītāja iztukšošana

Atvienojiet elektrisko ūdenssildītāju no elektrotīkla.

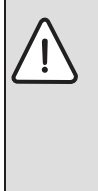

BĪSTAMI: Applaucēšanās risks!

Pirms drošības vārsta atvēršanas atgrieziet siltā ūdens krānu un pārbaudiet ūdens temperatūru ūdenssildītājā.

- Nogaidiet, līdz karstā ūdens temperatūra ir pazeminājusies tiktāl, ka nav iespējama applaucēšanās vai citi bojājumi.
- Aizveriet üdens padeves krānu un atgrieziet vienu karstā üdens krānu.
- ► Atveriet drošības vārstu (→ 12. att.).

 Nogaidiet, kamēr elektriskais ūdenssildītājs ir pilnīgi iztukšots.

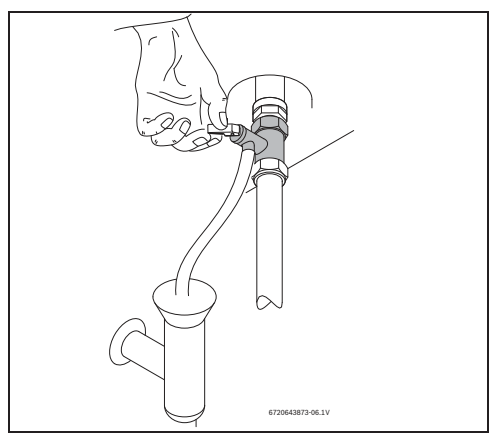

Att. 12 Drošības vārsta manuāla atvēršana

# 7 Apkārtējās vides aizsardzība/Utilizācija

Apkārtējās vides aizsardzība ir viens no galvenajiem Bosch grupas uzņēmumu principiem.

Izstrādājumu kvalitāte, ekonomiskums un vides aizsardzība ir vienlīdz nozīmīgi mērķi. Vides aizsardzības likumi un priekšraksti tiek stingri ievēroti.

Lai aizsargātu apkārtējo vidi, mēs, ņemot vērā ekonomiskos aspektus, izmantojam iespējami labāko tehniku un materiālus.

### lesaiņojums

Mēs piedalāmies iesaiņojamo materiālu izmantošanas sistēmas izstrādē, lai nodrošinātu to optimālu pārstrādi. Visi iesaiņojuma materiāli ir nekaitīgi apkārtējai videi un izmantojami otrreiz.

### Nolietotās elektriskās un elektroniskās ierīces

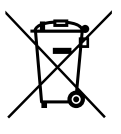

Atsevišķi savāciet vairs neizmantojamas elektriskās un elektroniskās ierīces un nododiet tās dabai draudzīgai pārstrādei (Eiropas Savienības direktīva par nolietotām elektriskām un elektroniskām ierīcēm).

Nolietotu elektrisko un elektronisko ieriču utilizācijai izmantojiet valstī esošo atgriešanas un savākšanas sistēmu.

### 8 Apsekošana un apkope

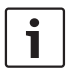

Apkopi drīkst veikt vienīgi sertificēts speciālists.

#### 8.1 Norādījumi lietotājam

#### 8.1.1 Tīrīšana

- Nekad neizmantojiet abrazīvus, kodīgus vai šķīdinātāju saturošus tīrīšanas līdzekļus.
- Ja nepieciešams, elektriskā ūdenssildītāja apšuvumu tīriet ar mīkstu drānu.

#### 8.1.2 Drošības vārsta pārbaude

- Pārbaudiet, vai uzsildīšanas laikā no drošības vārsta izejas izplūst ūdens.
- Nekad nenobloķējiet drošības vārsta izeju.

#### 8.1.3 Drošības vārsts

Manuāli atveriet drošības vārstu vismaz reizi mēnesī (→ 12. att.).

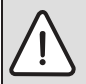

# BRĪDINĀJUMS:

Nodrošiniet, lai iztecinātais ūdens neradītu personīgas traumas vai materiālos zaudējumus.

#### 8.1.4 Apkope un remonts

 Klients ir atbildīgs par regulārām apkopēm un pārbaudēm, ko veic tehniskais klientu serviss vai sertificēts specializētais uzņēmums.

### 8.2 Regulāras apkopes

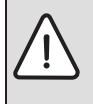

# BRĪDINĀJUMS:

Pirms apkopes darbu uzsākšanas:

- Atvienojiet elektrisko ūdenssildītāju no elektrotīkla.
- ► Aizveriet üdens krānu (→ 10. att.).
- Izmantojiet tikai oriģinālās rezerves daļas.
- Rezerves daļas var pasūtīt, izmantojot elektriskā ūdenssildītāja rezerves daļu katalogu.
- Apkopes laikā demontēto blīvējumu vietā ielieciet jaunas detaļas.

#### 8.2.1 Darbības pārbaude

 Pārbaudiet visus komponentus, vai tie funkcionē nevainojami.

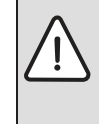

UZMANĪBU: Emaljētā pārklājuma bojājumi! Nekad netīriet elektriskā ūdenssildītāja emaljēto iekšpusi ar atkaļķošanas līdzekļiem. Lai aizsargātu emaljēto pārklājumu, nav nepieciešami nekādi papildu produkti.

#### 8.2.2 Magnija anods

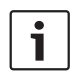

Ūdenssildītājā ievietotais magnija anods pasargā to no korozijas.

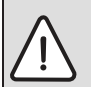

### BRĪDINĀJUMS:

Elektrisko ūdenssildītāju drīkst ekspluatēt tikai ar ievietotu magnija anodu.

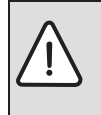

#### **BRĪDINĀJUMS:**

Magnija anods ir jāpārbauda katru gadu un jānomaina, ja tas ir nepieciešams. Ja elektriskie ūdenssildītāji tiek ekspluatēti bez šīs aizsardzības, ražotāja garantija vairs nav spēkā.

- Atvienojiet elektriskā ūdenssildītāja drošības slēdzi.
- Pirms darbu sākšanas pārliecinieties, ka elektriskais ūdenssildītājs ir atvienots no elektrotīkla.
- Pilnībā iztukšojiet elektrisko ūdenssildītāju (→ 6.3. nodaļa).
- Izskrūvējiet tvertnes vāka skrūves un noņemiet vāku.
- Atvienojiet temperatūras ierobežotāja pieslēguma kabeli.
- Izskrūvējiet atloka stiprinājuma skrūves [2].
- Noņemiet atloku [1].
- Pārbaudiet magnija anodu [3] un, ja nepieciešams, nomainiet.

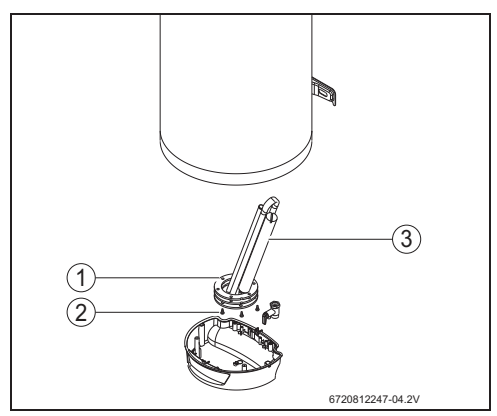

Att. 13 Piekļuve iekštelpai un komponentu numerācija

- [1] Stiprinājuma skrūves
- [2] Atloks
- [3] Magnija anods

### 8.2.3 Termiskā dezinfekcija

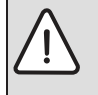

**BĪSTAMI:** Applaucēšanās risks! Regulārās tīrīšanas reizēs karstais ūdens var izraisīt smagu applaucēšanos.

- Tīrīšana jāveic normālo darba periodu starplaikos.
- Aizveriet visus karstā ūdens krānus.
- Brīdiniet iedzīvotājus par applaucēšanās risku.
- Temperatūras ierobežotāju iestatiet uz maksimālo temperatūru.
- Nogaidiet, kamēr nodziest statusa lampiņa.
- Atgrieziet visus karstā ūdens krānus. Sāciet ar to krānu, kas atrodas vistuvāk elektriskajam ūdenssildītājam. Vismaz 3 minūtes ļaujiet visam karstajam ūdenim iztecēt no ūdenssildītāja.
- Aizveriet karstā ūdens krānus un iestatiet temperatūras ierobežotājā normālu darba temperatūru.

### 8.2.4 Ilgākas neizmantošanas periods (ilgāk par 3 mēnešiem)

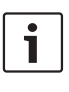

Ja elektriskais ūdenssildītājs netiek izmantots ilgāku laiku (vairāk nekā 3 mēnešus), ūdenssildītājā esošais ūdens ir jānomaina.

- Atvienojiet elektrisko üdenssildītāju no elektrotīkla.
- Pilnībā iztukšojiet elektrisko ūdenssildītāju.
- Piepildiet elektrisko üdenssildītāju, līdz no visiem karstā üdens krāniem sāk tecēt ūdens.
- Pieslēdziet elektrisko ūdenssildītāju pie elektrotīkla.

# 8.3 Drošības termostats

Elektriskais üdenssildītājs ir aprīkots ar automātisku drošības ierīci. Ja karstā ūdens temperatūra ūdenssildītājā pārsniedz noteiktu robežvērtību, drošības ierīce atvieno to no elektrotīkla, lai novērstu negadījumu risku.

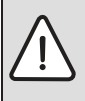

**BĪSTAMI:** Atcelt temperatūras ierobežotāja traucējumu drīkst vienīgi sertificēts speciālists! Drošības temperatūras ierobežotāju drīkst atbloķēt tikai pēc tam, kad ir novērsts traucējuma cēlonis. Lai atceltu drošības temperatūras ierobežotāja traucējumu:

- Izskrūvējiet tvertnes vāka skrūves un noņemiet vāku [1].
- Līdz galam iespiediet kļūmju atbloķēšanas taustiņu [2].

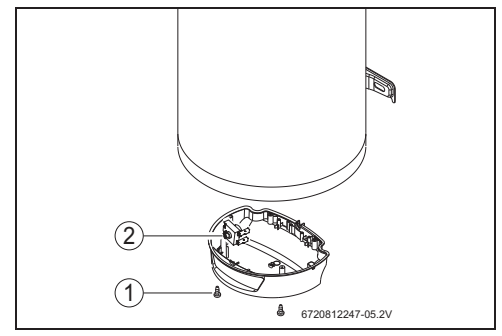

Att. 14 Kļūmju atbloķēšanas taustiņš

### 8.4 Pēc apkopes darbiem

- Kārtīgi pievelciet visus ūdens pieslēgumus un pārbaudiet hermētiskumu.
- Pievienojiet elektrisko üdenssildītāju.

# 9 Kļūmes

# 9.1 Traucējums/cēlonis/novēršana

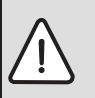

# **BĪSTAMI:**

Montāžu, apkopi, remontu drīkst veikt vienīgi sertificēti specializētie uzņēmumi. Turpmākajā tabulā ir apkopoti varbūtējo traucējumu novēršanas paņēmieni.

| Kļūme I      |                   |                     |                                  |                    |                 |                                     | lemesls                                                                                               | Novēršana                                                                                                    |  |
|--------------|-------------------|---------------------|----------------------------------|--------------------|-----------------|-------------------------------------|----------------------------------------------------------------------------------------------------|----------------------------------------------------------------------------------------------------|--|
| Auksts ūdens | Ļoti karsts ūdens | Pārāk mazs ražīgums | Pastāvīgi tek no drošības vārsta | Rūsas krāsas ūdens | Ūdens nelabi ož | Trokšņi elektriskajā ūdenssildītājā |                                                                                                    |                                                                                                    |  |
| Х            |                   |                     |                                  |                    |                 |                                     | Drošinātājs vai drošības slēdzis<br>nostrādājis (pārsniegta jauda).                                   | <ul> <li>Pārbaudiet, vai elektriskā ūdenssildītāja elektriskie<br/>vadi ir piemēroti apgādei ar nepieciešamā stipruma<br/>strāvu.</li> </ul>         |  |
| Х            | Х                 |                     |                                  |                    |                 |                                     | Temperatūras ierobežotājā nepareizi iestatīta temperatūra.                                            | <ul> <li>lestatiet temperatūras ierobežotāju.</li> </ul>                                                                                             |  |
| Х            |                   |                     |                                  |                    |                 |                                     | Aktivizēts drošības temperatūras<br>ierobežotājs.                                                     | <ul> <li>Nomainiet vai pārinstalējiet temperatūras<br/>ierobežotāju.</li> </ul>                                                                      |  |
| Х            |                   |                     |                                  |                    |                 |                                     | Sildelementa defekts.                                                                                 | <ul> <li>Nomainiet sildelementu.</li> </ul>                                                                                                    |  |
| Х            |                   |                     |                                  |                    |                 |                                     | Temperatūras ierobežotājs darbojas<br>nepareizi.                                                      | <ul> <li>Nomainiet vai pārinstalējiet temperatūras<br/>ierobežotāju.</li> </ul>                                                                      |  |
| Х            |                   | Х                   | Х                                |                    |                 |                                     | Elektriskajā ūdenssildītājā un/vai uz<br>drošības ierīču grupas ir izveidojusies<br>katlakmens kārta. | <ul> <li>Likvidējiet katlakmeni.</li> <li>Ja nepieciešams, nomainiet drošības ierīču grupu.</li> </ul>                                               |  |
|              |                   | Х                   | Х                                |                    |                 | Х                                   | Ūdens spiediens iekārtā.                                                                              | <ul> <li>Pārbaudiet ūdens spiedienu iekārtā.</li> <li>Ja nepieciešams, montējiet spiediena reduktoru.</li> </ul>                                     |  |
|              |                   | Х                   |                                  |                    |                 | Х                                   | Ūdensapgādes tīkla ražīgums.                                                                          | <ul> <li>Pārbaudiet cauruļvadus.</li> </ul>                                                                                                    |  |
|              |                   |                     |                                  | Х                  |                 |                                     | Elektriskā ūdenssildītāja korozija.                                                                   | <ul> <li>Iztukšojiet elektrisko ūdenssildītāju un pārbaudiet,<br/>vai uz iekšējās sienas nav korozijas.</li> <li>Nomainiet magnija anodu.</li> </ul> |  |
|              |                   |                     |                                  |                    | Х               |                                     | Bakteriāls piesārņojums.                                                                              | <ul> <li>Iztukšojiet un iztīriet elektrisko ūdenssildītāju.</li> <li>Dezinficējiet elektrisko ūdenssildītāju.</li> </ul>                             |  |
| Х            |                   |                     |                                  |                    |                 |                                     | Elektriskā ūdenssildītāja ražīgums nav<br>atbilstošs patēriņam.                                       | <ul> <li>Aizvietojiet ar citu elektrisko üdenssildītāju, kuram<br/>ir atbilstošs ražīgums.</li> </ul>                                                |  |

Tab. 7

# 9.1.1 Displeja rādījumi

| Displejs | lemesls                                    | Novēršana                                                   |
|----------|--------------------------------------------|-------------------------------------------------------------|
| E1       | Kontakts ar temperatūras sensoru pārrauts. | <ul> <li>Izslēdziet elektrisko ūdenssildītāju.</li> </ul>   |
|          |                                            | <ul> <li>Sazinieties ar sertificētu speciālistu.</li> </ul> |
| E2       | Temperatūras sensora īssavienojums.        | <ul> <li>Izslēdziet elektrisko ūdenssildītāju.</li> </ul>   |
|          |                                            | <ul> <li>Sazinieties ar sertificētu speciālistu.</li> </ul> |

Tab. 8

# 10 Elektriskā ūdens sildītāja garantijas talons

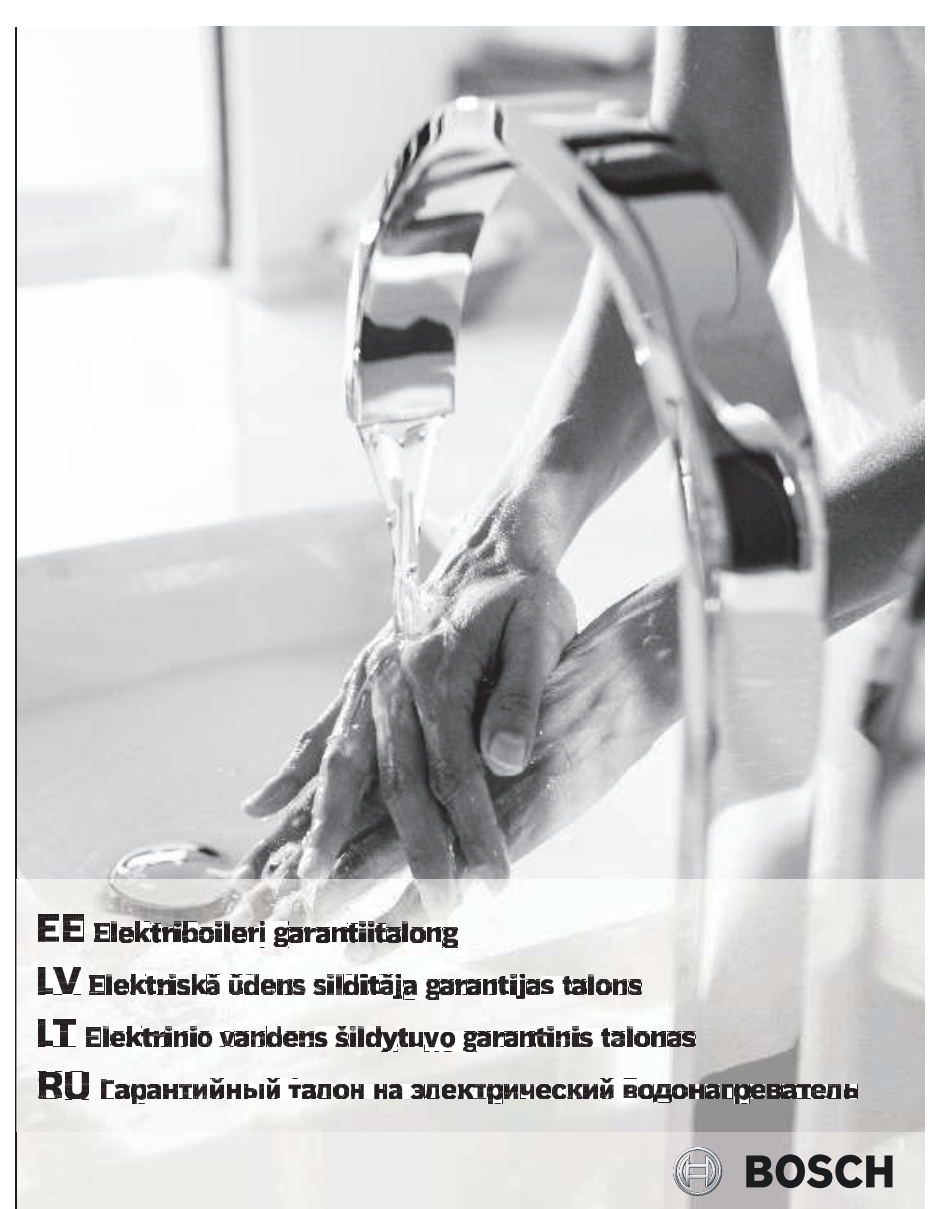

### FF

#### Garantiitingimused

Elektriboilerite Bosch Tronic garantiiaeg on 2 aastat (24 kuud) alates müügikuupäevast. Elektriboilerite Bosch Tronic paagi garantiiaeg on 5 aastat (60 kuud) alates müügikuupäevast. Kohtib ainult Eestis, Lätis, Leodus ja Kaliinngradi obhastis seadme ostu töondava dokumendi esitamisel.

- Garantii kehtib tingimusel, et on läbi viidud seadme kasutusiuhendis kirieldatud regulaarne tehniline hooldus 2
- Remondi käigus välja vahetatud detailide garantiiaeg on 6 kuud, kui remondi on teinud Boschi sertifitseeritud teeninduspartner.
- Garantiia jooksul tehtud remonditööde tõttu toote kogu garantiiaega ei pikendata. Garantii ei laiene kahjustustele, mis on tekkinud järgmistel juhtudel, ega järgmistel tingimusel: 3
  - seadet on kasutatud vastuolus kasutusjuhendis kirjeldatud paigaldamis- ja hooldamisjuhistega;
  - seadmel on näha mehaanilisi kahjustusi;
  - kasutusjuhendis kirjeldatud veevarustuse ja elektritoite standardeid on eiratud;
    - identifitseerimiskleebis on kahjustunud, mistõttu ei ole võimalik teha kindlaks seadme seerianumbrit; siseneva vee torule ei ole paioaldatud survereduktorit, kuioi surve veevärois ületab 6 baari:

  - kulma vee torule ei ole paigaldatud originaalset tagasilööjiklappi/katiseklappi või see on kahjustunud, blokeerunud või saastunud ebakvaliteetse vee tõttu;
  - seadmega ei ole ühendatud maandust
  - seadmele on paigaldatud teiste tootiate seadmete detaile:
  - vale transportimine, säilitamine või kasutamine ruumides, kus on ebasobivad keskkonnatingimused;
  - tegu on loomulikult kuluvate detailidega (magneesiumanood, tihendid);
  - tootia või teeninduskeskuse plommid on kahiustatud. teiste kahjustuste puhul, mis ei ole tekkinud tootja süül;
  - kui demonteerimise või remondi on teinud isik, kes ei ole sertifitseeritud Boschi teeninduskeskuses Kahjustuste kõrvaldamine toimub vastavalt müüja riigis kehtivatele õigusaktidele.
- 6 Garantiitingimused kehtivad ainult siis, kui:
  - seade on ostetud Roschi ametlike esindaiate kaudu ning on olemas kassatšekk või saateleht:
  - garantiitalongil on müüja pitser;
  - garantiitalong on taielikult ja õigesti täidetud ning sellel puuduvad parandused.
     Kui teeninduse töötaja kutsutakse välja põhjendamatult (juhtumile ei laiene garantii), katab kasutaja kõik väljakutsega seotud kulud.
- Teeninduse töötaja võib eraldi tasu eest kõrvaldada kahjustused, mis ei ole tekkinud tootja süül. Kui kahjustused, mis ei ole tekkinud tootja süül, mõjutavad seadme toimimise kvaliteeti, muutub seadme oarantii kehtetuks. Teeninduse töötaja ei ole kohustatud remontima teisi seadmeid, mille külae on elektriboiler ühendatud. Ta võib 8 seda teha omal äranägemisel eraldi tasu eest.
- ۵ Seadme töö häirete tuvastamisel tuleb toimida järomiselt:
  - eemaldage seade vooluvõrgust, sulgege külm vesi ja võtke ühendust Boschi teeninduskeskusega;
  - vee lekkimisel paagist tühjendage paak (kui ühendusskeem seda võimaldab ilma ühendusdetaile eemaldamata) ja võtke ühendust Boschi teeninduskeskusega; mitte mingil juhul ärge eemaldage ega võtke lahti seadet ega ühendusdetaile enne Boschi teeninduse töötaja saabumist.

Paigaldamise ja kasutamise tingimustega võite tutvuda boilerile lisatud kasutusjuhendis. Garantiitingimuste ja Robert Boschi sertifitseeritud spetsialistide nimekirjaga võite tutvuda aadressii http://www.boschbaltic-tronic.com/. Pretensioone võetakse vastu ainult siis, kui boilerit on kutsutud remontima Robert Boschi sertifiseeritud spetsialist ja talle esitatakse käesolev garantiitalong täleilkult täidetuna.

Tel: +372 6549 561 www.bosch.lv

#### LV

#### Garantijas noteikumi:

Garantijas periods Bosch Tronic elektriskajiem ūdens sildītājiem ir 2 gadi (24 mēneši) no pārdošanas dienas. Garantijas periods Bosch Tronic elektriskā ūdens sildītāja tvertnei ir 5 gadi (60 mēneši) no pārdošanas dienas. Derīga tika IV, LT, EL un Kaljingradas apgabalā kopā ar iekārtas legādes apstiprinošu dokumentu.

- Garantija ir spēkā ievērojot regulāru tehnisko apkopi, kas norādīta instrukcijā
- Remonta laikā aizstātajām detajām garantija ir 6 mēneši, ja remontu veicis Bosch sertificēts servisa partneris. Produkta kopējais garantijas laiks nevar tikt pagarināts pamatojoties uz Garantijas laikā veiktajiem remontiem.
- 3
- à Garantija neattiecas uz bojājumiem, kas radušies šādos gadījumos
- lerīces izmantošana, kas neatbilst instrukcijā uzrādītajiem uzstādīšanas un uzturēšanas noteikumiem;
- Ja iekārtai ir redzami mehāniski bojājumi;
- Instrukcijā norādīto ūdensapgādes un elektrības padeves standartu neievērošana; Rojāta identifikācijas uzlīme, kā rezultātā nevar noteikt iekārtas sērijas numuru:
- Ja nav uzstādīts ienākošā ūdens ievada spiediena reduktors, gadījumos, kad spiediens ūdensvada sistēmā pārsniedz 6 bar;
- Ja uz aukstā ūdens padeves caurules nav uzstādīts oriģinālais pretvārsts/drošības vārsts vai tas ir bojāts, blokēts vai piesārņots nekvalitatīva ūdens padeves rezultātā;
- lerīcei nav pievienots zemējums; lekārtai tiek uzstādītas daļas no citu ražotāju iekārtām;
- Nepareiza transportēšana, glabāšana vai pielietojums telpās ar nepiemērotiem klimatiskajiem apstākļiem;
- Uz detaļām ar dabīgo nolietojumu (magnija anods, blīves); Ja ir bojātas ražotāja vai servisa centra plombes;
- Citu bojājumu gadījumā, kas nav radušies ražotāja vainas dēļ;
- Ja demontāžu vai remontu veic persona, kas nav sertificēta Bosch servisa centrā.
- Bojājumu novēršana tiks veikta saskaņā ar pārdevēj valsts spēkā esošo likumdošanu 6 Garantijas noteikumi ir spēkā tikai tad, ja
- lekārta tika iepirkta caur oficiālajiem Bosch pārstāvjiem un ir derīgs kases čeks vai pavadzīme;
- Garantijas talonā ir pārdevēja zīmogs;
- Garantijas talons ir pilnībā un pareizi aizpildīts un nav veikti nekādi labojumi. Gadījumā, ja servisa darbinieks izsaukts nepamatoti (nav garantijas gadījums), visas izmaksas, kas saistītas ar izsaukumu, pilnībā sedz lietotājs
- Gaujumia ja servisa daunines tzadusi nepanadu (tirk garanijas gaujumis), visa izinaksas, kas saisuta at izadusinu, princa sedz lietuvajs Par atsevišų samakus servisa darbinieks var novėršt bojajumus, kuri nar vadušiser ražotajų vainas dėl, ab tojajumi, kas nar vadušiser ražotaja vainas dėl, ietekmē kvalitativu iekārtas funkcionalitāti, tad iekārtas garantija vairs nav spēkā. Servisa darbiniekam nav pienākums remontēt citas iekārtas pie kurām pieslēgts elektriskais ūdens sildītājs. Viņš to var darīt pēc saviem ieskatiem, par atsevišķu samaksu. Darbības, kas jādara, ja konstatēti iekārtas darbības traucējumi: 8
- 9
- atslēgt iekārtu no elektrības padeves, noslēgt aukstā ūdens padevi un sazināties ar Bosch servisa centru;
- ja tiek konstatēta ūdens noplūde no tvertnes, tvertne jājztukšo (ja piesļēguma shēma to paredz bez piesļēguma elementu demontāžas) un jāsazinās ar Bosch servisa . centru
- Arnekādā gadījumā nedemontējiet un neizjauciet iekārtu vai pieslēguma elementus kamēr nav ieradies Bosch servisa darbinieks Ar montāžas un lietošanas noteikumiem var iepazīties karstā ūdens tvertnei klāt pievienotajā instrukcijā. Ar garantijas noteikumiem un Robert Bosch sertificētu speciālistu sarakstu var iepazīties http://www.boschbaltic-tronic.com/ Pretenzijas tiek atzītas tikai tad, ja karstā ūdens tvertnes remontam ir pieaicināts Robert Bosch sertificēts speciālists un viņam tiek uzrādīts pilnībā aizpildīts šis garantijas talons

Tel: +371 67 802 080 www.bosch.lv

#### I T

Garantijos salvoos:

Bosch Tronic elektriniams vandens šildytuvams taikoma 2 metu (24 mėnesiu) garantija nuo pardavimo dienos Bosch Tronic elektrinių vandens šildytuvų korpusams taikoma 5 metų (60 mėnesių) garantija nuo pardavimo dienos. Galioja tik kartu su prietaiso isigijima patvirtinančiu dokumentu Latvijoje, Lietuvoje, Estijoje ir Kaliningrado srityje.

- Garantija galioja, atliekant instrukcijoje nurodytą reguliarią techninę priežiūrą.
- 2 Remonto metu pakeistoms detalėms taikoma 6 mėnesių garantija, jei remontą atliko sertifikuotas Bosch techninės priežiūros centro partneris. Bendras gaminio garantinis laikotarpis negali būti pratęstas, remiantis garantiniu laikotarpiu atliktu remontu.
- 3. Δ
- Prietaisui sugedus, garantija netaikoma, jei: porietaisas buvo naudojamas ne pagal instrukcijoje nurodvtus irengimo ir priežiūros reikalavimus:
- matoma mechaninių prietaiso pažeidimų;
- nesilaikoma instrukcijoje nurodyto vandens ir elektros tiekimo standartų; pažeistas atpažinties lipdukas ir todėl neimanoma nustatvti prietaiso serijos numerio:
- neimontuotas vandentiekio slėgio reduktorius, kai vandentiekio sistemos slėgis yra didesnis nei 6 bar;
- ant šalto vandens tiekimo vamzdžio nejmontuotas originalus atbulinis (apsauginis) vožtuvas arba jis yra pažeistas, užblokuotas, arba užterštas dėl nekokybiško vandens; prietaisas nėra ižemintas:
- j prietaisa imontuota kitu gamintoju prietaisu detaliu;
- prietaisas buvo netinkamai gabenamas, saugomas ar naudojamas patalpose, kuriose buvo netinkamos klimato sąlygos; detalės (magnio anodas, tarpikliai) natūraliai nusidėvėjo;
- pažeista gamintojo ar techninės priežiūros centro plomba;
- prietaisas sugedo ne dėl gamintojo kaltės;
- prietaisa išrinko arba remontavo asmuo, nesertifikuotas Bosch techninės priežiūros centro Gedimai pašalinami pagal galiojančius pardavėjo šalies įstatymus
- 6
- Garantija galioja tik tada, jei: prietaisas įsigytas iš oficialiųjų Bosch atstovų ir pirkėjas turi galiojantį kasos kvita arba saskaita;
- garantiniame talone yra pardavėjo antspaudas;
- yra teisingai užpildyti visi garantinio talono laukai ir jame nėra jokių pataisymų.
- yra cisingai zynogu visi garannino daiono tauda in jaine ricato pong pataisyng. Nepagristai iškvietus techninės priežiūros centro meistrą (nėra garantinis įvykis), visas su iškvietimu susijusias išlaidas sumoka naudotojas.
- 8 Už atskirą mokestį techninės priežiūros centro darbuotojas gali pašalinti gedimus, atsiradusius ne dėl gamintojo kaltės. Jei prietaisas netinkamai veikia dėl gedimų, atsiradusių ne dėl gamintojo kaltės, jam nebetaikoma garantija. Techninės priežiūros centro darbuotojas neprivalo remontuoti kitų prietaisu, prie kurių prijungtas elektrinis vandens šildytuvas. Jis tai gali atlikti savo nuožiūra už papildomą mokestį. Veiksmai, kurie turi būti atliekami nustačius prietaiso veikimo trikdžius:
- q
- išjungti prietaisą iš elektros tinklo, išjungti šalto vandens tiekimą ir susisiekti su Bosch techninės priežiūros centru;
- nustačius vandens nuotėkį rezervuarą reikia ištuštinti (jei jungties schemoje tai numatyta neišmontuojant jungties elementų) ir susisiekti su Bosch techninės priežiūros centru:
- jokiu būdu negalima patiems išmontuoti ir išrinkti prietaiso arba jungties elementų, kol neatvyko Bosch techninės priežiūros centro darbuotojas Su montavimo ir naudojimo taisyklėmis galima susipažinti prie karšto vandens rezervuaro pridėtoje instrukcijoje. Su garantijos taisyklėmis ir sertifikuotų Robert Bosch specialistų sąrašu galima susipažinti interneto svetainėje http://www.boschbaltic-tronic.com/ Pretenzijos priimamos tik tada, kai karšto vandens rezervuarui remontuoti iškviečiamas sertifikuotas Robert Bosch specialistas ir jam pateikiamas tinkamai užpildytas šis garantinis talonas.

Tel +370 37 410 925 www.bosch.lv

#### RU

Гарантийные условия

Гарантийный срок на электрические водонагреватели Bosch Tronic составляет 2 года (24 месяца) со дня продажи. Гарантийный срок на бак электрического водонагревателя Bosch Tronic составляет 5 лат (60 месяцев) со дня продажи. Гарантийный срок на бак электрического водонагревателя Bosch Tronic составляет 5 лат (60 месяцев) со дня продажи. Гарантия действительна только на тероитории Латвии. Литвы. Эстонии и Калинииградской области вместе с документом. подтверждающим приобретение устройства

- Гарантия действует при условии выполнения регулярного технического обслуживания, указанного в инструкции
- тарантия доисност представляет выполнения рсупленос селинаского особлуживания, указанно се инструкции. Гарантия на детали, замененные во время ремонта, составляет 6 месяцев, если ремонт выполнен сертифицированным партнерским сервисом Bosch. Общий гарантийный срок, предоставляемый на продукт, не продлевается на основании ремонтов, выполненных в течение гарантийного срока. 2
- 3
- Гарантия не распространяется на повреждения, возникшие в следующих случаях: использование устройства не в соответствии с указанными в инструкции условиями установки и содержания;
- напичие механических поврежлений устройства.
- несоблюдение указанных в инструкции стандартов водоснабжения и подачи электричества;
- повреждение идентификационной наклейки, в результате чего определить серийный номер устройства не представляется возможным;
- если не установлен редуктор давления ввода поступающей воды в случаях, когда давление в системе водопровода превышает 6 бар; если на трубе подачи холодной воды не установлен оригинальный обратный клапан/предохранительный клапан или он поврежден, заблокирован или засорен в результате полачи некачественной волы
- если к устройству не подключено заземление;
- если на устройство установлены части устройств других производителей;
- при неправильной транспортировке, хранении или использовании в помещениях с неподходящими климатическими условиями;
- на детали с естественным износом (магниевый анод. прокладки):
- если повреждены пломбы производителя или сервисного центра;
- при наличии других повреждений, возникших не по вине производителя:
- если демонтаж или ремонт выполняет лицо, не сертифицированное в сервисном центре Bosch.
- Остарнение повреждений осуществляется согласно законодательству, действующему в стране продажи Гарантийные условия в силе только при выполнении следующих условий: 5 6
- устройство приобретено у официальных представителей Bosch, имеется действительный кассовый чек или накладная;
- в гарантийном талоне поставлена печать продавца;
- гарантийный талон полностью и правильно заполнен без каких-либо исправлений. Если работник сервиса вызван необоснованно (случай не гарантийный), все расходы, связанные с вызовом, в полном объеме оплачивает пользователь. Сил ракотим серина закаки носкольвание (служа не таритилизи), все раклада, селаннае с вакован, толлин ослосно слижных пользован. По-За отдельную слияту работник сервика может устранить повреждения, возникшие не по вине производителя. Если повреждения, возникшие не по вине производителя, влияют на качественную функциональность устройства, гарантия на устройство утрачивает силу. Работник сервика не обязан ремонтировать другие устройства, которым подключен затегуческий водонагревателься. Но может это сделать по обственныму ускотрению и за отдельную плату. 8
- 9 Действия, которые необходимо предпринять при обнаружении нарушений в работе устройства:
- отключить устройство от подачи электричества, отключить подачу холодной воды и обратиться в сервисный центр Bosch; при обнаружении утечки воды из бака опустошить бак (если система подключения это позволяет без демонтажа элементов подключения) и обратиться в сервисный центр Bosch:
- ни в коем случае не демонтируйте и не разбирайте устройство или элементы подключения до прибытия работника сервисного центра Bosch. С условиями монтажа и использования можно ознакомиться в инструкции, приложенной к баку для горячей воды. С гарантийными условиями и списком
- сертифицированных специалистов Robert Bosch можно ознакомиться по адресу: http://www.boschbaltic-tronic.com/. Претензии принимаются только если в ремонте бака для горячей воды задействован сертифицированный специалист Robert Bosch и ему предъявлен настоящий полностью заполненный гарантийный талон.

Tel. +370 37 410 925 www.bosch.lv

BOSCH

#### EE Elektriboileri garantiitalong

LV Elektriskā ūdens sildītāja garantijas talons

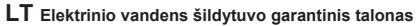

**RU** Гарантийный талон на электрический водонагреватель

| Elektriboiler (nimetus, tähi   | is):                            |                                 |  |
|--------------------------------|---------------------------------|---------------------------------|--|
| Karstā ūdens tvertne (nos      | aukums, apzīmējums):            |                                 |  |
| Karšto vandens rezervuar       | as (pavadinimas, ženklinimas):  |                                 |  |
| Электрический водонагр         | еватель (название, обозначение) |                                 |  |
| Elektriboileri identifitseerin | nisnumber:                      |                                 |  |
| Karstā ūdens tvertnes ide      | ntifikācijas numurs:            |                                 |  |
| Karšto vandens rezervuar       | o atpažinties numeris:          |                                 |  |
| Идентификационный но           | мер водонагревателя:            |                                 |  |
| Kauplus, müügikoht:            |                                 |                                 |  |
| Veikals, pārdošanas vieta      | :                               |                                 |  |
| Parduotuvė, pardavimo vi       | eta:                            |                                 |  |
| Магазин, место продажи         |                                 |                                 |  |
| Müügikuupäev:                  |                                 | Müüja perekonnanimi ja allkiri: |  |
| Pārdošanas datums:             |                                 | Pārdevēja uzvārds, paraksts:    |  |
| Pardavimo data:                |                                 | Pardavėjo pavardė, parašas:     |  |
| Дата продажи:                  |                                 | Фамилия, подпись продавца:      |  |
|                                |                                 |                                 |  |

#### Tehtud tööd / Veiktie darbi / Atlikti remonto darbai / Выполненные работы

| Kuupäev / Datums<br>/ Data / Дата | Tehtud tööd / Veiktie darbi / Atlikti darbai /<br>Выполненные работы | Meister /<br>Meistars /<br>Meistras /<br>Мастер | Garantii, Vastutulek, Tasu<br>Garantija, Pretīmnākšana, Maksa<br>Garantija, Pagalba, Mokestis<br>Гарантия, Уступка, Плата | Märkused, Piezīmes, Pastabos,<br>Примечания |
|-----------------------------------|----------------------------------------------------------------------|-------------------------------------------------|----------------------------------------------------------------------------------------------------|---------------------------------------------|
|                                   |                                                                      |                                                 |                                                                                                    |                                             |
|                                   |                                                                      |                                                 |                                                                                                    |                                             |
|                                   |                                                                      |                                                 |                                                                                                    |                                             |
|                                   |                                                                      |                                                 |                                                                                                    |                                             |
|                                   |                                                                      |                                                 |                                                                                                    |                                             |
|                                   |                                                                      |                                                 |                                                                                                    |                                             |
|                                   |                                                                      |                                                 |                                                                                                    |                                             |
|                                   |                                                                      |                                                 |                                                                                                    |                                             |
|                                   |                                                                      |                                                 |                                                                                                    |                                             |
|                                   |                                                                      |                                                 |                                                                                                    |                                             |
|                                   |                                                                      |                                                 |                                                                                                    |                                             |
|                                   |                                                                      |                                                 |                                                                                                    |                                             |
|                                   |                                                                      |                                                 |                                                                                                    |                                             |
|                                   |                                                                      |                                                 |                                                                                                    |                                             |
|                                   |                                                                      |                                                 |                                                                                                    |                                             |
|                                   |                                                                      |                                                 |                                                                                                    |                                             |
|                                   |                                                                      |                                                 |                                                                                                    |                                             |
|                                   |                                                                      |                                                 |                                                                                                    |                                             |

Robert Bosch SIA Mūkusalas str. 101 LV-1004, Rīga Latvia

Tel:+37167802100